# **UltraCella**

# Elektroninen ohjain kylmätiloihin

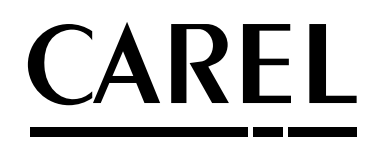

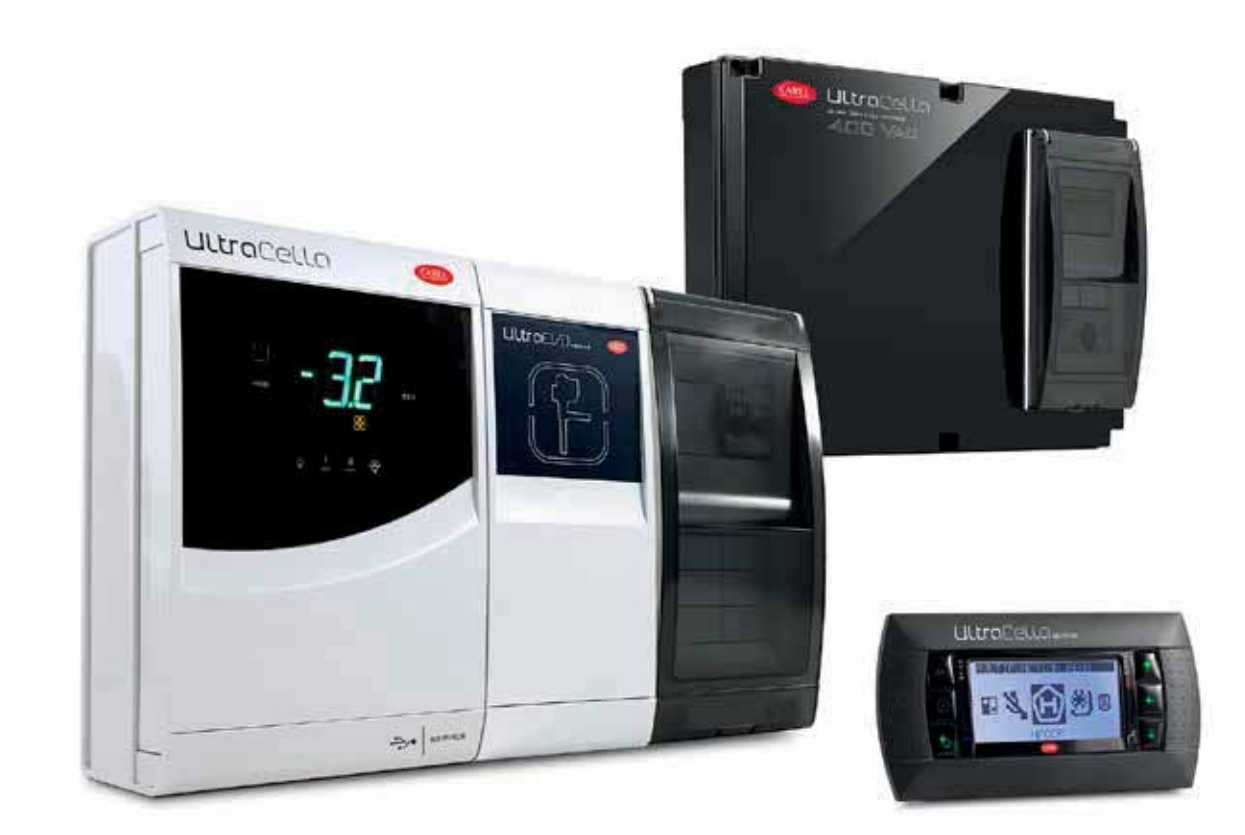

Ohjekirja

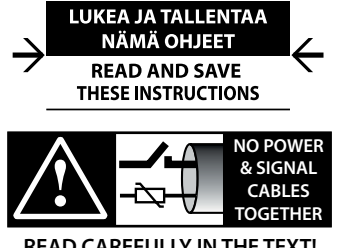

**READ CAREFULLY IN THE TEXT!** 

# <u>CAREL</u>

### VAROITUS

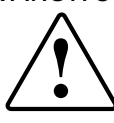

CAREL on hyödyntänyt tuotteidensa kehityksessä useiden vuosien kokemustaan LVI-alalta, jatkuvia investointeja tuotteen tekniseen innovaatioon, ankaria laadunvalvontamenetelmiä ja piirikortin sisäisiä ja toiminnallisia testejä 100 %:lle tuotannosta sekä markkinoiden innovatiivisimpia tuotantoteknologioita. CAREL ja sen haarakonttorit/tytäryhtiöt eivät missään tapauksessa takaa, että tuote ja siihen sisältyvä ohjelmisto vastaavat kaikilta osiltaan loppukäyttöön liittyviin vaatimuksiin, vaikka tuotteen valmistuksessa on käytetty uusimpia teknologioita.

Asiakas (lopullisen laitteen asentaja, kehittäjä tai kokoaja) kantaa kaiken vastuun ja riskit, jotka liittyvät tuotteen kokoonpanoon, jotta saavutetaan odotetut tulokset erityisen lopullisen asennuksen ja/tai laitteiston osalta.

Tässä tapauksessa CAREL voi erillisen sopimuksen mukaisesti toimia konsulttina, jotta laitteen lopullinen käynnistys/käyttö tapahtuu asianmukaisesti. Se ei missään tapauksessa ota vastuuta lopullisen laitteen/laitteiston asianmukaisesta toiminnasta.

CAREL-tuote on huipputason tuote, jonka toiminta määritellään teknisissä asiakirjoissa, jotka toimitetaan tuotteen ohessa tai jotka voidaan ladata jopa ennen ostoa verkkosivustolta www.carel.com.

Jokainen CAREL-tuote perustuu pitkälle kehitettyyn teknologiaan ja sen mukaisesti se tulee määritellä / konfiguroida / ohjelmoida / ottaa käyttöön, niin että se toimii parhaalla mahdollisella tavalla erityisessä käyttötarkoituksessa. Ellei laitteeseen perehdytä ohjekirjan ohjeiden mukaisesti, seurauksena saattaa olla lopputuotteen toimintahäiriö, josta CAREL-yhtiötä ei voida pitää vastuussa.

Ainoastaan pätevä henkilö saa asentaa tuotteen tai huoltaa sitä.

Lopullisen asiakkaan tulee käyttää tuotetta ainoastaan tuotetta koskevissa asiakirjoissa selostetulla tavalla.

Kaikkia ohjekirjan varoituksia tulee noudattaa asianmukaisesti. Joka tapauksessa on tärkeää, että jokaisen CAREL-tuotteen kohdalla noudatetaan seuraavia ohjeita:

- Elektroniset piirit eivät saa kastua. Sade, kosteus, kaikentyyppiset nesteet ja lauhde sisältävät syövyttäviä kivennäisaineita, jotka saattavat vaurioittaa sähköpiirejä. Tuotteen käyttö- ja varastointitilojen lämpötilan ja kosteuden tulee aina vastata ohjekirjassa ilmoitettuja arvoja.
- Älä asenna laitetta kuumaan tilaan. Liian korkea lämpötila saattaa lyhentää elektronisten laitteiden käyttöikää, vaurioittaa niitä ja vääntää tai sulattaa muoviosia. Tuotteen käyttö- ja varastointitilojen lämpötilan ja kosteuden tulee aina vastata ohjekirjassa ilmoitettuja arvoja.
- Älä yritä avata laitetta muilla kuin ohjekirjassa ilmoitetuilla tavoilla.
- Älä pudota, iske tai ravista laitetta, sillä sisäiset piirit ja koneistot saattavat vaurioitua pysyvästi.
- Älä käytä syövyttäviä kemikaaleja, liuottimia tai puhdistusaineita laitteen puhdistukseen.
- Käytä tuotetta ainoastaan teknisessä oppaassa ilmoitetun mukaisessa käyttötilassa.

Kaikki yllä ilmoitetut suositukset koskevat myös ohjainta, sarjakortteja, ohjelmointiavaimia tai muita CAREL-tuotevalikoimaan sisältyviä varusteita. CAREL kehittää toimintaansa jatkuvasti. Tämän vuoksi CAREL pidättää itselleen oikeuden tehdä muutoksia ja parannuksia mihin tahansa tässä asiakirjassa kuvattuun tuotteeseen ilman ennakkoilmoitusta.

Ohjekirjan teknisiä tietoja voidaan muuttaa ilman ennakkovaroitusta.

CAREL:n tuotteisiin liittyvä vastuu määritellään CAREL:n yleisissä sopimusehdoissa, jotka löytyvät verkkosivuilta www.carel.com ja/ tai erillisistä asiakkaiden kanssa solmituista sopimuksista. Sovellettavan lainsäädännön rajoissa CAREL, sen työntekijät tai tytäryhtiöt eivät ole missään tapauksessa vastuussa mistään tulojen tai myynnin menetyksestä, tietojen ja datan häviämisestä, korvaavista tuotteista tai palveluista aiheutuvista kustannuksista, omaisuuteen tai henkilöihin kohdistuvista vahingoista, seisonta-ajasta tai välittömästä, välillisestä, tahattomasta, todellisesta, rangaistuksellisesta, tyypillisestä, erityisestä tai seuraamuksellisesta vahingosta riippumatta siitä, onko se sopimukseen perustuvaa, sopimuksen ulkopuolista tai huolimattomuudesta johtuvaa eikä myöskään mistään muusta asennuksesta, käytöstä tai tuotteen käytön mahdottomuudesta johtuvasta vahingosta siinäkään tapauksessa, että CAREL:ia tai sen tytäryhtiöitä on varoitettu tällaisen vahingon mahdollisuudesta

## LOPPUKÄSITTELY

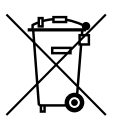

SÄHKÖ- JA ELEKTRONIIKKALAITEROMUN (SER) ASIANMUKAISTA LOPPUKÄSITTELYÄ KOSKEVIA TIETOJA KÄYTTÄJILLE

Euroopan parlamentin ja neuvoston direktiivin 2002/96/EY, annettu 27 päivänä tammikuuta 2003, sekä täytäntöönpanevan kansallisen lainsäädännön mukaisesti tulee huomata, että:

- sähkö- ja elektroniikkalaiteromua ei tule hävittää yhdyskuntajätteen joukossa, vaan se tulee kerätä erikseen
- loppukäsittelyssä tulee käyttää paikallisen lainsäädännön määräämää julkista tai yksityistä jätteen keräysjärjestelmää; laite voidaan myös palauttaa jälleenmyyjälle käyttöiän päättyessä uuden laitteen hankinnan yhteydessä
- laite voi sisältää vaarallisia aineita: tällaisten aineiden sopimaton käyttö tai virheelinen loppukäsittely saattaa aiheuttaa terveys- ja ympäristöhaittoja
- laitteessa tai pakkauksessa ja käyttöohjeessa oleva symboli (ylirastitettu jäteastia) osoittaa, että laite on tuotu markkinoille 13. elokuuta 2005 jälkeen, ja että se tulee loppukäsitellä erikseen
- sähkö- ja elektroniikkalaiteromun laittomasta loppukäsittelystä aiheutuvat seuraamukset määrätään paikallisessa jätehuoltoa koskevassa lainsäädännössä.

Materiaalitakuu: 2 vuotta (valmistuspäivämäärästä alkaen kulutustarvikkeita lukuun ottamatta).

Tyyppihyväksyntä: CAREL S.P.A. -tuotteiden laadun ja turvallisuuden takaa suunnittelujärjestelmä ja ISO 9001 -sertifoitu tuotanto.

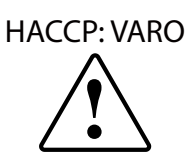

HACCP-periaatteisiin ja määrättyihin kansallisiin standardeihin perustuvassa elintarviketurvallisuusohjelmassa vaaditaan, että ruoan säilytykseen tarkoitetut laitteet tarkistetaan määräajoin. Siten varmistetaan, että mittausvirheet sisältyvät käyttötavalle sallittuihin arvoihin.

Carel kehottaa noudattamaan standardin EN 13486-2001 (tai sen päivitysten) "Jäähdytetyn, pakastetun, syväjäädytetyn/pikajäädytetyn ruuan ja jäätelön kuljetuksessa, varastoinnissa ja jakelussa ilman ja tuotteen mittaamiseen käytettävät lämpömittarit. Jaksottainen varmistus" tai käyttömaan vastaavien standardien ja määräysten ohjeita.

Ohjekirja sisältää lisäohjeita tuotteen teknisistä ominaisuuksista sekä asianmukaisesta asennuksesta ja konfiguroinnista.

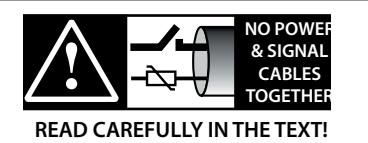

VAROITUS: Erota anturikaapelit ja digitaalitulon johdot mahdollisimman hyvin induktiiviseen kuormaan vievistä johdoista ja virtajohdoista mahdollisen sähkömagneettisen häiriön välttämiseksi. Älä koskaan aseta virtajohtoja ja signaalikaapeleita (sähkötaulun johdot mukaan lukien) samaan kaapelikanavaan.

# **FIN**

# <u>CAREL</u>

# Sisältö

| 1. ES       | 1. ESITTELY 7                                   |              |  |
|-------------|-------------------------------------------------|--------------|--|
| 1.1         | Osanumerot                                      | 7            |  |
| 2. A        | SENNUS                                          |              |  |
| 2.1         | Kokoonpano ja mitat (mm)                        | 9            |  |
| 2.2         | Rakenne                                         | 10           |  |
| 2.3         | Johdotuskaavio                                  | 11           |  |
| 2.4         | Laajennusmoduulien kokoonpano                   | 12           |  |
| 2.5         | Ultra EVD -moduuli                              | 14           |  |
| 2.6         | Ultra Power -moduuli                            | 15           |  |
| 2.7         | EVDice                                          | 16           |  |
| 2.8         | Ultra 3PH EVAPORATOR -moduuli                   | 16           |  |
| 2.9         | Ultra 3PH FULL -moduuli                         | 17           |  |
| 2.10        | Asennus                                         |              |  |
| 2.11        | Liitäntä valvontaverkkoon                       |              |  |
| 2.12        | UltraCella Service -pääte                       | 19           |  |
| 2.13        | Parametrien lataus ohjaimeen/ohjaimesta (USB-mu | istitikku)19 |  |
| <b>2</b> 1/ |                                                 | 20           |  |

| <u>3. K</u>   | AYTTOLITTYMA                                              | 20 |
|---------------|-----------------------------------------------------------|----|
| 3.1           | Näyttö                                                    | 20 |
| 3.2           | Näppäimistö                                               | 21 |
| 3.3           | Ohjelmointi                                               | 22 |
| 3.4           | Toimenpiteet                                              | 24 |
| 3.5           | Monitoimivalikko                                          | 26 |
| 3.6           | Viestikielen valinta                                      | 30 |
| 4. K          | ÄYTTÖÖNOTTO                                               | 31 |
| 4.1           | Ensimmäinen käyttöönotto                                  | 31 |
| 4.2           | Käyttöönottoa varten asetettavat parametrit               | 31 |
| 4.3           | Yksilukuisten näyttömallien (koodi WB000S*) käyttöönotto  | 31 |
| 4.4           | Kaksilukuisten näyttömallien (koodi WB000D*) käyttöönotto | 32 |
| 4.5           | Käyttöönotto UltraCella Service -päätteellä               | 32 |
| 4.6           | Päätoiminnon käyttöönotto                                 | 33 |
| 4.7           | Valon hallinta                                            | 37 |
| 4.8           | Muut konfigurointiparametrit                              | 37 |
| 4.9           | Ultra EVD EVO -moduulin käyttöönotto                      | 39 |
| 4.10          | EVDice-moduulin käyttöönotto                              | 40 |
| 4.11          | Ultra 3PH Evaporator -moduulin käyttöönotto               | 42 |
| 4.12          | Ultra 3PH Full -moduulin käyttöönotto                     | 43 |
| 5. L <i>i</i> | ÄHTÖJEN KONFIGUROINTI JA SUOJAT                           | 44 |
| <b>F</b> 4    |                                                           |    |

| 5.1 | Analogilanto      |
|-----|-------------------|
| 5.2 | Digitaalilähdöt44 |

| 6. O  | HJAIN                                      | 45 |
|-------|--------------------------------------------|----|
| 6.1   | Ohjaimen päälle- ja poiskytkentä           |    |
| 6.2   | Virtuaalinen anturi                        |    |
| 6.3   | Asetusarvo                                 |    |
| 6.4   | Pump down                                  |    |
| 6.5   | Automaattikäynnistys pump down -tilassa    |    |
| 6.6   | Jatkuva jakso                              |    |
| 6.7   | Ovikytkimen ohjaus                         |    |
| 6.8   | Sulatus                                    |    |
| 6.9   | Höyrystimen puhaltimet                     | 51 |
| 6.10  | Lauhduttimen puhaltimet                    |    |
| 6.11  | Duty setting                               |    |
| 6.12  | Allasvastus                                |    |
| 6.13  | Sulatus kahdella höyrystimellä             |    |
| 6.14  | Toinen kompressori vuorottelulla           |    |
| 6.15  | Ohjaus kuolleella alueella                 |    |
| 6.16  | AUX-lähdön käyttöönotto aikakaistan mukaan |    |
| 6.17  | Kosteuden hallinta                         |    |
| 6.18  | Kuivatus                                   |    |
| 6.19  | Yleiset toiminnot                          | 61 |
| 6.20  | Lähdön konfigurointi                       | 63 |
| 7. P/ | ARAMETRITAULUKKO                           | 65 |

# 8. SIGNAALIT JA HÄLYTYKSET

| 8. SIGNAALIT JA HÄLYTYKSET 76 |                                           |    |
|-------------------------------|-------------------------------------------|----|
| 8.1                           | Signaalit                                 |    |
| 8.2                           | Hälytykset                                |    |
| 8.3                           | Hälytysten resetointi                     |    |
| 8.4                           | HACCP-hälytykset ja näyttö                |    |
| 8.5                           | EVD EVO -hälytykset                       | 77 |
| 8.6                           | EVDice-hälytykset                         | 77 |
| 8.7                           | 3PH-moduulin hälytykset                   |    |
| 8.8                           | Hälytysparametrit                         | 79 |
| 9. T                          | EKNISET TIEDOT                            | 81 |
| 9.1                           | UltraCella-moduulin tekniset tiedot       |    |
| 9.2                           | EVD-moduulien tekniset tiedot             |    |
| 9.3                           | Power-moduulien tekniset tiedot           |    |
| 9.4                           | 3PH EVAPORATOR -moduulien tekniset tiedot |    |
| 9.5                           | 3PH FULL -moduulien tekniset tiedot       | 83 |

| 10.3PH-MODUULIEN JOHDOTUS |                                   |    |
|---------------------------|-----------------------------------|----|
| 10.1                      | 3PH EVAPORATOR -moduulin johdotus |    |
| 10.2                      | 3PH FULL -moduulin johdotus       |    |
| 11.0                      | HJELMISTOVERSIO                   | 99 |
|                           |                                   |    |

#### 11.1 Ohjelmistoversion taulukko..... ...99

# <u>CAREL</u>

# 1. ESITTELY

Ultracella-tuotevalikoimaan sisältyy kylmätilan perustoimintojen ohjausjärjestelmä, johon voidaan lisätä moduuleja lisätoimintoja varten (esim. elektroninen venttiili, tehoreleet jne.).

Käyttöliittymä tekee käytöstä helppoa. Se sisältää mallista riippuen seuraavat osat:

- · laaja led-näyttö, joka näyttää käyttölämpötilan ja aktiiviset kuormat
- graafinen pääte monikielisillä teksteillä, jotka ohjaavat käyttäjää käyttöönoton aikana (ohjattu toiminto). Se on varustettu myös ohjelmoinnin aikana avattavilla pikaohjevalikoilla, jotka sisältävät hälytysten tarkat kuvaukset.

Graafinen pääte on saatavilla myös huoltotyökaluna, joka on hyödyllinen ohjaimille, joissa on vain LED-liittymä.

UltraCella-laitteessa on portti USB-muistitikulle seuraaviin tarkoituksiin:

- graafisen päätteet kielten lataus ensimmäisen käyttöönoton yhteydessä
- parametrien lataus ohjaimeen/ohjaimesta
- muut toimenpiteet, jotka on varattu huoltokeskukselle (esim. ohjelmistopäivitys)
- tallennettujen lämpötilojen lokin lataus.

Asennuksen aikana lisämoduulit yhdistetään pääohjausjärjestelmän oikealle puolelle ja liitetään vesitiiviillä liittimellä, joka takaa kokonaisuuden IP-suojausluokan.

Pääominaisuudet:

- 6 releelähtöä: kompressori, sulatus, puhallin, valo, AUX1, AUX2
- asennus DIN-kiskoon tai seinälle
- LED-taulu kirkkaalla 3-lukuisella näytöllä, desimaalipilkulla ja kuvakkeilla, jotka ilmoittavat toimintatilan
- etulevyyn (LED-näyttö) integroidut näppäimet, jotka takaavat korkean suojausluokan (IP 65) ja turvallisen käytön ja puhdistuksen
- 10 saatavilla olevaa parametrisarjaa (reseptiä), jotka CAREL on ladannut valmiiksi, mutta joita voidaan muuttaa samalla parametrikokoonpanojen määrällä ohjaimen mukauttamiseksi kylmätilalta vaadittuihin säilytystarpeisiin
- navigointi intuitiivisessa käyttöliittymässä taustavalolla varustetulla pikanäppäimistöllä
- sulatus voidaan ohjata näppäimistöstä, digitaalitulosta ja valvojasta
- eri tyyppiset sulatuksen hallinnat yhdellä tai kahdella höyrystimellä: luonnollinen (kompressorin pysäytys), vastus, kuumakaasu
- kompressorien ohjaus enintään 2 HP:n tai 3 HP:n teholla lisävirtamoduulilla
- lämpötilan säätö virtuaalisella säätöanturilla
- digitaalitulot, jotka voidaan konfiguroida hälytyksen käyttöönottoa, sulatuksen käyttöönottoa tai käynnistystä, ovikytkintä, apulähtöä, päälle-/poiskytkentää jne. varten
- 1 kompressorin ohjaus kahdella vaiheella tai kahden kompressorin ohjaus, myös vuorottelulla
- näppäimistön turvallisuus: yksittäiset näppäimet voidaan poistaa käytöstä peukaloinnin estämiseksi
- valon hallinta ovikytkimellä tai erillisellä näppäimellä
- hälytyssummeri
- HACCP-toiminto: lämpötilan valvonta ja säätö, jos hälytys johtuu korkeasta lämpötilasta käytön aikana tai sähkökatkon jälkeen
- RS485-verkkoyhteys etäohjaus- ja valvontajärjestelmille.

Lisämoduulit mahdollistavat seuraavat toiminnot:

- elektronisen paisuntaventtiilin asennus käyttämällä moduulia, jossa on tulistuksen ohjaukseen tarkoitettu CAREL EVD Evolution -ajuri
- kompressorin ohjaus enintään 3 HP:n tehoreleellä yksivaiheisen virtakytkimen käyttö tehoreleen lisäksi.
- UltraCella

Kuva 1.a

## 1.1 Osanumerot

| Osanro     | Kuvaus                              |          |
|------------|-------------------------------------|----------|
| WB000S**F0 | UltraCella, yksirivinen LED-näyttö  |          |
| WB000D**F0 | UltraCella, kaksirivinen LED-näyttö |          |
|            |                                     | Taul 1 a |

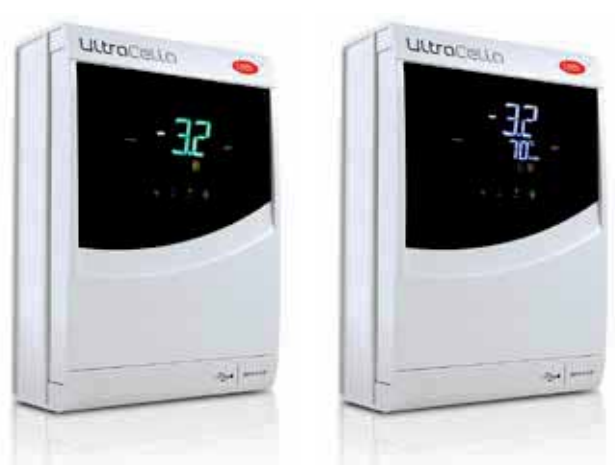

Kuva 1.b

Kuva 1.c

### 1.2 Laajennusmoduulit

#### EVD-moduuli (osanro WM00E\*\*\*00)

Virtamuuntajan ja EVD Evo-ajurin sisältävä laajennusmoduuli elektronisen paisuntaventtiilin ohjaukseen

| Osanro     | Kuvaus                                                          |
|------------|-----------------------------------------------------------------|
| WM00ENS000 | Ultra EVD -moduuli ilman EVD-näyttöä                            |
| WM00ENSI00 | Ultra EVD -moduuli EVD I/E -näytöllä                            |
| WM00ENNI00 | "Suljettu" Ultra EVD -moduuli - käyttöönotto UltraCellan kanssa |
| WM00EUN000 | "Suljettu" Ultra EVD -moduuli ja Ultracap - käyttöönotto        |
|            | UltraCellan kanssa                                              |
| WM00EUS000 | Ultra EVD -moduuli ja Ultracap ilman EVD-näyttöä                |
| WM00EUK000 | "Suljettu" Ultra EVD -moduuli ja Ultracap, erillinen -          |
|            | käyttöönotto UltraCellan kanssa                                 |
| WM00EUC000 | Ultra EVD -moduuli ilman EVD-näyttöä ja Ultracap, erillinen     |

Taul. 1.b

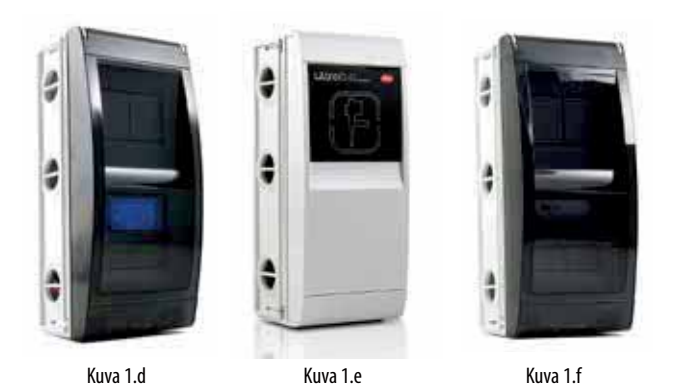

#### Power-moduuli (osanro WM00P000\*N)

Virtakytkimen ja 3 HP:n releen sisältävä laajennusmoduuli kompressorin ohjaukseen Saatavilla on myös versio ilman relettä, minkä ansiosta asentaja voi lisätä käyttötarkoitukseen sopivia laitteita (kontaktorit, turvalaitteet jne.).

| Osanro Kuva      | us                                       |           |
|------------------|------------------------------------------|-----------|
| WM00P0003N Ultra | Power -moduulin pääkytkin ja 3 HP:n rele |           |
| WM00P000NN Ultra | Power -moduulin pääkytkin                |           |
|                  |                                          | Taul. 1.c |
|                  |                                          |           |
|                  | Kuva 1.g                                 |           |

#### Kolmivaiheiset virtamoduulit (osanro WT00S\*00N0)

Power 3PH -moduulit ovat laajennusmoduuleita, jotka on tarkoitettu yksittäisen kolmivaiheisen kuorman, yleensä sulatusvastuksen ohjaukseen. Ne sisältävät esijohdotetun kolmivaihekontaktorin ja nelinapaisen virtakytkimen.

| Osanro     | Kuvaus                                           |
|------------|--------------------------------------------------|
| WT00SB00N0 | Power 3PH -moduuli virtakytkimellä, sulatus 6 A  |
| WT00SC00N0 | Power 3PH -moduuli virtakytkimellä, sulatus 10 A |
| WT00SD00N0 | Power 3PH -moduuli virtakytkimellä, sulatus 16 A |
|            | Taul. 1.d                                        |

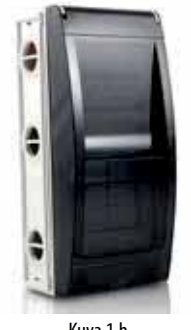

Kuva 1.h

#### Kolmivaiheiset laajennusmoduulit

Ultra 3PH Evaporator -moduulit on tarkoitettu kolmivaiheisten höyrystimien ohjaukseen. Ne tulee yhdistää UltraCella-ohjaimiin (osanumerot WB0005% tai WB000D%) ja niiden sisällä on korkeatehoiset toimilaitteet höyrystimen kolmivaiheisten kuormien suoraan käsittelyyn.

Ultra 3PH Full -moduulit on tarkoitettu kolmivaiheisten lauhdutus- ja höyrystysyksiköiden ohjaukseen. Ne tulee yhdistää UltraCella-ohjaimiin (osanumerot WB0005% tai WB000D%) ja niiden sisällä on korkeatehoiset toimilaitteet lauhdutus- ja höyrystysyksiköiden kolmivaiheisten kuormien suoraan käsittelyyn.

| Osanro     | Kuvaus                              |
|------------|-------------------------------------|
| WT00E600N0 | Ultra 3PH Evaporator -moduuli 6 kW  |
| WT00E900N0 | Ultra 3PH Evaporator -moduuli 9 kW  |
| WT00EA00N0 | Ultra 3PH Evaporator -moduuli 20 kW |
| WT00F4B0N0 | Ultra 3PH Full -moduuli 4 HP        |
| WT00F7C0N0 | Ultra 3PH Full -moduuli 7,5 HP      |

Taul. 1.e

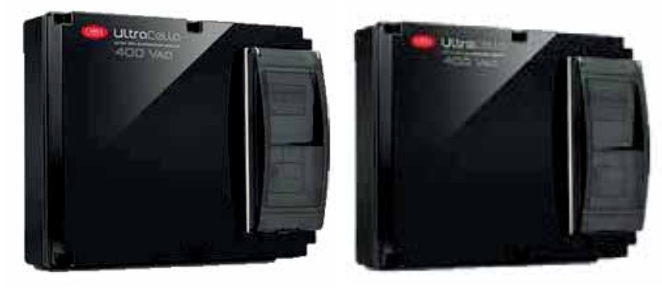

Kuva 1.i

Kuva 1.j

#### UltraCella Service -pääte

UltraCella-ohjain voidaan liittää ulkoiseen päätteeseen avaamatta yksikköä, jotta käyttöönotto ja ohjausparametrien ohjelmointi on helpompaa. Tulee käyttää yhdessä LED-näytöllä varustettujen ohjainten kanssa. Kun UltraCella Service -pääte liitetään, LED-liittymä poistetaan väliaikaisesti käytöstä.

| Osanro     | Kuvaus                                               |
|------------|------------------------------------------------------|
| PGDEWB0FZ0 | UltraCella Service -pääte pGD1-käyttöliittymällä     |
| PGDEWB0FZK | UltraCella Service -pääte pGD1-käyttöliittymällä + 3 |
|            | m:n johto ja S90CONN001-liitin                       |

Taul. 1.f

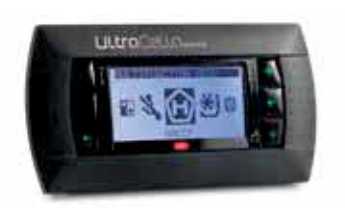

Kuva 1.k

# 2. ASENNUS

## 2.1 Kokoonpano ja mitat (mm)

Ohjausjärjestelmän ala- ja oikealla puolella on reiät, joihin asentaja voi asettaa läpivientiholkit.

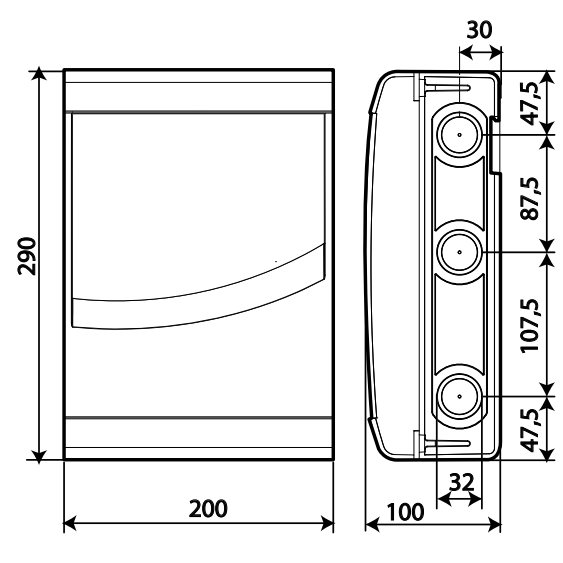

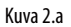

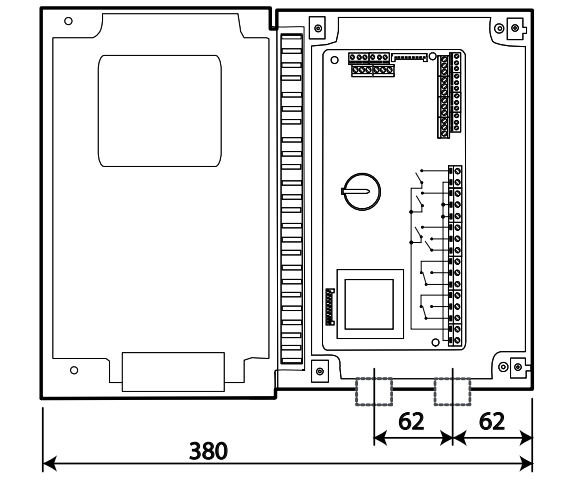

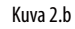

#### Asennus

A: DIN-kiskolla

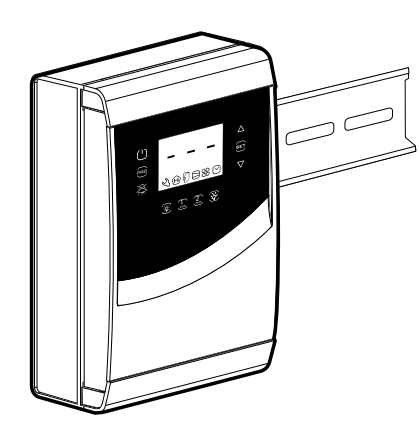

1.a: Kiinnitä DIN-kisko ja asenna ohjain.

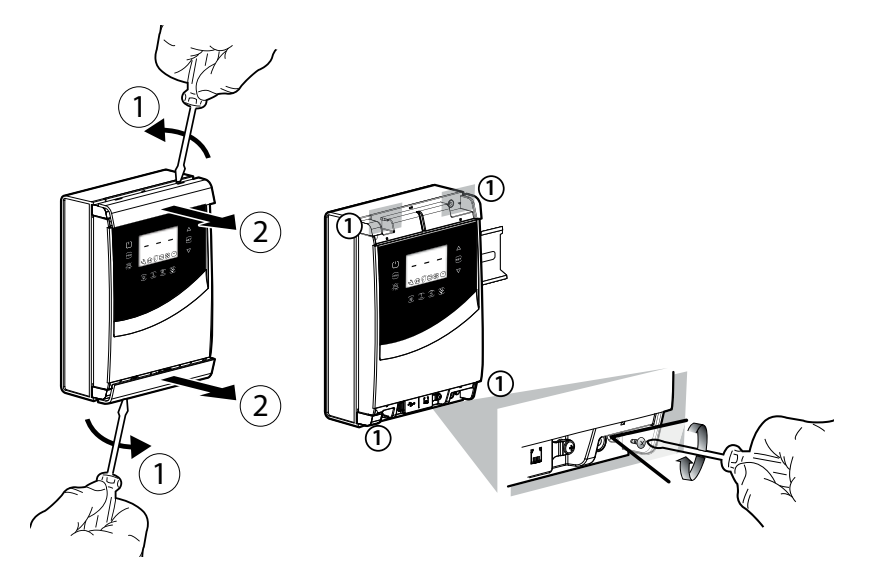

2.a: Poista kehykset, löysää ruuvit (1) ja avaa levy.

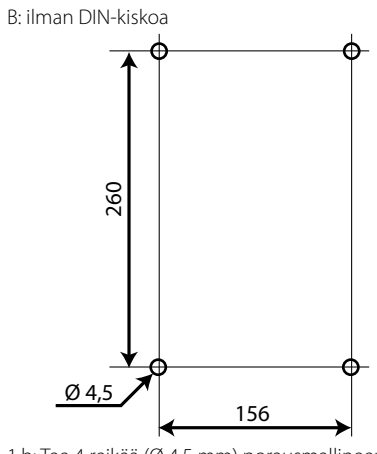

1.b: Tee 4 reikää (Ø 4,5 mm) porausmallineen avulla ja aseta vaarnat (mm).

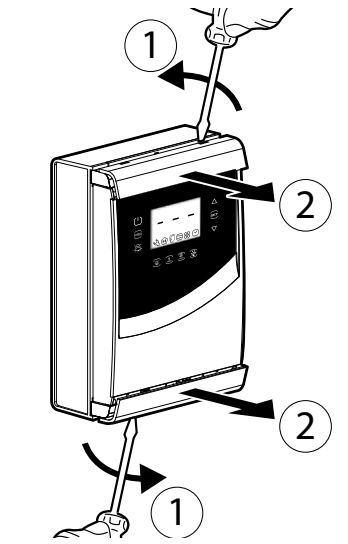

2.b: Poista kehykset.

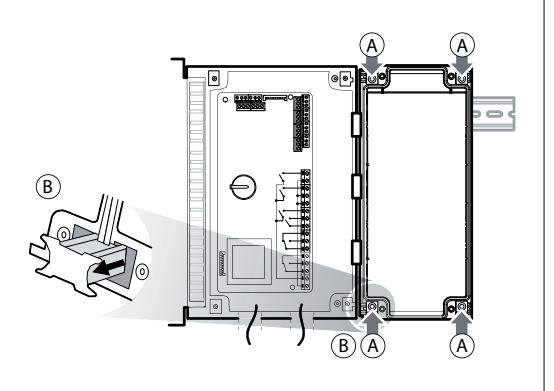

3.a: Merkitse seinään alempien reikien paikat, poista levy ja poraa reiät (Ø 4,5 mm). Aseta reikiin ruuvitulpat. Aseta levy takaisin DIN-kiskoon ja kiinnitä se kiristämällä alemmat ruuvit.

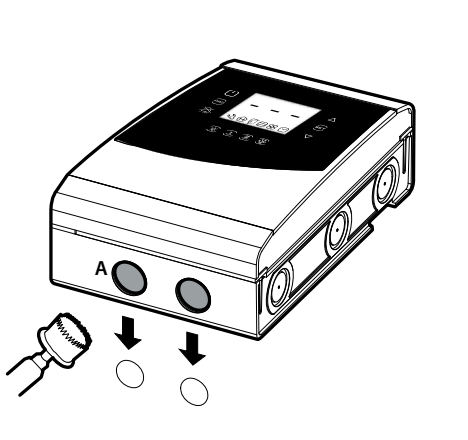

4: Asenna läpivientiholkit reikiin liittääksesi:

- alapuolelle: syöttöjohdot, anturit, toimilaitteet
- oikealle puolelle: lisämoduulien liitäntäjohdot

5: Sulje levy kiristämällä ruuvit (2).

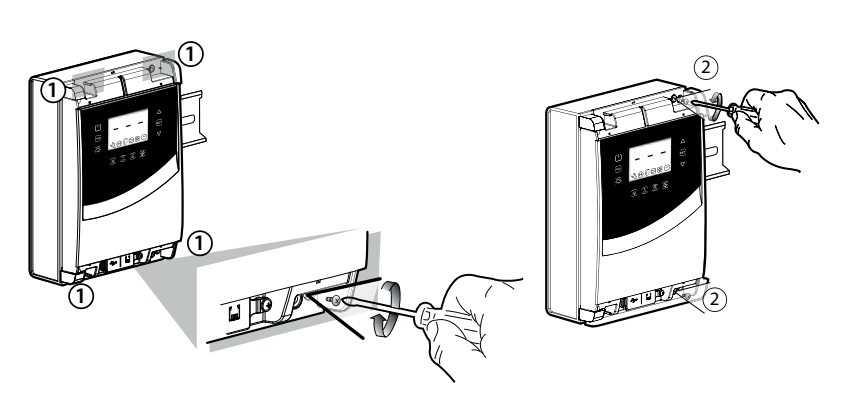

3.b: Kiristä ruuvit (1) ja kiinnitä levy. Löysää ruuvit (2) ja avaa levy.

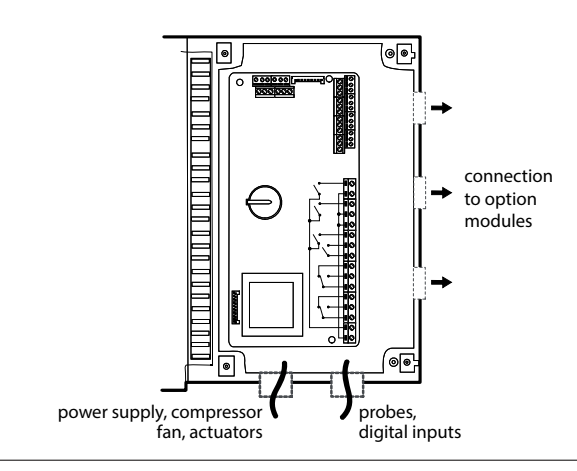

Varo: erota virtajohdot (syöttö, toimilaitteet) signaalikaapeleista (anturit, digitaalitulot).

Huomautus: poraa valuholkit (A) reikäsahalla.

### 2.2 Rakenne

#### Mallit yksilukuisella näytöllä, koodi WB000S\*

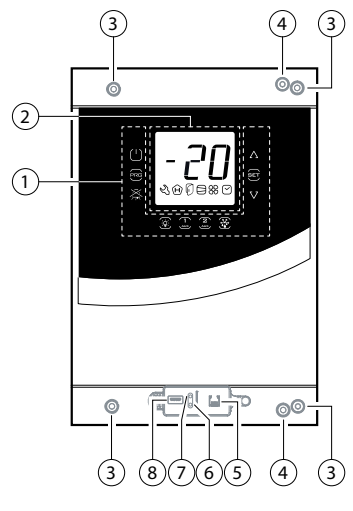

Kuva 2.c

#### Selitykset

|       | ,<br>,                                  |  |  |  |  |
|-------|-----------------------------------------|--|--|--|--|
| 1     | Näppäimistö                             |  |  |  |  |
| 2     | Näyttö                                  |  |  |  |  |
| 3     | Reiät seinäasennukseen                  |  |  |  |  |
| 4     | Lukitusruuvit                           |  |  |  |  |
| 5     | UltraCella Service -päätteen liitin (*) |  |  |  |  |
| 6     | Vihreä LED (*)                          |  |  |  |  |
| 7     | Punainen LED (*)                        |  |  |  |  |
| 8     | USB-portti (*)                          |  |  |  |  |
| (*) N | (*) Näkyy, kun alakehys on poistettu    |  |  |  |  |

## Mallit kaksilukuisella näytöllä, koodi WB000D\*

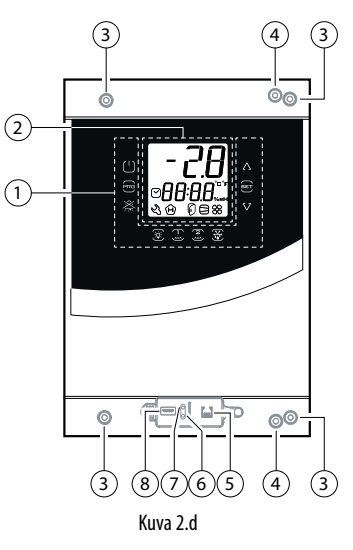

## 2.3 Johdotuskaavio

#### Selitykset

| 1     | Näppäimistö                             |
|-------|-----------------------------------------|
| 2     | Näyttö                                  |
| 3     | Reiät seinäasennukseen                  |
| 4     | Lukitusruuvit                           |
| 5     | UltraCella Service -päätteen liitin (*) |
| 6     | Vihreä LED (*)                          |
| 7     | Punainen LED (*)                        |
| 8     | USB-portti (*)                          |
| (*) N | äkyy, kun alakehys on poistettu         |

EER  $( \downarrow )$ to remote terminal display VL GND Rx/Tx+ Rx/Tx-GND to LED display board 48 47 46 45 44 43 30 B3 CAREL NTC, PT1000 0000000 3 29 B2 00 CAREL NTC, PT1000 32 28 B1 CAREL NTC, PT1000 Ø 28
 Ø 27
 Ø 26
 Ø 25
 Ø 24
 Ø 23
 Ø 22
 Ø 21
 Ø 20
 Ø 19 0000000 37 Y1 analog output (0 to 10 Vdc) 34 Β4 49 50 51 52 53 54 CAREL NTC, analog input 0 to 10 Vdc 3! B5 Rx/Tx+ Rx/Tx-Rx/Tx+ Rx/Tx+ Цолт - 36 GND-GND B5 analog 0 to 5 Vdc 000 5 VREF + Vdc DI1 DI2 - 37 - 38 М input +V(4 to 20 mA) **↓**39 O DI1 FieldBus BMS 40 ネイ DI3 -Door switch to graphic terminal display 018 24 Vac 510117 UltraCella Control 5 R6 **1**0 I CMP R5 - R6 15 EN60730-1 UL 873 250 V~ 12 (10) A 12 A res. 2HP 10 14 R5 DEF 12FLA 72 LRA 13 12 88 FAN ŀ 11 R4 R3 - R4 I 10 A res. 10 EN60730-1 250 V~ ÷Ō. LIGHT 5 (3) A 10 A res. 5FLA 9 UL 873 R3 I ł 18 LRA 8 1 R2 I 6 AUX R1 - R2 Ľ 8 (4) A N.O. 8 A res. 2FLA 12 LRA 6 EN60730-1 to connector board **L** 250 V~ UL 873 5 2 **R1** I 4 I 3 2 Ī L N 230 V~ 20 A~max

#### Selitykset

| B1-B5                           | Analogitulot 1–5             |  |  |  |  |  |  |  |
|---------------------------------|------------------------------|--|--|--|--|--|--|--|
| DI1                             | Ovikytkin                    |  |  |  |  |  |  |  |
| DI2, DI3                        | Digitaalitulot 2, 3          |  |  |  |  |  |  |  |
| Y1                              | 0–10 V:n analogilähtö        |  |  |  |  |  |  |  |
| GND                             | Signaalimaadoitus            |  |  |  |  |  |  |  |
| 5 VREF                          | Ratiometrisen                |  |  |  |  |  |  |  |
|                                 | paineanturin virtalähde      |  |  |  |  |  |  |  |
| +Vdc                            | Aktiivisen anturin syöttö    |  |  |  |  |  |  |  |
|                                 | (kosteus)                    |  |  |  |  |  |  |  |
| CMP                             | DO1 (*) Kompressori          |  |  |  |  |  |  |  |
| DEF                             | DO2 (*) Sulatus              |  |  |  |  |  |  |  |
| FAN                             | DO3 (*) Lauhduttimen         |  |  |  |  |  |  |  |
|                                 | puhallin                     |  |  |  |  |  |  |  |
| LIGHT                           | DO4 (*) Valo                 |  |  |  |  |  |  |  |
| AUX1                            | DO5 (*) Apulähtö 1           |  |  |  |  |  |  |  |
| AUX2                            | DO6 (*) Apulähtö 2           |  |  |  |  |  |  |  |
| L, N                            | Virtalähde                   |  |  |  |  |  |  |  |
| Fieldbus                        | Kenttäväylän sarjayhteys     |  |  |  |  |  |  |  |
|                                 | (19200 baudia, 8 bittiä, 2   |  |  |  |  |  |  |  |
|                                 | stop-bittiä, ei pariteettia) |  |  |  |  |  |  |  |
| BMS BMS-sarjayhteys             |                              |  |  |  |  |  |  |  |
| (*) Digitaal                    | illähtöjen näyttö            |  |  |  |  |  |  |  |
| monitoimimoduulissa (katso luku |                              |  |  |  |  |  |  |  |
| 3).                             |                              |  |  |  |  |  |  |  |
| 5).                             |                              |  |  |  |  |  |  |  |

# FIN

## 2.4 Laajennusmoduulien kokoonpano

#### Mitat (mm)

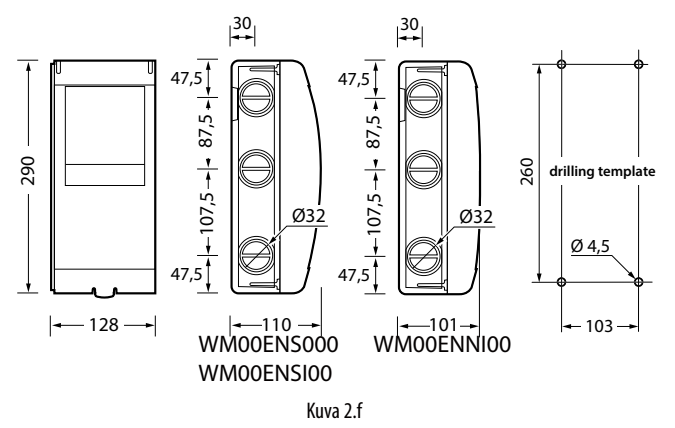

#### Kaikenkattava porausmalline (mm)

Jos UltraCella ja laajennusmoduulit tulee asentaa yhtä aikaa, käytä kaikenkattavaa porausmallinetta.

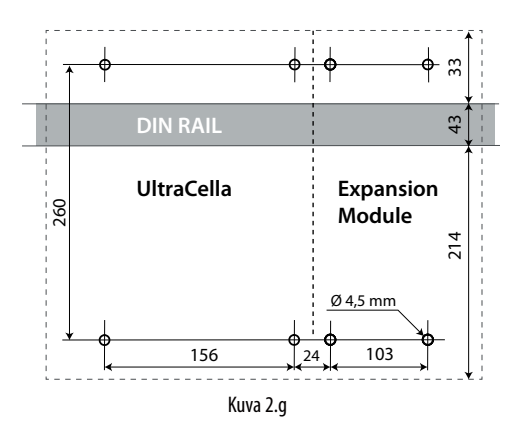

Asennus

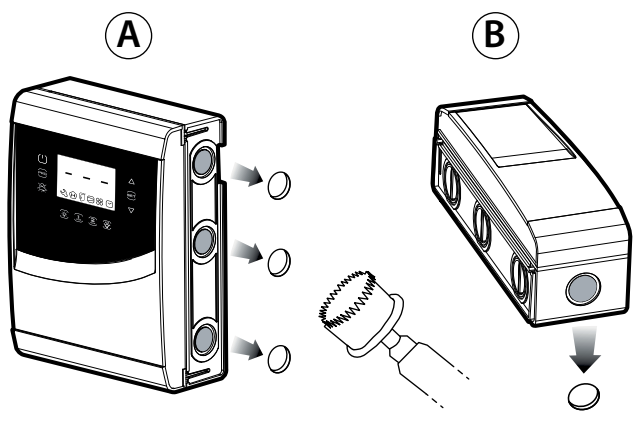

1: Poraa levy valmiiksi porattujen reikien kohdalta reikäsahalla (vaiheet A ja B). Kiinnitä mahdollinen DIN-kisko moduulia varten.

#### Pohjapiirros

Jos asennettavia laajennusmoduuleita on useita, käytä kuvan asettelua optimoidaksesi johdotuksen.

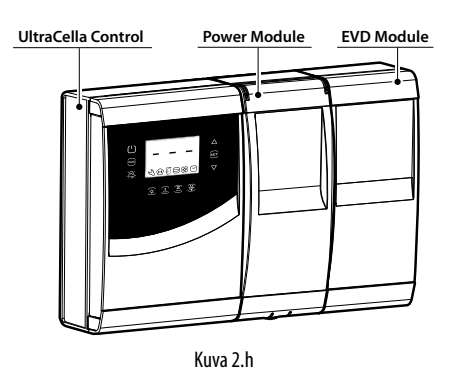

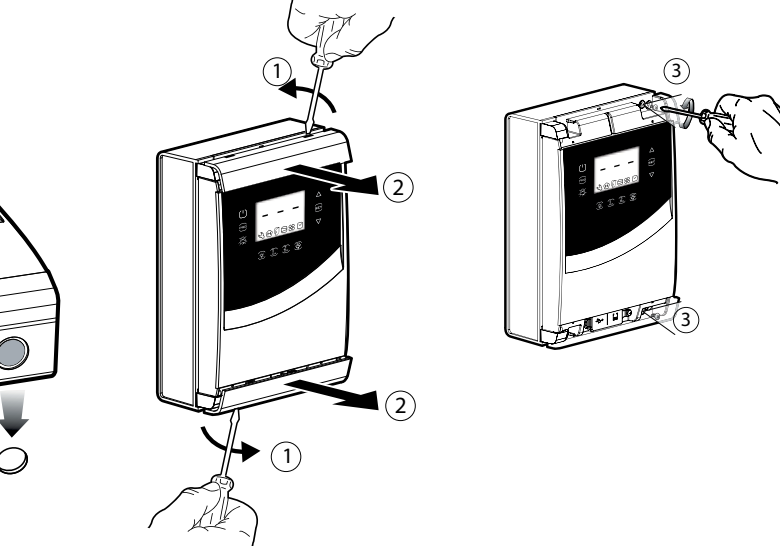

<sup>2:</sup> Poista etulevyt. Löysää ruuvit (3) ja avaa UltraCella-ohjain.

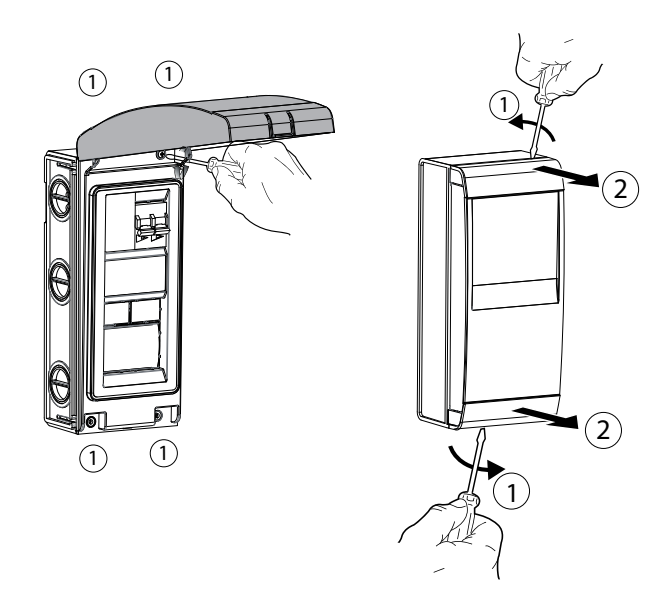

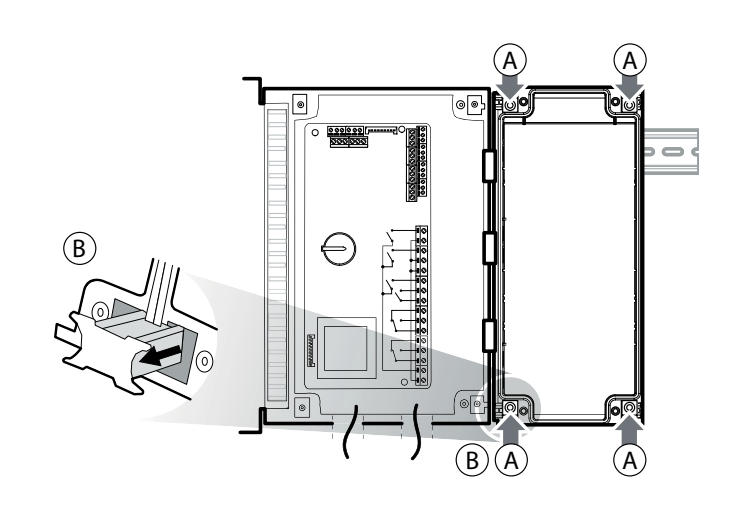

3: Nosta kansi tai poista etulevyt ja löysää ruuvit poistaaksesi levyn ja avataksesi moduulin.

4: Aseta moduuli UltraCella-ohjaimen lähelle ja aseta vakiotoimitukseen kuuluvat puristusliittimet.

## 2.5 Ultra EVD -moduuli

#### Asennus DIN-kiskolla

5.a Merkitse seinään alempien reikien paikat (A), poista puristusliittimet (B) ja poista moduuli (C). Poraa vastaavat reiät (Ø 4,5 mm) ja aseta ruuvitulpat. Aseta moduuli uudelleen: asenna puristusliittimet (B) ja kiristä ruuvit (A).

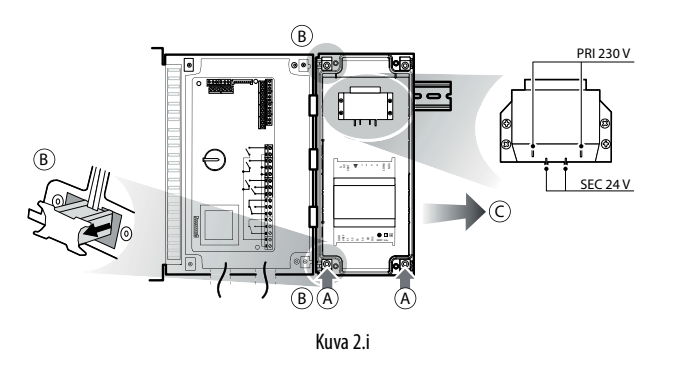

#### Asennus ilman DIN-kiskoa

5.b Merkitse 4 reiän paikat (A), poista puristusliittimet (B) ja poista moduuli (C). Poraa vastaavat reiät (Ø 4,5 mm) porausmallineen avulla ja aseta ruuvitulpat. Aseta moduuli uudelleen: asenna puristusliittimet (B) ja kiristä ruuvit (A).

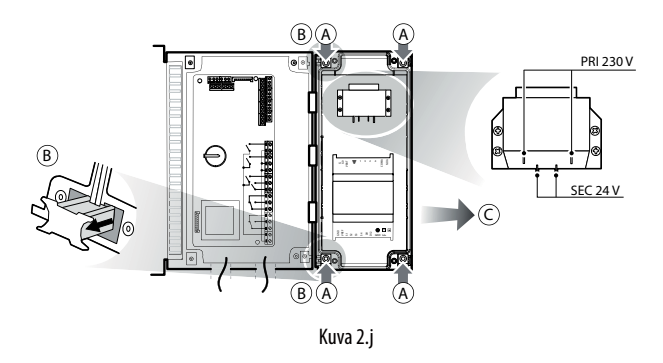

WM00ENNI00, WM00EUN000 ja WM00EUK000: Liitä UltraCella EVD-moduuliin sarjakaapelilla seuraavan johdotuskaavion mukaan. Katso alla olevaa parametritaulukkoa, joka koskee EVD Evo -ajurin käyttöönottoa.

#### WM00ENSI00, WM00ENS000, WM00EUS000 ja WM00EUC000:

- 1. Ajurin käyttöönotto EVD Evo -näytöltä
  - Liitä UltraCella-apulähdön AUX1 tai AUX2 rele EVD Evo -moduulin digitaalituloon DI1 ja aseta parametrit seuraavasti:
- H1=7 (AUX1) tai H5=7 (AUX2) -> toinen viivästetty kompressori
- C11=0 -> toisen kompressorin käynnistysviive = 0
- Siten apulähtö asetetaan jännitteettömäksi jäähdytyspyynnön koskettimeksi, joka voidaan liittää EVD Evo -ajurin digitaalituloon DI1. UltraCella ei vaadi asetuksia.

#### 2. EVD Evo -ajurin käyttöönotto UltraCella-näytöltä

Liitä UltraCella EVD-moduuliin sarjakaapelilla seuraavan johdotuskaavion mukaan. Katso alla olevaa parametritaulukkoa, joka koskee EVD Evo -ajurin käyttöönottoa. Jos se on liitetty sarjakaapelilla, ajurin parametrit voidaan ainoastaan näyttää (ei muuttaa) paikallisella EVD Evo -näytöllä.

Kun UltraCella ottaa ajurin käyttöön (parametri P1=1), sen parametrit ovat ne, jotka UltraCella ilmoittaa ja asettaa alla olevan parametritaulukon (ainoastaan UltraCella voi muuttaa) mukaan. Mahdolliset aiemmin EVD Evo -näytöltä asetetut parametrit menetetään.

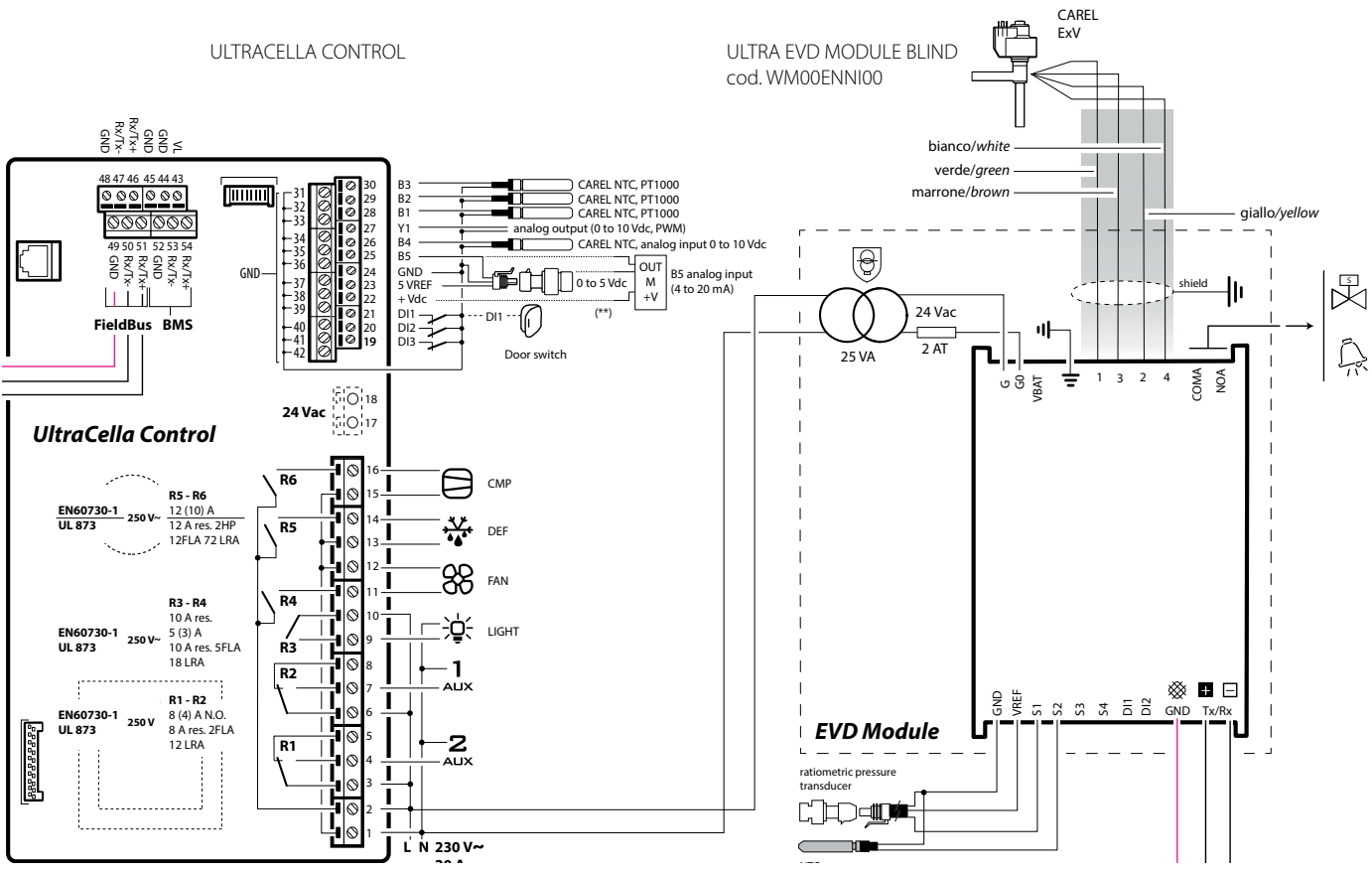

Kuva 2.k

# 2.6 Ultra Power -moduuli

### Asennus DIN-kiskolla

5.a Merkitse alempien reikien paikat (A), poista puristusliittimet (B) ja poista moduuli (C). Poraa vastaavat reiät (Ø 4,5 mm) ja aseta ruuvitulpat. Aseta moduuli uudelleen: asenna puristusliittimet (B) ja kiristä ruuvit (A).

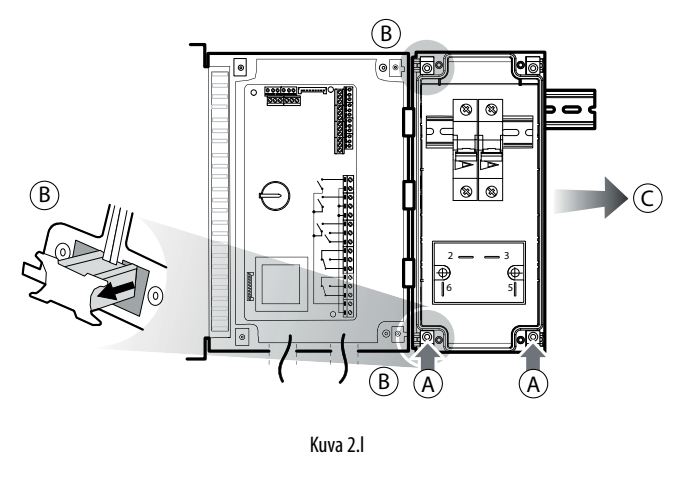

## Asennus ilman DIN-kiskoa

5.b Merkitse seinään 4 reiän paikat (A), poista puristusliittimet (B) ja poista moduuli (C). Poraa vastaavat reiät (Ø 4,5 mm) porausmallineen avulla ja aseta ruuvitulpat. Aseta moduuli uudelleen: asenna puristusliittimet (B) ja kiristä ruuvit (A).

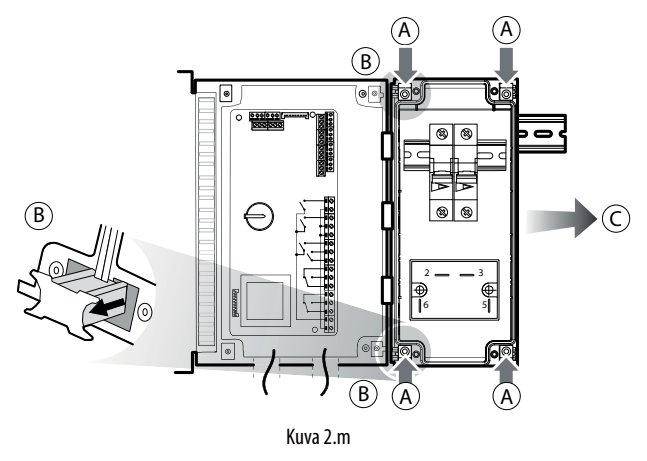

Suorita moduulin sähköliitäntä kaavion mukaan.

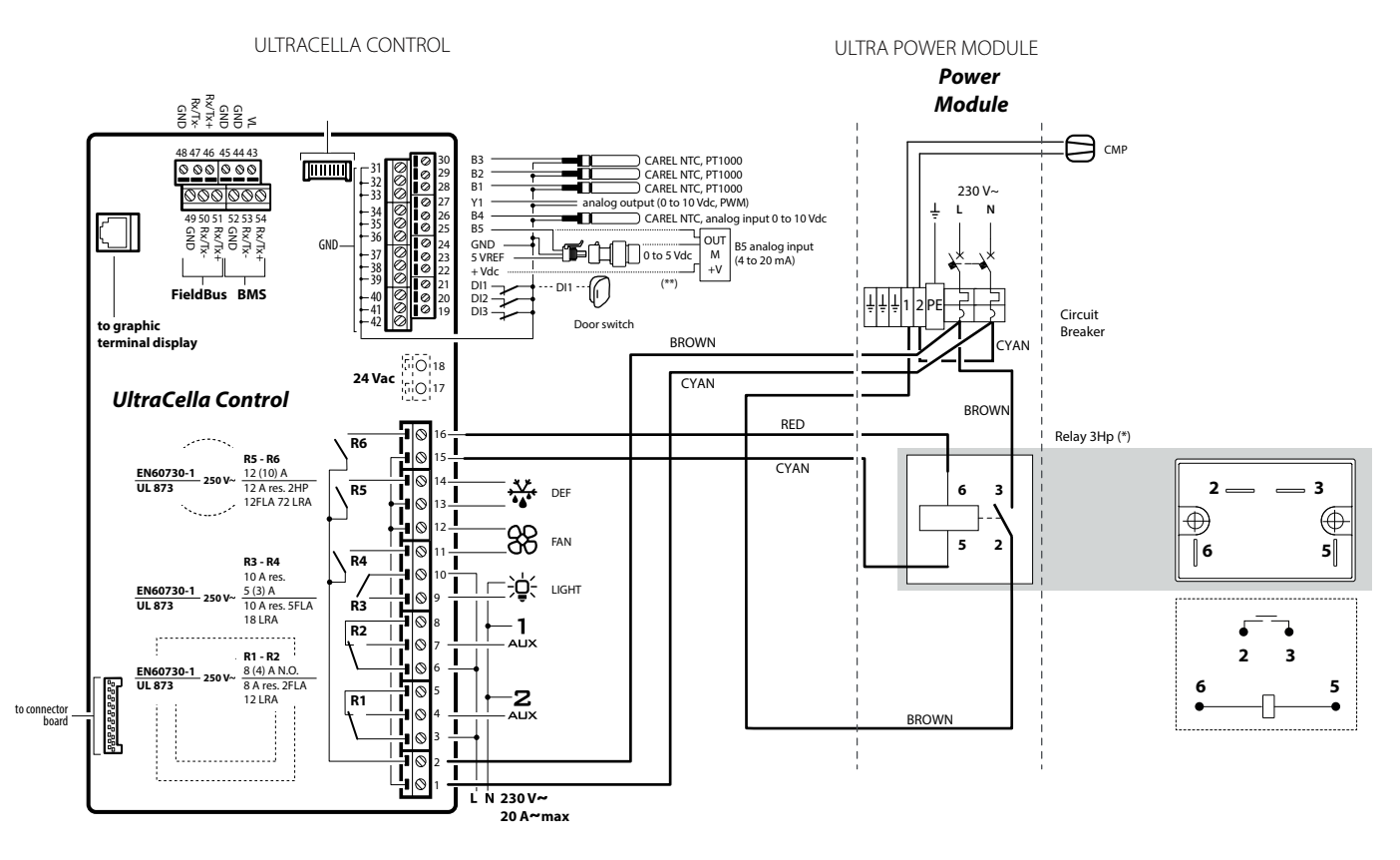

Kuva 2.n

(\*) Note: highlighted wires and 3hp relay supplied with the module code WM00P0003N

## 2.7 EVDice

Katso tietoja EVD ICE -moduulin asennuksesta höyrystimeen ohjekirjasta +0300037EN.

Liitä UltraCella-ohjain EVD ICE -ajuriin kenttäväylän sarjakaapelilla (RS485 Modbus -protokolla), kuten seuraavassa johdotuskaaviossa on esitetty. Käytä parametritaulukkoa ajurin konfiguroinnissa.

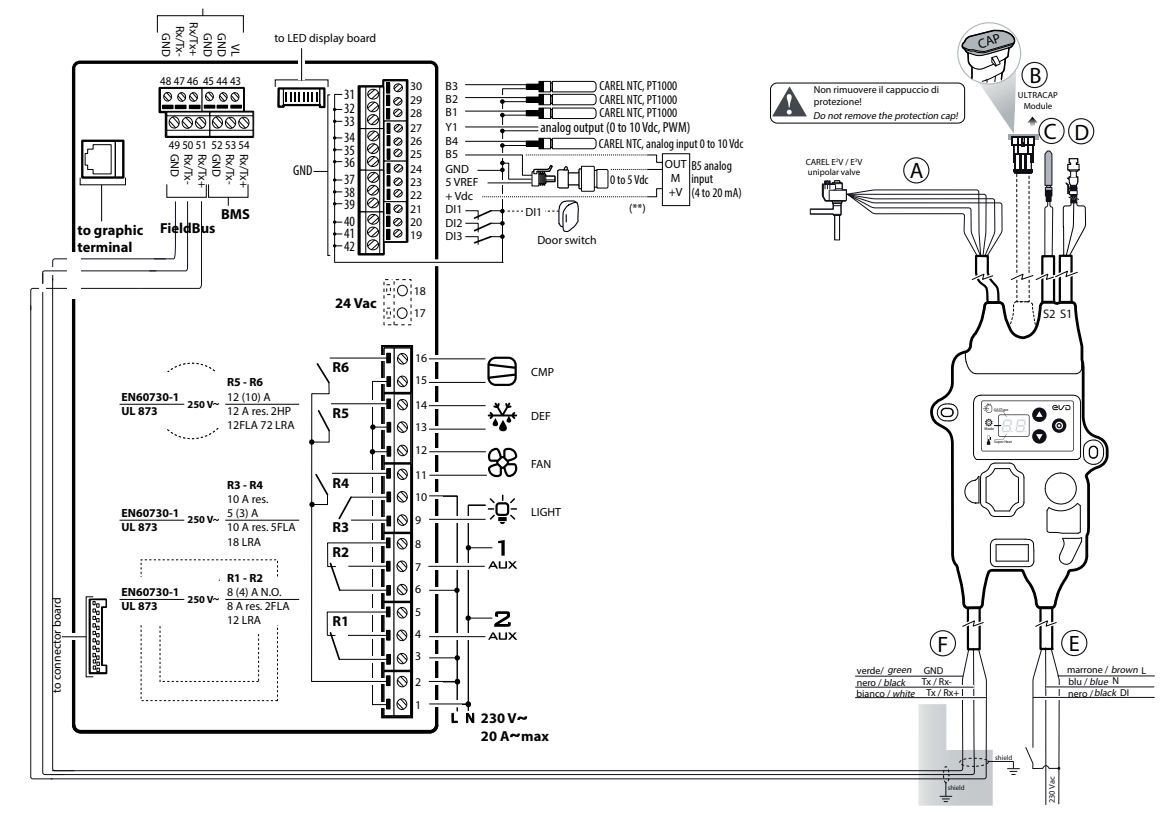

Kuva 2.o

## 2.8 Ultra 3PH EVAPORATOR -moduuli

- 1. Poraa seinään 4 (6) reikää porausmallineen avulla:
  - Löysää etulevyn 6 kiinnitysruuvia.
  - Poista etulevy.
  - Kiinnitä taulu seinään ruuveilla, joiden pituus on sopiva seinän paksuudelle.
  - Poraa laajennusmoduulin sivupinta tarpeellisista kohdista ja asenna läpivientiholkit liittääksesi virtajohdot, sarjakaapelin, anturit ja kuormajohdot.

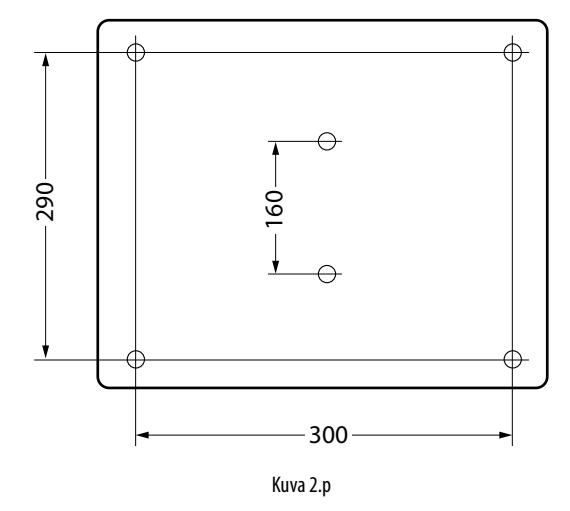

## /!\\_\_\_\_\_ Tärkeää:

- Erota virtajohto (virransyöttö, toimilaitteet) signaalikaapeleista (anturit, digitaalitulot) ja sarjakaapelista.
- Käytä johtoa, jonka poikkipinta-ala on sopiva kuljetettavalle virtaarvolle.
- Liitä PE-liitin sähköjärjestelmän maadoitusjohtimeen.
- 2. Liitä kolmivaiheinen laajennusmoduuli UltraCella-ohjaimeen suojatulla AWG 22 -sarjakaapelilla.
- 3. Sulje etulevy ruuvaamalla 6 ruuvia kiinni.
- 4. Kytke virta UltraCella-ohjaimeen (230 Vac) ja kolmivaiheiseen laajennusmoduuliin (400 Vac).
- 5. Kytke lämpömagneettinen kytkin päälle.

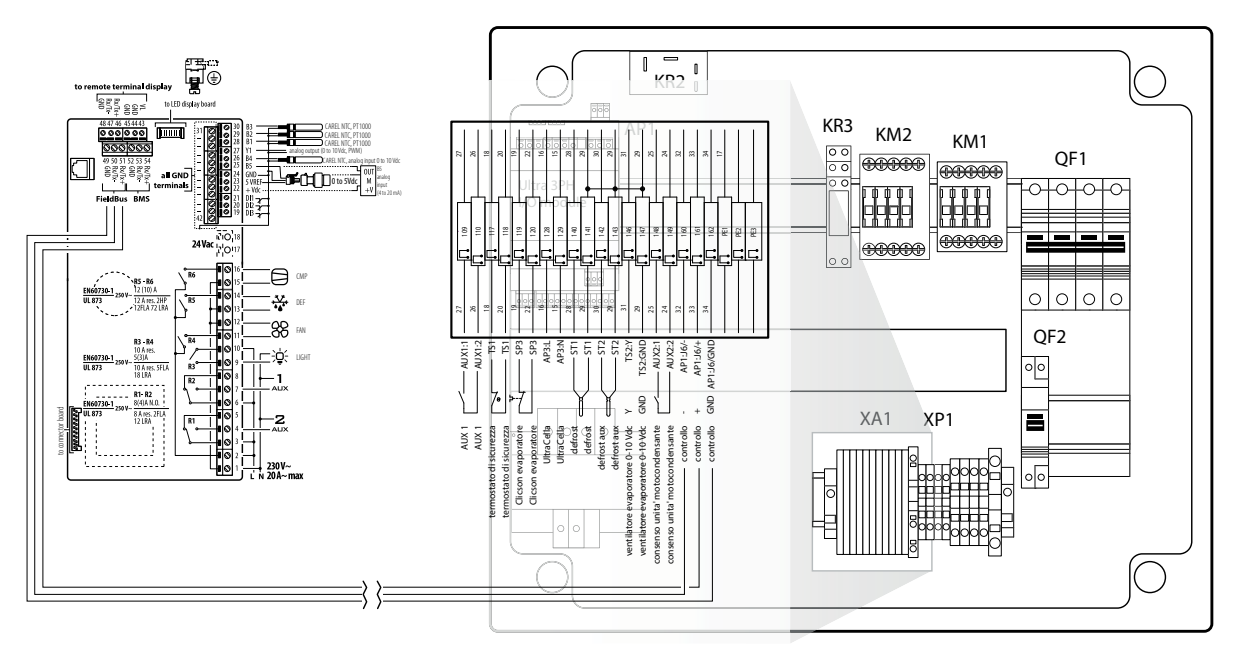

#### Kuva 2.q

#### Ultra 3PH FULL -moduuli 2.9

- 1. Poraa seinään 4 (6) reikää porausmallineen avulla:
  - Löysää etulevyn 6 kiinnitysruuvia.
  - Poista etulevy.
  - Kiinnitä taulu seinään ruuveilla, joiden pituus on sopiva seinän • paksuudelle.
  - Poraa laajennusmoduulin sivupinta tarpeellisista kohdista ja • asenna läpivientiholkit liittääksesi virtajohdot, sarjakaapelin, anturit ja kuormajohdot.

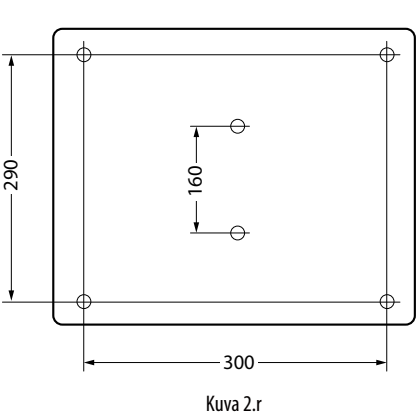

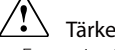

- Tärkeää:
- Erota virtajohto (virransyöttö, toimilaitteet) signaalikaapeleista (anturit, digitaalitulot) ja sarjakaapelista.
- · Käytä johtoa, jonka poikkipinta-ala on sopiva kuljetettavalle virtaarvolle.
- Liitä PE-liitin sähköjärjestelmän maadoitusjohtimeen.
- Kun olet kytkenyt virran kolmivaiheiseen laajennusmoduuliin, tarkista, että kuormien virrankulutus on asianmukainen.
- 2. Liitä kolmivaiheinen laajennusmoduuli UltraCella-ohjaimeen suojatulla AWG 22 -sarjakaapelilla.

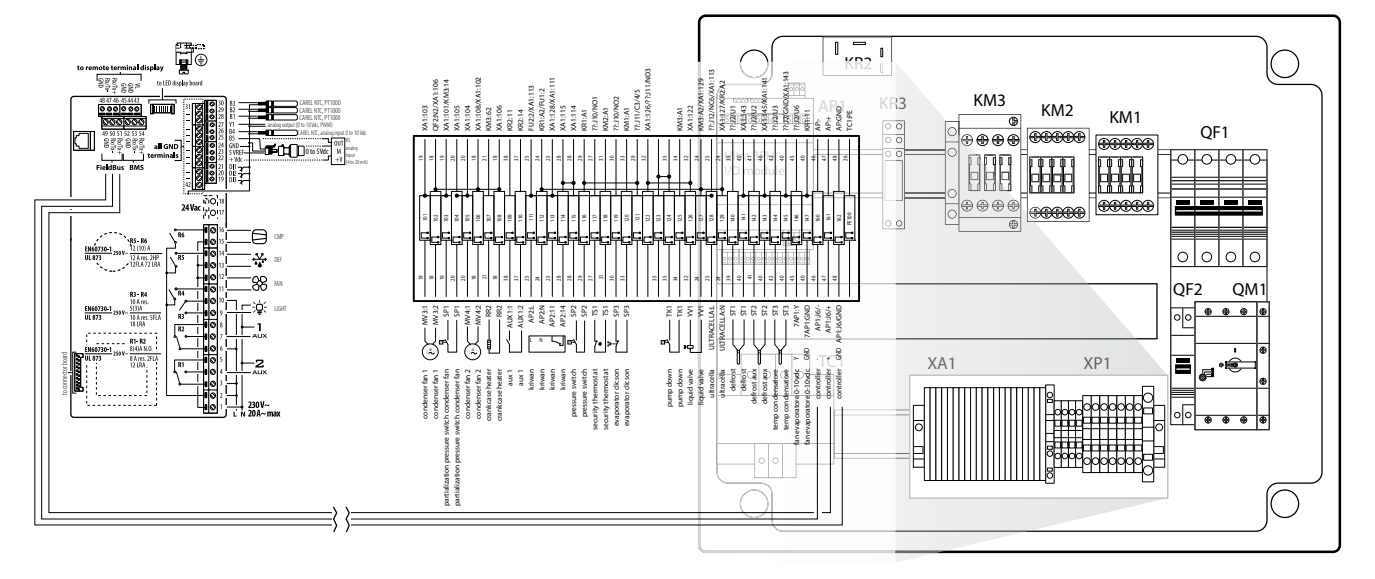

- 3. Sulje etulevy ruuvaamalla 6 ruuvia kiinni.
- 4. Kun käynnistät laitteen ensimmäisen kerran, kalibroi moottorin suojakytkin kompressorin todelliselle virrankulutukselle.

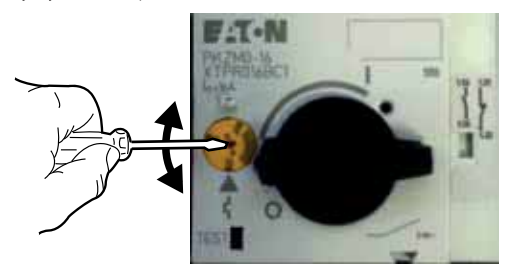

- 5. Kytke virta UltraCella-ohjaimeen (230 Vac) ja kolmivaiheiseen laajennusmoduuliin (400 Vac).
- 6. Kytke lämpömagneettinen kytkin ja moottorin suojakytkin päälle.

## 2.10 Asennus

Suorita asennus seuraavien ohjeiden ja edellissä kappaleissa olevien johdotuskaavioiden mukaan:

- Liitä virtajohdot ja anturit: antureita voidaan etäohjata enintään 10 metrin etäisyydellä ohjaimesta, jos käytössä olevien johtojen poikkipinta-ala on vähintään 1 mm<sup>2</sup>.
- 2. Ohjelmoi ohjain Käyttöönotto- ja Käyttöliittymä-lukujen ohjeiden mukaan.
- 3. Liitä toimilaitteet: toimilaitteet tulee liittää ohjaimen ohjelmoinnin jälkeen. Arvioi huolellisesti releiden maksimikapasiteetit Tekniset tiedot -taulukon avulla.
- 4. Liitäntä sarjaverkkoon (jos asennettu): kaikkiin ohjaimiin on asennettu sarjaliitin valvontaverkkoon liittämistä varten.

Varoituksia: älä asenna UltraCella-ohjausjärjestelmää tilaan, jolla on seuraavat ominaisuudet:

- suhteellinen, tiivistymätön kosteus yli 90 %
- voimakasta tärinää tai iskuja
- · jatkuva altistuminen vesisuihkuille
- altistuminen syövyttäville tai saastuttaville ilmastotekijöille (esim: rikkija ammoniakkikaasut, suolasumu, savu) välttääksesi syöpymisen ja/tai hapettumisen
- korkeat magneettiset ja/tai radiotaajuushäiriöt (esim. lähellä olevat lähetysantennit)
- ohjausjärjestelmän altistuminen suoralle auringonvalolle tai yleensä ilmastotekijöille.

Ohjainten liitännässä tulee noudattaa seuraavia suosituksia: Varoituksia:

- Virheellinen sähköliitäntä saattaa vaurioittaa ohjausjärjestelmää pysyvästi.
- Käytä johtoja, joiden päät sopivat liittimiin. Löysää jokainen ruuvi ja asenna johdon pää. Kiristä ruuvit ja vedä johdoista kevyesti varmistaaksesi, että ne ovat kireällä. Jos käytät automaattista ruuvimeisseliä, säädä kiristysmomentti alle 0,5 Nm:n arvoon.
- Erota anturin signaalikaapelit ja digitaalitulon johdot mahdollisimman hyvin (vähintään 3 cm) induktiiviseen kuormaan vievistä johdoista ja virtajohdoista sähkömagneettisen häiriön välttämiseksi. Älä koskaan aseta virtajohtoja ja anturikaapeleita samoihin kanaviin (mukaan lukien sähkötaulujen johdot). Älä asenna anturikaapeleita sähkölaitteiden (kontaktorit, virtakytkimet yms.) välittömään läheisyyteen. Käytä mahdollisimman lyhyitä anturikaapeleita ja vältä niiden kiertyminen sähkölaitteiden ympärille.
- Käytä ainoastaan IP 67-luokiteltuja antureita loppusulatuksen antureina. Aseta anturit pystymittapää ylöspäin helpottaaksesi lauhteenpoistoa. Muista, ettei termistoriantureissa (NTC) ole napaisuuksia: napojen liitäntäjärjestyksellä ei ole merkitystä.

Varo: laitteeseen tulee asentaa kaikki tarvittavat sähkömekaaniset turvalaitteet asianmukaisen toiminnan takaamiseksi, jotta laite on turvallinen vakavissa hälytystilanteissa.

#### HACCP - VARO

Kun lämpötilan mittaus on tärkeää elintarviketurvallisuudelle (katso HACCP), käytössä tulee olla ainoastaan Carelin suosittelemat lämpötila-anturit. Voimassa olevissa standardeissa vaaditaan asianmukaisten asiakirjojen laatimista ja säilytystä sekä mittalaitteiden ja anturien määräaikaistarkistuksia. Jos olet epävarma, ota yhteys elintarviketurvallisuudesta vastaavaan henkilöön tai laitoksen johtajaan.

## 2.11 Liitäntä valvontaverkkoon

#### Varoituksia:

- Kiinnitä muunnin asianmukaisesti, jotta yhteyden katkeamiset vältetään.
- Suorita johdotus ilman virtalähdettä.
- Pidä CVSTDUMOR0-muuntimen johdot erillään virtajohdoista (virransyöttö ja relelähdöt).

RS485-muuntimen avulla UltraCella-ohjausverkko voidaan yhdistää valvontaverkkoon liitettyjen ohjainten täydellistä ohjausta ja valvontaa varten. Järjestelmään voidaan yhdistää enintään 207 laitetta 1 000 m:n maksimipituudella. Yhdistämiseen vaaditaan lisävaruste (RS485-USB-muunnin koodi CAREL CVSTDUMOR0) ja 120 Ω:n päätevastus, joka tulee sijoittaa viimeiseen ohjaimeen liitettyjen napojen väliin. Liitä RS485-muunnin ohjaimiin kuvan mukaan. Katso sarjaväylän osoitteen muodostus parametrista H0. Katso lisätietoja muuntimen käyttöohjeesta.

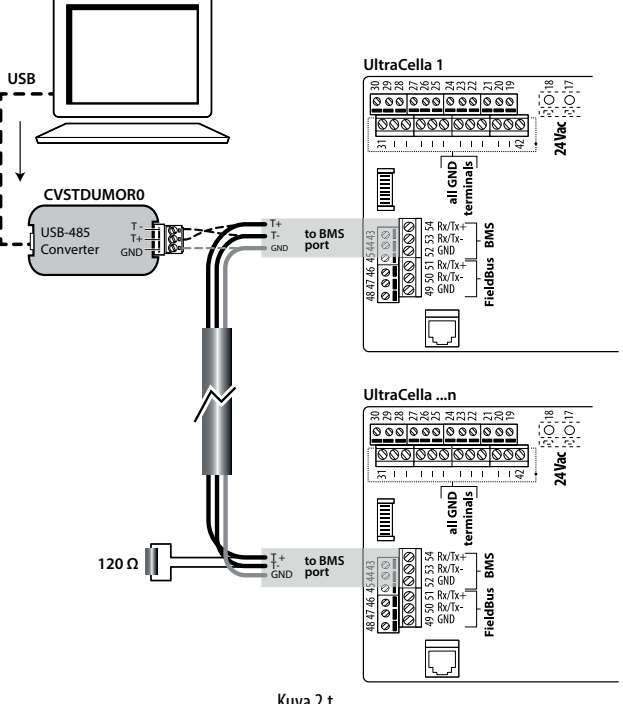

Kuva 2.t

UltraCella voidaan liittää sekä PlantVisor- että PlantWatch-moduuliin BMS-portin (RS485) kautta.

Ohjelmistoversiosta 1.5 alkaen sekä CAREL- että Modbus-protokollat ovat saatavilla BMS-portissa ja voidaan valita parametrilla H7.

- H7 = 0 CAREL-protokolla

- H7 = 1 Modbus-protokolla

Ohjelmistoversiosta 1.7 alkaen BMS-portin baudinopeus, stop-bitit ja pariteetti voidaan asettaa parametreilla H10, H11 ja H12; databittien asetus sen sijaan on pysyvästi 8.

| Par. | Kuva           | us           |        |        | Olet. | Min. | Maks. | Yks.                                  |
|------|----------------|--------------|--------|--------|-------|------|-------|---------------------------------------|
| H10  | BMS            | baudinope    | us bit | :/s    | 4     | 0    | 9     | -                                     |
|      | 0              | 1200         | 5      | 38400  |       |      |       |                                       |
|      | 1              | 2400         | 6      | 57600  |       |      |       |                                       |
|      | 2              | 4800         | 7      | 76800  |       |      |       |                                       |
|      | 3              | 9600         | 8      | 115200 |       |      |       |                                       |
|      | 4              | 19200        | 9      | 375000 |       |      |       |                                       |
| H11  | BMS :          | stop-bitit   |        |        | 2     | 1    | 2     | -                                     |
|      | 1              | 1 sto        | o-bitt | ;i     |       |      |       |                                       |
|      | 2              | 2 sto        | o-bitt | iä     |       |      |       |                                       |
| H12  | BMS pariteetti |              |        |        | 0     | 0    | 2     | -                                     |
|      | 1 pariton      |              |        |        |       |      |       |                                       |
|      | 2              | 2 parillinen |        |        |       |      |       |                                       |
| -    |                |              |        |        | •     |      |       | · · · · · · · · · · · · · · · · · · · |

O

Huomautus: käynnistä ja sammuta laite ottaaksesi muutoksen käyttöön.

## 2.12 UltraCella Service -pääte

UltraCella Service -pääte tulee liittää erityisellä liittimellä, joka saavutetaan alakehyksen poiston jälkeen.

- UltraCella Service -päätteen käyttö mahdollistaa seuraavat toimenpiteet: • ensimmäisen käyttöönoton aikana: ensimmäisten
- konfigurointiparametrien syöttö ohjatulla toiminnolla (wizard)
- normaalikäytön aikana:
- 1. aktiivisten kuormien ja päämuuttujien (lämpötila ja kosteus) näyttö
- 2. ohjaimen ohjelmointi pikaohjevalikon avulla.

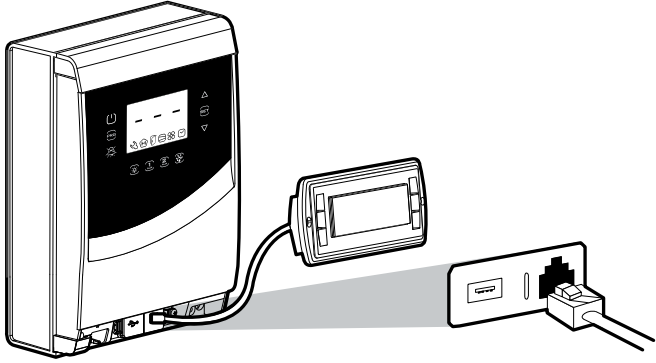

Kuva 2.u

## 2.13 Parametrien lataus ohjaimeen/ ohjaimesta (USB-muistitikku)

USB-muistitikku tulee asettaa porttiin, joka saavutetaan alakehyksen poiston jälkeen. USB-muistitikun käyttö mahdollistaa seuraavat toimenpiteet:

- 1. parametrisarjan (r01...r10) lataus ohjaimesta: ohjain tallentaa muistitikkuun 10 parametrin sarjan
- 2. parametrisarjan (r01...r10) lataus ohjaimeen: ohjain lataa muistitikulta 10 parametrin sarjan

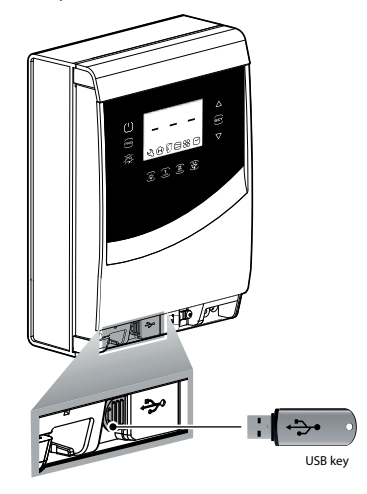

Kuva 2.v

Toimenpide:

- 1. Poista alakehys ja aseta USB-muistitikku porttiin. Muistitikun vieressä olevat punainen ja vihreä LED syttyvät kerran peräkkäin osoittaakseen, että laite on tunnistanut USB-muistitikun.
- Kytke ohjain pois, kun lataat sisältöä ohjaimeen (konfigurointien kopiointi USB-muistitikulta ohjaimeen). Ohjain voi olla päällä, kun lataat ohjaimesta (konfigurointien kopiointi ohjaimesta USBmuistitikulle).
- 3. Paina Prg- ja Set-näppäintä yhtä aikaa kaksi sekuntia ja avaa monitoimivalikko: näytölle ilmaantuu viesti "HcP".
- 4. Paina YLÖS-näppäintä, kunnes saavutat syötteen USb.
- 5. Paina Set.
- 6. Valitse, haluatko ladata parametrit ohjaimesta (= dnL), ladata ne ohjaimeen (=uPd) vai poistua sivulta (EXt).
- Paina Set: vihreä LED syttyy ja jää palamaan osoittaakseen, että parametrit on ladattu ohjaimeen/ohjaimesta; jos toimenpide ei jostain syystä onnistu, punainen LED syttyy.
- 8. Poista muistitikku. LED sammuu. Tiedosto on .txt-tyyppiä. Se voidaan avata tietokoneella.

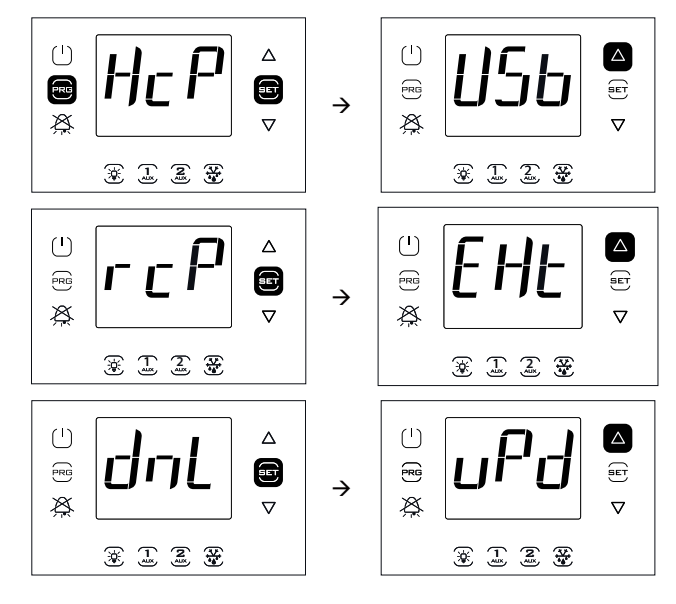

Huomautus: kuva viittaa malleihin, joissa on yksirivinen näyttö (osanumerot WB000S\*). Kaksirivisellä näytöllä varustetuissa malleissa (osanumerot WB000D\*) navigoinnin aikana näytöllä näkyy ilmoitetun viestin lisäksi vieritettävä viesti "recipes in USB device" toisella rivillä.

0

Huomautus: lataustoiminnot kopioivat 10 parametrilistan lisäksi myös kaikki muut parametrit (vain yksi arvo jokaisesta 10 listasta).

# 3. KÄYTTÖLIITTYMÄ

Etulevy sisältää näytön ja näppäimistön, joka muodostuu 10 tai 11 näppäimestä (mallista riippuen), joiden painaminen yksittäin tai yhdessä mahdollistaa kaikki ohjaimen ohjelmointitoimenpiteet. Lisävarusteena toimitettava UltraCella Service -pääte mahdollistaa ohjausjärjestelmän käyttöönoton ohjatulla toiminnolla (wizard) ja parametrien ohjelmoinnin pikaohjevalikolla, joka selostaa eri toiminnot.

### 3.1 Näyttö

LED-näytöllä näkyy lämpötila-alue -50 °C – +150 °C. Kymmenesosan tarkkuus lämpötila-alueella -19,9 – 99,9. Hälytystapauksessa anturin arvo näytetään vuorotellen aktiivisten hälytysten koodien kanssa. Ohjelmoinnin aikana se näyttää koodit, jotka ilmoittavat parametrit ja niiden arvon.

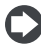

Huomautus: voit valita vakionäytön konfiguroimalla parametrin / t1 (/t1 ja /t2 kaksilukuisille malleille) asianmukaisesti.

# Yksirivisellä näytöllä varustettujen mallien (koodi WB000S\*) etulevy

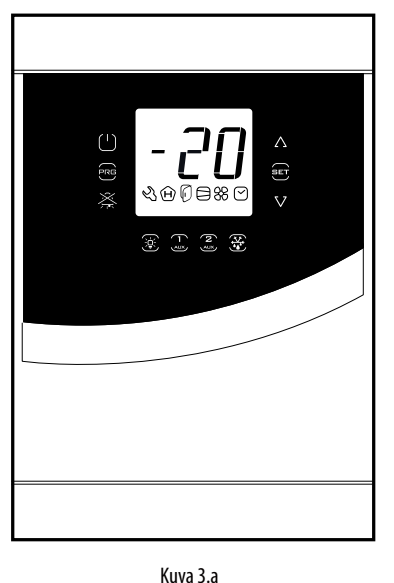

Kaksirivisellä näytöllä varustettujen

mallien (koodi WB000D\*) etulevy

UltraCella Service -pääte (lisävaruste)

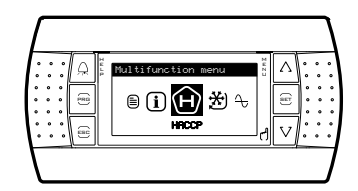

Kuva 3.c

Kuvaketaulukko yksirivisellä näytöllä varustetuille malleille (osanumerot WB000S\*)

| Kunaka                   | Tainsinta     | Normaalitoiminta                            | Huomoutus    |                                                                       |                                                                        |
|--------------------------|---------------|---------------------------------------------|--------------|-----------------------------------------------------------------------|------------------------------------------------------------------------|
| киуаке                   | Toiminto      | Päällä                                      | Pois Vilkkuu |                                                                       | Huomautus                                                              |
| ん                        | Tekninen tuki |                                             |              | Hälytykset, esim. EEprom-virheen tai<br>anturivian aiheuttama hälytys | Havaittu vakava ongelma. Ota yhteys<br>tekniseen tukipalveluun.        |
| Ĥ                        | НАССР         | HACCP-toiminto käytössä                     | -            | HACCP-hälytys tallennettu (HA ja/tai HF)                              |                                                                        |
| Ø                        | Ovi           | Ovi auki                                    | Ovi kiinni   | Ovi auki ja oven hälytys aktiivinen                                   |                                                                        |
| ${\boldsymbol{\ominus}}$ | Kompressori   | Päällä                                      | Pois         | Odottaa käynnistystä.                                                 | Vilkkuu, kun kompressorin käynnistystä on<br>viivästetty suoja-ajalla. |
| 88                       | Puhallin      | Päällä                                      | Pois         | Odottaa käynnistystä.                                                 | Vilkkuu, kun kompressorin käynnistystä on<br>viivästetty suoja-ajalla. |
| $\bigtriangledown$       | Kello         | Päällä, jos vaaditaan<br>ohjelmoitu sulatus |              |                                                                       |                                                                        |

# <u>CAREL</u>

Kuvaketaulukko kaksirivisellä näytöllä varustetuille malleille (osanumerot WB000D\*)

| Kunaka     | Tainsinta        | Normaalitoiminta                            |            |                                                                       |                                                                     |
|------------|------------------|---------------------------------------------|------------|-----------------------------------------------------------------------|---------------------------------------------------------------------|
| киуаке     | Toiminto         | Päällä                                      | Pois       | Vilkkuu                                                               | Huomautus                                                           |
| Ľ          | Tekninen tuki    |                                             |            | Hälytykset, esim. EEprom-virheen tai<br>anturivian aiheuttama hälytys | Havaittu vakava ongelma. Ota yhteys<br>tekniseen tukipalveluun.     |
| Ĥ          | НАССР            | HACCP-toiminto käytössä                     | -          | HACCP-hälytys tallennettu (HA ja/tai HF)                              |                                                                     |
| $\bigcirc$ | Ovi              | Ovi auki                                    | Ovi kiinni | Ovi auki ja oven hälytys aktiivinen                                   |                                                                     |
|            | Kompressori      | Päällä                                      | Pois       | Odottaa käynnistystä.                                                 | Vilkkuu, kun kompressorin käynnistystä on viivästetty suoja-ajalla. |
| 88         | Puhallin         | Päällä                                      | Pois       | Odottaa käynnistystä.                                                 | Vilkkuu, kun kompressorin käynnistystä on viivästetty suoja-ajalla. |
| $\bigcirc$ | Kello            | Päällä, jos vaaditaan<br>ohjelmoitu sulatus |            |                                                                       |                                                                     |
| ⁰ெ         | Celsius-asteet   | Lämpötilan näyttö Celsius-<br>asteissa      | -          |                                                                       |                                                                     |
| <b>o</b> F | Farenheit-asteet | Lämpötilan näyttö<br>Fahrenheit-asteissa    | -          |                                                                       |                                                                     |
| %rH        | Kosteusprosentti | Kosteuden näyttö                            | -          |                                                                       |                                                                     |
|            |                  | •                                           |            |                                                                       | Taul. 3.b                                                           |

# 3.2 Näppäimistö

| Selitykset         | Normaalitoiminta                                                  | Vilkkuu                                |                                                         |  |
|--------------------|-------------------------------------------------------------------|----------------------------------------|---------------------------------------------------------|--|
|                    | Yhden näppäimen painaminen                                        | Yhdessä muiden näppäinten kanssa       |                                                         |  |
| (1)                | <ul> <li>Paina 2 sekuntia kytkeäksesi ohjaimen pois.</li> </ul>   |                                        |                                                         |  |
| $\bigcirc$         | <ul> <li>Paina 2 sekuntia kytkeäksesi ohjaimen päälle.</li> </ul> |                                        |                                                         |  |
| On/Off             |                                                                   |                                        |                                                         |  |
|                    | ESC-toiminto, paluu korkeammalle tasolle                          | Prg + Set: paina yhtä aikaa 2 sekuntia |                                                         |  |
| <u> </u>           | Paina 2 sekuntia avataksesi ohjelmointivalikon.                   | avataksesi monitoimivalikon.           |                                                         |  |
| $\boxtimes$        | Hälytystapauksessa: mykistää kuultavan hälytyksen                 |                                        | Vain hälytystapauksessa                                 |  |
| × 10×              | (summeri) ja kytkee halytysreleen pois.                           |                                        |                                                         |  |
| ALARM              | Paina 2 sekuntia resetoidaksesi kasin resetoitavat     hälvtykset |                                        |                                                         |  |
| <u>\</u>           | Svtvttää/sammuttaa valon.                                         |                                        |                                                         |  |
| ╤┋╴                |                                                                   |                                        |                                                         |  |
| 1                  | Kytkee apulähdön 1 päälle/pois (*).                               |                                        | Vilkkuu 5 sekuntia: yritys ottaa apulähtö               |  |
| AUX                |                                                                   |                                        | 1 käyttöön näppäimellä, kun lähtö on                    |  |
|                    |                                                                   |                                        | konfiguroitu toisin.                                    |  |
| 2                  | <ul> <li>Kytkee apulähdön 2 päälle/pois (*).</li> </ul>           |                                        | Vilkkuu 5 sekuntia: yritys ottaa apulähtö               |  |
| AUX                |                                                                   |                                        | 1 kayttoon nappaimella, kun lahto on                    |  |
| 24                 | <ul> <li>Kytkoo manuaalison sulatukson päällo/pois</li> </ul>     |                                        | Konfiguroitu toisin.                                    |  |
| → <u>↓</u> ↓       | • Rythee manuaalisen sulatuksen paalle/ pois.                     |                                        |                                                         |  |
| DEE                |                                                                   |                                        |                                                         |  |
| $\overline{)}$     | Asetusarvon asetus                                                | Prg + Set: paina yhtä aikaa 2 sekuntia | Ilmoittaa asetusarvon poikkeavan                        |  |
| SET                | Arvon asetus                                                      | avataksesi monitoimivalikon.           | parametrille St asetetusta arvosta, mutta               |  |
|                    |                                                                   |                                        | että se on määritetty yhdellä seuraavista               |  |
|                    |                                                                   |                                        | algoritmeista:                                          |  |
|                    |                                                                   |                                        | Muuta asetusarvo digitaalitulosta (St+r4 ja/tai StH+r5) |  |
|                    |                                                                   |                                        | • Muuta asetusarvo aikakaistasta (St+r4 ja/             |  |
|                    |                                                                   |                                        | tai StH+r5)                                             |  |
|                    |                                                                   |                                        | Asetusarvon rampit (vaihteleva                          |  |
|                    |                                                                   |                                        | asetusarvo)                                             |  |
| $\Lambda \Sigma I$ | Arvon IIsays/vanennys (vilkutus)                                  |                                        | Kiinteasti syttynyt valo ilmoittaa, että                |  |
| <b>ک / ک</b>       |                                                                   |                                        | Isätiotoia kappaloosta 6 20                             |  |
| YLOS/ALAS          |                                                                   |                                        |                                                         |  |

(\*) Ota AUX1/AUX2-lähdöt käyttöön näppäimellä asetuksella H1/H5=2. Ellei parametreja aseteta ja AUX1/AUX2-näppäimiä painetaan, näppäimet vilkkuvat viisi sekuntia. Taul. 3.c

### 3.3 Ohjelmointi

Parametrit voidaan muuttaa näppäimistöllä. Konfigurointiparametrien avaus on suojattu salasanalla, joka estää ei-toivotut muutokset tai asiattomien henkilöiden toimenpiteet. Voit avata ja muuttaa ohjaimen kaikki parametrit salasanalla.

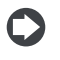

Huomautus: LED-näyttömallien näppäimet on valaistu käyttäjän käyttämän valikon mukaan, jotta navigointi on helpompaa.

#### 3.3.1 Asetusarvon muutos

Asetusarvon St (oletusarvo = 0 °C) muutos:

- Ohjausjärjestelmä näyttää vakionäytön. 1.
- Paina Set-näppäintä kaksi sekuntia: näytölle ilmaantuu nykyinen 2 asetusarvo
- 3. Paina YLÖS/ALAS saavuttaaksesi halutun arvon.
- 4 Paina Set vahvistaaksesi uuden asetusarvon. Ohjain palaa vakionäyttöön.

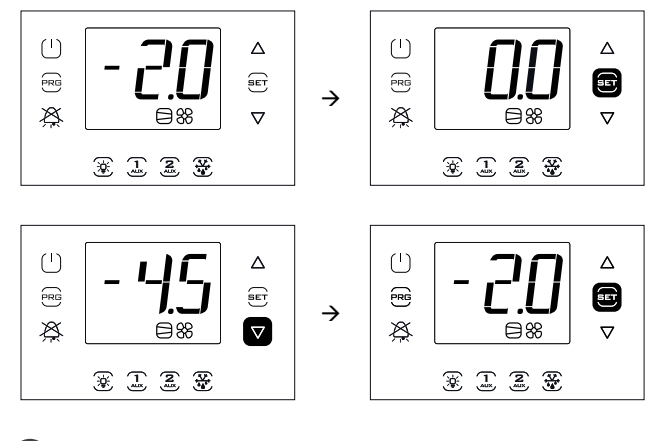

Huomautus: kuva viittaa malleihin, joissa on yksirivinen näyttö (osanumerot WB000S\*). Kaksirivisellä näytöllä varustetuissa malleissa (osanumerot WB000D\*) navigoinnin aikana näytöllä näkyy ilmoitetun viestin lisäksi vieritettävä viesti "Setpoint" toisella rivillä.

#### Parametrien muutos (yksilukuisella näytöllä 3.3.2 varustetut mallit, koodi WB000S\*)

Toimenpide:

- 1. Muuta parametrit kytkemällä ensin ohjain pois (paina virtakytkintä).
- 2. Paina Prg-näppäintä kaksi sekuntia: näytölle ilmaantuu viesti "PAS" salasanan pyyntö.
- Anna salasanaksi 22 painamalla YLÖS/ALAS. Jos painat Set, 3. ensimmäisen parametriluokan koodi ilmaantuu näytölle: Pro (Anturit; katso seuraava taulukko ja parametritaulukko).
- 4. Paina Set: näytölle ilmaantuu luokan ensimmäinen parametri: /21.
- 5. Paina YLÖS/ALAS, kunnes saavutat muutettavan parametrin.
- б. Paina Set-näppäintä näyttääksesi parametrin arvon.
- Paina YLÖS/ALAS saavuttaaksesi halutun arvon. 7.
- 8. Paina Set vahvistaaksesi uuden arvon ja palataksesi parametrikoodien nävttöön.
- 9. Toista toimenpiteet 5) – 8) muuttaaksesi muita parametreja.
- 10. Paina Prg palataksesi parametriluokkien korkeammalle tasolle ja YLÖS/ALAS siirtyäksesi seuraavaan luokkaan: CtL. Toista vaiheet 4) – 8) avataksesi luokan ja muuttaaksesi muita parametreja.
- 11. Paina yhden tai useamman kerran Prg-näppäintä poistuaksesi parametrien muutostilasta ja palataksesi vakionäyttöön.

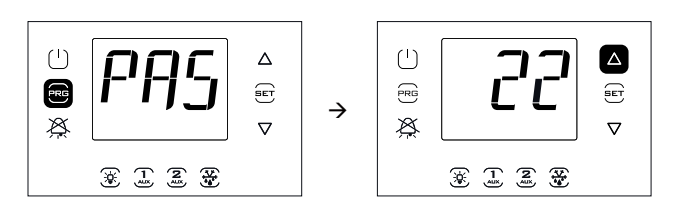

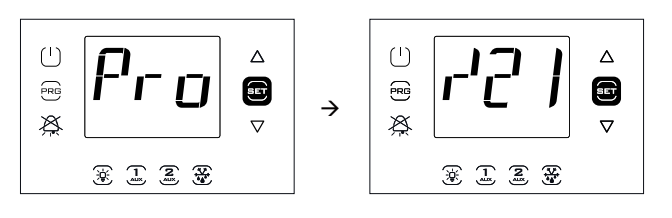

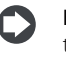

Huomautus: parametrien tai asetusarvon muutostilassa uusi arvo tallennetaan joka kerta, kun Set-näppäintä painetaan.

| Luokka        | Teksti | Luokka               | Teksti |
|---------------|--------|----------------------|--------|
| Anturit       | Pro    | Kello                | rtc    |
| Ohjain        | CtL    | Ovi ja valo          | doL    |
| Kompressori   | CMP    | Reseptit             | rcP    |
| Sulatus       | dEF    | Yleiset toiminnot    | GEF    |
| Hälytykset    | ALM    | EVD EVO              | EVO    |
| Puhallin      | FAn    | EVDice               | ICE    |
| Konfigurointi | CnF    | Kolmivaihemoduulit   | 3PH    |
| HACCP         | HcP    | Lähdön konfigurointi | OUT    |
|               |        | Kosteuden hallinta   | HUM    |

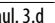

Huomautus: ellei mitään näppäimistä paineta, ohjain palaa automaattisesti vakionäyttöön noin 120 sekunnin kuluttua.

#### 3.3.3 Parametrien muutos (kaksilukuisella näytöllä varustetut mallit, koodi WB000D\*)

#### Toimenpide:

- 1. Muuta parametrit kytkemällä ensin ohjain pois (paina virtakytkintä).
- Paina Prg-näppäintä 2 sekuntia: näytön toisella rivillä lukee PAS 2.
- (salasanan pyyntö). 3
- Anna salasanaksi 22 painamalla YLÖS/ALAS.
- Paina Set: näytön toisella rivillä näkyy parametrien ensimmäisen 4. luokan nimi: Pro (Anturit; katso edellinen taulukko ja parametritaulukko).
- Paina Set: näytön toisella rivillä näkyy luokan ensimmäisen 5 parametrin koodi ja kuvaus: /21 – Probe1 meas. stab.; näytön ensimmäisellä rivillä näytetään parametrin nykyinen arvo.
- 6. Paina Set: näytön ensimmäisellä rivillä oleva arvo vilkkuu ilmoittaakseen, että arvo voidaan muuttaa.
- 7 Paina YLÖS/ALAS saavuttaaksesi halutun arvon.
- 8. Paina Set vahvistaaksesi uuden arvon; arvo lakkaa vilkkumasta.
- Selaa muita parametreja painamalla YLÖS/ALAS. 9
- 10. Toista vaiheet 6) 9) muuttaaksesi muita parametreja.
- 11. Paina Prg palataksesi parametriluokkien korkeimmalle tasolle tai YLÖS/ALAS siirtyäksesi seuraavaan luokkaan: CtL (Ohjain). Toista vaiheet 5) – 9) avataksesi luokan ja muuttaaksesi muita parametreja.
- 12. Paina Prg yhden tai useamman kerran poistuaksesi parametrien asetuksesta ja palataksesi vakionäyttöön.

# <u>CAREL</u>

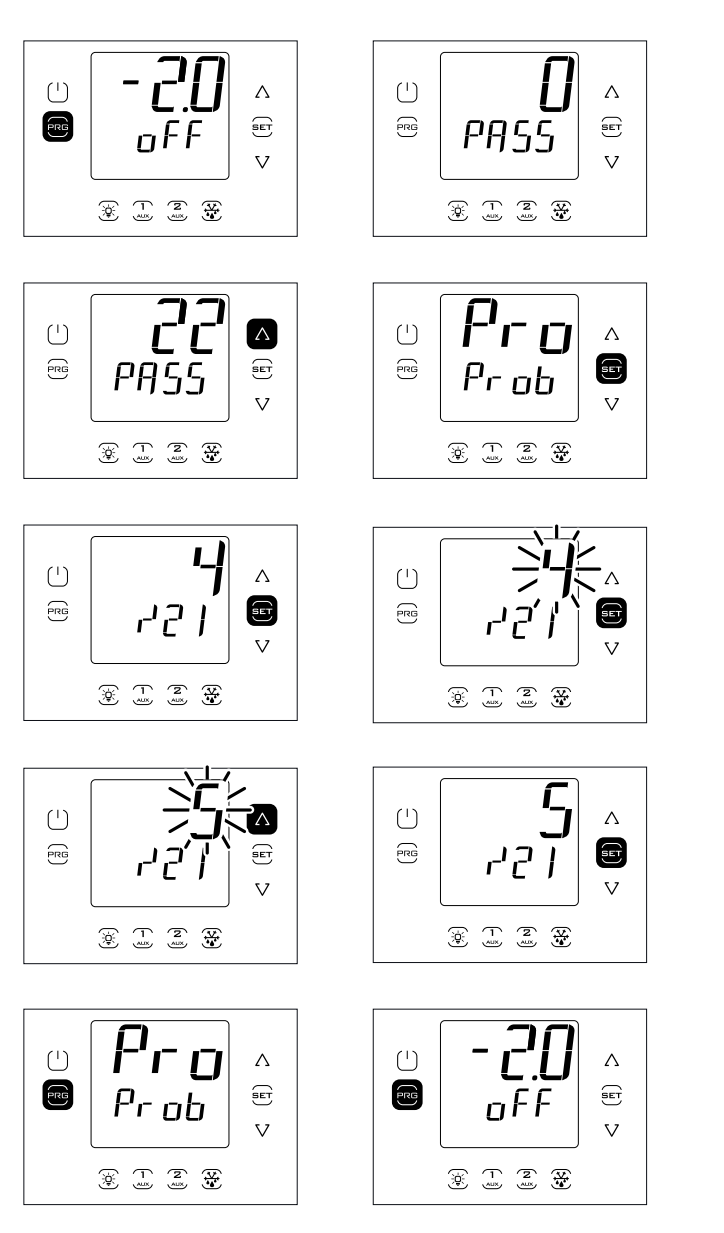

Huomautus: parametrien tai asetusarvon muutostilassa uusi arvo tallennetaan joka kerta, kun Set-näppäintä painetaan.

Huomautus: ellei mitään näppäimistä paineta, ohjain palaa automaattisesti vakionäyttöön noin 120 sekunnin kuluttua.

#### 3.3.4 Esimerkki 1: nykyisen päivämäärän/kellonajan asetus

Toimenpide:

- 1. Avaa parametrien muutosvalikko aihekohtaisen kappaleen ohjeiden mukaan.
- 2. Avaa luokka rtc.
- 3. Valitse parametri tcE ja aseta se arvoon 1 ottaaksesi tiedonsiirron käyttöön.
- Paina YLÖS 2 kertaa ja aseta seuraavat parametrit: vuosi (Y), kuukausi (M), kuukauden päivä (d), tunti (h) ja minuutit (n) (katso alla oleva taulukko).
- Paina YLÖS, valitse parametri tct ja aseta sen arvoksi 0–1 tai 1–0 muuttaaksesi päivämäärän/kellonajan.
- 6. Valitse parametri tcE uudelleen ja aseta sen arvoksi 0.
- Paina yhden tai useamman kerran Prg-näppäintä tallentaaksesi päivämäärän/kellonajan ja palataksesi vakionäyttöön.

| Par. | Kuvaus                                                                                                    | Olet. | Min.       | Maks.    | Yks. |
|------|----------------------------------------------------------------------------------------------------|-------|------------|----------|------|
| tcE  | Päivämäärän muutoksen käyttöönotto                                                                                             | 0     | 0          | 1        | -    |
|      | 0/1 = Ei/kyllä                                                                                                    |       |            |          |      |
| tcT  | Päivämäärän/kellonajan muutos                                                                                                  | 0     | 0          | 1        | -    |
|      | Muutostoiminto 0→1 tai 1→0                                                                                                    |       |            |          |      |
| У    | Päivämäärä/kellonaika: vuosi                                                                                                   | 0     | 0          | 37       | -    |
| M    | Päivämäärä/kellonaika: kuukausi                                                                                                | 1     | 1          | 12       | -    |
| d    | Päivämäärä/kellonaika: kuukauden                                                                                               | 1     | 1          | 31       | -    |
|      | päivä                                                                                                    |       |            |          |      |
| h    | Päivämäärä/kellonaika: tunti                                                                                                   | 0     | 0          | 23       | -    |
| n    | Päivämäärä/kellonaika: minuutit                                                                                                | 0     | 0          | 59       | -    |
|      | $\begin{array}{c} \bullet \\ \bullet \\ \bullet \\ \bullet \\ \bullet \\ \bullet \\ \bullet \\ \bullet \\ \bullet \\ \bullet $ |       | . <b>C</b> | <b>E</b> |      |

Huomautus: kuva viittaa malleihin, joissa on yksirivinen näyttö (osanumerot WB000S\*). Kaksirivisellä näytöllä varustetuissa malleissa (osanumerot WB000D\*) navigoinnin aikana näytöllä näkyy ilmoitetun viestin lisäksi vieritettävä viesti "tce - enable data modification" toisella rivillä.

# 3.3.5 Esimerkki 2: ohjelmoitujen sulatusjaksojen asetus

Toimenpide:

- 1. Avaa parametrien muutosvalikko aihekohtaisen kappaleen ohjeiden mukaan.
- 2. Avaa luokka rtc.
- 3. Paina YLÖS ja valitse parametrit "ddi (i = 1...8") valitaksesi sulatustiheyden i alla olevan taulukon mukaan.
- 4. Paina YLÖS ja siirry sulatustunnin ja -minuuttien asetukseen.
- 5. Paina yhden tai useamman kerran Prg-näppäintä tallentaaksesi ja palataksesi vakionäyttöön.

| 0  |   | sulatus i pois käytöstä   |
|----|---|---------------------------|
| 1. | 7 | Maanantai–Sunnuntai       |
| 8  |   | Maanantaista perjantaihin |
| 9  |   | Maanantaista lauantaihin  |
| 10 | ) | Lauantai ia sunnuntai     |

Lauantai ja sunnuntai Päivittäin

11

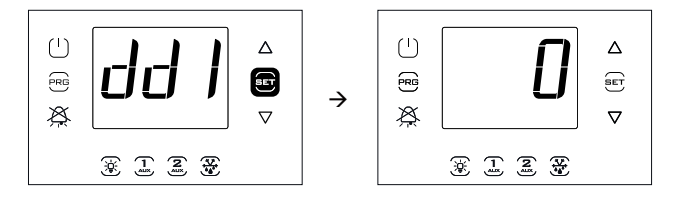

Huomautus: kuva viittaa malleihin, joissa on yksirivinen näyttö (osanumerot WB000S\*). Kaksirivisellä näytöllä varustetuissa malleissa (osanumerot WB000D\*) navigoinnin aikana näytöllä näkyy ilmoitetun viestin lisäksi vieritettävä viesti, parametrikoodi ja kuvaus "dd1 - defrost1day".

## 3.4 Toimenpiteet

#### 3.4.1 Parametrisarjan valinta

Ohjain voi toimia 10 parametrisarjalla, jotka Carel on esiasettanut tehtaalla, mutta joita voit muuttaa vastaamaan tarpeisiisi: r01–r10 (resepti 1 – resepti 10).

Nykyisen parametrisarjan valinta (ohjain pois päältä):

- 1. Avaa parametrien muutosvalikosta luokka rcP ja paina Set. Näytölle ilmaantuu viesti "bni". Paina Set uudelleen. Näytölle ilmaantuu viesti "r0i", jossa r0i vaihtelee välillä 1–10 ja osoittaa UltraCella-moduulin sillä hetkellä aktiivisen konfiguroinnin.
- 2. Paina YLÖS/ALAS valitaksesi ladattavan parametrisarjan. Voit valita väliltä r01–r10; esim. r02 (kuva).
- 3. Paina Set vahvistukseksi. Ohjausjärjestelmä lataa valitun parametrisarjan.
- 4. Paina yhden tai useamman kerran Prg-näppäintä palataksesi vakionäyttöön.

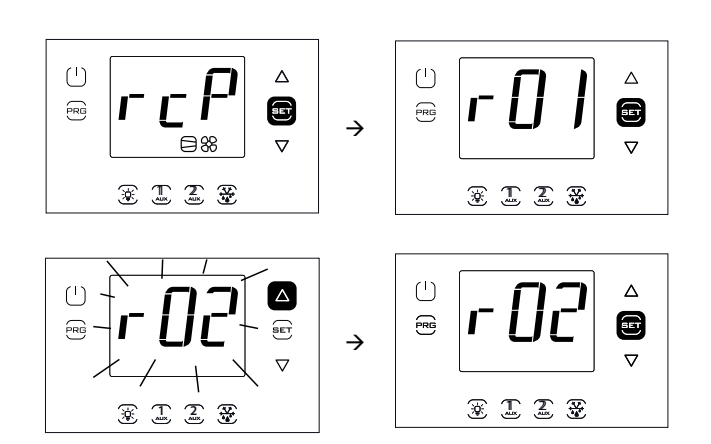

**Huomautus**: kuva viittaa malleihin, joissa on yksirivinen näyttö (osanumerot WB000S\*). Kaksirivisellä näytöllä varustetuissa malleissa (osanumerot WB000D\*) navigoinnin aikana näytöllä näkyy ilmoitetun viestin lisäksi vieritettävä viesti "bni - recipe index now active" toisella rivillä.

| Par. | Konfiguroinnit |                                                                                                    |                                                                                                    |                                                                                                    |                                                                                                    |                                                                                                    |                                                                                                   |                                                                                                    |                                                                                                    |                                                                                                    |  |  |
|------|----------------|----------------------------------------------------------------------------------------------------|----------------------------------------------------------------------------------------------------|----------------------------------------------------------------------------------------------------|----------------------------------------------------------------------------------------------------|----------------------------------------------------------------------------------------------------|---------------------------------------------------------------------------------------------------|----------------------------------------------------------------------------------------------------|----------------------------------------------------------------------------------------------------|----------------------------------------------------------------------------------------------------|--|--|
|      | Vakio<br>CAREL | Punainen liha                                                                                                    | Siipikarja                                                                                                    | Kala                                                                                                    | Vihannekset                                                                                                    | Hedelmät                                                                                                    | Kesä- ja<br>trooppiset<br>hedelmät                                                                | Pakasteet                                                                                                    | Ravintola -<br>tuore ruoka                                                                                                | Leipomotuotteet                                                                                                    |  |  |
|      |                | Vastussulatus<br>anturilla,<br>höyrystimen<br>puhaltimien<br>lämpötilaohjaus<br>ja poiskytkentä<br>sulatuksen aikana | Vastussulatus<br>anturilla,<br>höyrystimen<br>puhaltimien<br>lämpötilaohjaus<br>ja poiskytkentä<br>sulatuksen<br>aikana | Vastussulatus<br>anturilla,<br>höyrystimen<br>puhaltimien<br>lämpötilaohjaus<br>ja poiskytkentä<br>sulatuksen<br>aikana | Vastussulatus<br>anturilla,<br>höyrystimen<br>puhaltimet päällä<br>kompressori<br>käynnissä ja<br>sulatuksen aikana,<br>kosteuden säätö | Ajastettu sulatus<br>kompressorin<br>pysäytyksellä,<br>höyrystimen<br>puhaltimet päällä<br>kompressori<br>käynnissä ja<br>sulatuksen aikana,<br>kosteuden säätö | Ei sulatusta,<br>höyrystimen<br>puhaltimet päällä<br>kompressori<br>käynnissä,<br>kosteuden säätö | Vastussulatus<br>anturilla,<br>höyrystimen<br>puhaltimet<br>päällä<br>kompressori<br>käynnissä ja<br>pois sulatuksen<br>aikana | Vastussulatus<br>anturilla,<br>höyrystimen<br>puhaltimet<br>päällä<br>kompressori<br>käynnissä ja<br>sulatuksen<br>aikana | Vastussulatus<br>anturilla,<br>höyrystimen<br>puhaltimien<br>lämpötilaohjaus<br>ja poiskytkentä<br>sulatuksen aikana |  |  |
|      | r01            | r02                                                                                                    | r03                                                                                                    | r04                                                                                                    | r05                                                                                                    | r06                                                                                                    | r07                                                                                               | r08                                                                                                    | r09                                                                                                    | r10                                                                                                    |  |  |
| /4   | 0              | 0                                                                                                    | 0                                                                                                    | 0                                                                                                    | 0                                                                                                    | 0                                                                                                    | 0                                                                                                 | 0                                                                                                    | 0                                                                                                    | 0                                                                                                    |  |  |
| /t2  | 6              | 4                                                                                                    | 4                                                                                                    | 4                                                                                                    | 4                                                                                                    | 4                                                                                                    | 11                                                                                                | 4                                                                                                    | 4                                                                                                    | 4                                                                                                    |  |  |
| /A2  | 1              | 1                                                                                                    | 1                                                                                                    | 1                                                                                                    | 1                                                                                                    | 0                                                                                                    | 0                                                                                                 | 1                                                                                                    | 1                                                                                                    | 1                                                                                                    |  |  |
| /A3  | 0              | 0                                                                                                    | 0                                                                                                    | 0                                                                                                    | 0                                                                                                    | 0                                                                                                    | 0                                                                                                 | 0                                                                                                    | 0                                                                                                    | 0                                                                                                    |  |  |
| /A4  | 0              | 0                                                                                                    | 0                                                                                                    | 0                                                                                                    | 0                                                                                                    | 0                                                                                                    | 0                                                                                                 | 0                                                                                                    | 0                                                                                                    | 0                                                                                                    |  |  |
| /A5  | 0              | 0                                                                                                    | 0                                                                                                    | 0                                                                                                    | 1                                                                                                    | 1                                                                                                    | 1                                                                                                 | 0                                                                                                    | 0                                                                                                    | 0                                                                                                    |  |  |
| St   | 0              | -0,5                                                                                                    | 0                                                                                                    | 1                                                                                                    | 4                                                                                                    | 4                                                                                                    | 10                                                                                                | -22                                                                                                    | 3                                                                                                    | -20                                                                                                    |  |  |
| rd   | 2              | 2                                                                                                    | 2                                                                                                    | 2                                                                                                    | 2                                                                                                    | 2                                                                                                    | 2                                                                                                 | 2                                                                                                    | 2                                                                                                    | 2                                                                                                    |  |  |
| StH  | 90             | 90                                                                                                    | 90                                                                                                    | 90                                                                                                    | 95                                                                                                    | 95                                                                                                    | 85                                                                                                | 90                                                                                                    | 90                                                                                                    | 90                                                                                                    |  |  |
| rdH  | 5              | 5                                                                                                    | 5                                                                                                    | 5                                                                                                    | 5                                                                                                    | 5                                                                                                    | 5                                                                                                 | 5                                                                                                    | 5                                                                                                    | 5                                                                                                    |  |  |
| r1   | -50            | -5                                                                                                    | -5                                                                                                    | -5                                                                                                    | 0                                                                                                    | 0                                                                                                    | 5                                                                                                 | -25                                                                                                    | 0                                                                                                    | -25                                                                                                    |  |  |
| r2   | 60             | 10                                                                                                    | 10                                                                                                    | 10                                                                                                    | 10                                                                                                    | 10                                                                                                    | 15                                                                                                | -15                                                                                                    | 10                                                                                                    | -10                                                                                                    |  |  |
| r3   | 0              | 0                                                                                                    | 0                                                                                                    | 0                                                                                                    | 0                                                                                                    | 0                                                                                                    | 1                                                                                                 | 0                                                                                                    | 0                                                                                                    | 0                                                                                                    |  |  |
| c11  | 4              | 4                                                                                                    | 4                                                                                                    | 4                                                                                                    | 4                                                                                                    | 4                                                                                                    | 4                                                                                                 | 4                                                                                                    | 4                                                                                                    | 4                                                                                                    |  |  |
| d0   | 0              | 0                                                                                                    | 0                                                                                                    | 0                                                                                                    | 0                                                                                                    | 2                                                                                                    | 0                                                                                                 | 0                                                                                                    | 0                                                                                                    | 0                                                                                                    |  |  |
| dl   | 8              | 12                                                                                                    | 12                                                                                                    | 12                                                                                                    | 24                                                                                                    | 24                                                                                                    | 8                                                                                                 | 15                                                                                                    | 13                                                                                                    | 15                                                                                                    |  |  |
| dt1  | 4              | 20                                                                                                    | 15                                                                                                    | 10                                                                                                    | 8                                                                                                    | 4                                                                                                    | 4                                                                                                 | 15                                                                                                    | 10                                                                                                    | 15                                                                                                    |  |  |
| dP1  | 30             | 60                                                                                                    | 60                                                                                                    | 60                                                                                                    | 45                                                                                                    | 30                                                                                                    | 30                                                                                                | 60                                                                                                    | 90                                                                                                    | 60                                                                                                    |  |  |
| AL   | 0              | 4                                                                                                    | 4                                                                                                    | 4                                                                                                    | 4                                                                                                    | 5                                                                                                    | 5                                                                                                 | 10                                                                                                    | 4                                                                                                    | 10                                                                                                    |  |  |
| AH   | 0              | 5                                                                                                    | 5                                                                                                    | 10                                                                                                    | 5                                                                                                    | 5                                                                                                    | 5                                                                                                 | 6                                                                                                    | 5                                                                                                    | 6                                                                                                    |  |  |
| Ad   | 120            | 60                                                                                                    | 60                                                                                                    | 120                                                                                                    | 60                                                                                                    | 60                                                                                                    | 60                                                                                                | 60                                                                                                    | 60                                                                                                    | 60                                                                                                    |  |  |
| A5   | 0              | 0                                                                                                    | 0                                                                                                    | 0                                                                                                    | 0                                                                                                    | 0                                                                                                    | 0                                                                                                 | 0                                                                                                    | 0                                                                                                    | 0                                                                                                    |  |  |
| A9   | 0              | 0                                                                                                    | 0                                                                                                    | 0                                                                                                    | 0                                                                                                    | 0                                                                                                    | 0                                                                                                 | 0                                                                                                    | 0                                                                                                    | 0                                                                                                    |  |  |
| F0   | 0              | 1                                                                                                    | 1                                                                                                    | 1                                                                                                    | 0                                                                                                    | 0                                                                                                    | 0                                                                                                 | 0                                                                                                    | 0                                                                                                    | 1                                                                                                    |  |  |
| F1   | 5              | -8                                                                                                    | 0                                                                                                    | 0                                                                                                    | 5                                                                                                    | 5                                                                                                    | 5                                                                                                 | 5                                                                                                    | 5                                                                                                    | -22                                                                                                    |  |  |
| F2   | 30             | 30                                                                                                    | 30                                                                                                    | 30                                                                                                    | 15                                                                                                    | 15                                                                                                    | 10                                                                                                | 30                                                                                                    | 30                                                                                                    | 30                                                                                                    |  |  |
| F3   | 1              | 1                                                                                                    | 1                                                                                                    | 1                                                                                                    | 0                                                                                                    | 0                                                                                                    | 0                                                                                                 | 1                                                                                                    | 0                                                                                                    | 1                                                                                                    |  |  |
| F4   | 1              | 1                                                                                                    | 1                                                                                                    | 1                                                                                                    | 1                                                                                                    | 1                                                                                                    | 1                                                                                                 | 1                                                                                                    | 1                                                                                                    | 1                                                                                                    |  |  |
| H1   | 1              | 0                                                                                                    | 0                                                                                                    | 0                                                                                                    | 0                                                                                                    | 0                                                                                                    | 0                                                                                                 | 0                                                                                                    | 0                                                                                                    | 0                                                                                                    |  |  |
| H5   | 1              | 2                                                                                                    | 2                                                                                                    | 2                                                                                                    | 15                                                                                                    | 15                                                                                                    | 15                                                                                                | 3                                                                                                    | 2                                                                                                    | 3                                                                                                    |  |  |
| HO1  | 0              | 0                                                                                                    | 0                                                                                                    | 0                                                                                                    | 0                                                                                                    | 0                                                                                                    | 0                                                                                                 | 0                                                                                                    | 0                                                                                                    | 0                                                                                                    |  |  |
| c12  | 5              | 5                                                                                                    | 5                                                                                                    | 5                                                                                                    | 5                                                                                                    | 5                                                                                                    | 5                                                                                                 | 5                                                                                                    | 5                                                                                                    | 5                                                                                                    |  |  |
| d8d  | 30             | 30                                                                                                    | 30                                                                                                    | 30                                                                                                    | 30                                                                                                    | 30                                                                                                    | 30                                                                                                | 30                                                                                                    | 30                                                                                                    | 30                                                                                                    |  |  |
| tLi  | 120            | 120                                                                                                    | 120                                                                                                    | 120                                                                                                    | 120                                                                                                    | 120                                                                                                    | 120                                                                                               | 120                                                                                                    | 120                                                                                                    | 120                                                                                                    |  |  |
| Δ4   | 0              | 0                                                                                                    | 0                                                                                                    | 0                                                                                                    | 0                                                                                                    | 0                                                                                                    | 0                                                                                                 | 0                                                                                                    | 0                                                                                                    | 0                                                                                                    |  |  |

Taul. 3.e

Elleivät parametrit sisälly taulukkoon, niiden kaikissa konfiguroinneissa käytetään oletusarvoja. Katso luku 7 Parametritaulukko.

#### 3.4.2 Parametrisarjan asetus oletusarvoihin

Kaikkien parametrisarjojen asetus tehdasarvoihin (oletusarvo):

- 1. Avaa parametrien muutosvalikosta luokka rcP ja paina Set. Näytölle ilmaantuu viesti "r0i", jossa i ilmoittaa sillä hetkellä käytössä olevan konfiguroinnin.
- 2 Paina YLÖS/ALAS, kunnes näytöllä lukee bnr.
- 3 Paina Set: näytölle ilmaantuu viesti "no".
- Paina YLÖS/ALAS: näytölle ilmaantuu viesti "Std". 4.
- Paina Set: ohjausjärjestelmä asettaa kaikki parametrisarjat 5 oletusarvoihin.
- Paina yhden tai useamman kerran Prg-näppäintä palataksesi б. vakionäyttöön.

Huomautus: tämä pyyhkii kaikki muutokset ja alkuperäiset tehdasarvot palautetaan parametritaulukossa ilmoitettuihin oletusarvoihin.

#### 3.4.3 Sulatus

Jotta sulatus käynnistyy lämpötilan mukaan, sulatusanturin tulee tunnistaa sulatuksen lopetuslämpötilaa alhaisempi lämpötila (par. dt1). Sulatus ajan mukaan käynnistetään asettamalla parametrin arvoksi >0.

Toimenpide:

- 1. Paina DEF. Tapauksia voi olla kolme:
- sulatusanturi tunnistaa sulatuksen lopetuslämpötilaa 2. Jos korkeamman lämpötilan, ohjain näyttää viestin "no" eikä sulatusta kävnnistetä.
- Jos käynnissä on suojatoimintoja, ohjain odottaa ennen sulatuksen käynnistystä. DEF-näppäin vilkkuu ja ohjain käynnistää sulatuksen, kun olosuhteet sallivat sen.
- 4. Ohjain käynnistää sulatuksen ja osoittaa sen viestillä "On". DEFnäppämen valo on syttynyt ja sulatuslähtö on käytössä. Näyttö riippuu parametrista d6.

| Par. | Kuvaus                                 | Olet. | Min. | Maks. | Yks. |
|------|----------------------------------------|-------|------|-------|------|
| d6   | Päätteen näyttö sulatuksen aikana      | 1     | 0    | 2     | -    |
|      | 0 = Lämpötila ja dEF vuorottelevat     |       |      |       |      |
|      | 1 = Viimeinen ennen sulatusta näytetty |       |      |       |      |
|      | lämpötila                              |       |      |       |      |
|      | 2 = dEF                                |       |      |       |      |

#### MANUAALISEN SULATUKSEN KÄYNNISTYS

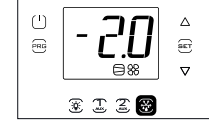

Manuaalisen sulatuksen pyyntö

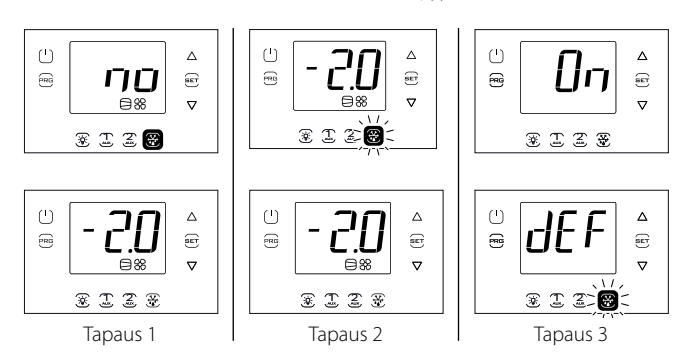

Huomautus: kuvat viittaavat malleihin, joissa on yksirivinen näyttö (osanumerot WB000S\*). Kaksirivisellä näytöllä varustetuissa malleissa (osanumerot WB000D\*), näytön toiselle riville ilmaantuvat viestit "no" ja "On".

#### MANUAALISEN SULATUKSEN KÄYTÖSTÄ POISTO

Paina DEF: näytölle ilmaantuu viesti "Off" ja ohjain lopettaa sulatuksen.

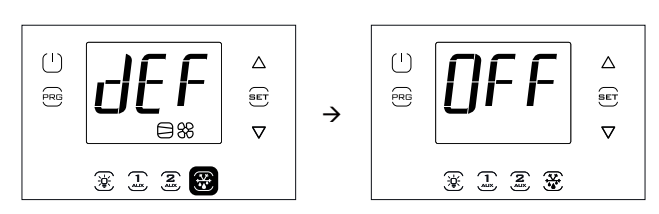

Huomautus: kuvat viittaavat malleihin, joissa on yksirivinen näyttö (osanumerot WB000S\*). Kaksirivisellä näytöllä varustetuissa malleissa (osanumerot WB000D\*), näytön toiselle riville ilmaantuu viesti "Off"

#### AUX1/AUX2/Light 3.4.4

Ota käyttöön / poista käytöstä digitaalilähdöt AUX1/AUX2 (apulähdöt) näppäimistöllä asettamalla parametrit H1/H5=2. Valon lähtö on kiinteä eikä sitä voida muuttaa.

#### KÄYTTÖÖNOTTO

Paina AUX1/AUX2/Light-näppäimiä: näytölle ilmaantuu viesti "On" ja ohjain ottaa vastaavan lähdön käyttöön.

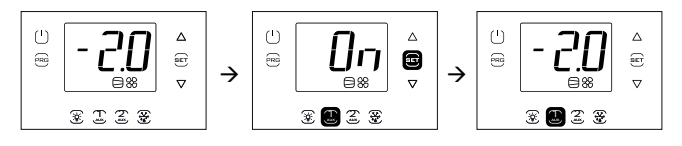

#### **KÄYTÖSTÄ POISTO**

Paina AUX1/AUX2/Light-näppäimiä: näytölle ilmaantuu viesti "Off" ja ohjain poistaa vastaavan lähdön käytöstä.

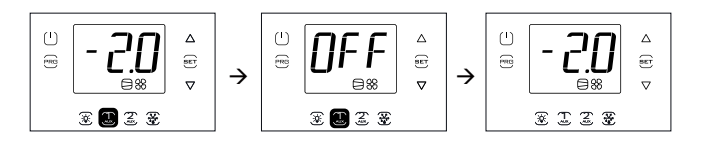

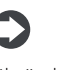

Huomautus: ellei lähtöä AUX1/2 otettu käyttöön asetuksella H1/ H5 = 2, vastaavan näppäimen valo vilkkuu ilmoittaakseen, ettei lähtö ole käytössä. Viestit "On" ja "Off" ilmaantuvat kuitenkin näytölle.

Huomautus: kuvat viittaavat malleihin, joissa on yksirivinen näyttö (osanumerot WB000S\*). Kaksirivisellä näytöllä varustetuissa malleissa (osanumerot WB000D\*), näytön toiselle riville ilmaantuvat viestit "On" ja "Off".

#### On/Off 3.4.5

Ohjaimen käytöstä poisto näppäimistöllä:

Paina virtakytkintä kaksi sekuntia.

Näytöllä vuorottelee Off ja vakionäyttö.

Virtakytkimen valo syttyy ja kaikki käytössä olevat lähtöreleet poistetaan käytöstä.

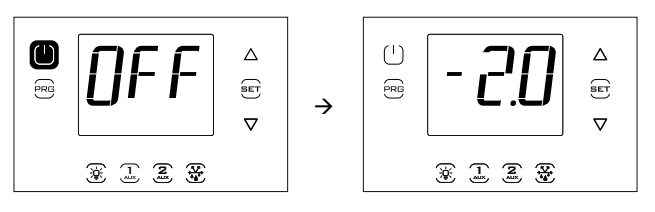

Huomautus: kuvat viittaavat malleihin, joissa on yksirivinen näyttö (osanumerot WB000S\*). Kaksirivisellä näytöllä varustetuissa malleissa (osanumerot WB000D\*), näytön toiselle riville ilmaantuvat viestit "On" ja "Off".

<u>CAREL</u>

Ohjaimen käyttöönotto näppäimistöllä:

• Paina virtakytkintä kaksi sekuntia.

Näytölle ilmaantuu "On" ja ohjain palaa vakionäyttöön. Lähtörele otetaan uudelleen käyttöön.

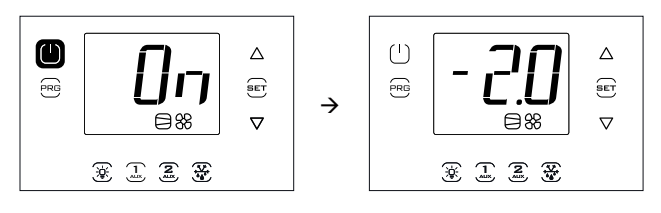

Huomautus: kuvat viittaavat malleihin, joissa on yksirivinen näyttö (osanumerot WB000S\*). Kaksirivisellä näytöllä varustetuissa malleissa (osanumerot WB000D\*), näytön toiselle riville ilmaantuvat viestit "On" ja "Off".

## 3.5 Monitoimivalikko

Monitoimivalikosta voidaan avata seuraavat toiminnot:

- HcP: HACCP-hälytysnäyttö, HA- ja HF-tyypin hälytykset ja resetointi
- cc: jatkuvan jakson käyttöönotto / käytöstä poisto
- rEc: maksimi- ja minimilämpötilan näyttö, poisto ja uudelleenkäynnistyksen tallennus
- I/O, tulo/lähtö: anturin lukeman lämpötilan näyttö sekä digitaalilähdön tila
- USB: USB-muistitikku
- InF: tietoja
- Log: tiedonkeruutoiminto
- SOF: UltraCella-ohjelmistopäivitys

#### Toimenpide:

- 1. Paina Prg- ja Set-näppäintä 2 sekuntia. Näytölle avautuu ensimmäinen valikko: HcP.
- 2. Selaa muita syötteitä painamalla YLÖS/ALAS.
- Paina Set avataksesi eri toiminnot: noudata seuraavien kappaleiden vaiheita ja vastaavia selityksiä.
- Paina yhden tai useamman kerran Prg-näppäintä palataksesi vakionäyttöön.

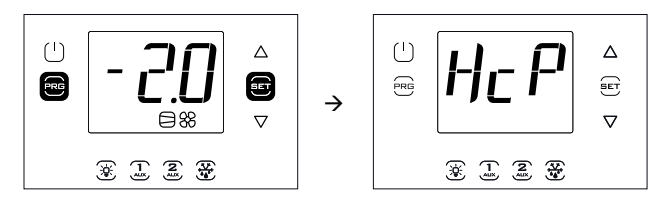

**Huomautus**: kuva viittaa malleihin, joissa on yksirivinen näyttö (osanumerot WB000S\*). Kaksirivisellä näytöllä varustetuissa malleissa (osanumerot WB000D\*) navigoinnin aikana näytöllä näkyy ilmoitetun viestin lisäksi vieritettävä viesti "Menu" toisella rivillä.

#### 3.5.1 HACCP-hälytysnäyttö

Katso HACCP-hälytyksiä koskevat selitykset Hälytykset-luvusta. Näet monitoimivalikossa viimeisten kolmen HA- ja HF-hälytyksen päivämäärän ja kellonajan. Kun olet avannut monitoimivalikon (katso edellinen kappale), valitse YLÖS/ALAS-näppäimillä viesti "HCP".

Toimenpide:

- Paina Set ja näytä seuraavan taulukon parametrit YLÖS/ALASnäppäimillä: voit nähdä hälytysten määrän ja päivämäärän ja voit myös poistaa hälytykset.
- 2. Paina Set asettaaksesi hälytyksen päivämäärän ja kellonajan näytölle.
- 3. Paina Prg, kunnes palaat vakionäyttöön.

| Par. | Kuvaus                                  | Olet. | Min. | Maks. | Yks. |
|------|-----------------------------------------|-------|------|-------|------|
| HA   | Viimeisen HA-hälytyksen päivä/aika      | 0     | -    | -     | -    |
| HA1  | Toiseksi viimeisen HA-hälytyksen päivä/ | 0     | -    | -     | -    |
|      | aika                                    |       |      |       |      |
| HA2  | Kolmanneksi viimeisen HA-hälytyksen     | 0     | -    | -     | -    |
|      | päivä/aika                              |       |      |       |      |
| Han  | HA-hälytysten määrä                     | 0     | 0    | 15    | -    |
| HF   | Viimeisen HF-hälytyksen päivä/aika      | 0     | -    | -     | -    |
| HF1  | Toiseksi viimeisen HF-hälytyksen päivä/ | 0     | -    | -     | -    |
|      | aika                                    |       |      |       |      |
| HF2  | Kolmanneksi viimeisen HF-hälytyksen     | 0     | -    | -     | -    |
|      | päivä/aika                              |       |      |       |      |
| HFn  | HF-hälytysten määrä                     | 0     | 0    | 15    | -    |
| Hcr  | HACCP-hälytysten poisto                 | 0     | 0    | 1     | -    |
|      | Muutostoiminto 0→1 tai 1→0              |       |      |       |      |

Jokainen hälytys näytetään vieritettävällä tekstillä, joka sisältää viikonpäivän, tunnin, minuutit ja lämpötilan, joka laukaisi hälytyksen. Seuraavaan listaan (FIFO) on tallennettu ainoastaan viimeiset 3 hälytystä. Hälytyslaskurit (HAn, HFn) sen sijaan pysähtyvät saavutettuaan 15 hälytystä.

**Esimerkki:** HA-hälytys laukesi torstaina klo 13:17, havaittu lämpötila oli 36,8 °C.

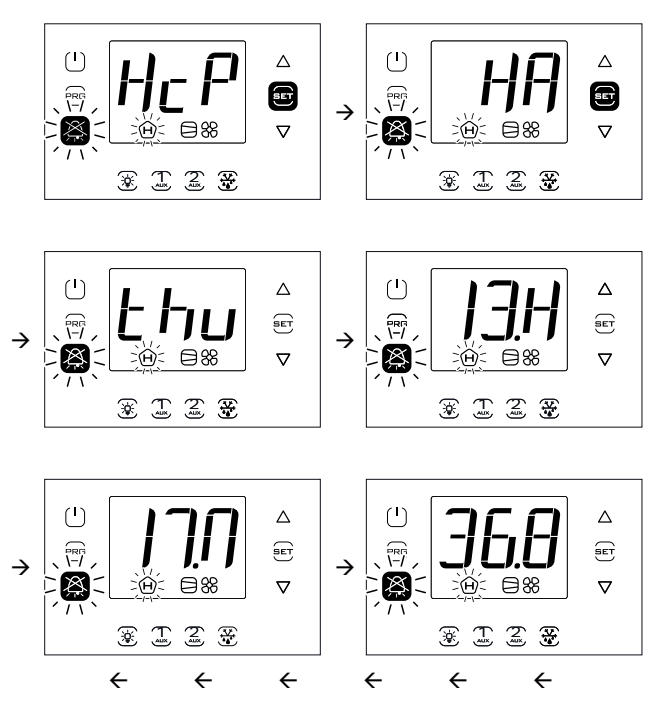

Huomautus: kuva viittaa malleihin, joissa on yksirivinen näyttö (osanumerot WB000S\*). Kaksirivisellä näytöllä varustetuissa malleissa (osanumerot WB000D\*) navigoinnin aikana näytöllä näkyy ilmoitetun viestin lisäksi vieritettävä viesti "HACCP Alarms" toisella rivillä.

#### 3.5.2 Jatkuva jakso

Katso jatkuvan jakson selostus luvusta 6.

Jatkuvan jakson käyttöönottamiseksi

- ohjaimen tulee olla päällä
- parametrin cc arvon tulee olla >0.

| Par. | Kuvaus                | Olet. | Min. | Maks. | Yks.  |
|------|-----------------------|-------|------|-------|-------|
| СС   | Jatkuvan jakson kesto | 0     | 0    | 15    | tunti |

Kun olet avannut monitoimivalikon (katso edellinen kappale), valitse YLÖS/ALAS-näppäimillä viesti "cc".

KÄYTTÖÖNOTTO

Toimenpide:

- Paina Set. Näytölle ilmaantuu viesti "OFF" (jatkuva jakso pois käytöstä).
- 2. Paina YLÖS/ALAS: näytölle ilmaantuu viesti "ON".
- Noin 1 sekunnin kuluttua ohjaimeen palaa vakionäyttö, jolle ilmaantuu kompressorikuvake osoittamaan toiminnon käyttöönottoa.

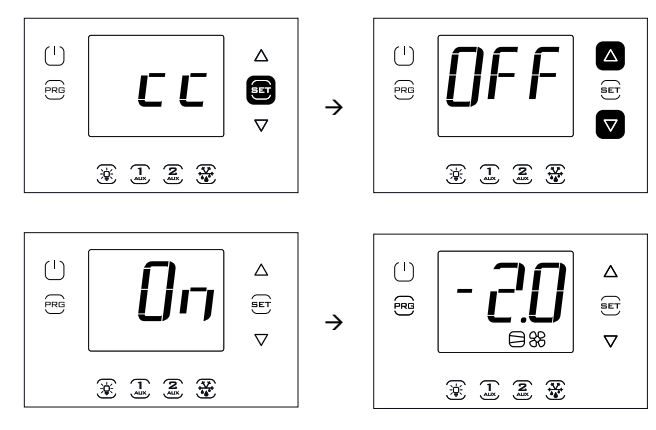

Huomautus: kuva viittaa malleihin, joissa on yksirivinen näyttö (osanumerot WB000S\*). Kaksirivisellä näytöllä varustetuissa malleissa (osanumerot WB000D\*) navigoinnin aikana näytöllä näkyy ilmoitetun viestin lisäksi vieritettävä viesti "Continuous cycle" toisella rivillä.

#### KÄYTÖSTÄ POISTO

Suorita samat vaiheet kuin päällekytkennässä ja aseta "OFF".

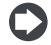

Huomautus: jatkuvan jakson toiminnon käyttöönotto ei ilmaannu näytölle vakiotilassa.

#### 3.5.3 Maksimi- ja minimilämpötilan valvonta

Ohjaimen avulla voit tallentaa ohjausanturin mittaaman minimi- ja maksimilämpötilan jatkuvasti. Valvonta on aina päällä. Arvot voidaan resetoida alla annettujen ohjeiden mukaan.

Kun olet avannut monitoimivalikon (katso edellinen kappale), valitse YLÖS/ALAS-näppäimillä viesti "rEc".

Toimenpide:

- Paina Set. Näytölle ilmaantuu viesti "MAX" (tallennettu maksimilämpötila). Jos haluat nähdä maksimilämpötilan, tallennuspäivämäärän ja -kellonajan, siirry kohtaan 3 tai:
- Paina YLÖS/ALAS: näytölle ilmaantuu viesti "MIn" (tallennettu minimilämpötila).
- 3. Paina Set: tallennettu maksimi-/minimilämpötila ilmaantuu yhdessä tallennuspäivämäärän/-kellonajan kanssa (y = vuosi, m = kuukausi, d = päivä, h = tunti, m = minuutit). Paina YLÖS poistaaksesi (kummankin lämpötilan). Näytölle ilmaantuu RES ja ohjain poistuu valikosta. Vaihtoehtoisesti voit painaa Prg useita kertoja ja poistua näytöltä.

Esimerkki: tallennettu maksimilämpötila 36,9 ℃ 22.11.2013 klo 9.34.

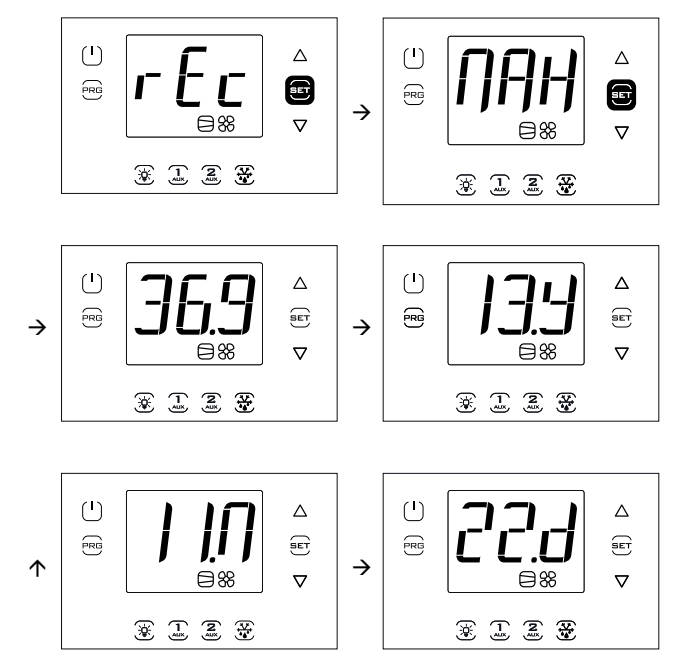

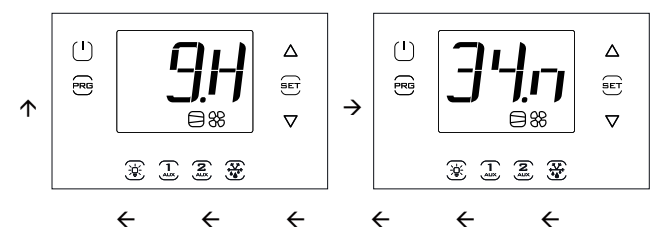

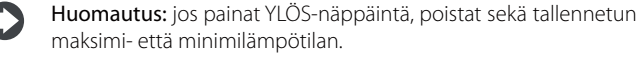

**Huomautus**: kuvat viittaavat malleihin, joissa on yksirivinen näyttö (osanumerot WB000S\*). Kaksirivisellä näytöllä varustetuissa malleissa (osanumerot WB000D\*):

• MAX --> Tallennettu maks.lämpötila (vieritys)

- 36,9 --> Maks.
- 13.Y --> vuosi
- 11.M --> kuukausi
- 22.d --> päivä
- 9.H --> tunti
- 34.m --> minuutit

#### 3.5.4 Tulon/lähdön tilan näyttö

Kun olet avannut monitoimivalikon (katso edellinen kappale), valitse YLÖS/ALAS-näppäimillä viesti "I/O". Toimenpide:

- 1. Paina Set: anturia B1 koskeva viesti "b1" ilmaantuu näytölle.
- Paina Set uudelleen: anturin B1 lukema arvo ilmaantuu näytölle vuorotellen viestin "b1" kanssa.
- 3. Paina Prg palataksesi ylemmälle tasolle.
- Paina YLÖS/ALAS ja toista vaiheet 1) 3) näyttääksesi taulukossa ilmoitetut tulot/lähdöt.
- 5. Paina yhden tai useamman kerran Prg-näppäintä palataksesi vakionäyttöön.

| Teksti | Kuvaus           | Teksti | Kuvaus                                                |
|--------|------------------|--------|-------------------------------------------------------|
| b1     | Analogitulo 1    | d06    | Digitaalilähtö 6                                      |
| b2     | Analogitulo 2    | Y1     | Analogilähtö 1                                        |
| b3     | Analogitulo 3    | ESu    | EVD EVO imulämpötila                                  |
| b4     | Analogitulo 4    | ESA    | EVD EVO höyrystyslämpötila                            |
| b5     | Analogitulo 5    | ESH    | EVD EVO tulistus                                      |
| di1    | Digitaalitulo 1  | ISu    | EVD ICE imulämpötila                                  |
| di2    | Digitaalitulo 2  | ISa    | EVD ICE höyrystyslämpötila                            |
| di3    | Digitaalitulo 3  | ISH    | EVD ICE tulistus                                      |
| do1    | Digitaalilähtö 1 | U1     | Sulatusanturi Sd1 (3PH-malli)                         |
| do2    | Digitaalilähtö 2 | U2     | Apusulatusanturi Sd2 (3PH-malli)                      |
| do3    | Digitaalilähtö 3 | U3     | Lauhduttimen anturi Sc (3PH-malli)                    |
| do4    | Digitaalilähtö 4 | dU4    | Moottorisuoja (3PH-malli)                             |
| do5    | Digitaalilähtö 5 | dU5    | Yli-/alipainekytkin tai Kriwan-hälytys<br>(3PH-malli) |

Taul. 3.f

FIN

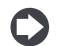

Huomautus: avatut digitaalitulot/-lähdöt näytetään yhdessä viestin "oP" (=auki) kanssa, suljetut yhdessä viestin "cLo" (=kiinni) kanssa.

Esimerkki 1: anturi B1 mittaa lämpötilan -1,0 °C.

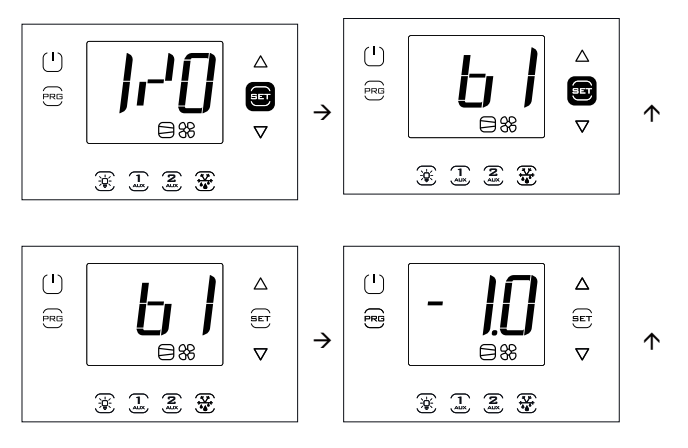

Huomautus: kuva viittaa malleihin, joissa on yksirivinen näyttö (osanumerot WB000S\*). Kaksirivisellä näytöllä varustetuissa malleissa (osanumerot WB000D\*) navigoinnin aikana näytöllä näkyy ilmoitetun viestin lisäksi vieritettävä viesti "Probe1 status" toisella rivillä. Esimerkki 2: digitaalitulo 1 on kiinni.

Huomautus: kuva viittaa malleihin, joissa on yksirivinen näyttö (osanumerot WB000S\*). Kaksirivisellä näytöllä varustetuissa malleissa (osanumerot WB000D\*) navigoinnin aikana näytöllä näkyy ilmoitetun viestin lisäksi vieritettävä viesti "Digital input 1 status" toisella rivillä.

#### 3.5.5 USB-muistitikku

#### Parametrien lataus ohjaimeen/ohjaimesta

- Alustavat toimenpiteet:
- 1. Poista alakehys ja aseta USB-muistitikku porttiin.
- 2. Kytke ohjain pois.

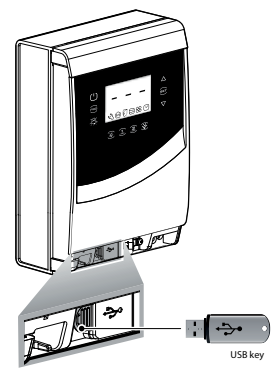

Kuva 3.d

Kun olet avannut monitoimivalikon (katso edellinen kappale), valitse YLÖS/ALAS-näppäimillä viesti "USb".

Toimenpide:

Paina Set: seuraavat komennot ilmaantuvat näytölle selattaessa YLÖS/ ALAS-näppäimillä:

- rcP: paina Set vahvistukseksi
- EXt: paina Set poistuaksesi
- dnL: paina Set; ohjain tallentaa muistitikkuun 10 parametrin sarjan: r01–r10
- uPd: paina Set; ohjain lataa muistitikulta 10 parametrin sarjan: r01-r10

### Huomautus

- Parametrit tallennetaan .txt-tyypin tekstitiedostona, joka voidaan avata tietokoneella.
- Katso tietoja LED-valojen syttymisestä luvusta 2.10.

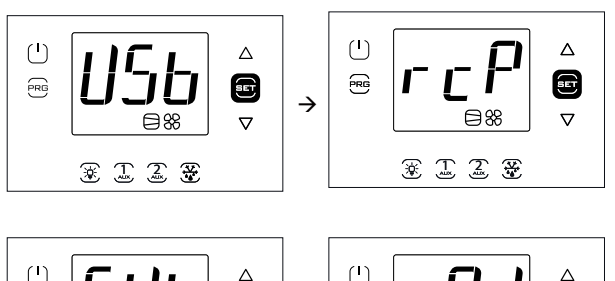

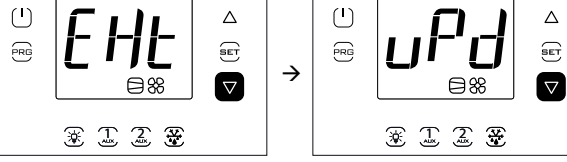

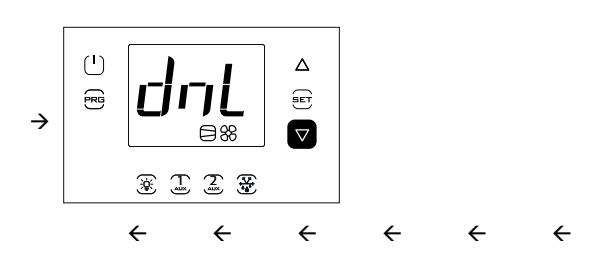

Huomautus: kuvat viittaavat malleihin, joissa on yksirivinen näyttö (osanumerot WB000S\*). Kaksirivisellä näytöllä varustetuissa malleissa (osanumerot WB000D\*) navigoinnin aikana näytöllä näkyy ilmoitetun viestin lisäksi vieritettävä viesti "recipes in USB device" toisella rivillä.

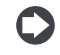

Huomautus: lataustoiminnot kopioivat 10 parametrilistan lisäksi myös kaikki muut parametrit (vain yksi arvo jokaisesta 10 listasta).

#### Tallennettujen hälytysten lataus ohjaimesta

Ohjelmistoversiosta 1.5 alkaen viimeiset 64 aktiivista ja UltraCellamoduuliin tallennettua hälytystä voidaan ladata USB-muistitikulle uusimmasta vanhimpaan csv-muodossa. Kun 64. hälytys on tallennettu, seuraava hälytys päällekirjoittaa vanhimman.

Tallennetut ei-aktiiviset hälytykset voidaan näyttää ainoastaan UltraCella Service -päätteessä, mutta ne voidaan ladata sekä päätteestä että LEDliittymästä.

- Hälytyslokin tiedostonimi: AlarmLog.csv
- Poista alakehys ja aseta USB-muistitikku porttiin. Muistitikun vieressä olevat punainen ja vihreä LED syttyvät yksittäin peräkkäin osoittaakseen, että laite on tunnistanut USB-muistitikun.
- 2. Paina Prg- ja Set-näppäintä 2 sekuntia. Näytölle avautuu ensimmäinen valikko: HcP.
- Paina YLÖS-näppäintä neljä kertaa, kunnes saavutat USBvalikkokohdan.
- 4. Paina Set. Näytölle avautuu ensimmäinen alivalikko: rcP.
- 5. Paina YLÖS avataksesi ALG-alivalikon.

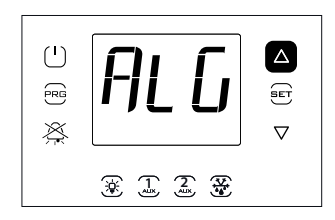

6. Paina SET vahvistaaksesi tallennettujen hälytysten latauksen. Viesti "ALG" vilkkuu ohjaimesta latauksen ajan. Lopuksi "ALG" lakkaa vilkkumasta ja USB-portin vieressä oleva vihreä LED syttyy osoittamaan toimenpiteen päättymistä. Jos toimenpide ei jostain

syystä onnistu, näytölle ilmaantuu hälytyskuvake 🎢

7. Irrota muistitikku. Poistu ALG-valikosta painamalla PRG kaksi kertaa.

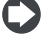

Huomautus: jos toimenpide ei jostain syystä onnistu, valikosta

poistuttaessa näytöllä näkyy hälytyskuvake Virheviesti pyyhitään seuraavalla kerralla, kun hälytysten lataus ohjaimesta onnistuu tai ohjain käynnistetään uudelleen.

Esimerkki: hälytysten tallennus aloitettu 2. huhtikuuta 2014 klo 10:30:00. Hälytysloki ladattiin USB-muistitikulle klo 16:22:45 samana päivänä. Start -> hälytys aktiivinen Stop -> hälytys resetoitu

| AIKA                       | ID | NIMI             | TAPAHT. | VAR1 | VAR2 |
|----------------------------|----|------------------|---------|------|------|
| 2014-04-02 T10:30:00+00:00 | 11 | ALARM_Ed1.Active | Start   |      |      |
| 2014-04-02 T16:22:45+00:00 | 11 | ALARM_Ed1.Active | Stop    |      |      |

#### 3.5.6 Tietoja

Näet ohjelmistoversion tietovalikosta.

Kun olet avannut monitoimivalikon (katso luku 3.4), valitse YLÖS/ALASnäppäimillä viesti "InF".

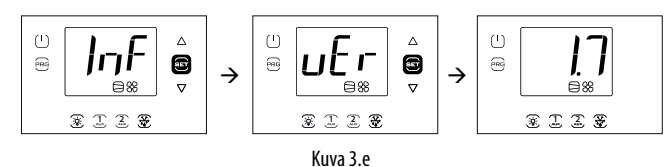

Toimenpide:

- 1. Paina Set: ohjelmistoversiota koskeva viesti "vEr" ilmaantuu näytölle.
- Paina Set vielä kerran: ohjelmistoversio ilmaantuu näytölle (esim. 1.7). Paina yhden tai useamman kerran Prg-näppäintä palataksesi 3. vakionäyttöön.

Huomautus: kuva viittaa malleihin, joissa on yksirivinen näyttö (osanumerot WB000S\*). Kaksirivisellä näytöllä varustetuissa malleissa (osanumerot WB000D\*) navigoinnin aikana näytöllä näkyy ilmoitetun viestin lisäksi vieritettävä viesti "Application version" toisella rivillä.

#### 3.5.7 Tiedonkeruutoiminto

UltraCella tuo tiedonkeruutoiminnon kylmätilan ohjaimeen

ja tarjoaa mahdollisuuden tallentaa kahden anturin lukema lämpötila tai kosteus.

Tiedoston lataus UltraCella-ohjaimen tallentamilla muuttujilla:

- 1. Poista alakehys ja aseta USB-muistitikku porttiin. Muistitikun vieressä olevat punainen ja vihreä LED syttyvät kerran peräkkäin osoittaakseen, että laite on tunnistanut USB-muistitikun.
- 2. Paina Prg- ja Set-näppäintä kaksi sekuntia. Näytölle avautuu ensimmäinen valikko: HcP.
- Paina YLÖS tai ALAS, kunnes saavutat LoG-valikkokohdan. 3
- 4. Paina SET vahivstaaksesi tallennettujen muuttujien (lokitiedosto) latauksen USB-muistitikulle. Viesti "LoG" vilkkuu ohjaimelta latauksen ajan. Lopuksi "LoG" lakkaa vilkkumasta osoittamaan latauksen päättymistä. Jos toimenpide ei jostain syystä onnistu, näytölle ilmaantuu hälytyskuvake

5. Poista muistitikku. Poistu LoG-valikosta painamalla PRG ja/tai SET.

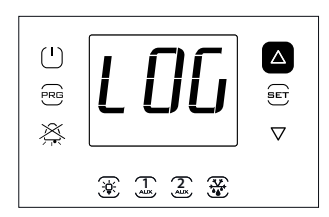

Huomautus: kuva viittaa malleihin, joissa on yksirivinen näyttö (osanumerot WB000S\*). Kaksirivisellä näytöllä varustetuissa malleissa (osanumerot WB000D\*) navigoinnin aikana näytöllä näkyy ilmoitetun viestin lisäksi vieritettävä viesti "recorder" toisella rivillä.

Huomautus: jos toimenpide ei jostain syystä onnistu, valikosta

poistuttaessa näytöllä näkyy hälytyskuvake 🕰 ja virheviesti "LoG".

Virheviesti pyyhitään seuraavan asianmukaisen ohjaimesta latauksen tai ohjaimen uudelleenkäynnistyksen jälkeen.

Kun tallennettavat anturit on konfiguroitu parametreilla tr1 ja tr2 ja näyteaika parametrilla trc, laite aloittaa muuttujien tallennuksen trc minuutin välein (näyteaika) enintään kahden vuoden ajan / muuttuja. Toisen vuoden jälkeen ohjain päällekirjoittaa vanhimman tallennetun tiedon.

Muuttujaloki on saatavilla csv-tiedostona USB-muistitikun kautta. Se voidaan analysoida Excel-ohjelmalla tai vastaavalla laajasti saatavilla olevalla ohjelmalla.

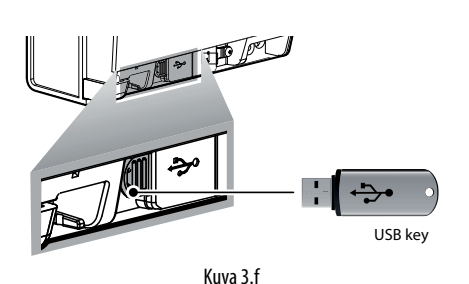

Tiedonkeruutoiminnon käyttöönottamiseksi tallennettava/t anturi/ anturit tulee konfiguroida (enintään 2) parametreilla tr1 ja tr2. Näyteajaksi (kummallekin muuttujalle) voidaan valita 2–60 minuuttia (oletusarvo 5).

| Par. | Kuvaus                      | Olet. | Min. | Maks. | Yks. |
|------|-----------------------------|-------|------|-------|------|
|      | Ensimmäisen tallennettavan  | 0     | 0    | 8     | -    |
| tr1  | lämpötilan valinta          |       |      |       |      |
|      | 0 = ei lokia                |       |      |       |      |
|      | 1 = Sv                      |       |      |       |      |
|      | 2 = Sm (B1:n lukema anturi) |       |      |       |      |
|      | 3 = Sr                      |       |      |       |      |
|      | 4 = Sd1                     |       |      |       |      |
|      | 5 = Sd2                     |       |      |       |      |
|      | 6 = Sc                      |       |      |       |      |
|      | 7 = SA                      |       |      |       |      |
|      | 8 = Su (kosteusanturi)      |       |      |       |      |
| tr2  | Toisen tallennettavan       | 0     | 0    | 8     | -    |
|      | lämpötilan valinta          |       |      |       |      |
|      | 0 = ei lokia                |       |      |       |      |
|      | 1 = Sv                      |       |      |       |      |
|      | 2 = Sm (B1:n lukema anturi) |       |      |       |      |
|      | 3 = Sr                      |       |      |       |      |
|      | 4 = Sd1                     |       |      |       |      |
|      | 5 = Sd2                     |       |      |       |      |
|      | 6 = Sc                      |       |      |       |      |
|      | 7 = SA                      |       |      |       |      |
|      | 8 = Su (kosteusanturi)      |       |      |       |      |
| trc  | Lämpötilan tallennuksen     | 5     | 2    | 60    | min  |
|      | näyteaika                   |       |      |       |      |

- Tallennetut kanavat: kaksi parametreilla tr1 ja tr2 valittua anturia
- Tiedonkeruun aloitus: heti kun parametri tr1/tr2 asetetaan arvoon >0; samalla hetkellä kun asetus vahvistetaan, se tallennetaan lokiin tapahtumanimellä "Start"
- · Näyteaika: kummankin muuttujan trc (minuutit)
- Tiedonkeruun kesto: riippuu näyteajasta trc ja näytteiden maksimimäärästä Nrec, jotka UltraCella voi tallentaa (209000) seuraavan kaavan mukaan:

#### Tiedonkeruun kesto = Nrec \* trc

| Näyteaika (trc) | Tiedonkeruun kesto            |
|-----------------|-------------------------------|
| 2 min           | 290 päivää                    |
| 5 min           | 726 päivää (noin 2 vuotta)    |
| 10 min          | 1 451 päivää (noin 4 vuotta)  |
| 30 min          | 4 353 päivää (noin 8 vuotta)  |
| 60 min          | 8 708 päivää (noin 24 vuotta) |
|                 |                               |

- Tietojen talteenotto: kaikki yleisesti markkinoilta löytyvät USBmuistitikut sopivat
- Talteenotettujen lokitiedostojen nimet: Log\_UltraCella\_1.csv ensimmäiselle parametrilla tr1 valitulle muuttujalle, Log\_UltraCella\_2. csv toiselle parametrilla tr2 valitulle muuttujalle
- Muut tapahtumat: Start-tapahtumien lisäksi lokiin tallennetaan myös Stop- (tr1=0 tai tr2=0) ja Boot-tapahtumat (ohjaimen käynnistys tai uudelleenkäynnistys)
- · Lokitietojen muoto: tiedot on järjestetty sarakkeisiin: päivämäärä (ISO 8601 -vakiomuodossa), tapahtumatyyppi, muuttujan arvon määritys Src1 (ensimmäinen muuttuja) ja Src2 (toinen muuttuja)

**Esimerkki:** lämpötila-anturin Sv tallennus aloitettu 2. huhtikuuta 2014 klo 17:19:49. Tiedot talteenotettiin USB-muistitikulle klo 18:10 samana päivänä.

| AIKA                      | TAPAHT. | Sv_Probe |
|---------------------------|---------|----------|
| 2014-04-02T17:19:49+00:00 | Boot    | 0        |
| 2014-04-02T17:24:49+00:00 |         | 25,2     |
| 2014-04-02T17:29:49+00:00 |         | 25,0     |
| 2014-04-02T17:34:49+00:00 |         | 24,6     |
| 2014-04-02T17:39:49+00:00 |         | 24,1     |
| 2014-04-02T17:44:49+00:00 |         | 21,9     |
| 2014-04-02T17:49:49+00:00 |         | 18,8     |
| 2014-04-02T17:54:49+00:00 |         | 15,1     |
| 2014-04-02T17:59:49+00:00 |         | 12,7     |
| 2014-04-02T18:04:49+00:00 |         | 10,1     |
| 2014-04-02T18:09:49+00:00 |         | 7,3      |
|                           |         | Taul 3 a |

#### 3.5.8 UltraCella-ohjelmistopäivitys LEDnäyttöliittymästä

Ohjelmistoversiosta 1.5 alkaen UltraCella-ohjelmisto voidaan päivittää LED-liittymästä tai UltraCella Service -päätteestä.

Ainoastaan CAREL-henkilökunta voi toimittaa **upgrade.ap1**-tiedoston, jota tarvitaan päivitykseen UltraCella LED -liittymästä.

- 1. Luo Päivitys-kansio USB-muistitikun päähakemistoon. Kopioi **upgrade.ap1**-tiedosto uuteen kansioon.
- 2. Poista alakehys ja aseta USB-muistitikku porttiin. Muistitikun vieressä olevat punainen ja vihreä LED syttyvät yksittäin peräkkäin osoittaakseen, että laite on tunnistanut USB-muistitikun.
- 3. Paina Prg- ja Set-näppäintä 2 sekuntia. Näytölle avautuu ensimmäinen valikko: HcP.
- 4. Paina YLÖS tai ALAS, kunnes saavutat SOF-valikkokohdan.
- 5. Paina SET vahvistaaksesi ohjelmistopäivityksen. Viesti SOF vilkkuu päivityksen ajan. Lopuksi SOF lakkaa vilkkumasta osoittamaan toimenpiteen päättymistä. Jos toimenpide ei jostain syystä onnistu,

näytölle ilmaantuu hälytyskuvake

6. Irrota muistitikku. Poistu SOF-valikosta painamalla PRG ja/tai SET.

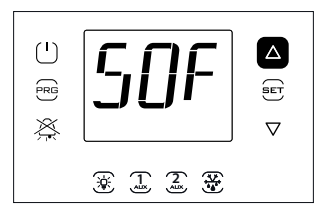

 $\mathbf{O}$ 

**Huomautus:** kuva viittaa navigointiin malleissa, joissa on yksirivinen näyttö (WB000S\*). Kaksirivisellä näytöllä varustetuissa malleissa (WB000D%) päivityksen aikana näytöllä näkyy yllä kuvaillun viestin lisäksi vieritettävä viesti "Software update" toisella rivillä.

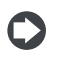

Huomautus: jos toimenpide ei jostain syystä onnistu, valikosta

poistuttaessa näytöllä näkyy hälytyskuvake Right ja virheviesti "SOF". Tässä tapauksessa UltraCella pitää aiemmin asennetun ohjelmiston. Virheviesti pyyhitään seuraavalla kerralla, kun ohjelmiston päivitys onnistuu tai ohjain käynnistetään uudelleen.

## 3.6 Viestikielen valinta

Valitun kielen mukaan muuttuvat viestit näytetään ainoastaan UltraCella Service -päätteen näytöillä (PGDEWB0FZ\*).

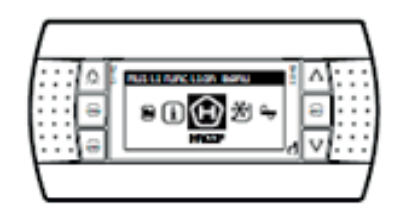

Kielen valinta

- Avaa UltraCella Service -päätteen monitoimivalikko painamalla YLÖSnäppäintä.
- 2. Näytöllä näkyy HACCP-kuvake. Paina YLÖS tai ALAS, kunnes saavutat i-kuvakkeen (tietoja).
- 3. Paina SET avataksesi kieliasetuksen.
- Valitse haluttu kieli (ohjelmistoversiossa 1.6 saatavilla olevat kielet ovat italia, englanti, saksa, ranska ja espanja) painamalla YLÖS tai ALAS. Paina SET vahvistukseksi. Muutos otetaan heti käyttöön.
- 5. Paina ESC kaksi kertaa poistuaksesi kielen valintavalikosta ja palataksesi päänäyttöön

# 4. KÄYTTÖÖNOTTO

### 4.1 Ensimmäinen käyttöönotto

Kun sähköliitännät on tehty ja virta kytketty päälle (katso Asennus-luku), UltraCella-ohjausjärjestelmän käyttöönottoon vaaditut toimenpiteet riippuvat käytetyn liittymän tyypistä. Tämä koskee joitakin parametreja, esim.:

- 1. asetusarvo ja differentiaali
- 2. anturien ja digitaalitulojen konfigurointi
- 3. sulatuksen ja puhaltimien toiminnan tyypin valinta
- 4. kylmätilan valon hallinta.

Liittymätyypit:

- taulu LED-näytöllä: parametrit konfiguroidaan käyttämällä näyttöä ja näppäimistöä luvun 3 Parametrien muutos ohjeiden mukaan; vaihtoehtoisesti voit liittää graafisen UltraCella Service -etäpäätteen ja avata ohjatun toiminnon valikon (wizard) ensimmäistä käyttöönottoa varten
- USB-muistitikku: kytke ohjain pois ja lataa ohjelmointiparametrit USBmuistitikulta (uPd-komento, UPLOAD, katso luku 3)
- valvoja: voit helpottaa suuren UltraCella-ohjainmäärän käynnistämistä käyttämällä vain valvojaa ja asettamalla sarjaosoitteen rajoittaaksesi ensimmäisen käyttöönoton toimenpiteitä; konfigurointi siirretään myöhäisempään valvojan käyttöhetkeen.

Konfiguroinnin jälkeen voit ottaa kylmätilan ohjauksen käyttöön painamalla virtakytkintä.

## 4.2 Käyttöönottoa varten asetettavat parametrit

| Par.       | Kuvaus                                               | Luokka | Olet. | Min.  | Maks. | Yks.     |
|------------|------------------------------------------------------|--------|-------|-------|-------|----------|
| St         | Asetusarvo                                           | CtL    | 0     | r1    | r2    | °C/°F    |
| rd         | Differentiaali                                       | CtL    | 2,0   | 0,1   | 20    | °C/°F    |
| /P         | Тууррі В1–В3                                         | Pro    | 0     | 0     | 2     | -        |
| /A2        | B2 konfigurointi                                     | Pro    | 1     | 0     | 3     | -        |
| /A3        | B3 konfigurointi                                     | Pro    | 0     | 0     | 5     | -        |
| /P4        | Тууррі В4                                            | Pro    | 0     | 0     | 2     | -        |
| /A4        | B4 konfigurointi                                     | Pro    | 0     | 0     | 4     | -        |
| <u>/P5</u> | Тууррі В5                                            | Pro    | 0     | 0     | 1     | -        |
| /A5        | B5 konfigurointi                                     | Pro    | 0     | 0     | 5     | -        |
| A5         | Digitaalitulon 2 (DI2) konfigurointi                 | ALM    | 0     | 0     | 15    | -        |
| A9         | Digitaalitulon 3 (DI3) konfigurointi                 | ALM    | 0     | 0     | 15    | -        |
| d0         | Sulatuksen tyyppi                                    | dEF    | 0     | 0     | 3     | -        |
| dt1        | Sulatuksen loppulämpötila,<br>päähövrystin           | dEF    | 4,0   | -50,0 | 200,0 | °C/°F    |
| dP1        | Sulatuksen maksimikesto                              | dEF    | 30    | 1     | 250   | min      |
| dd         | Tippumisaika sulatuksen jälkeen<br>(puhaltimet pois) | dEF    | 2     | 0     | 30    | min      |
| Fd         | Jälkitippumisaika (puhaltimet                        | Fan    | 1     | 0     | 30    | min      |
| F3         | Höyrystimen puhallin sulatuksen<br>aikana            | Fan    | 1     | 0     | 1     | -        |
|            | 0/1 = päällä/pois                                    |        |       |       |       |          |
| c12        | Kompressorin turvallisuus,                           | doL    | 5     | 0     | 5     | min      |
|            | ovikytkin                                            |        |       |       |       |          |
|            | 0 = oven hallinta pois käytöstä                      |        |       |       |       |          |
| d8d        | Kompressorin                                         | doL    | 30    | c12   | 240   | min      |
|            | uudelleenkäynnistysaika, ovikytkin                   |        |       |       |       |          |
| A3         | Oven mikrokytkimen käytöstä                          | doL    | 1     | 0     | 1     | -        |
|            | poisto                                               |        |       |       |       |          |
|            | 0=käytössä                                           |        |       |       |       |          |
|            | 1=pois käytöstä                                      |        |       |       |       |          |
| tli        | Valo syttynyt ovi avattuna                           | dol    | 120   | 0     | 240   | min      |
| A4         | Valon hallinta                                       | dol    | 0     | 0     | 1     | -        |
|            | 0 = 0vikytkin + valonännäin                          | 0.012  |       |       |       |          |
|            |                                                      |        |       |       |       |          |
| c1         | Minimiaika kompressorin                              | CmP    | 6     | 0     | 30    | min      |
| CI         | käyppistystop välillä                                | CIIII  |       |       | 50    |          |
| c2         | Kompressorin                                         | CmP    | 3     | 0     | 15    | min      |
| CZ         | minimisammutusaika                                   | CIII   |       |       |       | 111111   |
| <u></u>    | Kompressorin minimikäyntisiks                        | CmP    | 3     | 0     | 15    | min      |
| <u> </u>   |                                                      | CIII   |       | 0     |       | Taul 4 a |

# 4.3 Yksilukuisten näyttömallien (koodi WB000S\*) käyttöönotto

UltraCella yksirivisellä näytöllä

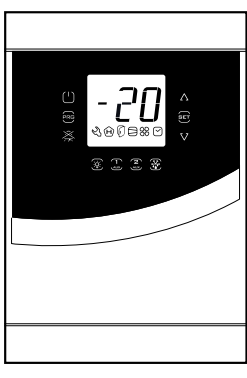

Kuva 4.a

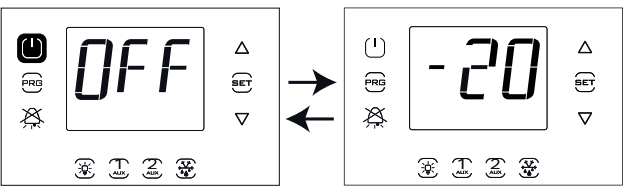

1. Kytke ensin ohjain pois (paina virtakytkintä).

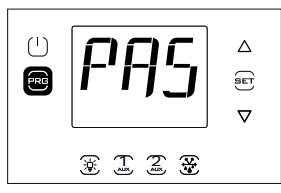

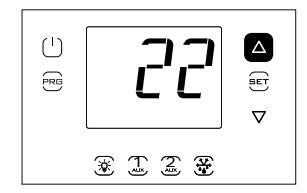

2. Paina Prg-näppäintä kaksi sekuntia: näytölle ilmaantuu salasanakehote (PAS).

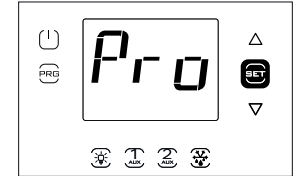

4. Paina Set: näytölle ilmaantuu ensimmäinen luokka: Pro (anturit).

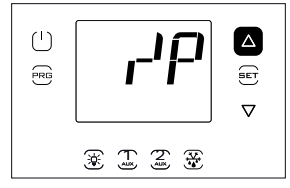

6. Paina UP toistuvasti saavuttaaksesi parametrin /P.

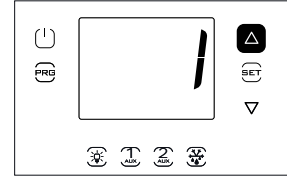

8. Paina UP muuttaaksesi arvon.

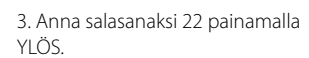

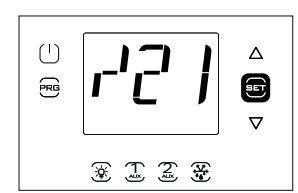

5. Paina Set: näytölle ilmaantuu ensimmäinen parametri: /21.

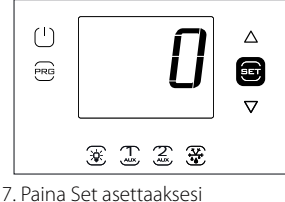

7. Paina Set asettaaksesi parametrin arvon (katso asetukset parametritaulukosta).

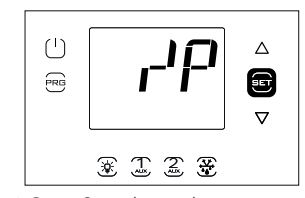

9. Paina Set vahvistaaksesi ja palataksesi parametrikoodin näyttöön. Uusi arvo on tämän jälkeen tallennettu ohjaimeen.

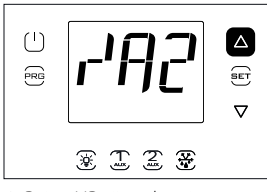

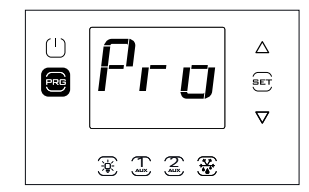

11. Paina Prg palataksesi parametriluokkiin.

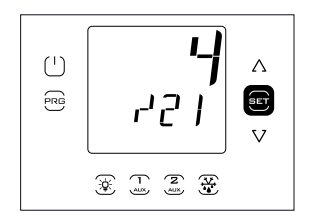

5. Paina Set: näytön toisella rivillä näkyy luokan ensimmäisen parametrin koodi ja kuvaus: /21 – Probe1 meas. stab.; näytön ensimmäisellä rivillä näytetään parametrin nykyinen arvo.

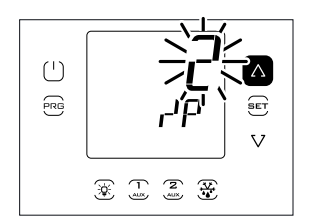

7. Paina Set ja YLÖS/ALAS asettaaksesi parametrin halutun arvon.

 $(\mathbf{b})$  $\wedge$ RG SET v 🛞 🗓 🛣 😤

9. Paina YLÖS siirtyäksesi parametreihin /A2.../A5; tee vaaditut asetukset.

( )Δ PRG Æ Lont 57

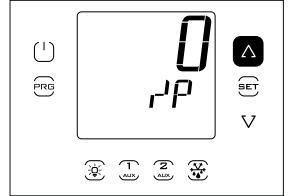

6. Paina toistuvasti YLÖS, kunnes saavutat parametrin /P. Näytön toisella rivillä näkyy parametrin koodi ja kuvaus: /P – tyyppi B1– B3; näytön ensimmäisellä rivillä näytetään parametrin nykyinen arvo.

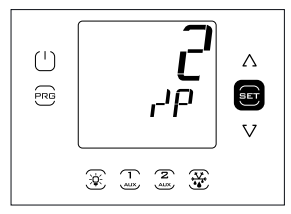

8. Paina Set vahvistukseksi. Uusi arvo on tämän jälkeen tallennettu ohjaimeen.

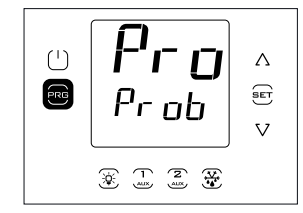

10. Paina Prg palataksesi parametriluokkiin.

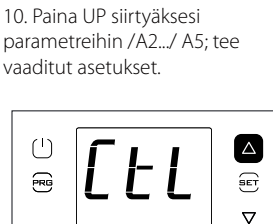

\* 1 2 ¥

12. Paina YLÖS siirtyäksesi luokkaan CtL ja noudata edellisiä ohjeita asettaaksesi parametrin St ja seuraavat parametrit.

#### Kaksilukuisten näyttömallien (koodi 4.4 WB000D\*) käyttöönotto

UltraCella kaksirivisellä näytöllä

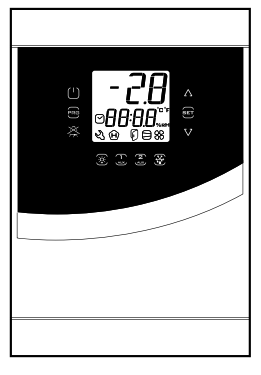

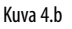

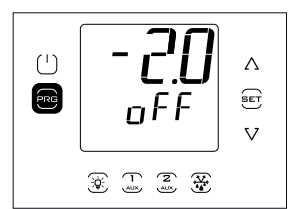

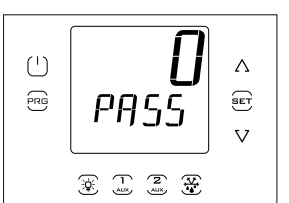

1. Kytke ensin ohjain pois (paina virtakytkintä).

2. Paina Prg-näppäintä kaksi sekuntia: näytön toisella rivillä lukee PASS (salasanan pyyntö).

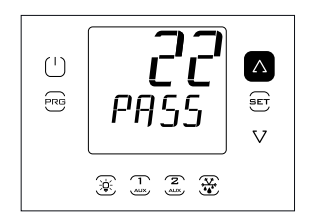

3. Anna salasanaksi 22 painamalla

YLÖS/ALAS.

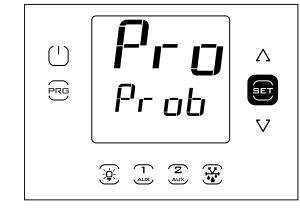

4. Paina Set: näytön toisella rivillä näkyy parametrien ensimmäisen luokan nimi: Pro (Anturit).

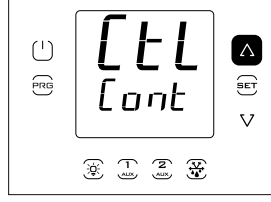

11. Paina YLÖS siirtyäksesi luokkaan CtL (toisella rivillä näkyy parametrien toisen luokan nimi: Cont (Ohjain)) ja noudata edellisiä ohjeita asettaaksesi parametrin St ja seuraavat parametrit, edellisen taulukon ja parametritaulukon mukaan.

#### 4.5 Käyttöönotto UltraCella Service -päätteellä

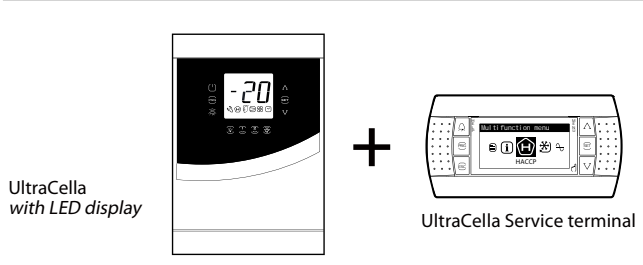

Kuva 4.c

Ellei UltraCella-ohjainta ole koskaan konfiguroitu, ohjattu toiminto näytetään automaattisesti heti, kun pääte on liitetty. Wizard-valikko voidaan avata myös ohjatun käyttöönoton suorittamiseksi uudelleen ennen ensimmäistä käyttöönottoa.

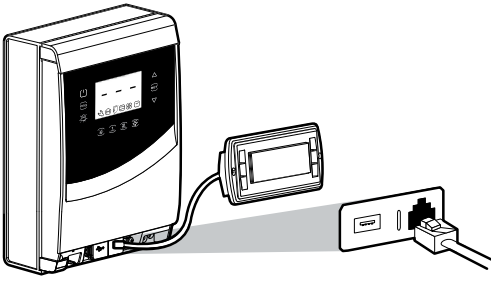

Kuva 4.d

Poista alempi etulevy ja liitä UltraCella Service -pääte ohjaimeen.

#### 4.5.1 Ensimmäinen käynnistys

Ohjattu toiminto näytetään automaattisesti ensimmäisen käynnistyksen yhteydessä, kun huoltotyökalu on liitetty. Valitse haluttu kieli ja vastaa kysymyksiin asettaaksesi muut parametrit.

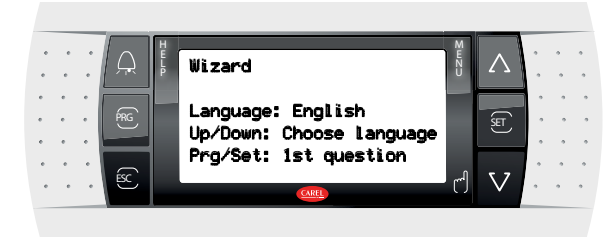

Kuva 4.e

#### Toistettu käyttöönotto 4.5.2

Käyttöönotto voidaan toistaa avaamalla Wizard-valikko.

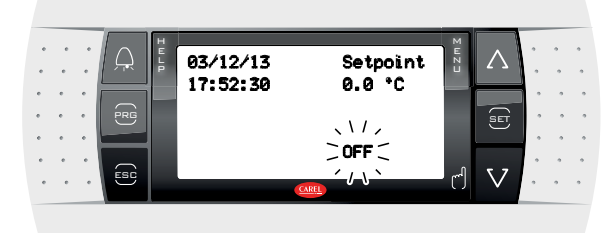

Kuva 4.f

1. Kytke ohjain pois (paina ALAS ja valitse On/Off-kuvake. Paina Set kaksi kertaa ja sen jälkeen YLÖS kytkeäksesi ohjaimen pois; paina Esc kaksi kertaa poistuaksesi).

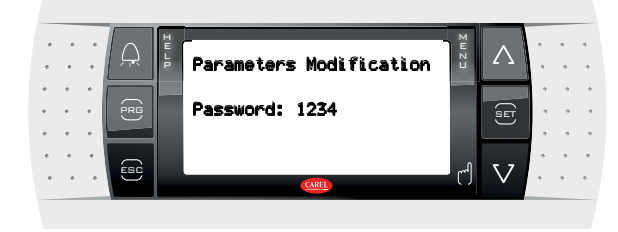

Kuva 4.g

2. Avaa ohjelmointitila: paina Prg ja anna salasana 1234

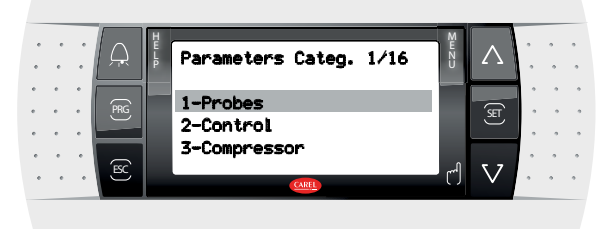

Kuva 4.h

3. Paina ALAS, kunnes saavutat Wizard-valikon.

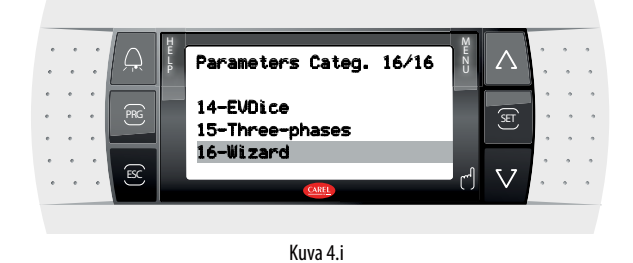

FIN

4. Vahvista valitsemalla Set.

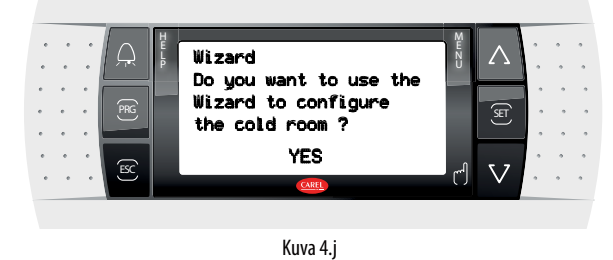

5. Paina YLÖS ja SET avataksesi ohjatun käyttöönottotoiminnon.

#### Päätoiminnon käyttöönotto 4.6

#### 4.6.1 Asetusarvo ja differentiaali

Viitelähtö on kompressorin lähtö (CMP). Asetusarvo ja differentiaali määräävät kompressorin käynnistys- ja sammutuslämpötilat. Ohjausanturi on virtuaalinen anturi Sv. Käynnistyksessä se vastaa anturia B1. Jos kylmätilan sisällä oleva lämpötila ei ole tasainen, ohjain voidaan asettaa (asetuksella /4 > 0) säätämään virtuaalianturi, joka saadaan kahden mittauskohdan (anturit B1 ja B2) keskiarvosta.

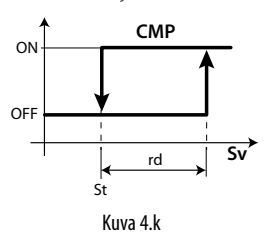

#### Selitykset

| St  | Asetusarvo          |
|-----|---------------------|
| Sv  | Virtuaalinen anturi |
| rd  | Differentiaali      |
| CMP | Kompressori         |
|     |                     |

#### Huomautus: katso ohjaimen asetusarvon säätöön liittyvät vaihtoehdot kappaleesta 6.3 Asetusarvo.

#### 4.6.2 Anturien kokoonpano

UltraCella-ohjaimissa on enintään viisi analogituloa, joista kolme voidaan konfiguroida lämpötila-antureiksi (NTC-vastusanturit, korkean lämpötilan NTC-vastusanturit, PT1000), neljäs lämpötila-anturiksi tai 0–10 V:n tuloksi ja viides 4-20 mA:n tai 0-5 Vrat:n tuloksi.

| Analogitulot | Тууррі                                                  |
|--------------|---------------------------------------------------------|
| B1           | NTC10 kΩ 25 °C:ssa, alue -50T90 °C,                     |
| B2           | NTC laajennettu alue, NTC50 kΩ 25 °C:ssa, alue 0T150 °C |
| B3           | PT1000, 1000 Ω 0 °C:ssa, alue -50T90 °C                 |
| B4           | NTC10 kΩ 25 °C:ssa, alue -50T90 °C,                     |
|              | NTC laajennettu alue, NTC50 kΩ 25 °C:ssa, alue 0T150 °C |
|              | 0-10 V                                                  |
| B5           | 4–20 mA                                                 |
|              | 0–5 Vrat                                                |
|              | 0,5–4,5 Vrat                                            |
|              |                                                         |

Taul. 4.b

#### Alla parametrit ja valinta:

| Par. | Kuvaus                                                                                   | Olet. | Min. | Maks. | Yks. |
|------|------------------------------------------------------------------------------------------|-------|------|-------|------|
| /P   | Tyyppi B1–B3                                                                             | 0     | 0    | 2     | -    |
|      | 1 = NTC Laajempi alue 0T150 °C<br>2 = PT1000                                             |       |      |       |      |
| /P4  | Tyyppi B4<br>0 = NTC Vakioalue -50T90 °C<br>1 = NTC Laajempi alue 0T150 °C<br>2 = 0–10 V | 0     | 0    | 2     | -    |
| /P5  | Tyyppi B5<br>0 = 4-20  mA<br>1 = 0-5  Vrat<br>2 = 0.5-4.5  Vrat                          | 0     | 0    | 1     | -    |

#### 4.6.3 Anturien B1, B2, B3, B4, B5 toiminnan asetus

Kylmätilan sisällä ohjain voi käyttää antureita seuraavasti:

- ulostulo
- sisääntulo
- sulatus höyrystimeen asetettuna, mieluiten kohtaan, johon muodostuu eniten jäätä
- lauhdutin, jota käytetään kompressorin suojaamiseen korkealta poistolämpötilalta, joka on seurausta lauhduttimen likaantumisesta tai puhaltimen viasta.

Anturi B1 on konfiguroitu ympäristöanturiksi eikä sen toimintaa voida muuttaa.

| Par. | Kuvaus                             | Olet. | Min. | Maks. | Yks. |
|------|------------------------------------|-------|------|-------|------|
| /A2  | Konfigurointi B2                   | 1     | 0    | 3     | -    |
|      | 0 Puuttuu                          |       |      |       |      |
|      | 1 Sulatusanturi 1 (Sd1)            |       |      |       |      |
|      | 2 Sisääntulon anturi (Sr)          |       |      |       |      |
|      | 3  Yleinen lämpötila-anturi 2      |       |      |       |      |
| /A3  | Konfigurointi B3                   | 0     | 0    | 5     | -    |
|      | 0 Puuttuu                          |       |      |       |      |
|      | 1 Sulatusanturi 2 (Sd2)            |       |      |       |      |
|      | 2 Lauhd. anturi (Sc)               |       |      |       |      |
|      | 3 Sulatusanturi 1 (Sd1)            |       |      |       |      |
|      | 4 Ympäristöanturi (SA)             |       |      |       |      |
|      | 5 Yleinen lämpötila-anturi 3       |       |      |       |      |
| /A4  | Konfigurointi B4                   | 0     | 0    | 4     | -    |
|      | 0 Puuttuu                          |       |      |       |      |
|      | 1 Ympäristön lämpötila-anturi (SA) |       |      |       |      |
|      | 2 Kosteusanturi                    |       |      |       |      |
|      | 3 Yleinen lämpötila-anturi 4       |       |      |       |      |
|      | 4 Yleinen kosteusanturi 4          |       |      |       |      |
| /A5  | Konfigurointi B5                   | 0     | 0    | 5     | -    |
|      | 0 Puuttuu                          |       |      |       |      |
|      | 1 Kosteusanturi                    |       |      |       |      |
|      | 2 Yleinen lämpötila-anturi 5       |       |      |       |      |
|      | 3 Yleinen kosteusanturi 5          |       |      |       |      |
|      | 4 Yleinen paineanturi 5            |       |      |       |      |
|      | 5  Lauhduttava paineanturi (Scp)   |       |      |       |      |

0–10 V:n tuloksi (/P4=2) konfiguroidulle anturille B4 sekä anturille B5 voidaan konfiguroida loogiset ohjausarvot, jotka vastaavat fyysisen asteikon loppuarvoja.

| Par. | Kuvaus                               | Olet. | Min.  | Maks. | Yks. |
|------|--------------------------------------|-------|-------|-------|------|
| /4L  | Anturin 4 minimiarvo (vain 0–10 V:n  | 0     | -50,0 | /4H   | -    |
|      | tulolle)                             |       |       |       |      |
| /4H  | Anturin 4 maksimiarvo (vain 0–10 V:n | 100,0 | /4L   | 200,0 | -    |
|      | tulolle)                             |       |       |       |      |
| /5L  | Anturin 5 minimiarvo                 | 0,0   | -50,0 | /5H   | -    |
| /5H  | Anturin 5 maksimiarvo                | 100,0 | /5L   | 999   | -    |

Esimerkki: jos tulo B5 liitetään paineanturiin 4–20 mA:n lähdöllä ja -1–9,3 baarin alueella, suorita seuraavat asetukset:

-/5L = -1,0

- /5H = 9,3

Jos tässä tapauksessa anturin lukema arvo on 12 mA, anturin B5 lukemaan yhdistetty arvo on 4,1 (asteikon keskikohta).

#### 4.6.4 Anturin lukeman korjaus

Anturin lukemia arvoja voidaan korjata lisäämällä/poistamalla poikkeama mitasta parametreilla /c1, ..., /c5.

| Par. | Kuvaus       | Olet. | Min.  | Maks. | Yks.              |
|------|--------------|-------|-------|-------|-------------------|
| /c1  | Poikkeama B1 | 0     | -20,0 | 20,0  | °C/°F             |
| /c2  | Poikkeama B2 | 0     | -20,0 | 20,0  | °C/°F             |
| /c3  | Poikkeama B3 | 0     | -20,0 | 20,0  | °C/°F             |
| /c4  | Poikkeama B4 | 0     | -20,0 | 20,0  | °C/°F/%rH         |
| /c5  | Poikkeama B5 | 0     | -20,0 | 20,0  | °C/°F/%rH/bar/psi |

Poikkeamaa saatetaan tarvita HACCP-vaatimuksiin vastaamiseksi. Tässä tapauksessa poikkeama tulee laskea kalibroidulla mittarilla. Näiden parametrien asetus vaikuttaa mittaukseen ja näytöllä näytettyyn arvoon, joten se saattaa olla kiellettyä. Jos olet epävarma, ota yhteys elintarviketurvallisuudesta vastaavaan henkilöön tai laitoksen johtajaan.

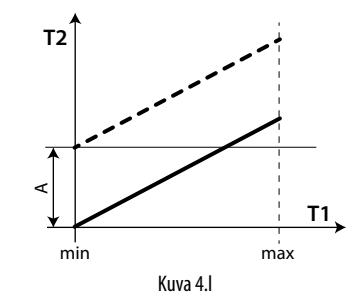

#### Selitykset

| ,          |                                                          |
|------------|----------------------------------------------------------|
| T1         | Anturin mittaama lämpötila                               |
| T2         | Anturin mittaama lämpötila poikkeaman korjauksen jälkeen |
| A          | Poikkeama-arvo                                           |
| min, maks. | Mittausalue                                              |

#### HACCP - VARO

Näiden parametrien muutos vaikuttaa mittaukseen ja näyttöön, joten se saattaa olla kiellettyä joissakin käyttötarkoituksissa tai vaatia erityisen hyväksynnän. Se saattaa vaikuttaa HACCP-järjestelmien toimintaan. Jos olet epävarma, ota yhteys elintarviketurvallisuudesta vastaavaan

Jos olet epavarma, ota yhteys elintarviketurvallisuudesta vastaavaan henkilöön tai laitoksen johtajaan.

#### 4.6.5 Digitaalitulot

Huomautus: digitaalituloa 1(DI1) käytetään oletusasetuksena ovikytkimelle. Tarvittaessa sille voidaan konfiguroida myös DI2 tai DI3

Ellei ovikytkintä käytetä (esim. sitä ei ole liitetty tuloon DI1), se voidaan poistaa käytöstä asetuksella A3=1 ja A11=5 (oletusarvo) tai yhdistämällä DI1 toiseen toimintoon. Katso taulukko 4b.

| Par. | Kuvaus                             | Olet. | Min. | Maks. | Yks. |
|------|------------------------------------|-------|------|-------|------|
| A3   | Oven mikrokytkimen käytöstä poisto | 1     | 0    | 1     | -    |
|      | 0=käytössä                         |       |      |       |      |
|      | 1=pois käytöstä                    |       |      |       |      |

Jos A3=0 eikä oven mikrokytkintä ole liitetty, ohjain aktivoi Ovi auki -kuvakkeen. Jotta näytöllä ei näytetä virheellisiä viestejä, aseta A3=1 tai oikosulje napa 21 (DI1) yhteen GND-navoista.

Voit yhdistää useita koskettimia monitoimisiin digitaalituloihin ottaaksesi käyttöön eri toimintoja kuten hälytyksen, sulatuksen käyttöönoton/ käynnistyksen, alhaisen paineen tms.

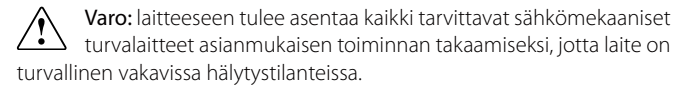

#### Digitaalitulojen DI1, DI2 ja DI3 toiminnot

#### PARAMETRIT A11, A5, A9

| Valinta                             | Koskettimet       |                |  |  |
|-------------------------------------|-------------------|----------------|--|--|
|                                     | AUKI              | KIINNI         |  |  |
|                                     | <u> </u>          | $\neg$         |  |  |
| 0 = Ei aktiivinen                   | -                 | -              |  |  |
| 1 = Välitön ulkoinen hälytys        | aktiivinen        | ei aktiivinen  |  |  |
| 2 = Älä valitse                     | -                 | -              |  |  |
| 3 = Ota käyttöön sulatus            | pois käytöstä     | käytössä       |  |  |
| 4 = Käynnistä sulatus               | ei aktiivinen     | aktiivinen     |  |  |
| 5 = Ovikytkin                       | aktiivinen        | ei aktiivinen  |  |  |
| 6 = Etäohjaus päällä/pois           | Pois              | Päällä         |  |  |
| 7 = Muuta asetusarvo (r4-r5)        | ei aktiivinen     | aktiivinen     |  |  |
| ohjelmasta.                         |                   |                |  |  |
| 8 = Alipainekytkin                  | alhaisen paineen  | normaalitila   |  |  |
|                                     | tila              |                |  |  |
| 9 = Älä valitse                     | -                 | -              |  |  |
| 10 = Älä valitse                    | -                 | -              |  |  |
| 11 = Älä valitse                    | -                 | -              |  |  |
| 12 = AUX käyttöönotto               | pois käytöstä     | käytössä       |  |  |
| 13 = Älä valitse                    | -                 | -              |  |  |
| 14 = Jatkuvan jakson käyttöönotto   | koskettimen       | koskettimen    |  |  |
|                                     | avaus             | sulkeminen     |  |  |
|                                     | (käytöstä poisto) | (käyttöönotto) |  |  |
| 15 = Hälytys yleiseltä toiminnolta  | aktiivinen/ei     | aktiivinen/ei  |  |  |
| (vain DI2 ja DI3)                   | aktiivinen        | aktiivinen     |  |  |
| 16 = Sulatuksen käynnistys/pysäytys | pysäytys          | käynnistys     |  |  |
| 17 = Vakava hälytys                 | aktiivinen        | ei aktiivinen  |  |  |
|                                     |                   | Taul 4 c       |  |  |

Alla annetaan parametrit, joita käytetään valintojen A5 ja A9 selitykseen.

#### 1 = Välitön ulkoinen hälytys

Käyttötarkoitus: ulkoinen hälytys, joka vaatii välitöntä käyttöönottoa (esim. ylipainehälytys tai kompressorin ylikuormitus). Hälytyksen käyttöönotto:

- 1. näyttää viestin näytöllä (IA)
  - käynnistää summerin, jos käytössä
  - ottaa käyttöön hälytysreleen, jos valittu
- 2. aiheuttaa seuraavat toiminnot toimilaitteissa:
  - kompressori: toimii parametrille A6 (pysäytä kompressori ulkoisesta hälytyksestä) annetuista arvoista riippuen.
  - puhaltimet: jatkavat toimintaansa puhaltimen parametrien (F) mukaan.

Huomautus:

- kun kompressori pysäytetään, minimikäyntiaikaa (c3) ei oteta huomioon
- jos useampi kuin yksi tulo on konfiguroitu välittömälle hälytykselle, hälytys laukeaa, kun yksi tuloista avataan.

#### 2 = Älä valitse

#### 3 = Ota käyttöön sulatus

Käyttötarkoitus: Kaikki koskettimen auki ollessa saapuvat sulatuspyynnöt jäävät odottamaan, kunnes kosketin sulkeutuu.

#### A11/A5/A9 = 3

| Koskettimet        | Sulatus                                                 |
|--------------------|---------------------------------------------------------|
| Auki               | Pois käytöstä                                           |
| Kiinni             | Käytössä (ohjain määrää yhä sulatuksen käynnistyksen)   |
| Kiinni, kun        | Kun digitaalitulo avataan, sulatus keskeytetään         |
| sulatus on päällä. | välittömästi ja laite jatkaa normaalia toimintaa (ilman |
|                    | tippumis- tai jälkitippumisvaiheita). LED alkaa vilkkua |
|                    | osoittaakseen, että sulatuspyyntö on odottamassa        |
|                    | seuraavaa käyttöönottosignaalia (koskettimen            |
|                    | sulkeminen), kun sulatus suoritetaan kokonaan.          |

Taul. 4.d

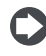

Huomautus: tämä toiminto on hyödyllinen sulatuksen estämiseksi laitteissa, joihin on vapaa pääsy aukioloaikoina.

#### 4 = Käynnistä sulatus ulkoisesta koskettimesta

Käyttötarkoitus: tämä ominaisuus on hyödyllinen, jos haluat suorittaa synkronoidun sulatuksen useissa laitteissa tai käsin ulkoisen koskettimen ohjaamana. Suorita sulatukset liittämällä syklinen, mekaaninen tai elektroninen ajastin digitaalituloon. Voit liittää useita laitteita samaan ajastimeen ja asettaa erilaiset arvot parametrille d5 (sulatuksen viive monitoimitulosta) estääksesi samanaikaiset sulatukset.

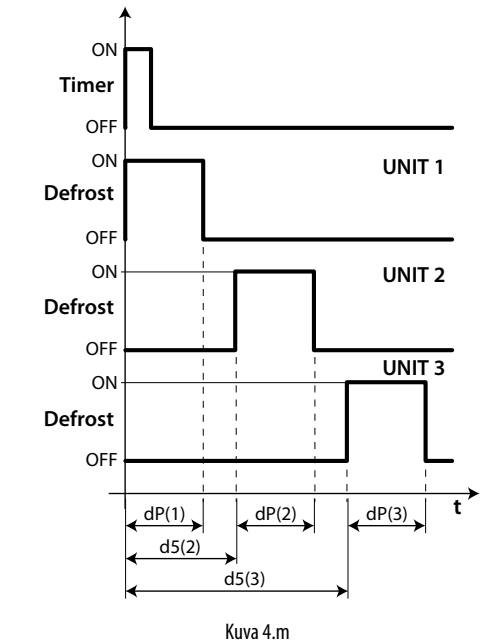

#### Selitvkset

| dP      | Sulatuksen maksimikesto        |
|---------|--------------------------------|
| UNIT 13 | Laite 1–3                      |
| d5      | Sullatusviive digitaalitulosta |
| t       | Aika                           |

#### 5 = ovikytkin (katso parametri A3)

#### 6 = etäohjaus päällä/pois

Digitaalitulo voidaan ohjelmoida myös etävirtakytkimeksi. Kun ohjain on kytketty pois:

- lämpötila näytetään vuorotellen viestin "OFF" kanssa ja parametriin dl liittyvä ajastin päivitetään; jos dl erääntyy laitteen ollessa poiskytketty, sulatus suoritetaan, kun laite kytketään uudelleen päälle
- apureleet jäävät käyttöön ja on asetettu apulähdölle ja valolle, muut apulähdöt on kytketty pois
- summeri ja hälytysrele on kytketty pois
- ohjain ei suorita ohjaustoimintoja, sulatuksia, jatkuvaa jaksoa, lämpötilan hälytyssignaaleja eikä mitään muita toimintoja
- kompressorin suoja-aikoja noudatetaan.

Kun ohjain käynnistetään uudelleen, kaikki toiminnot kytketään päälle seuraavia lukuun ottamatta:

- sulatus käynnistyksessä
- kompressorin ja puhaltimen viive käynnistyksessä.

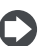

Huomautus: pois-/päällekytkentä ulkoisesta digitaalitulosta on ensisijainen näppäimistöön ja valvojaan nähden.

#### 7 = Muuta asetusarvo (r4-r5) kytkimestä.

Lämpötilan ja/tai kosteuden asetusarvoa voidaan muuttaa digitaalitulosta lisäämällä lämpötilan (r4) ja/tai kosteuden (r5) poikkeama:

| Digitaalitulo auki                   | Digitaalitulo kiinni                |
|--------------------------------------|-------------------------------------|
| Nykyinen asetusarvo (lämpötila) = St | Nykyinen asetusarvo (lämpötila) =   |
|                                      | St + r4                             |
| Nykyinen asetusarvo (kosteus) = StH  | Nykyinen asetusarvo (kosteus) = StH |
|                                      | + r5                                |

Kun digitaalitulo (esim. DI2 A5=7) on kiinni, nykyinen asetusarvo (esim. lämpötila) muuttuu arvosta St arvoon St+r4 ja näytön SET-näppäin (tai "Set point" pGD-näytöllä) alkaa vilkkua. Kun sama digitaalitulo suljetaan, asetusarvo palaa alkuarvoon ja SET-näppäin lakkaa vilkkumasta.

#### 8 = Alipainekytkin

Asetuksella A5/A9=8 voit hallita alipainekytkintä. Alhaisen paineen hälytyksestä LP ilmoitetaan, kun alipainekytkin laukeaa:

- normaalin säädön aikana, kun kompressori on käytössä ja pump down -toiminto pois käytöstä (c7=0)
- pump down -toiminto käytössä (c7 >0), jos pump down -venttiili on auki ja kompressori käytössä.

Alhaisen paineen hälytystä viivästetään parametrilla A7 asetetulla ajalla. Alhaisen paineen hälytys LP pysäyttää kompressorin.

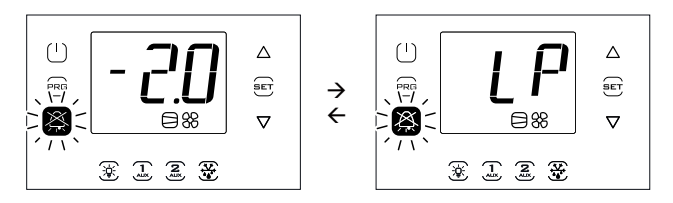

#### 9, 10, 11 = Älä valitse

#### 12 = Apulähtö

Asetus H1/H5 = 2 vastaava lähtö AUX1/ AUX2 otetaan käyttöön AUX1/ AUX2-näppäimellä tai digitaalitulosta, jos asetettu. Lisäksi digitaalituloa DI1, DI2 tai DI3 (asetus A11, A5 tai A9 = 12) voidaan käyttää AUX1- tai AUX2lähdön ohjaukseen. Tässä tapauksessa näppäimellä ja digitaalitulolla on sama prioriteetti kuin kytkimen ollessa päällä.

#### 13 = Älä valitse

#### 14 = Jatkuvan jakson käyttöönotto

Käyttöönotto: koskettimen tilan muutos avatusta suljettuun Käytöstä poisto: koskettimen tilan muutos suljetusta avattuun

#### 15 = Hälytys yleiseltä toiminnolta

Digitaalitulot Dl2 ja Dl3 voidaan yhdistää erikoishälytyksiin yleisiä toimintoja käyttämällä. Ne voidaan ottaa käyttöön tulo avattuna tai suljettuna (katso yleisiä toimintoja koskeva kappale).

#### 16 = Sulatuksen käynnistys/pysäytys ulkoisesta koskettimesta

Käyttötarkoitus: sulatuksen käynnistykseen (sulkemalla digitaalitulo) ja pysäytykseen (avaamalla digitaalitulo) käytetään ulkoista laitetta. Kun digitaalitulo avautuu, parametriin dd asetetun tippumisajan tulee kulua loppuun.

#### Huomautus:

- ellei digitaalitulo avaudu sulatuksen käynnistyksen jälkeen ennen kuin aika dP1 kuluu loppuun, sulatus päättyy ajan mukaan ja näytöllä näytetään hälytys Ed1 (sulatus päättyi aikakatkaisuun)
- digitaalitulon avaus ei käynnistä sulatusta ainoastaan, jos sulatusanturin (esim. B2) lämpötila on suurempi kuin dt1 (sulatuksen loppulämpötila päähöyrystimessä).
- jos erillinen sulatus on konfiguroitu kahteen höyrystimeen (d13=1) ja asetettuna on sulatuksen käynnistys/pysäytys ulkoisesta koskettimesta, kumpikin höyrystin sulatetaan yhtä aikaa.

#### 17 = Vakava hälytys

Käyttötarkoitus: ulkoinen hälytys, joka aiheuttaa UltraCella-moduulin lähtöjen välittömän käytöstä poiston (lukuun ottamatta valolle/ hälytykselle konfiguroituja lähtöjä) estääkseen vaarallisen tilanteen. Tätä voidaan käyttää esim. kompressorin pysäytykseen "Cold room occupied" -hälytyksen laukeamisen jälkeen tai vastusten poiskytkentään, jos ulkoinen turvalaite on lauennut.

- Kun hälytys laukeaa:
- näytöllä annetaan ilmoitus (SA)
- summeri käynnistetään, jos se on käytössä
- hälytysrele otetaan käyttöön, jos se on valittu

Seuraavat toiminnot tapahtuvat toimilaitteissa:

 lähtöjen (releet) välitön käytöstä poisto lukuun ottamatta valoille ja/tai hälytyksille konfiguroituja lähtöjä.

#### Huomautus:

- kun kompressori sammutetaan, kompressorin minimikäyntiaikaa (c3) ja parametriin A6 (kompressorin pysäytys ulkoisesta hälytyksestä) liittyvää käyntiaikaa ei oteta huomioon.
- jos useampi kuin yksi digitaalitulo on konfiguroitu vakavalle hälytykselle, hälytys laukeaa, kun vain yksikin tuloista avataan.

#### 4.6.6 Sulatuksen tyyppi

UltraCellan avulla voit hallita seuraavia sulatustyyppejä, jotka riippuvat parametrista d0:

- 0. vastussulatus lämpötilan mukaan
- 1. kuumakaasusulatus lämpötilan mukaan
- 2. vastussulatus ajan mukaan
- 3 kuumakaasusulatus ajan mukaan

Katso lisätietoja luvusta 6.

| Par. | Kuvaus                         | Olet. | Min.  | Maks. | Yks.  |
|------|--------------------------------|-------|-------|-------|-------|
| d0   | Sulatuksen tyyppi              |       | 0     | 3     | -     |
|      | 0 vastus lämpötilan mukaan     |       |       |       |       |
|      | 1 kuumakaasu lämpötilan mukaan |       |       |       |       |
|      | 2 vastus ajan mukaan           |       |       |       |       |
|      | 3 kuumakaasu ajan mukaan       |       |       |       |       |
| dt1  | Sulatuksen loppulämpötila,     | 4,0   | -50,0 | 200,0 | °C/°F |
|      | päähöyrystin                   |       |       |       |       |
| dP1  | Sulatuksen maksimikesto        | 30    | 1     | 250   | min   |

#### 4.6.7 Höyrystimen puhaltimet

Tippumis- (parametri dd > 0) ja jälkitippumisaikoina (parametri Fd > 0) höyrystimen puhaltimet ovat aina pois käytöstä. Tämä on hyödylllistä höyrystimen palauttamiseksi normaaliin lämpötilaan sulatuksen jälkeen. Höyrystimen puhaltimien käynnistys voidaan pakottaa ohjauksen (parametri F2) ja sulatuksen (parametri F3) aikana. Katso luku 6

| Par. | Kuvaus                                 | Olet. | Min. | Maks. | Yks. |
|------|----------------------------------------|-------|------|-------|------|
| dd   | Tippumisaika sulatuksen jälkeen        | 2     | 0    | 30    | min  |
|      | (puhaltimet pois)                      |       |      |       |      |
| F2   | Puhaltimen käynnistysaika kompressori  | 30    | 0    | 60    | -    |
|      | pois                                   |       |      |       |      |
| F3   | Höyrystimen puhallin sulatuksen aikana | 1     | 0    | 1     | -    |
|      | 0/1 = päällä/pois                      |       |      |       |      |
| Fd   | Jälkitippumisaika (puhaltimet pois)    | 1     | 0    | 30    | min  |

#### 4.6.8 Oven avaus

Jos ovi jää auki, ilmoituksen ohjaus tapahtuu ovikytkimen (jos A3 = 1, ovikytkimelle valmiiksi konfiguroitu digitaalitulo DI1 on pois käytöstä) kautta. Kun ovi on auki, höyrystimen puhaltimet kytketään pois, jos ne on konfiguroitu vakionopeudelle (F0 = 0,1). Muussa tapauksessa ne toimivat parametrilla F7 määritetyllä miniminopeudella (jos F7 < 50), jos ne on asetettu nopeussäätöisiksi puhaltimiksi (F0 = 2). Kompressori jatkaa toimintaansa ajan c12 ja sammuu. Kun aika d8d on kulunut oven avauksesta, kompressori ja höyrystimen puhaltimet käynnistyvät uudelleen ja näytöllä näkyy virhe "dor".

| Par. | Kuvaus                                | Olet. | Min. | Maks. | Yks. |
|------|---------------------------------------|-------|------|-------|------|
| c12  | Kompressorin suoja-aika, ovikytkin    | 5     | 0    | 5     | min  |
|      | 0 = oven hallinta pois käytöstä       |       |      |       |      |
| d8d  | Kompressorin uudelleenkäynnistysaika, | 30    | c12  | 240   | min  |
|      | ovikytkin                             |       |      |       |      |

Erikoistapaukset, jotka koskevat kuvia 4.n ja 4.o:

- Poista oven hälytys käytöstä asetuksella d8d = 0. Jos d8d = 0, c12 on myös = 0.
- Pidä ainoastaan vaihe 2 (kuva), jonka aikana kompressori on päällä, ja poista vaihe 3, jonka aikana kompressori/höyrystimen puhallin on pois päältä, asetuksella d8d=c12.
- Pidä ainoastaan vaihe 3 (kuva), c12 = 0.
- Vaiheen 3 aikana kompressori saattaa olla päällä, jos:
  - 1. pump down on käytössä
  - 2. kuumakaasusulatus on käytössä.
Huomautus: jos ovikytkimen digitaalitulo DI1 on pois käytöstä (A3=1):

 parametrilla C12 ja d8d ei ole merkitystä, sillä ohjain ei voi tietää, onko ovi kiinni vai auki

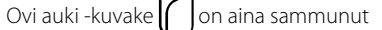

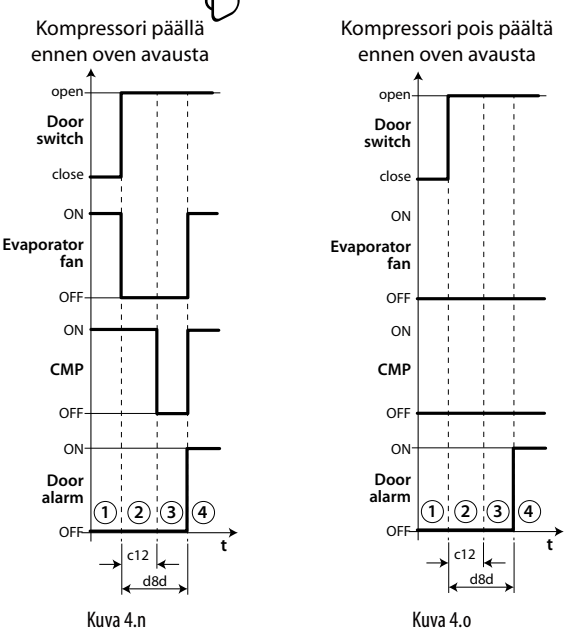

#### Selitykset

| t         | Aika                  |
|-----------|-----------------------|
| Door_sw   | Ovikytkin             |
| Evap_fan  | Lauhduttimen puhallin |
| CMP       | Kompressori           |
| Dor alarm | Oven hälytys "dor"    |

**Huomautus:** ohjain tulee käynnistää uudelleen aika-asetusten käyttöönottamiseksi. Muuten asetuksia käytetään vain seuraavan käytön aikana, kun sisäiset ajastimet on asetettu.

## 4.6.9 Kompressorin hallinta

- c1 määrää minimiajan kompressorin kahden peräkkäisen käynnistyksen välillä
- c2 asettaa kompressorin minimisammutusajan

• c3 asettaa kompressorin minimikäyntiajan

| Par. | Kuvaus                            | Olet. | Min. | Maks. | Yks. |
|------|-----------------------------------|-------|------|-------|------|
| c1   | Minimiaika kompressorin kahden    | 6     | 0    | 30    | min  |
|      | peräkkäisen käynnistyksen välillä |       |      |       |      |
| c2   | Kompressorin minimisammutusaika   | 3     | 0    | 15    | min  |
| c3   | Kompressorin minimikäyntiaika     | 3     | 0    | 15    | min  |

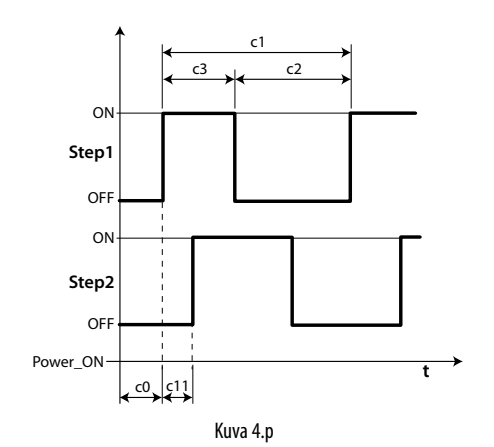

**Huomautus:** parametria c2 käytetään varmistamaan paineen tasaus kompressorin pysäytyksen jälkeen ja takaamaan, etteivät kompressorit juutu seuraavan uudelleenkäynnistyksen aikana, jos niiden käynnistysmomentti ei ole riittävä.

## 4.7 Valon hallinta

Valon hallinta on mahdollista:

- ovikytkimellä (jos A3 = 0) ja/tai valonäppäimellä
- vain valonäppäimellä.

Alla luetellaan tähän liittyvät parametrit.

| Par. | Kuvaus                                     | Olet. | Min. | Maks. | Yks. |
|------|--------------------------------------------|-------|------|-------|------|
| tLi  | Valo syttynyt ovi avattuna                 | 120   | 0    | 240   | min  |
| A4   | Valon hallinta                             | 0     | 0    | 1     | -    |
|      | 0 Ovikytkin + valonäppäin<br>1 Valonäppäin |       |      |       |      |

Huomautus: jos ohjaus on pois päältä, valolähtöä ohjataan ainoastaan valonäppäimellä. Jos ohjaus on asetettu päälle, valoa ohjataan ovikytkimellä + valonäppäimellä tai ainoastaan valonäppäimellä parametrin A4 asetuksesta riippuen.

## 4.7.1 Ovikytkin + valonäppäin

Jos A4 = 1, valo sytytetään/sammutetaan ainoastaan valonäppäimellä. Oven avattua/suljettua tilaa ei oteta huomioon. Jos A4 = 0, valo on aina syttynyt, kun kylmätilan ovi on auki. Kun ovi on kiinni, valo voidaan sytyttää tai sammuttaa ovinäppäimellä. Kun se on sytytetty, valo sammuu automaattisesti parametriin tLi asetetun ajan kuluttua.

#### VALON OHJAUS OVIKYTKIMESTÄ JA VALONÄPPÄIMESTÄ

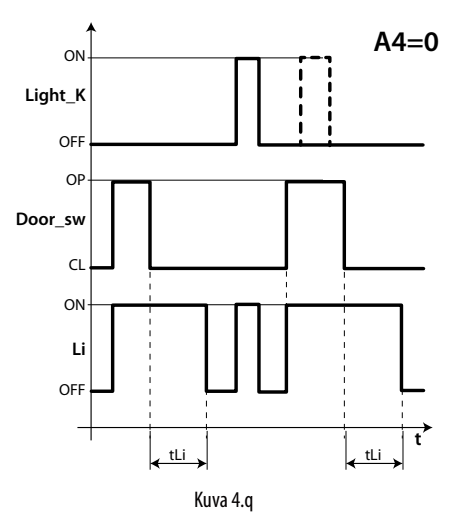

## Selitykset

| Light_k | Valonäppäin         |
|---------|---------------------|
| Li      | Valo                |
| Door_sw | Ovikytkin           |
| tLi     | Valon sammutusviive |
| t       | Aika                |

## 4.8 Muut konfigurointiparametrit

Konfigurointiparametrit tulee asettaa ohjaimen käyttöönoton aikana. Ne koskevat seuraavia toimintoja:

- päivämäärän/kellonajan asetus
- analogianturien mittauksen vakaus
- desimaalipilkun näyttö ohjaimessa
- sarjaväylän osoite valvontaverkon liitäntään
- BMS-sarjaportin protokollatyyppi valvontaverkon liitäntään
- lämpötilan (°C/°F) ja paineen (bar/psi) mittayksikkö
- näppäimistön, näppäinten ja summerin käytöstä poisto
- näyttö sulatuksen aikana

#### Päivämäärän/kellonajan asetus

Katso luvun 3 esimerkki 2.

#### Analogianturien mittauksen vakaus

Määrittää käytetyn suodattimen kertoimen lämpötilan mittauksen vakauttamiseksi. Tälle parametrille annetut alhaiset arvot mahdollistavat anturin nopean reagoinnin lämpötilan vaihteluihin, mutta lukemat ovat herkempiä häiriöille. Korkeat arvot hidastavat reagointia, mutta takaavat suuremman häiriönsiedon ja siten vakaamman ja tarkemman lukeman.

| Par. | Kuvaus                      | Olet. | Min. | Maks. | Yks. |
|------|-----------------------------|-------|------|-------|------|
| /21  | Anturin 1 mittauksen vakaus | 4     | 0    | 9     | -    |
| /22  | Anturin 2 mittauksen vakaus | 4     | 0    | 9     | -    |
| /23  | Anturin 3 mittauksen vakaus | 4     | 0    | 9     | -    |
| /24  | Anturin 4 mittauksen vakaus | 4     | 0    | 9     | -    |
| /25  | Anturin 5 mittauksen vakaus | 4     | 0    | 9     | -    |

#### Näyttö

Yksirivisellä näytöllä varustetuissa malleissa (osanumerot WB000S\*) voidaan näyttää yksittäinen ominaisuus, joka voidaan valita parametrilla /t1.

Kaksirivisellä näytöllä varustetuissa malleissa (osanumerot WB000D\*) ja UltraCella Service -päätteessä voidaan näyttää kaksi erilaista ominaisuutta, joista ensimmäinen voidaan valita parametrilla /t1 ja toinen parametrilla /t2.

| Par. | Kuvaus |                    |    |                           |   | Min. | Maks. | Yks. |
|------|--------|--------------------|----|---------------------------|---|------|-------|------|
| /t1  | Näy    | tön muuttuja 1     |    |                           | 1 | 0    | 13    | -    |
|      | 0      | Ei mitään          | 9  | B3                        |   |      |       |      |
|      | 1      | Virtuaalinen       | 10 | B4                        |   |      |       |      |
|      |        | anturi             |    |                           |   |      |       |      |
|      | 2      | Ulostulon anturi   | 11 | B5                        |   |      |       |      |
|      | 3      | Sisääntulon anturi | 12 | Sc                        |   |      |       |      |
|      | 4      | Sulatusanturi 1    | 13 | Nopeussäätöisten          |   |      |       |      |
|      | 5      | Sulatusanturi 2    |    | lauhduttimen              |   |      |       |      |
|      | 6      | Lämp. asetusarvo   |    | puhaltimien<br>asetusarvo |   |      |       |      |
|      | 7      | B1                 | 14 | Kost. asetusarvo          |   |      |       |      |
|      | 8      | B2                 |    |                           |   |      |       |      |
| /t2  | Näy    | tön muuttuja 2     |    |                           | 6 | 0    | 23    | -    |
|      | 0      | Ei mitään          | 12 | rd                        |   |      |       |      |
|      | 1      | Virtuaalinen       | 13 | Tulistus (EVD             |   |      |       |      |
|      |        | anturi             |    | EVO)                      |   |      |       |      |
|      | 2      | Ulostulon anturi   | 14 | Venttiilin avaus-%        |   |      |       |      |
|      |        |                    |    | (EVD EVO)                 |   |      |       |      |
|      | 3      | Sisääntulon        | 15 | Venttiilin avausv.        |   |      |       |      |
|      |        | anturi             |    | (EVD EVO)                 |   |      |       |      |
|      | 4      | Sulatusanturi 1    | 16 | Sc                        |   |      |       |      |
|      | 5      | Sulatusanturi 2    | 17 | Sd1 (3PH-malli)           |   |      |       |      |
|      | 6      | Asetusarvo         | 18 | Sd2 (3PH-malli)           |   |      |       |      |
|      | 7      | B1                 | 19 | Sc (3PH-malli)            |   |      |       |      |
|      | 8      | B2                 | 20 | Nopeussäätöisten          |   |      |       |      |
|      |        |                    |    | lauhduttimen              |   |      |       |      |
|      |        |                    |    | puhaltimien               |   |      |       |      |
|      |        | 0.0                | 21 | asetusarvo                |   |      |       |      |
|      | 9      | B3                 | 21 | Tulistus (EVDice)         |   |      |       |      |
|      | 10     | В4                 | 22 | venttiilin avaus-%        |   |      |       |      |
|      | 11     |                    | 22 | (EVDICE)                  |   |      |       |      |
|      |        | Cal                | 23 | venttillin                |   |      |       |      |
|      |        |                    |    | avausvaine<br>(EV(Dico)   |   |      |       |      |
|      | 1      | 1                  | 1  |                           |   |      |       |      |

#### Sarjaväylän osoite (parametri H0)

H0 antaa osoitteen valvontajärjestelmän ja/tai etätuen sarjaliitännän tarkistamiseksi.

| Par. | Kuvaus             | Olet. | Min. | Maks. | Yks. |
|------|--------------------|-------|------|-------|------|
| HO   | Sarjaväylän osoite | 193   | 0    | 247   | -    |

Ohjelmistoversiosta 1.5 alkaen sekä CAREL- että Modbus-protokollat ovat saatavilla BMS-sarjaportissa ja voidaan valita parametrilla H7.

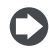

Huomautus: H0 maksimiarvo on 207 CAREL-protokollalle ja 247 Modbus-protokollalle.

| Par. | Kuvaus               | Olet. | Min. | Maks. | Yks. |
|------|----------------------|-------|------|-------|------|
| H7   | BMS-sarjaprotokolla  | 0     | 0    | 1     | -    |
|      | 0= CAREL-protokolla  |       |      |       |      |
|      | 1= Modbus-protokolla |       |      |       |      |

Ohjelmistoversiosta 1.7 alkaen BMS-portin baudinopeus, stop-bitit ja pariteetti voidaan asettaa parametreilla H10, H11 ja H12; databittien asetus sen sijaan on pysyvästi 8.

| Par. | Kuva           | us            |       |        | Olet. | Min. | Maks. | Yks. |
|------|----------------|---------------|-------|--------|-------|------|-------|------|
| H10  | BMS I          | paudinopeus l | oit/s |        | 4     | 0    | 9     | -    |
|      | 0              | 1200          | 5     | 38400  |       |      |       |      |
|      | 1              | 2400          | 6     | 57600  |       |      |       |      |
|      | 2              | 4800          | 7     | 76800  |       |      |       |      |
|      | 3              | 9600          | 8     | 115200 |       |      |       |      |
|      | 4              | 19200         | 9     | 375000 |       |      |       |      |
| H11  | BMS s          | stop-bitit    |       |        | 2     | 1    | 2     | -    |
|      | 1              | 1 stop-b      | itti  |        |       |      |       |      |
|      | 2              | 2 stop-b      | ittiä |        |       |      |       |      |
| H12  | BMS pariteetti |               |       | 0      | 0     | 2    | -     |      |
|      | 1              | pariton       |       |        |       |      |       |      |
|      | 2              | parilline     | n     |        |       |      |       |      |

0

Huomautus: käynnistä ja sammuta laite ottaaksesi muutokset käyttöön.

#### Lämpötilan mittayksikkö ja desimaalipilkun näyttö

Ohjaimella voidaan:

- valita lämpötilan mittayksiköksi Celsius (°C) tai Fahrenheit (°F) -asteet
- ottaa desimaalipilkun näyttö ja summeri käyttöön/poistaa ne käytöstä.

| Par. | Kuvaus                       | Olet. | Min. | Maks. | Yks. |
|------|------------------------------|-------|------|-------|------|
| /5t  | Lämpötilan mittayksikkö      | 0     | 0    | 1     | -    |
|      | 0/1 = °C/°F                  |       |      |       |      |
| /SP  | Paineen mittayksikkö         | 0     | 0    | 1     | -    |
|      | 0/1 = bar/psi                |       |      |       |      |
| /6   | Desimaalipilkun näyttö       | 0     | 0    | 1     | -    |
|      | 0/1 = kyllä/ei               |       |      |       |      |
| H4   | Summeri                      | 0     | 0    | 1     | -    |
|      | 0/1 = käytössä/pois käytöstä |       |      |       |      |

#### Näppäimistön käytöstä poisto

Voit estää joitakin näppäimistön käyttöön liittyviä toimintoja, esim. parametrien ja asetusarvon muutoksen, jos laitteeseen on vapaa pääsy.

| Par. | Kuvaus                               | Olet. | Min. | Maks. | Yks. |
|------|--------------------------------------|-------|------|-------|------|
| H6   | Päätteen näppäinten eston            | 0     | 0    | 255   | -    |
|      | konfigurointi                        |       |      |       |      |
|      | 0 = kaikki näppäimet käytössä        |       |      |       |      |
|      | 255 = kaikki näppäimet pois käytöstä |       |      |       |      |

#### Konfigurointitaulukko

| TOIMINTO           | par. H6   |
|--------------------|-----------|
| Asetusarvon muutos | 1         |
| Sulatus            | 2         |
| -                  | 4         |
| AUX1-lähtö         | 8         |
| PRG+SET (valikko)  | 16        |
| AUX2-lähtö         | 32        |
| On/Off-hallinta    | 64        |
| Valon hallinta     | 128       |
|                    | Taul. 4.e |

**Esimerkki:** poista lähtöjen AUX1 ja AUX2 käyttöönottotoiminnot asetuksella H6 = 8+32 = 40.

## 4.9 Ultra EVD EVO -moduulin käyttöönotto

WM00ENNI00, WM00EUN000, WM00EUK000: Liitä UltraCella EVDmoduuliin sarjakaapelilla, kuten kuvan 2.k johdotuskaaviossa on esitetty. Käytä seuraavaa parametritaulukkoa EVD EVO -ajurin konfiguroinnissa. Moduuli käynnistyy, kun UltraCella ottaa sen käyttöön asetuksella P1=1.

| Par. | Kuvaus                          | Olet. | Min. | Maks. | Yks. |
|------|---------------------------------|-------|------|-------|------|
| P1   | Ottaa käyttöön yhteyden EVD EVO | 0     | 0    | 1     | -    |
|      | -moduuliin                      |       |      |       |      |
|      | 1 = EVD EVO -moduuli käytössä   |       |      |       |      |

#### WM00ENSI00, WM00ENS000, WM00EUS000 ja WM00EUC000: 1. EVD EVO -näytön käyttö ajurin konfigurointiin

Tee UltraCella-apulähdön (AUX1 tai AUX2) sähköliitäntä digitaalituloon DI1 EVD EVO -moduulissa ja aseta parametrit seuraavasti:

- H1 = 7 (AUX1) tai H5 = 7 (AUX2) -> toinen viivästetty kompressori
- C11 = 0 -> toisen kompressorin käynnistysviive = 0

| Par. | Kuvaus                              | Olet. | Min. | Maks. | Yks. |
|------|-------------------------------------|-------|------|-------|------|
| H1   | AUX1-lähdön konfigurointi           | 1     | 0    | 17    | -    |
|      | 7 = Kompressorin viive              |       |      |       |      |
| H5   | AUX2-lähdön konfigurointi           | 1     | 0    | 17    | -    |
|      | 7 = Kompressorin viive              |       |      |       |      |
| C11  | Toisen kompressorin käynnistysviive | 4     | 0    | 250   | S    |
|      | 0 = välitön käynnistys              |       |      |       |      |
|      | pääkompressorin lähdöstä            |       |      |       |      |

Siten apulähtö konfiguroidaan jännitteettömäksi kompressorin ohjauskoskettimeksi, joka voidaan liittää EVD EVO -ajurin digitaalituloon DI1. UltraCella ei vaadi konfigurointeja.

#### 2. EVD EVO -ajurin konfigurointi UltraCella-ohjaimesta

Liitä UltraCella EVD EVO -moduuliin sarjakaapelilla, kuten kuvan 2.k johdotuskaaviossa on esitetty. Käytä seuraavaa parametritaulukkoa EVD EVO -ajurin konfiguroinnissa. Moduuli käynnistyy, kun UltraCella ottaa sen käyttöön asetuksella P1=1.

Jos se on liitetty sarjakaapelilla, ajurin parametrit voidaan ainoastaan näyttää (ei muuttaa) paikallisella EVD EVO -näytöllä. Kun ajuri on otettu käyttöön (parametri P1=1), UltraCella lähettää sen parametriasetukset alla olevan parametritaulukon (jota ainoastaan UltraCella voi muuttaa) mukaan. Kaikki EVD EVO -näytölle aiemmin konfiguroidut parametrit päällekirjoitetaan.

| Par. | Kuvaus                          | Olet. | Min. | Maks. | Yks. |
|------|---------------------------------|-------|------|-------|------|
| P1   | Ottaa käyttöön yhteyden EVD EVO | 1     | 0    | 1     | -    |
|      | -moduuliin                      |       |      |       |      |
|      | 1 = EVD EVO -moduuli käytössä   |       |      |       |      |

#### EVD EVO -parametritaulukko

Seuraavat EVD EVO -ajuria koskevat parametrit voidaan konfiguroida UltraCella-ohjaimesta.

#### Luokka: EVO

| Par. | Kuvaus                                                                         | Olet. | Min. | Maks. | Yks.    |
|------|--------------------------------------------------------------------------------|-------|------|-------|---------|
| P1   | Ottaa käyttöön yhteyden EVD EVO<br>-moduuliin 0/1=pois käytöstä/käytössä       | 0     | 0    | 1     | -       |
| P1t  | S1-anturin tyyppi           0         RAZ. 0–5 V         2         4–20 mA ETÄ |       | 0    | 3     | -       |
|      | 1   4–20 mA   3   4–20 mA ULKO                                                 |       |      |       |         |
| P1M  | S1-anturin maks.arvo                                                           |       | -20  | 200   | bar/psi |
| P1n  | S1-anturin min.arvo                                                            | -1    | -20  | 200   | Bar/psi |

| PVt  | Ven           | ttiilin tyyppi                         |             |                                                    | 1    | 1   | 22    | -        |
|------|---------------|----------------------------------------|-------------|----------------------------------------------------|------|-----|-------|----------|
|      | 1             | Carel exv                              | 12          | Sporlan seh 100                                    |      |     |       |          |
|      | 2             | Alco ex4                               | 13          | Sporlan seh 175                                    |      |     |       |          |
|      | 3             | Alco ex5                               | 14          | Danfoss ets 12.5<br>- 25b                          |      |     |       |          |
|      | 4             | Alco ex6                               | 15          | Danfoss ets 50b                                    |      |     |       |          |
|      | 5             | Alco ex7                               | 16          | Danfoss ets 100b                                   |      |     |       |          |
|      | 6             | Alco ex8<br>330hz CAREL<br>suosittelee | 17          | Danfoss ets 250                                    |      |     |       |          |
|      | 7             | Alco ex8<br>500 hz Alco<br>määritys    | 18          | Danfoss ets 400                                    |      |     |       |          |
|      | 8             | Sporlan sei<br>0.5-11                  | 19          | kaksi CAREL exv<br>liitetty yhteen                 |      |     |       |          |
|      | 9             | Sporlan ser<br>1.5-20                  | 20          | Sporlan ser(i)<br>g, j, k                          |      |     |       |          |
|      | 10            | Sporlan<br>sei 30                      | 21          | Danfoss ccm<br>10-20-30                            |      |     |       |          |
|      | 11            | Sporlan<br>sei 50                      | 22          | Danfoss ccm 40                                     |      |     |       |          |
| PH   | Kylr          | näaineen tyyp                          | pi          |                                                    | 3    | 1   | 25    | -        |
|      | $\frac{1}{2}$ | R134a 16                               | R4⊿<br>R41  | <u>20</u> <u>29</u> <u>R455A</u><br>30 <u>R170</u> |      |     |       |          |
|      | 3             | R404A 17                               | R42         | 22A 31 R442A                                       |      |     |       |          |
|      | 4             | R407C 18                               | R42         | 23A 32 R447A                                       |      |     |       |          |
|      | 5             | R410A 19                               | R40         | 07A 33 R448A                                       |      |     |       |          |
|      | 6             | R50/A 20                               | R42         | 2/A 34 R449A                                       |      |     |       |          |
|      | 8             | R290 21<br>R600 22                     | R4(         | 7F 36 R450A                                        |      |     |       |          |
|      | 9             | R600A 23                               | R32         | 2 37 R508B                                         |      |     |       |          |
|      | 10            | R717 24                                | HT          | R01 38 R452B                                       |      |     |       |          |
|      | 11            | R744 25                                | HT          | R02 39 R513A                                       |      |     |       |          |
|      | 12            | R/28 26<br>R1270 27                    | R2:         | <u>40   K454B</u>                                  |      |     |       |          |
|      | 14            | R417A 28                               | R12         | 34ze                                               |      |     |       |          |
| PrE  | Pääs          | säädön tyyppi                          | 1           |                                                    | 2    | 1   | 4     | -        |
|      | 1             | koskuskaann                            | i/kvl       | mätila                                             |      |     |       |          |
|      | $\frac{1}{2}$ | orillinon kaar                         | n Kyl       | ndula                                              |      |     |       |          |
|      | 2             |                                        | '1/i/i      | vni/kv/mätila                                      |      |     |       |          |
|      | 4             | alikriittinen (                        | .aaµ<br>()2 | kaanni/kylmätila                                   |      |     |       |          |
| DO   |               | Madbus                                 | UZ<br>ito   |                                                    | 100  | 1   | 247   | <u> </u> |
| P3   | Tuli          | tukson asotus                          | arv         | 2                                                  | 190  | -72 | 3247  | -<br>K   |
| P4   | Suh           | teellinen vahv                         | ristu       | s                                                  | 15   | 0   | 800   | -        |
| P5   | Inte          | arointiaika                            |             | -                                                  | 150  | 0   | 999   | s        |
| P6   | Deri          | ivointiaika                            |             |                                                    | 2    | 0   | 800   | S        |
| P7   | Low           | /SH: alhaisen t                        | ulist       | uksen kynnys                                       | 3    | -72 | 324   | К        |
| P8   | Alha          | aisen tulistuks                        | en s        | uojauksen                                          | 600  | 0   | 800   | s        |
| P9   | Low           | grointiaika<br>/SH: alhaisen t         | ulist       | uksen hälvtysviive                                 | 600  | 0   | 999   | s        |
| PL1  | LOP           | : alhaisen höy                         | ryst        | yslämpötilan                                       | -50  | -60 | 200   | °C/°F    |
|      | kyn           | nys                                    |             | , I                                                |      |     |       |          |
| PL2  | LOP           | : integrointiail                       | ka .        | 1                                                  | 600  | 0   | 800   | S        |
| PL3  | häly          | : alhaisen hoy<br>rtysviive            | ryst        | yslampotilan                                       | 600  | 0   | 999   | S        |
| cP1  | Ven<br>pros   | ttiilin avaus kä<br>sentti             | ynn         | istyksessä,                                        | 50   | 0   | 100   | %        |
| PM1  | MO            | P: maks.höyry:                         | stys        | paineen kynnys                                     | 50   | -60 | 200   | °C/°F    |
| PM2  | MO            | P: integrointia                        | ika         |                                                    | 600  | 0   | 800   | S        |
| PIM3 | häly          | P: maks.noyry:<br>tysviive             | stys        | baineen                                            | 10   | 0   | 999   | S        |
| Pdd  | Sula          | ituksen jälkein                        | en          | /iive, vain yksi ajuri                             | 10   | 0   | 60    | min      |
| PSb  | Ven           | ttiilin asento v                       | alm         | iustilassa                                         | 0    | 0   | 100   | vaihe    |
| PMP  | Käsi          | nasemoinnin                            | käy         | töönotto                                           | 0    | 0   | 1     | -        |
| PMU  | Ven           | ttiilin kasinase                       | mo          | Inti<br>inti 0 > 1 Kaikkiaa                        | 0    | 0   | 999   | vaine    |
| LUL  | IEVU<br>IFVD  | FVO -parame                            | et0<br>trie | n resetointi                                       | 0    | U   |       | -        |
| PLt  | Smo           | poth lines pvs                         | iyty        | spoikkeama                                         | 2,0  | 0,0 | 10,0  | °C/°F    |
| PHS  | Smo           | ooth lines mak                         | sim         | ipoikkeama                                         | 15,0 | 0,0 | 50,0  | °C/°F    |
| PSP  | Smo           | ooth lines suh                         | teel        | inen kerroin                                       | 5,0  | 0,0 | 100,0 | °C/°F    |
| PSI  | Smo           | ooth lines inte                        | groi        | ntiaika                                            | 120  | 0   | 1200  | s        |
| PSd  | Smo           | ooth lines deri                        | voir        | ntiaika                                            | 0    | 0   | 100   | s        |
| PSM  | Ota<br>= K    | käyttöön Smo<br>(LLÄ)                  | oth         | lines (0 = El - 1                                  | 0    | 0   | 1     | /        |
|      |               | · · · · · ·                            |             |                                                    |      |     |       | ·        |

## 4.10 EVDice-moduulin käyttöönotto

Liitä UltraCella EVDice-ajuriin sarjakaapelilla, kuten kuvan 2.0 johdotuskaaviossa on esitetty. Käytä alla olevaa parametritaulukkoa 4.e EVDice-ajurin konfiguroinnissa.

UltraCella-ohjelmistoversio 1.7 sisältää uuden EVDice-ajurin hallintatoiminnot:

- EVDice-parametrit voidaan konfiguroida UltraCella-käyttöliittymään (integroitu LED-näyttö tai UltraCella Service -pääte) ja/tai paikalliseen EVDice LED -näytöllä varustettuun käyttöliittymään.
- Räätälöidyn EVDice-konfiguroinnin suojaus allekirjoituksella: kun yhteys on vahvistettu, UltraCella "allekirjoittaa" EVDice-ajurin satunnaisella numerolla 1 – 65 000 ajurin rekisteriin. Tämä mahdollistaa seuraavien ajurien yksikäsitteisen tunnistuksen:
  - aiemmin konfiguroidut EVDice-ajurit
  - "uudet" EVDice-ajurit (esim. vian vuoksi vaihdetut)
- Mahdollisia tapauksia on kolme:

Uusi asennus / uusi järjestelmä / laitteen asennuksen jälkeen asennettu EVDice: tässä tapauksessa UltraCellan allekirjoitus on aluksi 0 -> EVDice-ajuriin asetetut parametrit ovat käytössä ja UltraCella luo uuden allekirjoituksen. Toimi seuraavasti:

- 1. Vahvista, että EVDice on asennettu asetuksella IPE=1 (yhteys EVDiceajuriin käytössä) tai vastaamalla "yes" UltraCella Service -päätteen ohjatun toiminnon kysymykseen. UltraCella allekirjoittaa EVDiceajurin luodakseen ohjain-ajuri-yhdistelmän.
- 2. IEC-hälytys (EVDice konfigurointivirhe) laukeaa ja ohjain (ja kompressori) pysähtyy (UltraCella pakottaa parametrin ICG=0, EVDice pois käytöstä ohjaimesta). Konfiguroi EVDice-parametrit käyttötarkoituksen mukaan joko ohjatulla toiminnolla tai parametri kerrallaan LED-näytöllä.
- 3. Kun kaikki vaaditut EVDice-parametrit on konfiguroitu, ota ohjaus käyttöön asetuksella ICG=1. Asetus ICG=1 myös resetoi IEChälytyksen.

#### EVDice-ajurin vaihto vian seurauksena / muusta syystä:

1. UltraCella-ohjaimen allekirjoitus on muu kuin 0 (se on aiemmin konfiguroitu EVDice-ajurin hallintaan). EVDice-ajurin allekirjoitus poikkeaa UltraCella-ohjaimeen tallennetusta (0 jos uusi tai muu kuin 0, jos aiemmin asennettu). Tässä tapauksessa käytössä ovat aluksi UltraCellaan asetetut parametrit (EVDice-ajuria vastaavat UltraCellaparametrit kopioidaan EVDice-ajuriin). Toimi seuraavasti:

(EVDice yhteensopimattomuusvirhe) IEM-hälytys laukeaa varoittaakseen käyttäjää, että järjestelmän yksi elementti on muutettu. Muuta EVDice-parametrit tarvittaessa käyttötarkoituksen mukaan joko ohjatulla toiminnolla tai parametri kerrallaan LED-näytöllä.

• Ohjain pysyy päällä myös IEM-hälytyksen lauettua. Kytke hälytys pois painamalla 🛱 UltraCella-ohjaimen LED-näytöllä.

2. UltraCella-ohjaimen allekirjoitus on 0 (uusi tai yhteyttä EVDiceajuriin ei aiemmin konfiguroitu). EVDice-ajurin allekirjoitus on muu kuin 0. Tässä tapauksessa käytössä ovat aluksi EVDice-ajuriin asetetut parametrit (EVDice-ajuria vastaavat parametrit kopioidaan UltraCellaohjaimeen). Tapaus on täysin sama kuin uudessa asennuksessa / uudessa järjestelmässä:

· Vahvista, että EVDice on asennettu asetuksella IPE=1 (yhteys EVDice-ajuriin käytössä) tai vastaamalla "yes" UltraCella Service -päätteen ohjatun toiminnon kysymykseen. UltraCella allekirjoittaa EVDice-ajurin luodakseen ohjain-ajuri-yhdistelmän.

· IEC-hälytys (EVDice konfigurointivirhe) laukeaa ja ohjain (ja kompressori) pysähtyy (UltraCella pakottaa parametrin ICG=0, EVDice pois käytöstä ohjaimesta). Konfiguroi EVDice-parametrit käyttötarkoituksen mukaan joko ohjatulla toiminnolla tai parametri kerrallaan LED-näytöllä.

 Kun kaikki vaaditut EVDice-parametrit on konfiguroitu, ota ohjaus käyttöön asetuksella ICG=1. Asetus ICG=1 myös resetoi IEChälytyksen.

#### UltraCella-ohjaimen vaihto vian seurauksena / muusta syystä:

UltraCella-ohjaimen allekirjoitus on 0 (uusi tai yhteyttä EVDiceajuriin ei aiemmin konfiguroitu). EVDice-ajurin allekirjoitus on muu kuin 0. Tässä tapauksessa käytössä ovat aluksi EVDice-ajuriin asetetut parametrit (EVDice-ajuria vastaavat parametrit kopioidaan UltraCellaohjaimeen). Tapaus on täysin sama kuin uudessa asennuksessa / uudessa järjestelmässä.

| Par. | Kuvaus                         | Olet. | Min. | Maks. | Yks. |
|------|--------------------------------|-------|------|-------|------|
| IPE  | EVDice-yhteyden käyttöönotto   | 0     | 0    | 1     | -    |
|      | 0/1 = pois käytöstä / käytössä |       |      |       |      |
| ICG  | EVDice-ohjauksen käyttöönotto  | 0     | 0    | 1     | -    |
|      | 0/1 = pois käytöstä / käytössä |       |      |       |      |

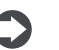

Huomautus: jos IPE=0 (yhteys EVDice-ajuriin pois käytöstä), ainoat UltraCella-ohjaimen integroidulla LED-näytöllä näkyvät parametrit ovat IPE, IrE (EVDice toimintatila), IP3 (tulistuksen asetusarvo), PH (kylmäaineen tyyppi) ja In1 (EVDice-sarjaosoite UltraCella-ohjaimesta).

Huomautus: EVDice-ajurin allekirjoitus voidaan asettaa nollaan C) resetointitoiminnolla integroidulla LED-näytöllä (katso EVDiceohjekirja +0300037EN).

Huomautus: yllä annetut tiedot koskevat EVDice-C laiteohjelmistoversiota 1.4; UltraCella-ohjelmistoversio 1.7 sopii joka tapauksessa yhä yhteen aiemmalla laiteohjelmistoversiolla varustettujen EVDice-ajurien kanssa. Erityisesti IEC- ja IEM-hälytykset ovat aina pois käytöstä, parametrien IPE ja ICG arvot ovat aina samat eikä UltraCella luo allekirjoitusta.

Huomautus: UltraCella-ohjelmistoversiossa 1.7, EVDice- $\mathbf{C}$ laiteohjelmistoversio on kirjoitussuojattu, kun parametri IPE=1 (yhteys EVDice-ajuriin käytössä).

#### EVD ICE -parametritaulukko

Seuraavat parametrit koskevat EVD ICE-ajuria ja ne on konfiguroitu UltraCella-ohjaimeen.

| Luokka: | ICE |
|---------|-----|
|         |     |

| Parametrin<br>nimi EVD ICE<br>-moduulissa | Kuvaus                                                                                                    | Olet. | Min. | Maks.                                                                                                    | Yks.   | Тууррі                         | Parametrin<br>nimi<br>UltraCella-<br>ohjaimessa | UltraCella<br>Service pGD-<br>näytöllä | Wizard-<br>valikossa<br>(UltraCella<br>Service pGD) |
|-------------------------------------------|----------------------------------------------------------------------------------------------------|-------|------|----------------------------------------------------------------------------------------------------|--------|--------------------------------|-------------------------------------------------|----------------------------------------|-----------------------------------------------------|
|                                           |                                                                                                    |       |      | 1                                                                                                    | I      |                                | (LED-naytto)                                    |                                        |                                                     |
| -<br>Operating mode                       | EVD ICE käyttöönotto<br>/1 = pois käytöstä / käytössä<br>1 = kanavoitu kaappi/kylmätila<br>2 = ilmastointi/ilmanjäähdytin<br>levylämmönvaihtimella<br>3 = ilmastointi/ilmanjäähdytin<br>putkiryhmälämmönvaihtimella<br>4 = ilmastointi/ilmanjäähdytin rivoitetulla<br>kierukkalämmönvaihtimella<br>5 = varattu                                                                                                    | 0     | 0    | 1<br>6<br>(tilat 2, 3, 4, 5<br>ja 6 voidaan<br>valita<br>ainoastaan<br>UltraCella<br>Service pGD<br>-nävtöltä) | -      | Edistynyt<br>Alkukonfigurointi | IPE<br>IrE                                      | ×<br>×                                 | ~                                                   |
|                                           | 6 = varattu                                                                                                    |       |      | ,                                                                                                    |        |                                |                                                 |                                        |                                                     |
| Superheat                                 | Tulistuksen asetusarvo                                                                                                    | 11    | C1   | 99                                                                                                    | К      | Alkukonfigurointi              | IP3                                             | ✓                                      | ✓                                                   |
| Type of gas                               | 1         R22         15         R422D         29         R455A           2         R134a         16         R413A         30         R170           3         R404A         17         R422A         31         R442A           4         R407C         18         R423A         32         R447A           5         R410A         19         R407A         33         R448A           6         R507A         20         R427A         34         R449A           7         R290         21         R245FA         35         R450A           8         R600         22         R407F         36         R452A           9         R600A         23         R32         37         R508B           10         R717         24         HTR01         38         R452B           11         R744         25         HTR02         39         R513A           12         R728         26         R23         40         R454B           13         R1270         27         R1234yf         14         R417A         28         R1234ye | 3     | 1    | 40                                                                                                    | -      | Alkukonfigurointi              | IPH                                             | ~                                      | ~                                                   |
| C1                                        | 14  R41/A 20  R12542e                                                                                                    | 2     | 1    | 11                                                                                                    |        | Edicturout                     | IC 1                                            |                                        |                                                     |
|                                           | 1 = -1 - 4,2  barg $2 = 0,4 - 9,3  barg$ $3 = -1 - 9,3  barg$ $4 = 0 - 17,3  barg$ $5 = 0,85 - 34,2  barg$ $6 = 0 - 34,5  barg$ $7 = 0 - 45  barg$ $8 = -1 - 12,8  barg$ $9 = 0 - 20,7  barg$ $10 = 1,86 - 43,0  barg$ $11 =  varattu$                                                                                                    |       |      |                                                                                                    |        |                                |                                                 |                                        |                                                     |
| CP                                        | PID: suhteellinen vahvistus                                                                                                    | 15    | 0    | 800                                                                                                    | -      | Edistynyt                      | ICP                                             | ✓                                      | -                                                   |
| ti                                        | PID: integrointiaika                                                                                                    | 150   |      | 999                                                                                                    | S      | Edistynyt                      | Iti                                             | <b>√</b>                               | -                                                   |
|                                           | LowSH-suojaus: kynnys                                                                                                    | 15    | -9   | IP3                                                                                                    | °C/°F  | Edistynyt                      |                                                 | ✓<br>✓                                 | -                                                   |
| <u>C2</u>                                 |                                                                                                    | -50   | _121 | 800<br>C5                                                                                                    | °C /°E | Edistynyt                      | 1C2                                             | ▼<br>✓                                 | -                                                   |
| <u>C3</u>                                 | LOP-suojaus: integrointiaika                                                                                                    | -50   | -121 | 800                                                                                                    | C/ F   | Edistynyt                      | 104                                             | ▼<br>✓                                 |                                                     |
| (5                                        | MOP-suojaus: kvnnvs                                                                                                    | 50    | 3    | 392                                                                                                    | °C/°F  | Edistynyt                      | 105                                             | · ·                                    | -                                                   |
| <u>(6</u>                                 | MOP-suojaus: integrointiaika                                                                                                    | 20    | 0    | 800                                                                                                    | S      | Edistynyt                      | 100                                             | ·<br>✓                                 | -                                                   |
| <u>C7</u>                                 | MOP-suojaus: poiskytkentäkynnys                                                                                                    | 30    | -121 | 200                                                                                                    | °C/°F  | Edistynyt                      | IC7                                             | ✓                                      | -                                                   |
| C8                                        | Alhaisen imulämpötilan hälvtyskynnys                                                                                                    | -121  | -392 | 200                                                                                                    | °C/°F  | Edistynyt                      | IC8                                             | ✓                                      | -                                                   |
| IA                                        | Toimintatilan muutoksen käyttöönotto                                                                                                    | 0     | 0    | 1                                                                                                    | -      | Edistynyt                      | IIA                                             | ✓                                      | -                                                   |
|                                           | 0/1 = käytössä / pois käytöstä                                                                                                    |       |      |                                                                                                    |        |                                |                                                 |                                        |                                                     |
| U1                                        | Venttiilin käsinasemoinnin käyttöönotto<br>0/1 = käytössä / pois käytöstä                                                                                                    | 0     | 0    | 1                                                                                                    | -      | Edistynyt                      | IU1                                             | <b>~</b>                               | -                                                   |
| U2                                        | Venttiilin asento käsin                                                                                                    | 0     | 0    | 999                                                                                                    | vaihe  | Edistynyt                      | IU2                                             | ✓                                      | -                                                   |
| <u>U3</u>                                 | Venttiilin ohjausvaiheet: 1/2 = 480/960 vaihetta                                                                                                    | 1     | 1    | 2                                                                                                    | -      | Edistynyt                      | IU3                                             | <ul> <li>✓</li> </ul>                  | ✓                                                   |
| U4                                        | Venttilin avaus käynnistyksessä (höyrystimen/<br>venttiilin tehosuhde)                                                                                                    | 50    | 0    | 100                                                                                                    | %      | Edistynyt                      | IU4                                             | ✓<br>                                  | -                                                   |
| <u>n1</u>                                 | Sarjaväylän osoite                                                                                                    | 99    | 1    | 99                                                                                                    | -      | Edistynyt                      | ln1                                             | ✓                                      | ✓                                                   |
| -                                         | EVD ICE -säädön käyttöönotto<br>0/1 = pois käytöstä / käytössä                                                                                                    | 0     | 0    | 1                                                                                                    | -      | Edistynyt                      | ICG                                             | ✓                                      | √                                                   |

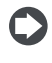

Huomautus: koska EVD ICE -moduulissa on kaksilukuinen näyttö, jokaiseen parametrikoodiin on lisätty kirjan"I", kun sen parametreja näytetään UltraCella-ohjaimessa: esim. S1 -> IS1.

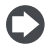

Huomautus: kaikki EVD ICE -parametrit näkyvät sekä LEDkäyttöliittymässä että UltraCella Service -päätteessä (pGD).

## 4.11 Ultra 3PH Evaporator -moduulin käyttöönotto

Ultra 3PH Evaporator -moduulin konfiguroinnin suorittaa UltraCella.

1. Varmista, että Ultra 3PH Evaporator -moduulin sisällä olevat I/Olaajennuskortin dip-kytkimet on asetettu seuraavan kuvan mukaan (oletusasetus):

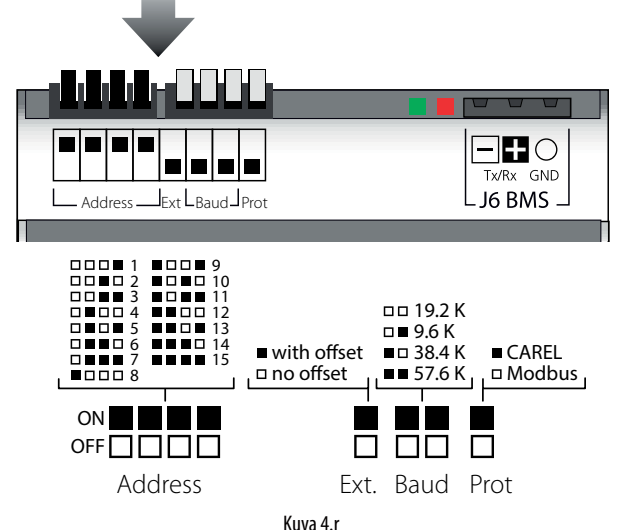

joka vastaa seuraavaa konfigurointia:

- Osoite: 15
- Ei poikkeamaa
- Baudinopeus = 19 200 bit/s
- Protokolla = Modbus
- 2. Avaa UltraCella-ohjaimessa parametriluokka 3PH.
- 3. Varmista, että ensimmäiset kaksi parametria on asetettu seuraavasti (Carel-oletusasetus):
  - cH1 = 15 (osoite)
  - cH2 = 0 (poikkeama)
- 4. 3PH Evaporator -moduuli: asetus (Carel-oletusasetus)
- cH3 = 0
- 5. Jos sulatusanturi ja apuhöyrystimen sulatusanturi tulee liittää Ultra 3PH Evaporator -moduuliin, käytä asetusta:
  - cA1 = 1
  - cA2 = 1

Ultra 3PH Evaporator -moduuli: ohita parametri cA3

6. Ota 3PH Evaporator -moduuli käyttöön asetuksella:

cEn = 1

**Huomautus:** jotta yhteys UltraCella-ohjaimen ja laajennusmoduulin välillä on varma, I/O-laajennuskortin verkko-osoite ja UltraCella-ohjaimen parametri cH1 tulee asettaa samaan arvoon (oletus 15).

# Tärkeää:

Tämä I/O-laajennuskortin dip-kytkinten (vastaa sarjaosoitetta 15) asetus on käytössä marraskuusta 2015 alkaen ja takaa plug & play -yhteyden UltraCella-ohjaimiin, joissa on ohjelmistoversio 1.7 (oletusarvo cH1 = 15). Ennen marraskuuta 2015 valmistettujen laajennusmoduulien osoitteen oletusasetus on 1 (kuvassa näytetystä poikkeva dip-kytkinten kokoonpano). Jos UltraCella-ohjaimen ohjelmistoversio on vanhempi kuin 1.7, sen oletusasetus on cH1=1. Joissakin tapauksissa kaksi konfigurointia tulee sovittaa käsin.

## 4.11.2 Parametrit (UltraCella)

UltraCella-ohjaimessa on Ultra 3PH Evaporator -moduulin konfigurointiin tarkoitettu parametrien alasarja.

#### Luokka: **3PH**

| Par. | Kuvaus                          | Olet. | Min. | Maks. | Yks. |
|------|---------------------------------|-------|------|-------|------|
| cH1  | 3PH-moduulin sarjaväylän osoite | 15    | 1    | 247   | -    |
| cH2  | 3PH-moduulin poikkeaman         | 0     | 0    | 232   | -    |
|      | sarjaväylän osoite              |       |      |       |      |
| cH3  | Kolmivaiheisen moduulin tyyppi  | 0     | 0    | 1     | -    |
|      | 0 = Evaporator                  |       |      |       |      |
|      | 1 = Full                        |       |      |       |      |
| cA1  | Sd1-anturin liitäntä            | 0     | 0    | 1     | -    |
|      | 0 = UltraCella-ohjaimessa       |       |      |       |      |
|      | 1 = 3PH-moduulissa              |       |      |       |      |
| cA2  | Sd2-anturin liitäntä            | 0     | 0    | 1     | -    |
|      | 0 = UltraCella-ohjaimessa       |       |      |       |      |
|      | 1 = 3PH-moduulissa              |       |      |       |      |
| cA3  | Sc-anturin liitäntä             | 0     | 0    | 1     | -    |
|      | (vain Full-moduuli)             |       |      |       |      |
|      | 0 = UltraCella-ohjaimessa       |       |      |       |      |
|      | 1 = 3PH-moduulissa              |       |      |       |      |
| cEn  | 3PH-mallin käyttöönotto         | 0     | 0    | 1     | -    |
|      | 0 = pois käytöstä               |       |      |       |      |
|      | 1 = käytössä                    |       |      |       |      |

#### 4.11.3 Toiminto

Ultra 3PH Evaporator -moduuli tulee yhdistää UltraCella-ohjaimiin (sarjanumerot WB000S% tai WB000D%). Moduulin sisällä olevat korkeatehoiset toimilaitteet käsittelevät suoraan höyrystimen kolmivaiheisia kuormia, mutta logiikka ja säätöalgoritmit ovat UltraCellaohjaimen sisällä.

Alla olevassa taulukossa ilmoitetaan, mihin anturit ja kuormat voidaan liittää.

## O Huomautus:

 vaikka kolmivaiheiset kuormat tulee liittää fyysisesti Ultra 3PH Evaporator -moduuliin, UltraCella säilyttää releiden vakiokonfiguroinnin.

|                      | Liite        | etty                 |
|----------------------|--------------|----------------------|
|                      | UltraCella   | Ultra 3PH Evaporator |
| Tulo                 |              | -moduuli             |
| Ympäristöanturi      | $\checkmark$ | -                    |
|                      | cA1          | = 0                  |
| Culatura aturi Cal 1 | $\checkmark$ | -                    |
| Sulatusantun Sul     | cA1          | = 1                  |
|                      | -            | $\checkmark$         |
|                      | cA2          | = 0                  |
| Apuhöyrystimen       | $\checkmark$ | -                    |
| sulatusanturi Sd2    | cA2          | = 1                  |
|                      |              | (                    |

| Lähtö                  | UltraCella   | Ultra 3PH Evaporator<br>-moduuli |
|------------------------|--------------|----------------------------------|
| Kompressorin komento   |              |                                  |
| / Lauhdutusyksikön     | $\checkmark$ | $\checkmark$                     |
| käyttöönotto /         | (1PH)        | (1PH)                            |
| Magneettiventtiili     |              |                                  |
| Sulatusvastuksot       | $\checkmark$ | ✓                                |
|                        | (1PH)        | (3PH)                            |
| Hövrystimon pubaltimot | $\checkmark$ | $\checkmark$                     |
|                        | (1PH)        | (3PH)                            |
| Valo                   | $\checkmark$ | _                                |
|                        | (1PH)        |                                  |
|                        | $\checkmark$ | ✓                                |
|                        | (1PH)        | (1PH)                            |
| ΔL1X2                  | ✓            | _                                |
| AUAZ                   | (1PH)        |                                  |

## 4.12 Ultra 3PH Full -moduulin käyttöönotto

Ultra 3PH Full -moduulin konfiguroinnin suorittaa UltraCella.

1. Varmista, että Ultra 3PH Full -moduulin sisällä olevat I/Olaajennuskortin dip-kytkimet on asetettu seuraavan kuvan mukaan (oletusasetus):

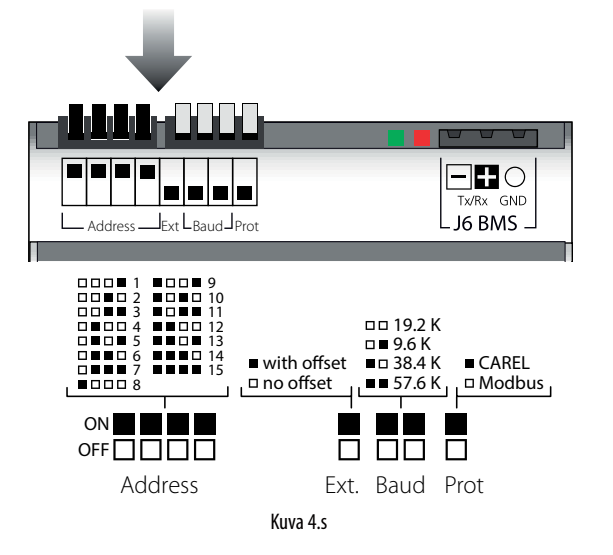

joka vastaa seuraavaa konfigurointia:

- Osoite: 15
- Ei poikkeamaa
- Baudinopeus = 19 200 bit/s
- Protokolla = Modbus
- 2. Avaa UltraCella-ohjaimessa parametriluokka 3PH.
- 3. Varmista, että ensimmäiset kaksi parametria on asetettu seuraavasti (Carel-oletusasetus):
  - cH1 = 15 (osoite)
  - cH2 = 0 (poikkeama)
- 4. 3PH Full -laajennusmoduulin asetus:
  cH3 = 1
- Jos sulatusanturi ja apuhöyrystimen sulatusanturi tulee liittää Ultra 3PH Full -moduuliin, käytä asetusta:
  - cA1 = 1
  - cA2 = 1
- 6. Jos lauhduttimen anturi tulee liittää Ultra 3PH Full -moduuliin käytä asetusta:
  - cA3 = 1
- 7. Ota 3PH Full -moduuli käyttöön asetuksella:
   cEn = 1

**Huomautus:** jotta yhteys UltraCella-ohjaimen ja laajennusmoduulin välillä on varma, I/O-laajennuskortin verkko-osoite ja UltraCella-ohjaimen parametri cH1 tulee asettaa samaan arvoon (oletus 15).

**Tärkeää:** Tämä I/O-laajennuskortin dip-kytkinten (vastaa sarjaväylän osoitetta 15) asetus on käytössä marraskuusta 2015 alkaen ja takaa plug & play -yhteyden UltraCella-ohjaimiin, joissa on ohjelmistoversio 1.7 (oletusarvo cH1=15). Ennen marraskuuta 2015 valmistettujen laajennusmoduulien osoitteen oletusasetus on 1 (kuvassa näytetystä poikkeva dip-kytkinten kokoonpano). Jos UltraCella-ohjaimen ohjelmistoversio on vanhempi kuin 1.7, sen oletusasetus on cH1=1. Joissakin tapauksissa kaksi konfigurointia tulee sovittaa käsin.

#### 4.12.1 Parametrit (UltraCella)

UltraCella-ohjaimessa on Ultra 3PH Full -moduulin konfigurointiin tarkoitettu parametrien alasarja.

| Par. | Kuvaus                          | Olet. | Min. | Maks. | Yks. |
|------|---------------------------------|-------|------|-------|------|
| cH1  | 3PH-moduulin sarjaväylän osoite | 15    | 1    | 247   | -    |
| cH2  | 3PH-moduulin poikkeaman         | 0     | 0    | 232   | -    |
|      | sarjaväylän osoite              |       |      |       |      |
| cH3  | Kolmivaiheisen moduulin tyyppi  | 0     | 0    | 1     | -    |
|      | 0 = Evaporator                  |       |      |       |      |
|      | 1 = Full                        |       |      |       |      |
| cA1  | Sd1-anturin liitäntä            | 0     | 0    | 1     | -    |
|      | 0 = UltraCella-ohjaimessa       |       |      |       |      |
|      | 1 = 3PH-moduulissa              |       |      |       |      |
| cA2  | Sd2-anturin liitäntä            | 0     | 0    | 1     | -    |
|      | 0 = UltraCella-ohjaimessa       |       |      |       |      |
|      | 1 = 3PH-moduulissa              |       |      |       |      |
| cA3  | Sc-anturin liitäntä             | 0     | 0    | 1     | -    |
|      | (vain Full-moduuli)             |       |      |       |      |
|      | 0 = UltraCella-ohjaimessa       |       |      |       |      |
|      | 1 = 3PH-moduulissa              |       |      |       |      |
| cEn  | 3PH-mallin käyttöönotto         | 0     | 0    | 1     | -    |
|      | 0 = pois käytöstä               |       |      |       |      |
|      | 1 = käytössä                    |       |      |       |      |

#### 4.12.2 Toiminto

Ultra 3PH Full -moduuli tulee yhdistää UltraCella-ohjaimiin (sarjanumerot WB000S% tai WB000D%). Moduulin sisällä olevat korkeatehoiset toimilaitteet käsittelevät suoraan lauhdutus- ja höyrystysyksiköiden kolmivaiheisia kuormia, mutta logiikka ja säätöalgoritmit ovat UltraCella-ohjaimen sisällä. Alla olevassa taulukossa ilmoitetaan, mihin anturit ja kuormat voidaan liittää.

## Huom:

 vaikka kolmivaiheiset kuormat tulee liittää fyysisesti Ultra 3PH Full -moduuliin, UltraCella säilyttää releiden vakiokonfiguroinnin.

|                    | Liitetty     |                |  |  |  |
|--------------------|--------------|----------------|--|--|--|
|                    | UltraCella   | Ultra 3PH Full |  |  |  |
| Tulo               |              | -moduuli       |  |  |  |
| Ympäristöanturi    | $\checkmark$ | -              |  |  |  |
|                    | cA1          | = 0            |  |  |  |
| Culaturanturi Cd1  | $\checkmark$ | -              |  |  |  |
| Sulatusantun Sul   | cA1 = 1      |                |  |  |  |
|                    | -            | $\checkmark$   |  |  |  |
|                    | cA2          | = 0            |  |  |  |
| Apuhöyrystimen     | $\checkmark$ | -              |  |  |  |
| sulatusanturi Sd2  | cA2          | = 1            |  |  |  |
|                    | -            | $\checkmark$   |  |  |  |
|                    | cA3          | = 0            |  |  |  |
|                    | $\checkmark$ | -              |  |  |  |
| Launuulusanturi SC | cA3          | = 1            |  |  |  |
|                    | -            | $\checkmark$   |  |  |  |

| Lähtö                   | UltraCella   | Ultra 3PH Full<br>-moduuli |
|-------------------------|--------------|----------------------------|
|                         | $\checkmark$ | √                          |
| Kompressorionjaus       | (1PH)        | (3PH)                      |
| Culature restuliest     | $\checkmark$ | ✓                          |
| Sulatusvastukset        | (1PH)        | (3PH)                      |
| Liöurustimon pubaltimot | $\checkmark$ | ✓                          |
| Hoyrystimen punaltimet  | (1PH)        | (3PH)                      |
| Vala                    | $\checkmark$ |                            |
| ValO                    | (1PH)        | -                          |
|                         | $\checkmark$ | $\checkmark$               |
| AUXT                    | (1PH)        | (1PH)                      |
|                         | $\checkmark$ |                            |
| A0/2                    | (1PH)        | -                          |

Taul. 4.g

# 5. LÄHTÖJEN KONFIGUROINTI JA SUOJAT

## 5.1 Analogilähtö

Käytettävissä on analogilähtö Y1, joka käyttää höyrystimen puhaltimia, jotka on suunniteltu toimimaan tulolla 0–10 V. Katso luku 6.9.

| Par. | Ku  | vaus                               | Olet. | Min. | Maks. | Yks. |
|------|-----|------------------------------------|-------|------|-------|------|
| HO1  | Läh | dön Y1 konfigurointi               | 0     | 0    | 3     | -    |
|      | 0   | Pois käytöstä                      |       |      |       |      |
|      | 1   | Modulointilähtö (yleinen toiminto) |       |      |       |      |
|      | 2   | Nopeussäätöiset höyrystimen        |       |      |       |      |
|      |     | puhaltimet anturissa Sd            |       |      |       |      |
|      | 3   | Nopeussäätöiset lauhduttimen       |       |      |       |      |
|      |     | puhaltimet                         |       |      |       |      |

## 5.2 Digitaalilähdöt

### 5.2.1 Viivekäynnistys kompressorin lähdössä

| Par. | Kuvaus                             | Olet. | Min. | Maks. | Yks. |
|------|------------------------------------|-------|------|-------|------|
| с0   | Kompressorin/puhaltimen            | 0     | 0    | 15    | min  |
|      | käynnistysviive kytkettäessä virta |       |      |       |      |

 c0: Kompressorin ja höyrystimen puhaltimen käynnistystä viivästetään hetkestä, jolloin ohjaimeen kytketään virta, ajalla (minuutteja), joka vastaa tälle parametrille annettua arvoa. Tämä viive auttaa suojaamaan kompressoria toistuvilta käynnistyksiltä, jos sähkö katkeaa usein.

Huomautus: katso muut suojausparametrit (c1, c2, c3) luvusta 4.

## 5.2.2 Turvalaitteet lähdöille eri releillä

| Par. | Kuvaus                              | Olet. | Min. | Maks. | Yks. |
|------|-------------------------------------|-------|------|-------|------|
| c11  | Toisen kompressorin käynnistysviive | 4     | 0    | 250   | S    |

 c11 asettaa ensimmäisen ja toisen kompressorin (tai kompressorin ensimmäisen ja toisen vaiheen) välisen käynnistysviiveen.

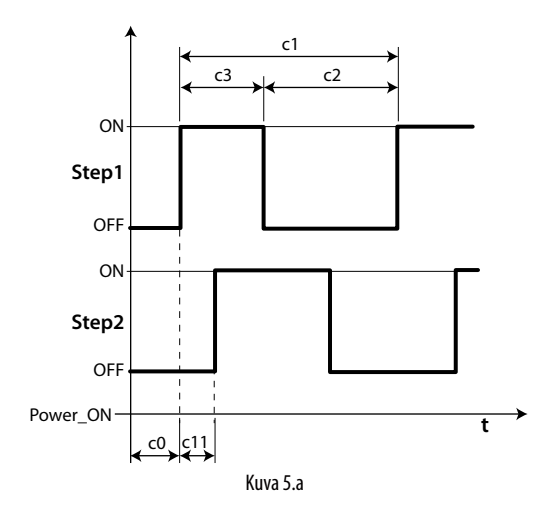

#### Selitykset

| Step1 | Kompressorin vaihe 1 |
|-------|----------------------|
| Step2 | Kompressorin vaihe 2 |
| t     | Aika                 |

### 5.2.3 Lähdön AUX1/AUX2 toiminta

Lähdöt AUX1 ja AUX2 voidaan yhdistää eri toimintoihin, kuten hälytys, AUX-näppäimellä ohjattava apulähtö, pump down -venttiili, lauhduttimen puhallin, kompressori tai toinen kompressori vuorottelulla. Katso lisätietoja luvusta 3.2.

| Par. | Kuva                               | aus                              | Olet. | Min. | Maks. | Yks. |
|------|------------------------------------|----------------------------------|-------|------|-------|------|
| H1   | AUX                                | 1-lähdön konfigurointi           | 1     | 0    | 21    | -    |
|      | 0 Normaalisti jännitteinen hälytys |                                  |       |      |       |      |
|      | 1                                  | Normaalisti jännitteetön hälytys |       |      |       |      |
|      | 2                                  | Päällekytkentä AUX-näppäimellä   |       |      |       |      |
|      |                                    | tai digitaalitulosta             |       |      |       |      |
|      | 3                                  | Keräysaltaan vastuksen           |       |      |       |      |
|      |                                    | päällekytkentä                   |       |      |       |      |
|      | 4                                  | Apuhöyrystimen sulatus           |       |      |       |      |
|      | 5                                  | Pump down -venttiili             |       |      |       |      |
|      | 6                                  | Lauhduttimen puhallin            |       |      |       |      |
|      | 7                                  | Kompressorin viive               |       |      |       |      |
|      | 8                                  | Ohjauslähtö 1 ON/OFF             |       |      |       |      |
|      | 9                                  | Ohjauslähtö 2 ON/OFF             |       |      |       |      |
|      | 10 Hälytyslähtö 1                  |                                  |       |      |       |      |
|      | 11 Hälytyslähtö 2                  |                                  |       |      |       |      |
|      | 12                                 | Älä valitse                      |       |      |       |      |
|      | 13 Toisen kompressorin vaihe       |                                  |       |      |       |      |
|      | 14 Toisen kompressorin vaihe       |                                  |       |      |       |      |
|      |                                    | vuorottelulla                    |       |      |       |      |
|      | 15                                 | Kosteuslähtö                     |       |      |       |      |
|      | 16                                 | Käänteistilan lähtö              |       |      |       |      |
|      | 17                                 | Aikakaistalla hallittu lähtö     |       |      |       |      |
|      | 18                                 | Ohjauslähtö 3 ON/OFF             |       |      |       |      |
|      | 19                                 | Käänteistilan lähtö - kuivatus   |       |      |       |      |
|      | 20                                 | Ulkoinen kuivain                 |       |      |       |      |
|      | 21                                 | Käänteistilan lähtö 2            |       |      |       |      |
| H5   | AUX                                | 2-lähdön konfigurointi           | 1     | 0    | 17    | -    |
|      | Katso H1                           |                                  |       |      |       |      |

# 6. OHJAIN

## 6.1 Ohjaimen päälle- ja poiskytkentä

Päälle- tai poiskytkettyä tilaa voidaan valvoa useammasta lähteestä: näppäimistöstä, digitaalitulosta ja valvojasta. Kun ohjain on kytketty pois, näytöllä näkyy parametrilla /t1 valittu lämpötila vuorotellen OFF-viestin kanssa. Digitaalituloa voidaan käyttää ohjaimen päälle-/poiskytkentään asettamalla parametrin A5/A9 arvoksi 6. ON/OFF-tilan käyttöönotto digitaalitulosta on ensisijainen valvojaan ja näppäimistöön nähden.

| Lähde         | Prioriteetti | Huomautuksia                                   |
|---------------|--------------|------------------------------------------------|
| Digitaalitulo | 1            | On/Off-tilan käytöstä poisto näppäimistöstä ja |
|               |              | valvojasta                                     |
| Näppäimistö   | 2            |                                                |
| Valvoja       | 3            |                                                |
|               |              | Taul, 6 a                                      |

## 6.2 Virtuaalinen anturi

Ohjaimen ohjauslähtö on kompressorin lähtö. Ohjausanturi on ympäristöanturi B1 (oletusasetus). Anturit B2, B3, B4 ja B5 voidaan sen sijaan yhdistää sulatusanturin 1/2, lähtöanturin, tuloanturin ja lauhduttimen anturin toimintoihin. Jos kylmätila on hyvin suuri, käytä vielä toista anturia tilan lämpötilan säätöön. Ohjain käynnistää kompressorin virtuaalisen anturin (Sv) vaatimusten mukaan. Tämä saadaan kahden anturin (B1, B2) painotetusta keskiarvosta.

| Par. | Kuvaus                          | Olet. | Min. | Maks. | Yks. |
|------|---------------------------------|-------|------|-------|------|
| /4   | Virtuaalisen anturin kokoonpano | 0     | 0    | 100   | -    |
|      | 0 = anturi B1                   |       |      |       |      |
|      | 100 = anturi B2                 |       |      |       |      |

Parametria /4 käytetään määrittämään virtuaalinen anturi (Sv) ohjausanturien B1 ja B2 painotettuna keskiarvona seuraavan kaavan mukaan:

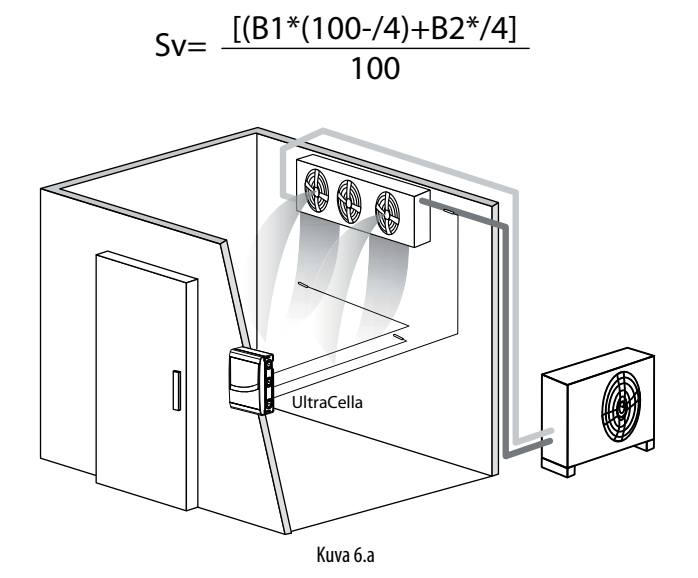

#### Selitykset

| B1 | Ulostulon anturi   |
|----|--------------------|
| B2 | Sisääntulon anturi |

## 6.3 Asetusarvo

Viitelähtö on kompressorin lähtö (CMP).

Ohjain voi toimia kahdella eri tavalla. Tapa voidaan valita parametrilla r3: • suora sulatuksella

suora ilman sulatusta

| Par. | Kuvaus                  | Olet. | Min. | Maks. | Yks.  |
|------|-------------------------|-------|------|-------|-------|
| St   | Asetusarvo              | 0     | r1   | r2    | °C/°F |
| rd   | Differentiaali          | 2,0   | 0,1  | 20    | °C/°F |
| r1   | Minimiasetusarvo        |       | -50  | r2    | °C/°F |
| r2   | Maksimiasetusarvo       |       | r1   | 200   | °C/°F |
| r3   | Toimintatila            | 0     | 0    | 1     | -     |
|      | 0 Suora sulatuksella    |       |      |       |       |
|      | 1 Suora ilman sulatusta |       |      |       |       |

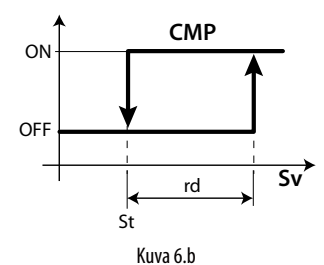

#### Selitykset

| St  | Asetusarvo          |
|-----|---------------------|
| rd  | Differentiaali      |
| Sv  | Virtuaalinen anturi |
| CMP | Kompressori         |
| -   |                     |

Jos olet ottanut käyttöön toisen kompressorin lähdön (H1, H5 = 13, 14) AUX-lähdössä, kompressori käynnistetään välillä St + rd/2 ja apukompressori AUX välillä St + rd alla olevan kuvan mukaan.

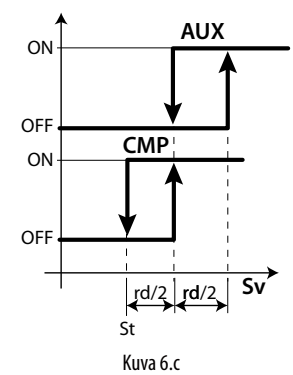

### Selitykset

| St  | Asetusarvo          |
|-----|---------------------|
| rd  | Differentiaali      |
| Sv  | Virtuaalinen anturi |
| CMP | Kompressori         |
| AUX | Apulähtö            |

Ohjaimen asetusarvo normaalissa toimintatilassa ilmoitetaan parametrilla St.

Arvo saattaa kuitenkin vaihdella muiden algoritmien mukaan:

• Muuta asetusarvo digitaalitulosta (St+r4 ja/tai StH+r5)

• Muuta asetusarvo aikakaistasta (St+r4 ja/tai StH+r5)

• Asetusarvon vaihtelu rampilla (vaihteleva asetusarvo) seuraavalla prioriteetilla:

| Prioriteetti | Toiminto                                 | Ohjauksen<br>asetusarvo                                               |
|--------------|------------------------------------------|-----------------------------------------------------------------------|
| 1            | Asetusarvon muutos digitaalitulosta (A5/ | St+r4 - StH+r5                                                        |
|              | A9=7)                                    |                                                                       |
| 2            | Asetusarvon muutos aikakaistan mukaan    | St+r4 - StH+r5                                                        |
| 3            | Asetusarvon muutos (rampit)              | Vaihteleva<br>parametrien PS1,<br>PS2, PS3 ja PH1,<br>PH2, PH3 mukaan |
| 4            | Asetusarvo parametrilla St               | St                                                                    |

# FIN

#### Asetusarvon muutos digitaalitulosta

UltraCella-ohjaimella ohjauksen asetusarvo voidaan muuttaa käyttämällä digitaalituloja DI2 ja DI3. Toiminto saattaa olla hyödyllinen käyttötarkoituksissa, joissa ohjauksen asetusarvoa voidaan kasvattaa, kun varastoon ei ole vapaa pääsy (esim. yöllä). Tämä auttaa säästämään energiaa ja takaa, että tuote on valmis esille laitettavaksi ja myytäväksi heti tarvittaessa. Digitaalitulo DI2 on yhdistetty parametriin A5. Digitaalitulo DI3 on yhdistetty parametriin A9. Asetusarvon muutos otetaan käyttöön digitaalitulosta asetuksella A5=7 (DI2) tai A9=7 (DI3).

| Par. | Kuvaus                               | Olet. | Min. | Maks. | Yks. |
|------|--------------------------------------|-------|------|-------|------|
| A5   | Digitaalitulon 2 (Dl2) konfigurointi | 0     | 0    | 15    | -    |
|      | 7 = asetusarvon muutos               |       |      |       |      |
| A9   | Digitaalitulon 3 (DI3) konfigurointi | 0     | 0    | 15    | -    |
|      | 7 = asetusarvon muutos               |       |      |       |      |

Kun digitaalitulo on käytössä (kiinni), ohjauksen asetusarvo on parametrien St ja r4 summa. Kun digitaalitulo ei ole käytössä (auki), ohjauksen asetusarvo on parametrille St (normaalitoiminta) asetettu arvo.

- DI2 / DI3 pois käytöstä (auki) -> ohjauksen asetusarvo = St
- DI2 / DI3 käytössä (kiinni) -> ohjauksen asetusarvo = St + r4

| Par. | Kuvaus                          | Olet. | Min.  | Maks. | Yks.  |
|------|---------------------------------|-------|-------|-------|-------|
| r4   | Asetusarvon poikkeama           | 3,0   | -60   | 60    | °C/°F |
| r5   | Kosteuden asetusarvon poikkeama | 0,0   | -50,0 | 50,0  | %     |

**Huomautus:** kun asetusarvon muutos on käytössä ja nykyinen asetusarvo on St+r4 (ja/tai Sth +r5), SET-näppäin vilkkuu osoittaakseen, että ohjauksen asetusarvo ei ole parametrilla St tai StH ilmoitettu arvo.

**Huomautus:** jos näytön toisella rivillä näytetään asetusarvo (/t2 = 6 malleissa, joissa käytössä), näytetty arvo on todellinen ohjauksen asetusarvo (siten joko St tai St + r4 digitaalitulon tilasta riippuen).

#### 6.3.4 Asetusarvon muutos aikakaistan mukaan

UltraCella-ohjaimella ohjauksen asetusarvo voidaan muuttaa myös aikakaistojen mukaan käyttämällä laitteeseen asennettua reaaliaikaista kelloa. Toiminto on samanlainen kuin edellisessä kappaleessa selostettu, mutta hyödyllisempi jouduttaessa muuttamaan asetusarvoa toistuvasti määrättyinä kellonaikoina.Kun aikakaista on käytössä, ohjauksen asetusarvo on parametrien St ja r4 arvojen summa.

- Aikakaista pois käytöstä -> ohjauksen asetusarvo = St tai StH
- Aikakaista käytössä -> ohjauksen asetusarvo = St + r4 tai StH + r5

| Par. | Kuvaus                          | Olet. | Min.  | Maks. | Yks.  |
|------|---------------------------------|-------|-------|-------|-------|
| r4   | Asetusarvon poikkeama           | 3,0   | -60   | 60    | °C/°F |
| r5   | Kosteuden asetusarvon poikkeama | 0,0   | -50,0 | 50,0  | %     |

Asetusarvon muutos aikakaistasta otetaan käyttöön ottamalla ensin käyttöön aikakaista seuraavien parametrien asetuksella:

| Par. | Kuvaus                          | Olet. | Min. | Maks. | Yks.  |
|------|---------------------------------|-------|------|-------|-------|
| dSn  | Asetusarvon muutos aikakaistan  | 0     | 0    | 11    | päivä |
|      | mukaan: päivä                   |       |      |       |       |
|      | 0 = pois käytöstä               |       |      |       |       |
|      | 1, 2,7 = sunnuntai, maanantai,  |       |      |       |       |
|      | lauantai                        |       |      |       |       |
|      | 8 = maanantai – perjantai       |       |      |       |       |
|      | 9 = maanantai – lauantai        |       |      |       |       |
|      | 10 = lauantai ja sunnuntai      |       |      |       |       |
|      | 11 = joka päivä                 |       |      |       |       |
| hSn  | Asetusarvon muutoksen aloitus   | 0     | 0    | 23    | tunti |
|      | aikakaistan mukaan: tunti       |       |      |       |       |
| MSn  | Asetusarvon muutoksen aloitus   | 0     | 0    | 59    | min   |
|      | aikakaistan mukaan: minuutit    |       |      |       |       |
| hSF  | Asetusarvon muutoksen lopetus   | 0     | 0    | 23    | tunti |
|      | aikakaistan mukaan: tunti       |       |      |       |       |
| MSF  | Asetusarvon muutoksen lopetus   | 0     | 0    | 59    | min   |
|      | aikakaistan mukaan: minuutit    |       |      |       |       |
| H9   | Ota käyttöön asetusarvon muutos | 0     | 0    | 1     | -     |
|      | aikakaistan mukaan              |       |      |       |       |
|      | 0/1 = pois käytöstä / käytössä  |       |      |       |       |

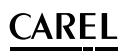

**Esimerkki**: ohjauksen asetusarvo 4 °C maanantaista sunnuntaihin klo 08:30 – 18:30 ja 9 °C kaikkina muina aikoina asetetaan seuraavasti:

- St = 4
- r4 = 5
  dSn = 9
- hSn = 8
- MSn = 30
- hSF = 18
- MSF = 30
- H9 = 1 -> jos H9=0, aikakaista ei ole koskaan käytössä

**Huomautus**: kun asetusarvon muutos on käytössä ja nykyinen asetusarvo on St+r4 (ja/tai Sth +r5), SET-näppäin vilkkuu osoittaakseen, että ohjauksen asetusarvo ei ole parametrilla St tai StH ilmoitettu arvo.

**Huomautus:** jos näytön toisella rivillä näytetään asetusarvo (/t2 = 6 malleissa, joissa käytössä), näytetty arvo on todellinen ohjauksen asetusarvo (siten joko St tai St + r4 riippuen siitä, onko aikakaista käytössä vai ei).

#### 6.3.5 Asetusarvon rampit

Erittäin suuret kylmätilat, joissa elintarvikkeita säilytetään miinuslämpötilassa (pakastimet), saattavat logistisista tai rakenteellisista syistä vaatia betonilattian. Kun kylmätila ja siten sen lattia jäähdytetään aluksi ympäröivästä lämpötilasta asetusarvoon mahdollisimman lyhyessä ajassa (pull down), lattiaan saattaa muodostua halkeamia, jotka aiheuttavat merkittäviä vaurioita. Tästä johtuen tämän tyyppisissä kylmätiloissa käytetään vaihtelevan pituisia ja tehoisia ramppeja, jotka saattavat kylmätilan asetusarvoon ajassa, jonka betonilattia kestää.

UltraCella-ohjaimella voidaan konfiguroida rampit, jotka jaetaan kolmeen vaiheeseen. Rampin jyrkkyys riippuu lämpötilan lopullisesta asetusarvosta ja jokaisen vaiheen kestosta.

Vaihe 1: tyypillisesti tämä on alkujäähdytysramppi ympäröivästä lämpötilasta lopulliseen, noin 0 °C:n lämpötilaan, joka kestää useita päiviä (oletuksena 6 päivää).

Vaihe 2: tyypillisesti tämä on vaihe, jossa vaiheessa 1 saavutettua lämpötilaa pidetään yllä ja joka kestää useita päiviä (oletuksena 2 päivää). Vaihe 3: tämä on toinen ja lopullinen jäähdytysramppi lopulliseen lämpötilan asetusarvoon pakasteiden säilyttämiseksi; koska kyseessä on kriittisin vaihe, se kestää tyypillisesti pidempään (oletuksena 10 päivää).

| Par. | Kuvaus                                 | Olet. | Min.  | Maks. | Yks.  |
|------|----------------------------------------|-------|-------|-------|-------|
| PS1  | Rampit: lopullinen asetusarvo, vaihe 1 | 0     | -50,0 | 200,0 | °C/°F |
| PS2  | Rampit: lopullinen asetusarvo, vaihe 2 | 0     | -50,0 | 200,0 | °C/°F |
| PS3  | Rampit: lopullinen asetusarvo, vaihe 3 | -30,0 | -50,0 | 200,0 | °C/°F |
| PH1  | Rampit: vaiheen 1 kesto                | 6     | 0     | 10    | päivä |
| PH2  | Rampit: vaiheen 2 kesto                | 2     | 0     | 10    | päivä |
| PH3  | Rampit: vaiheen 3 kesto                | 10    | 0     | 10    | päivä |

**Esimerkki**: ympäröivästä lämpötilasta 30 °C alkava ramppi saavuttaa ensimmäisessä vaiheessa 0 °C:tta kuudessa päivässä (vaihe 1), sitä pidetään 0 °C:ssa kaksi päivää (vaihe 2) ja lopullinen jäähdytysramppi saavuttaa -30 °C:tta yli 10 päivässä (vaihe 3).

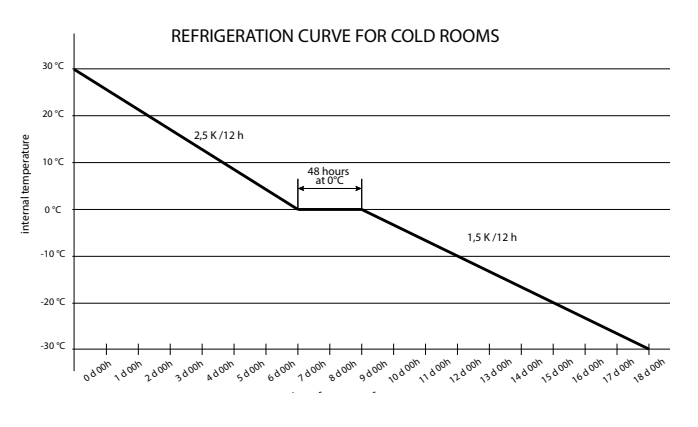

Huomautus: kun rampit ovat käytössä ja koko niiden keston ajan, ohjauksen asetusarvo ei enää ole parametrilla St ilmoitetu arvo, vaan se lasketaan automaattisesti uudelleen 12 tunnin välein parametreille PSi ja PHi asetetuista arvoista riippuen.

Huomautus: jos sähkö katkeaa rampin ollessa käynnissä, sähkön palautuessa ramppi jatkaa keskeytyskohdasta, ellei kylmätilan lämpötila ole kasvanut sähkökatkon aikana parametria Pdt suuremman arvon verran asetusarvosta, joka oli saavutettu juuri ennen sähkökatkoa.

- Jos (asetusarvo ennen sähkökatkoa kylmätilan nykyinen lämpötila)
   Pdt -> lyhyt sähkökatko -> ramppi jatkuu keskeytyskohdasta, uusi aloitusasetusarvo on yhtä suuri kuin kylmätilan saavuttama lämpötila ja vaihe kestää jäljelle jäävän ajan (kuin sähkökatkoa ei olisi tapahtunut).
- Jos (asetusarvo ennen sähkökatkoa kylmätilan nykyinen lämpötila)
   > Pdt -> pitkä sähkökatko, lämpötila on kasvanut liikaa -> ramppi alkaa uudelleen alusta (vaihe 1, PS1, PH1).

Tämän tarkoituksena on estää lattian vaurioituminen huomattavasti liian nopean pull down -vaiheen seurauksena.

| Par. | Kuvaus                            | Olet. | Min. | Maks. | Yks.  |
|------|-----------------------------------|-------|------|-------|-------|
| Pdt  | Rampit: asetusarvon maksimimuutos | 20,0  | 10,0 | 30,0  | °C/°F |
|      | sähkökatkon jälkeen               |       |      |       |       |

**Huomautus:** Kolmannen vaiheen lopussa ohjauksen asetusarvo palaa parametrille St -> asetettuun arvoon. Äkillisten vaihtelujen välttämiseksi suositeltu asetus on PS3 = St.

#### Ramppien käyttöönotto

Rampit tulee ottaa käyttöön parametrin asetuksella Pon=1.

| Par. | Kuvaus                            | Olet. | Min. | Maks. | Yks. |
|------|-----------------------------------|-------|------|-------|------|
| Pon  | Asetusarvon ramppien käyttöönotto | 0     | 0    | 1     | -    |
|      | 1 = rampit käytössä               |       |      |       |      |

- 1. Aseta Pon=1.
- Höyrystimen puhaltimet käynnistetään kolmeksi minuutiksi (puhaltimen rele päällä ja analogilähtö parametria F6 vastaavassa maksimiarvossa, jos käytössä).
- Alkurampin asetusarvo = Sv (virtuaalinen ohjausanturi, joka vastaa kylmätilan nykyistä lämpötilaa).
- Ohjain säätää ohjauksen asetusarvon parametrien PS1, PS2, PS3 ja PH1, PH2, PH3 mukaan. Jokaisen vaiheen aikana ohjauksen asetusarvo lasketaan uudelleen 12 tunnin välein.
- 5. Vaiheen lopussa (kesto PH3) rampit poistetaan käytöstä automaattisesti (Pon=0) ja ohjauksen asetusarvo on jälkeen arvo St.

Huomautus: kun rampit ovat käytössä ja koko niiden keston ajan, SET-näppäin vilkkuu osoittaakseen, että ohjauksen asetusarvo ei enää ole parametrille St asetettu arvo.

**Huomautus:** jos näytön toisella rivillä näytetään asetusarvo (/t2 = 6 malleissa, joissa käytössä), näytetty arvo on todellinen ohjauksen asetusarvo.

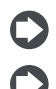

Huomautus: rampit aloitetaan alusta asetuksella Pon=1.

Huomautus: rampit poistetaan aina käytöstä, jos käytössä on asetusarvon muutos digitaalitulosta/aikakaistasta.

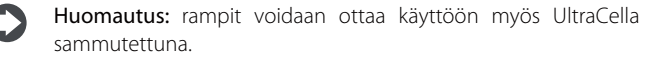

Huomautus: rampin määrätty vaihe voidaan ohittaa asetuksella PHi=0 (i=1, 2 tai 3).

## 6.4 Pump down

Pump down -tilan tarkoituksena on poistaa kylmäaine kokonaan höyrystimestä aina, kun kompressori pysähtyy. Tämän vaiheen jälkeen kompressori voidaan sammuttaa turvallisesti. Kun kompressori käynnistetään seuraavan kerran, siinä ei ole nestettä. Kun asetusarvo saavutetaan, ohjain sulkee pump down -venttiilin pysäyttääkseen kylmäaineen virtauksen höyrystimeen ja määrätyn ajan kuluttua kompressorin. Sovelluskaaviossa on pump down -venttiili ja alipainekytkin. Kun ohjain pyytää kompressorin käynnistystä, pump down -venttiili avataan, jos suoja-ajat c1 ja c2 ovat kuluneet. Kompressori käynnistetään parametriin c8 asetetun ajan kuluttua.

| Par. | Kuvaus                               | Olet. | Min. | Maks. | Yks. |
|------|--------------------------------------|-------|------|-------|------|
| с7   | Pump down -maksimiaika (PD)          | 0     | 0    | 900   | S    |
|      | 0 = Pump down pois käytöstä          |       |      |       |      |
| с8   | Kompressorin käynnistysviive pump    | 5     | 0    | 60    | S    |
|      | down -venttiilin PD avauksen jälkeen |       |      |       |      |
| H1   | AUX1-lähdön konfigurointi            | 1     | 0    | 17    | -    |
|      | 5 = pump down -venttiili             |       |      |       |      |
| H5   | AUX2-lähdön konfigurointi            | 1     | 0    | 17    | -    |
|      | 5 = pump down -venttiili             |       |      |       |      |

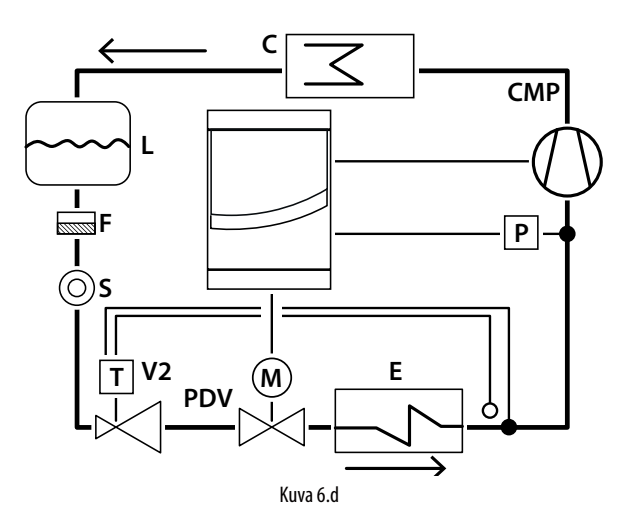

#### Selitykset

| CLAD |                                    |
|------|------------------------------------|
| CMP  | Kompressori                        |
| С    | Lauhdutin                          |
| L    | Nestesäiliö                        |
| Ρ    | Alipainekytkin                     |
| F    | Kuivaussuodatin                    |
| E    | Höyrystin                          |
| S    | Nesteen tarkistusikkuna            |
| V2   | Termostaattiset paisuntaventtiilit |
| PDV  | Pump down -venttiili               |

**Huomautus**: aikaa c8 ei oteta huomioon, jos pump down on pois käytöstä (c7=0). Tässä tapauksessa pump down -venttiiliä (H1=5 tai H5=5) voidaan käyttää ohjaamaan magneettiventtiiliä, jonka toiminta vastaa aina kompressorin lähtöä. Aikaa c8 ei oteta huomioon myöskään, jos pump down on käytössä (c7>0) ja kompressorin sammutusaika on 0 (c2= 0).

Voit valita pump down -tilan seuraavasti:

- Paineen mukaan (painekytkin pakollinen): Kun pump down -venttiili sulkeutuu, kompressori jatkaa toimintaansa, kunnes se saavuttaa alhaisen painearvon (kosketin auki). Tässä vaiheessa kompressori sammutetaan. Ellei painekytkin vaihdu ajan c7 kuluessa, hälytys Pd laukeaa, pump down päättyy aikakatkaisuun. Hälytys Pd resetoidaan automaattisesti, jos seuraavassa pump down -tilassa alhainen paine saavutetaan ajan c7 kuluessa.
- Ajan mukaan (painekytkin valinnainen): Kun venttiili sulkeutuu, kompressori toimii ajan c7. Hälytys Pd (pump down päättyi aikakatkaisuun) kytketään pois.

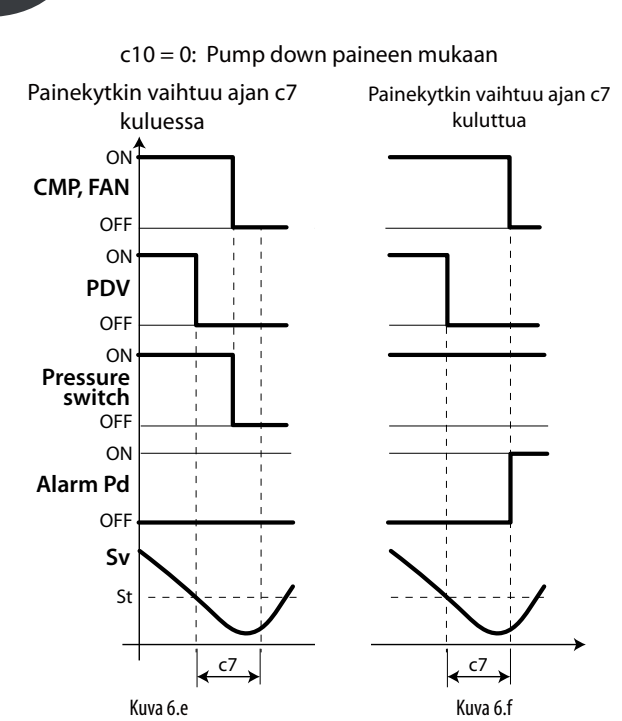

#### Selitykset

| CMP, FAN        | Kompressori, puhallin  |
|-----------------|------------------------|
| PDV             | Pump down -venttiili   |
| Pressure switch | Painekytkin            |
| Sv              | Virtuaalinen anturi    |
| c7              | Pump down -maksimiaika |
| Pd              | Pump down -hälytys     |
| t               | Aika                   |
| St              | Asetusarvo             |

#### Huomautus:

- Jos pump down -tilan aikana saapuu uusi jäähdytyspyyntö, pump down -toimenpide päättyy ja pump down -venttiili avautuu (kompressori on jo päällä edellisen pump down -vaiheen jälkeen).
- Jos hälytys Pd laukeaa, automaattikäynnistys poistetaan käytöstä.

## 6.5 Automaattikäynnistys pump down -tilassa

Kuten edellisessä kappaleessa selostettiin, kun asetusarvo saavutetaan, ohjain sulkee pump down -venttiilin ja painekytkin vaihtuu ja ilmoittaa alhaisesta paineesta. Jos venttiilin tiivistysongelmien seurauksena painekytkin vaihtuu uudelleen, kompressori voidaan käynnistää uudelleen automaattikäynnistystoiminnolla, josta ilmoitetaan viestillä Ats. Tämä viesti pyyhitään seuraavan asianmukaisen pump down -jakson yhteydessä.

| Par. | Kuv   | vaus                          | Olet. | Min. | Maks. | Yks. |
|------|-------|-------------------------------|-------|------|-------|------|
| с9   | Aut   | omaattikäynnistys pump down   | 0     | 0    | 1     | -    |
|      | -tila | ssa                           |       |      |       |      |
|      | 0     | aina kun pump down -venttiili |       |      |       |      |
|      |       | sulkeutuu                     |       |      |       |      |
|      | 1     | aina kun pump down -venttiili |       |      |       |      |
|      |       | sulkeutuu ja alipainekytkimen |       |      |       |      |
|      |       | jokaisella pyynnöllä ilman    |       |      |       |      |
|      |       | säätöpyyntöä                  |       |      |       |      |

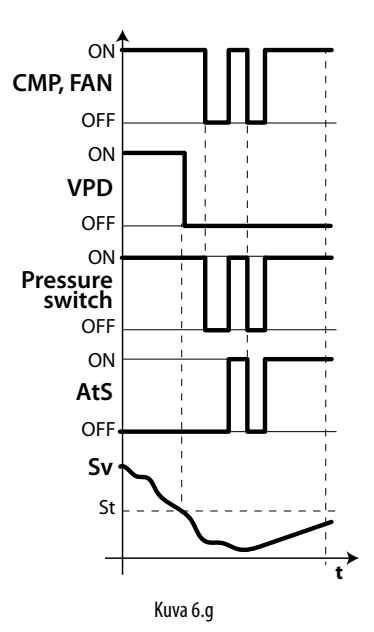

Huomautus: alhainen paine = paine pois/auki

#### Selitykset

| CMP, FAN | Kompressori,         | t               | Aika                 |
|----------|----------------------|-----------------|----------------------|
|          | puhallin             |                 |                      |
| VPD      | Pump down -venttiili | AtS             | Automaattikäynnistys |
|          |                      |                 | pump down -tilassa   |
| St       | Asetusarvo           | Pressure switch | Painekytkin          |
| Sv       | Ohjausanturi         |                 |                      |

#### Huomautuksia:

- kompressorin automaattikäynnistyksessä noudatetaan suoja-aikoja c1 ja c2, mutta ei suoja-aikaa c3
- viesti AtS resetoidaan automaattisesti seuraavan asianmukaisen pump down -jakson yhteydessä.

## 6.6 Jatkuva jakso

Katso jatkuvan jakson käyttöönotto näppäimistöllä luvusta 3 (parametrin arvo cc > 0). Jatkuvan jakson tilan aikana kompressori jatkaa toimintaansa ohjaimesta riippumatta ajan cc laskeakseen lämpötilan jopa asetusarvon alapuolelle. Jatkuva jakso pysäytetään ajan cc jälkeen tai saavutettaessa määrätty minimilämpötila, joka vastaa minimilämpötilan hälytyskynnystä (AL). Jos jatkuvan jakson päätyttyä lämpötila on lämpötilan minimikynnyksen alapuolella, alhaisen lämpötilan hälytys voidaan ohittaa asettamalla parametri c6 asianmukaisesti: hälytyksen ohituksen viiveaika jatkuvan jakson jälkeen.

| Par. | Kuvaus                               | Olet. | Min. | Maks. | Yks.  |
|------|--------------------------------------|-------|------|-------|-------|
| СС   | Jatkuvan jakson kesto                | 0     | 0    | 15    | tunti |
| сб   | Alhaisen lämpötilan hälytysviive     | 2     | 0    | 250   | tunti |
|      | jatkuvan jakson jälkeen              |       |      |       |       |
| A5   | Digitaalitulon 2 (DI2) konfigurointi | 0     | 0    | 15    | -     |
|      |                                      |       |      |       |       |
|      | 14 = Jatkuvan jakson käyttöönotto    |       |      |       |       |
| A9   | Digitaalitulon 3 (DI3) konfigurointi | 0     | 0    | 15    | -     |
|      |                                      |       |      |       |       |
|      | 14 = Jatkuvan jakson käyttöönotto    |       |      |       |       |

## 6.7 Ovikytkimen ohjaus

Katso luku 4

## 6.8 Sulatus

#### Esittely

Näitä parametreja (dd1-dd8) voidaan käyttää asettamaan 8 sulatustapahtumaa, jotka on yhdistetty järjestelmän kelloon (RTC).

| Par. | Kuva   | us                        | Olet. | Min. | Maks. | Yks.  |
|------|--------|---------------------------|-------|------|-------|-------|
| dd18 | Sulatu | is 1–8: päivä             | 0     | 0    | 11    | -     |
|      | 0      | Pois                      |       |      |       |       |
|      | 17     | Maanantai–Sunnuntai       |       |      |       |       |
|      | 8      | Maanantaista perjantaihin |       |      |       |       |
|      | 9      | Maanantaista lauantaihin  |       |      |       |       |
|      | 10     | Lauantai ja sunnuntai     |       |      |       |       |
|      | 11     | Päivittäin                |       |      |       |       |
| hh18 | Sulatu | ıs 1–8: tunti             | 0     | 0    | 23    | tunti |
| nn18 | Sulatu | ıs 1–8: minuutit          | 0     | 0    | 59    | min.  |

UltraCellan avulla voit hallita seuraavia sulatustyyppejä, jotka riippuvat parametrista d0:

0. vastussulatus lämpötilan mukaan (lähellä höyrystintä)

- 1. kuumakaasusulatus lämpötilan mukaan
- 2. vastussulatus ajan mukaan

3. kuumakaasusulatus ajan mukaan

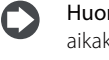

Huomautus: Ed1 ja Ed2 osoittavat sulatuksen päättymistä aikakatkaisuun.

Huomautus: hälytykset Ed1 ja Ed2 voidaan poistaa käytöstä parametrilla A8.

| Par. | Kuvaus                         | Olet. | Min. | Maks. | Yks. |
|------|--------------------------------|-------|------|-------|------|
| A8   | Ed1, Ed2 käyttöönotto          | 0     | 0    | 1     | -    |
|      | 0/1 = pois käytöstä / käytössä |       |      |       |      |

Sulatusjakso voidaan lopettaa lämpötilan mukaan, jolloin sulatusanturin Sd asennus on välttämätöntä (valinta väliltä B2–B3), tai ajan mukaan. Ensimmäisessä tapauksessa sulatus päättyy, jos anturi Sd mittaa arvoa dt1 suuremman arvon tai aika dP1 on kulunut loppuun. Toisessa tapauksessa jos sulatusvaihe ylittää maksimiajan dP1. Sulatuksen päätyttyä ohjain saattaa siirtyä tippumisvaiheeseen (käytössä jos dd > 0), jonka aikana kompressori ja puhaltimet on sammutettu. Sen jälkeen se siirtyy jälkitippumisvaiheeseen (jos Fd > 0), jonka aikana ohjain jatkaa toimintaa puhaltimet sammutettuina. Voit valita näytön käyttöpäätteessä sulatuksen aikana parametrilla d6.

| Par. | Kuvaus                             | Olet. | Min. | Maks. | Yks.  |
|------|------------------------------------|-------|------|-------|-------|
| d0   | Sulatuksen tyyppi                  | 0     | 0    | 3     | -     |
|      | 0 Vastus lämpötilan mukaan         |       |      |       |       |
|      | 1 Kuumakaasu lämpötilan            |       |      |       |       |
|      | mukaan                             |       |      |       |       |
|      | 2 Vastus ajan mukaan               |       |      |       |       |
|      | 3 Kuumakaasu ajan mukaan           |       |      |       |       |
| dt1  | Sulatuksen loppulämpötila,         | 4     | -50  | 200   | °C/°F |
|      | päähöyrystin                       |       |      |       |       |
| dt2  | Sulatuksen loppulämpötila,         | 4     | -50  | 200   | °C/°F |
|      | apuhöyrystin                       |       |      |       |       |
| dP1  | Sulatuksen maksimikesto            | 30    | 1    | 250   | min   |
| dP2  | Sulatuksen maksimikesto,           | 30    | 1    | 250   | min   |
|      | apuhöyrystin                       |       |      |       |       |
| d6   | Päätteen näyttö sulatuksen aikana  | 1     | 0    | 2     | -     |
|      | 0 = Lämpötila ja dEF vuorottelevat |       |      |       |       |
|      | 1 = Viimeinen ennen sulatusta      |       |      |       |       |
|      | näytetty lämpötila                 |       |      |       |       |
|      | 2 = dEF                            |       |      |       |       |

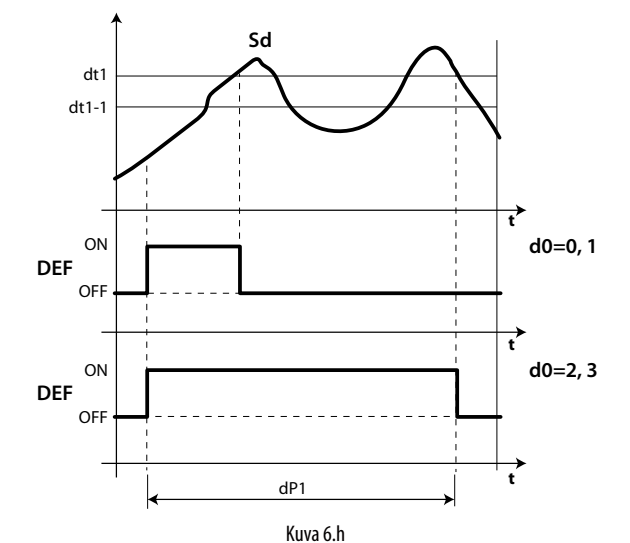

FIN

#### Selitykset

| t   | Aika                      |
|-----|---------------------------|
| dt1 | Sulatuksen loppulämpötila |
| dP1 | Sulatuksen maksimikesto   |
| Sd  | Sulatusanturi             |
| d0  | Sulatuksen tyyppi         |
| DEF | Sulatus                   |

#### 1. Vastussulatus (d0 = 0, 2): toimintajakso

Toimintajakso käyttää parametrien F2 ja F3 oletusarvoja.

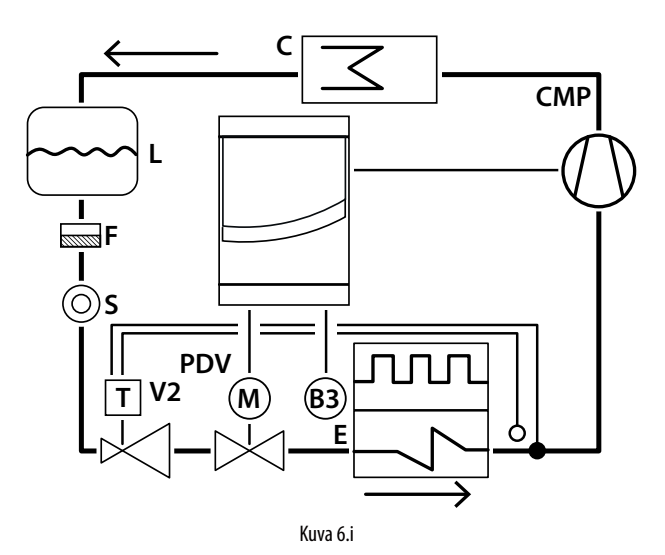

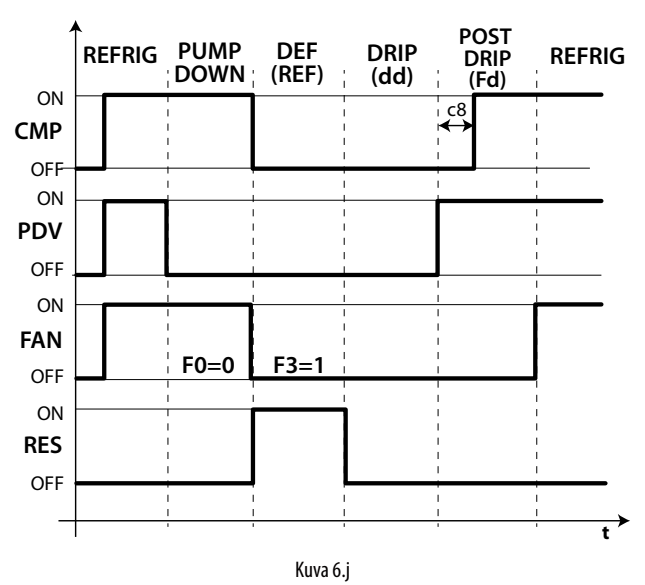

#### Selitykset

| CMP       | Kompressori                       |
|-----------|-----------------------------------|
| Refrig    | Jäähdytys                         |
| PDV       | Pump down -venttiili              |
| Pump down | Pump down -vaihe                  |
| FAN       | Lauhduttimen puhallin             |
| Def       | Sulatus                           |
| RES       | Vastus (sulatusvastus)            |
| Drip      | Tiputus                           |
| E         | Höyrystin                         |
| Post drip | Jälkitiputus                      |
| С         | Lauhdutin                         |
| V2        | Termostaattinen paisuntaventtiili |
| F         | Kuivaussuodatin                   |
| t         | Aika                              |
| B3        | Sulatusanturi                     |
| L         | Nestesäiliö                       |
| S         | Nesteen tarkistusikkuna           |

#### Huomautus:

- Pump down -tilassa puhaltimen käynnistys määritetään parametrilla F0.
- Sulatustilassa puhaltimen käynnistys määritetään parametrilla F3.

#### 2. Kuumakaasusulatus (d0 = 1, 3): toimintajakso

Toimintajakso käyttää parametrien F2 ja F3 oletusarvoja.

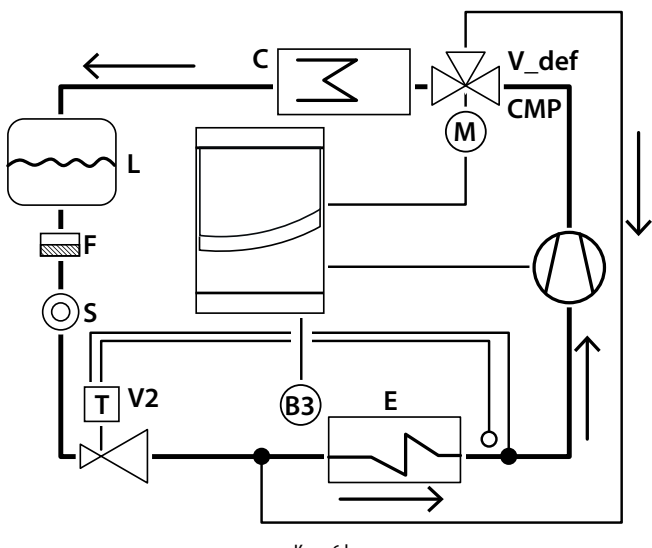

Kuva 6.k

Huomautus: sulatuslähtöä (DEF) käytetään kuumakaasuventtiilin V\_def ohjaukseen.

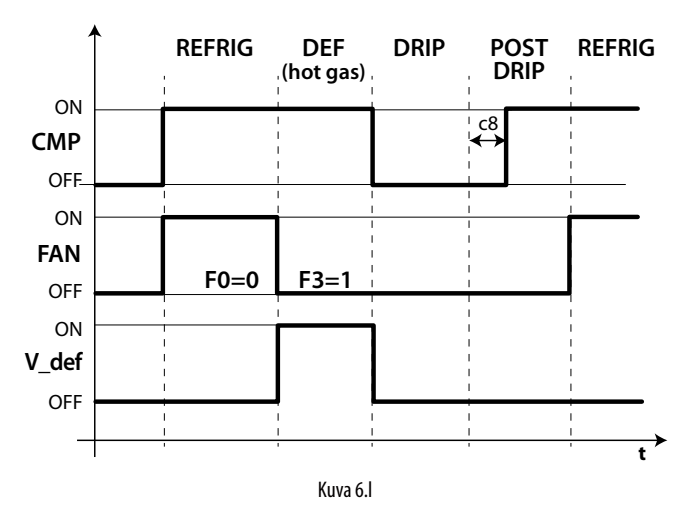

Selitykset

| CMP       | Kompressori                       |
|-----------|-----------------------------------|
| Refrig    | Jäähdytys                         |
| FAN       | Lauhduttimen puhallin             |
| Def       | Sulatus                           |
| V_def     | Kuumakaasuventtiili               |
| Drip      | Tiputus                           |
| E         | Höyrystin                         |
| Post drip | Jälkitiputus                      |
| С         | Lauhdutin                         |
| B3        | Sulatusanturi                     |
| V2        | Termostaattinen paisuntaventtiili |
| L         | Nestesäiliö                       |
| F         | Kuivaussuodatin                   |
| S         | Nesteen tarkistusikkuna           |
| t         | Aika                              |

Sulatus otetaan käyttöön seuraavalla prioriteetilla:

- näppäimistöstä sulatusnäppäimellä
- kellosta asettamalla tapahtuma ja käynnistystila, enintään 8 sulatusta päivässä (parametrit dd1–dd8)
- asettamalla syklinen alue dl
- digitaalitulosta
- valvojasta

Sulatus poistetaan käytöstä:

- sulatus lämpötilan mukaan: kun sulatusanturi havaitsee lämpötilan olevan sulatuksen loppulämpötilaa dt1 korkeamman
- sulatus ajan mukaan: sulatusanturin puuttuessa sulatus loppuu parametrilla dP1 asetetun maksimiajan kuluttua.

#### 6.8.1 Peräkkäisten sulatusten välinen maksimiaika

| Par. | Kuvaus                          | Olet. | Min. | Maks. | Yks.  |
|------|---------------------------------|-------|------|-------|-------|
| dl   | Peräkkäisten sulatusten välinen | 8     | 0    | 250   | tunti |
|      | maksimiaika                     |       |      |       |       |
|      | 0 = sulatusta ei suoritettu     |       |      |       |       |

Parametri dl on varmuusparametri, joka sallii jaksottaiset sulatukset dl tunnin välein myös reaaliaikaisen kellon (RTC) puuttuessa. Laskenta käynnistyy jokaisen sulatusjakson alussa sen kestosta riippumatta. Jos aika dl ylittyy ilman suoritettuja sulatuksia, sulatus käynnistetään automaattisesti. Laskuri pysyy päällä, vaikka ohjain kytketään pois.

Esimerkki: jos esim. reaaliaikaisen kellon vian vuoksi parametrilla td3 (= dd3, hh3, nn3) ohjelmoitua sulatusta ei suoriteta, uusi sulatus käynnistyy suoja-ajan dl kuluttua.

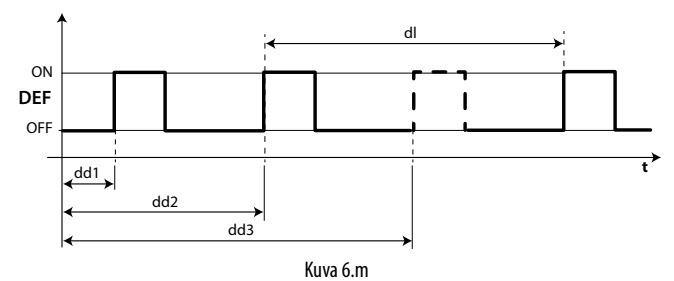

### Selitykset

 dl
 Peräkkäisten sulatusten välinen maksimiaika

 dd1...dd3
 Ohjelmoidut sulatukset

 DEF
 Sulatus

 t
 Aika

### Huomautus:

- jos aika dl kuluu umpeen, kun ohjain on pois päältä, sulatus suoritetaan heti, kun ohjain käynnistetään uudelleen
- jotta sulatukset tapahtuvat säännöllisesti, niiden välisen ajan tulee olla suurempi kuin sulatuksen maksimikeston, tippumisajan ja jälkitippumusajan yhteensä
- asetuksella dl=0 sulatus suoritetaan ainoastaan, jos se otetaan käyttöön näppäimistöstä tai asettamalla ohjelmoidut sulatukset (ddi).

#### 6.8.2 Muut sulatusparametrit

| Par. | Kuvaus                           | Olet. | Min. | Maks. | Yks.  |
|------|----------------------------------|-------|------|-------|-------|
| d3   | Sulatuksen käynnistysviive       | 0     | 0    | 250   | min   |
| d4   | Sulatus käynnistyksessä          | 0     | 0    | 1     | -     |
|      | 0/1 = Ei/kyllä                   |       |      |       |       |
| d5   | Sulatusviive käynnistyksessä     | 0     | 0    | 250   | min   |
| d8   | Korkean lämpötilan hälytysviive  | 1     | 0    | 250   | tunti |
|      | sulatuksen jälkeen (ja ovi auki) |       |      |       |       |
| dpr  | Sulatuksen prioriteetti jatkuvan | 0     | 0    | 1     | -     |
|      | jakson suhteen 0/1 = Ei/kyllä    |       |      |       |       |

- d3 määrittää ajan, jonka tulee kulua sulatuksen käynnistyksen jälkeen kompressorin pysäytyksestä (vastussulatus) tai kompressorin käynnistyksestä (kuumakaasusulatus) sulatusreleiden käyttöönottoon pää- ja apuhöyrystimessä. Kuumakaasusulatuksessa viive d3 on hyödyllinen, sillä se takaa kuumakaasun riittävän määrän ennen kuumakaasuventtiilin käyttöönottoa.
- d4 määrittää, otetaanko sulatus käyttöön vai ei ohjaimen käynnistyksessä. Sulatuspyyntö käynnistyksessä on ensisijainen kompressorin käynnistykselle ja jatkuvalle jaksolle. Erikoistilanteissa sulatuksen pakotus ohjaimen käynnistyksessä saattaa olla hyödyllistä.

Esimerkki: usein tapahtuvat sähkökatkot laitoksessa. Jännitteen puuttuessa työkalu resetoi sisäisen kellon, joka laskee kahden sulatuksen välisen ajan. Se käynnistyy uudelleen nollasta. Jos ääritapauksessa sähkökatkojen tiheys on sulatustiheyttä suurempi (esim. sähkökatko 8 tunnin välein, kun sulatus suoritetaan 10 tunnin välein), ohjain ei suorita sulatusta koskaan. Tällaisessa tilanteessa sulatus on suositeltavaa ottaa käyttöön käynnistyksessä varsinkin, jos sulatus ohjataan lämpötilan mukaan (anturi höyrystimessä). Siten vältetään turhat sulatukset ja ainakin vähennetään käyntiaikoja. Jos järjestelmässä on useita laitteita ja valittuna on sulatus käynnistyksessä, sähkökatkon jälkeen kaikki laitteet käynnistävät sulatuksen, mikä aiheuttaa ylijännitetilanteen. Seurauksena saattaa olla ylikuormitus. Tämä tilanne voidaan estää parametrilla d5. Se lisää viiveen ennen sulatusta. Tämän viiveen tulee luonnollisesti olla erilainen jokaisessa laitteessa.

- d5 vastaa aikaa, joka kuluu ohjaimen käynnistyksestä sulatuksen käynnistykseen
- parametria dd käytetään pakottamaan kompressorin ja höyrystimen puhaltimen pysäytys sulatusjakson jälkeen höyrystimen tippumisvaiheen helpottamiseksi
- d8 osoittaa korkean lämpötilan ilmoituksen poiskytkentäajan sulatuksen lopetuksen jälkeen
- jos dpr = 0, sulatuksella ja jaksolla on sama prioriteetti; jos dpr = 1, jatkuva jakso on käynnissä ja sulatuspyyntö laukeaa, jatkuva jakso päättyy ja sulatusjakso alkaa.

## 6.9 Höyrystimen puhaltimet

#### 6.9.1 Vakionopeuspuhaltimet

Puhaltimien tila riippuu kompressorin tilasta. Kun kompressori on:

 päällä: myös puhallin voi olla päällä (F0=0) tai se voidaan ottaa käyttöön höyrystimen lämpötilan ja virtuaalisen anturin Sv mukaan käyttämällä seuraavaa kaavaa:

if Sd 
$$\leq$$
 (Sv - F1) -Frd  $\rightarrow$  FAN = ON  
if Sd  $\geq$  (Sv - F1)  $\rightarrow$  FAN = OFF

• pois: puhallinta ohjataan pulssinleveysmodulaatiolla (PWM), jonka käyttösyklin vakioaika on 60 minuuttia.

duty\_cycle = 
$$\frac{F2}{60}$$

| Par. | Kuvaus                                  | Olet. | Min. | Maks. | Yks.  |
|------|-----------------------------------------|-------|------|-------|-------|
| FO   | Höyrystimen puhaltimen hallinta         | 0     | 0    | 2     | -     |
|      | 0 = aina päällä, kun kompressori        |       |      |       |       |
|      | käynnissä                               |       |      |       |       |
|      | 1 = käynnistys riippuu anturista Sd, Sv |       |      |       |       |
|      | 3 = käynnistys anturin Sd mukaan        |       |      |       |       |
|      | 4 = aina päällä (kompressorista         |       |      |       |       |
|      | riippumaton)                            |       |      |       |       |
|      | 5 = käynnistys lämpötilan/kosteuden     |       |      |       |       |
|      | säädöllä                                |       |      |       |       |
| F1   | Puhaltimen käynnistyslämpötila          | 5     | -50  | 200   | °C/°F |
| F2   | Puhaltimen käynnistysaika kompressori   | 30    | 0    | 60    | min   |
|      | pois päältä                             |       |      |       |       |
| F3   | Höyrystimen puhaltimet sulatuksen       | 1     | 0    | 1     | -     |
|      | aikana $0/1 = p$ äällä/pois             |       |      |       |       |

Jos puhallin on pois käytöstä, sitä voidaan ohjata PWM-signaalilla, jonka käyttösyklin vakioaika Tp on 60 minuuttia.

duty\_cycle = 
$$\frac{F2}{60}$$

Puhallin voidaan sammuttaa seuraavissa tilanteissa:

- kun kompressori on pois päältä (parametri F2)
- sulatuksen aikana (parametri F3).

F0=0

Puhallin on aina päällä, kun kompressori on käynnissä.

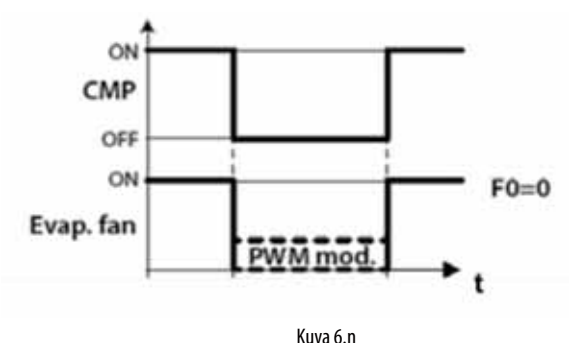

F0=1

Puhallin käynnistetään höyrystimen lämpötilan ja virtuaalisen anturin Sv arvon mukaan käyttämällä seuraavaa kaavaa:

jos Sd ≤ (Sv - F1) -Frd --> puhallin = ON jos Sd ≥ (Sv - F1) --> puhallin = OFF

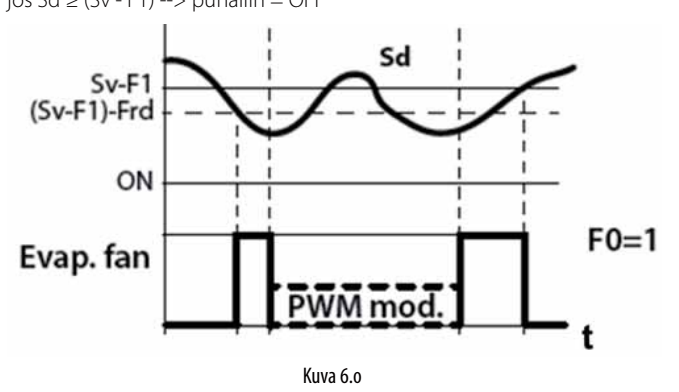

#### F0=3

Puhallin käynnistetään ainoastaan höyrystimen lämpötilan mukaan käyttämällä seuraavaa kaavaa:

jos Sd  $\leq$  F1 -Frd --> puhallin = ON

jos Sd  $\ge$  F1 --> puhallin = OFF

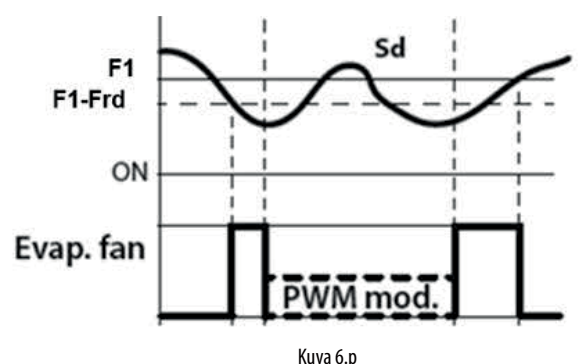

#### F0=4

Puhallin on aina päällä kompressorin tilasta riippumatta.

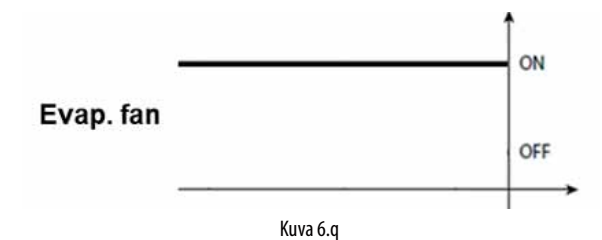

#### F0=5

Puhallin on päällä, jos vähintään yksi seuraavista kuormista (kompressori, vastukset/kuivain, kostutin) on päällä.

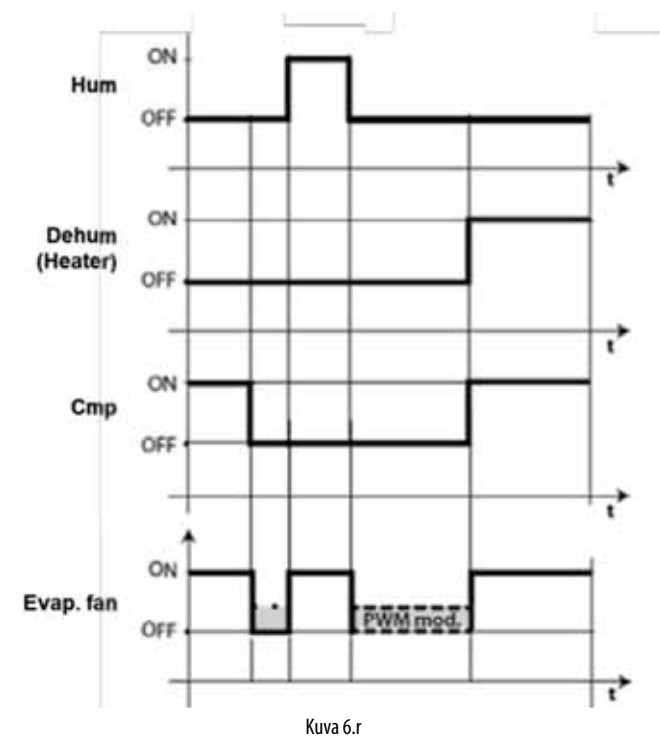

#### Selitykset

| CMP      | Kompressori                         |
|----------|-------------------------------------|
| PWM mod. | Pulssinleveysmodulaatio             |
| F1       | Puhaltimen käynnistyskynnys         |
| Frd      | Puhaltimen käynnistysdifferentiaali |
| Evap.fan | Lauhduttimen puhallin               |
| t        | Aika                                |
| Sv       | Virtuaalinen anturi                 |
| Sd       | Sulatusanturi                       |

Puhallin voidaan pysäyttää:

- kun kompressori on pois päältä (parametri F2)
- sulatuksen aikana (parametri F3).

## 6.9.2 Nopeussäätöiset puhaltimet

Nopeussäätöisten puhaltimien asennus saattaa olla hyödyllistä energiankulutuksen optimoimiseksi. Tässä tapauksessa puhaltimet saavat virtaa pääverkosta, mutta UltraCella antaa 0–10 Vdc:n ohjaussignaalin analogilähdön Y1 kautta.

Puhaltimen maksimi- ja miniminopeus voidaan asettaa parametreilla F6 ja F7 (prosenttimäärä suhteessa alueeseen 0–10 V). Jos käytössä on puhaltimen nopeudensäädin, F5 vastaa lämpötilaa, jonka alapuolella puhallin käynnistetään 1 °C:n kiinteällä hystereesillä.

| Par. | Kuvaus                              | Olet. | Min. | Maks. | Yks.  |
|------|-------------------------------------|-------|------|-------|-------|
| F5   | Höyrystimen puhaltimien             | 15    | -50  | 200   | °C/°F |
|      | pysäytyslämpötila (hystereesi 1 °C) |       |      |       |       |
| F6   | Puhaltimien maksiminopeus           | 100   | F7   | 100   | %     |
| F7   | Puhaltimien miniminopeus            | 0     | 0    | F6    | %     |

Algoritmin käyttöönottamiseksi tulee valita nopeussäätöisten puhaltimien tila (F0=2) ja asettaa analogilähtö 0–10 Vdc (HO1=2).

| Par. | Kuvaus                          | Olet. | Min. | Maks. | Yks. |
|------|---------------------------------|-------|------|-------|------|
| FO   | Höyrystimen puhaltimen hallinta | 0     | 0    | 2     | -    |
|      |                                 |       |      |       |      |
|      | 2 = nopeussäätöiset puhaltimet  |       |      |       |      |
|      | anturin Sd mukaan               |       |      |       |      |
|      | 6 = nopeussäätöiset puhaltimet  |       |      |       |      |
|      | anturin Sd-Sv mukaan            |       |      |       |      |
|      | 7 = nopeussäätöiset puhaltimet  |       |      |       |      |
|      | anturin Sv mukaan               |       |      |       |      |
| HO1  | Lähdön Y1 0–10 V konfigurointi  | 0     | 0    | 3     | -    |
|      |                                 |       |      |       |      |
|      | 2 = anturin Sd säätämät         |       |      |       |      |
|      | nopeussäätöiset puhaltimet      |       |      |       |      |

**Huomautus:** myös muut ohjaustoiminnot (kuivatus, kostutus ja lämmitys, jos asennettu) saattavat vaikuttaa moduloivien puhaltimien käytökseen jäähdytys- ja lämpötilan ohjauspyynnön lisäksi.

Seuraavat tapaukset ovat mahdollisia prioriteetin mukaan:

- Jos kuivatustoiminto otetaan käyttöön määrätyllä hetkellä, puhaltimet toimivat vakionopeudella (konfiguroitu parametrilla F11) koko kuivatustoiminnon ajan.
- Jos lämmitystoiminto otetaan käyttöön määrätyllä hetkellä, puhaltimet toimivat maksiminopeudella koko lämmitystoiminnon ajan.
- Jos kostutustoiminto otetaan käyttöön määrätyllä hetkellä, puhaltimet takaavat miniminopeuden (konfiguroitu parametrilla F12) myös, kun kompressori on sammutettu. Puhaltimen nopeus saattaa olla korkeampi parametrin F0 logiikasta riippuen.
- Jäähdytysvaiheessa puhaltimen toiminta yleensä riippuu parametrin F0 logiikasta.

| Par. | Kuvaus                                        | Olet. | Min. | Maks. | Yks. |
|------|-----------------------------------------------|-------|------|-------|------|
| F11  | Puhaltimen nopeus kuivatuksen aikana          | 40    | 0    | 100   | %    |
| F12  | Puhaltimen miniminopeus kostutuksen<br>aikana | 10    | 0    | 100   | %    |

F0=2

Puhallin moduloi nopeutensa ainoastaan höyrystimen lämpötilan perusteella. Se kasvattaa nopeutta sen mukaan, kuinka paljon Sd on parametrin F1 alapuolella:

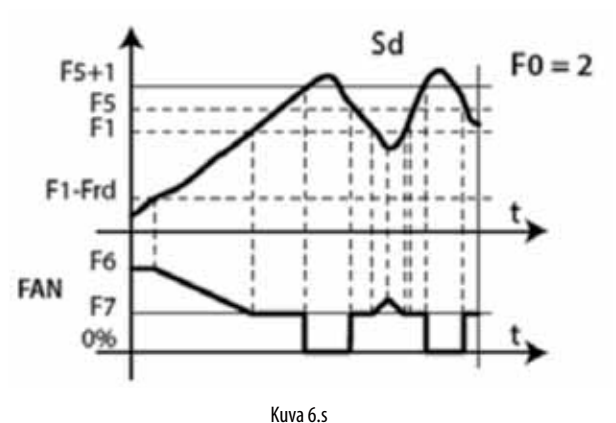

## <u>CAREL</u>

#### F0=6

Puhallin moduloi nopeutensa höyrystimen ja huoneen lämpötilan perusteella. Se kasvattaa nopeutta sen mukaan, kuinka paljon Sd on parametrin Sv-F1 alapuolella:

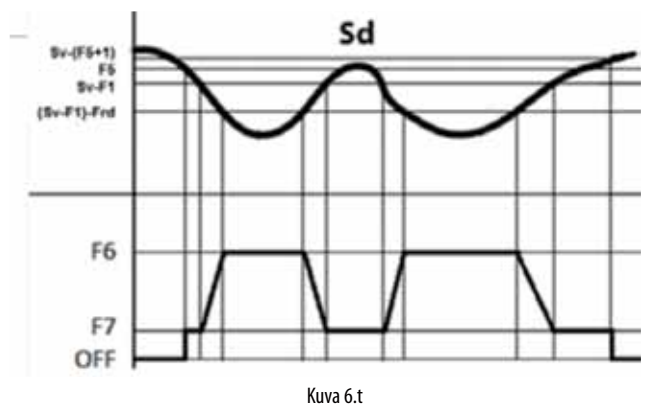

#### F0=7

Puhallin moduloi nopeutensa huonelämpötilan perusteella. Se kasvattaa nopeutta sen mukaan, kuinka paljon Sv on asetusarvon St yläpuolella:

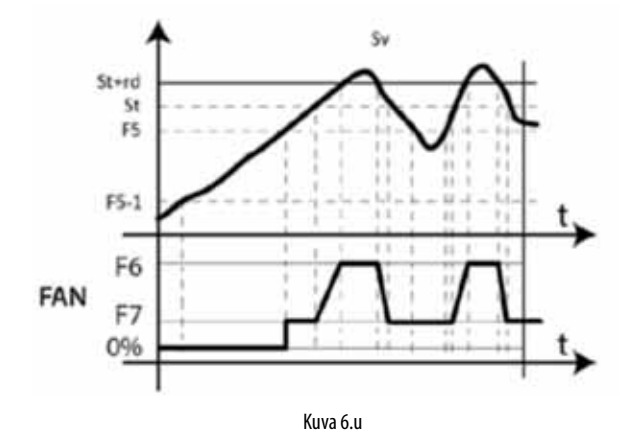

#### Selitykset

| Sd  | Höyrystimen anturi                  |
|-----|-------------------------------------|
| FO  | Höyrystimen puhaltimien hallinta    |
| F1  | Puhaltimen käynnistyslämpötila      |
| Frd | Puhaltimen käynnistysdifferentiaali |
|     |                                     |

Huomautus:

- Jos konfiguroituja sulatusantureita on kaksi (Sd1 ja Sd2), puhaltimen nopeus lasketaan sen anturin mukaan, joka mittaa korkeimman lämpötilan (lämpimän ilman virtauksen rajoittamiseksi):
  - jos Sd1 > Sd2 → ohjaus Sd1
  - jos Sd1 < Sd2 -> ohjaus Sd2

Jos anturissa on virhe, puhaltimen nopeus asetetaan parametrille F6 asetettuun arvoon.

 Jos F0=2 ja HO1=2, puhaltimen nopeus lasketaan kuvan 6.0 algoritmin mukaan. Joka tapauksessa nopeuden ollessa yli 0, puhaltimen rele DO3 on käytössä (kiinni):

jos nopeus (Y1) > 0 V → puhaltimen rele ON (DO3 kiinni)

- jos nopeus (Y1) = 0 V → puhaltimen rele OFF (DO3 auki) • Jos F0 = 0, 1 (vakionopeuspuhaltimet puhaltimen releessä DO3),
- analogilähtö asetetaan arvoon 0 (Y1 = 0 V).
- Modulointialueen (F1-Frd < Sd < F1) sisällä puhaltimen nopeus moduloidaan suhteellisesti (esim.: Sd = F1-Frd/2 → Y1 vastaa prosenttimäärää (F6+F7)/2).

Moottorin mekaanisesta inertiasta johtuen jotkin EC-puhaltimet eivät voi käynnistyä parametriin F7 asetetulla miniminopeudella. Tämä ongelma voidaan ratkaista käynnistämällä puhaltimet parametriin F6 asetetulle maksiminopeudelle huippuajaksi, joka on määritetty parametrilla F8, riippumatta sulatuslämpötilasta Sd.

Päinvastaisessa tapauksessa puhallin toimii liian pitkään alhaisella nopeudella ja sen siipiin saattaa muodostua jäätä. Jotta tämä vältetään, puhallinta tulee käyttää maksiminopeudella F10 minuutin välein parametriin F8 määritetyn ajan.

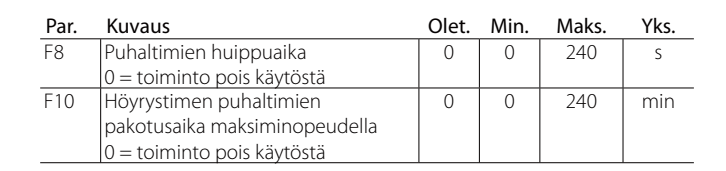

FIN

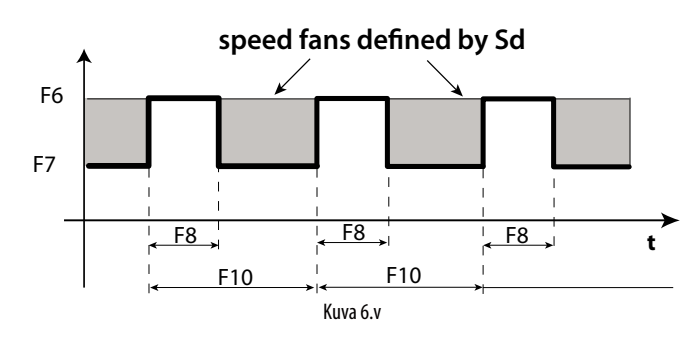

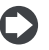

Huomautus: ajoittaisia jaksoja maksiminopeudella (määritetty parametreilla F8 ja F10) ei sallita, kun kylmätilan ovi on auki.

#### 6.9.3 Höyrystimen puhaltimet sulatuksen aikana

Höyrystimen puhaltimet voidaan pakottaa sekä normaalin ohjauksen (parametri F2) että sulatuksen (parametri F3) aikana. Tippumis- (parametri dd > 0) ja jälkitippumisaikoina (parametri Fd > 0) höyrystimen puhaltimet ovat aina pois käytöstä. Tämä on hyödyllistä höyrystimen palauttamiseksi toimintalämpötilaan sulatuksen jälkeen. Samalla lämpimän ilman virtaus höyrystimessä voidaan välttää. Aikaa dd käytetään pysäyttämään kompressori ja höyrystimen puhallin sulatuksen jälkeen sekä höyrystimen tippumisvaiheessa.

| Par. | Kuvaus                              | Olet. | Min. | Maks. | Yks. |
|------|-------------------------------------|-------|------|-------|------|
| F2   | Puhaltimen käynnistysaika           | 30    | 0    | 60    | min  |
|      | kompressori pois päältä             |       |      |       |      |
| F3   | Höyrystimen puhaltimet sulatuksen   | 1     | 0    | 1     | -    |
|      | aikana                              |       |      |       |      |
|      | 0/1 = päällä/pois                   |       |      |       |      |
| Fd   | Jälkitippumisaika (puhaltimet pois) | 1     | 0    | 30    | min  |
| F4   | Kosteuslähtö sulatuksen aikana      | 1     | 0    | 1     | -    |
|      | 0/1 = päällä/pois                   |       |      |       |      |
| dd   | Tippumisaika sulatuksen jälkeen     | 2     | 0    | 30    | min  |
|      | (puhaltimet pois)                   |       |      |       |      |

## 6.10 Lauhduttimen puhaltimet

UltraCella-ohjaimella lauhduttimen puhaltimia voidaan hallita yhdellä apureleistä AUX1/AUX2 (ON/OFF-tilassa) tai analogilähdöllä Y1 (0–10 V).

#### 6.10.1 Vakionopeuspuhaltimet

Lauhduttimen puhaltimet käynnistetään parametrien FC4 ja A0 mukaan, kun digitaalilähtö AUX on konfiguroitu.

| Par.  | Kuvaus                                                                 | Olet. | Min.             | Maks.       | Yks.  |
|-------|------------------------------------------------------------------------|-------|------------------|-------------|-------|
| FC4   | Lauhduttimen puhaltimen                                                | 40    | -50              | 200         | °C/°F |
|       | sammutusiampotila                                                      |       |                  |             |       |
| A0    | Hälytyksen ja puhaltimen<br>differentiaali                             | 2,0   | 0,1              | 20          | °C/°F |
| Par   |                                                                        |       |                  |             |       |
| i ui. | Kuvaus                                                                 | Olet  | Min              | Maks        | Yks   |
| 1.11  | Kuvaus                                                                 | Olet. | Min.             | Maks.       | Yks.  |
| H1    | Kuvaus<br>AUX1-lähdön konfigurointi<br><br>6 = lauhduttimen puhaltimet | Olet. | <u>Min.</u><br>0 | Maks.<br>17 | Yks.  |

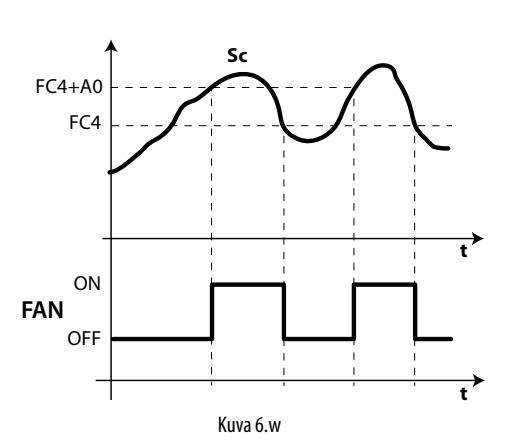

#### Selitykset

| Sc  | Lauhdutusanturi         |
|-----|-------------------------|
| FAN | Lauhduttimen puhaltimet |
| FC4 | Sammutuslämpötila       |
| t   | Aika                    |
| A0  | Differentiaali          |
|     |                         |

Huomautus: jos hälytys laukeaa lauhduttimen anturissa, lauhduttimen puhaltimen lähtö on aina käytössä.

#### 6.10.2 Nopeussäätöiset puhaltimet

Nopeussäätöisten puhaltimien käyttö saattaa olla hyödyllistä energiankulutuksen optimoimiseksi. Tässä tapauksessa puhallin saa virtaa pääverkosta, mutta UltraCella antaa 0–10 Vdc:n ohjaussignaalin lähdön Y1 kautta.

Tämän tilan käyttöönottamiseksi tulee määrittää lauhdutuslämpötila. Tämä voidaan tehdä kahdella tavalla:

• käyttämällä NTC / PT1000 -lämpötila-anturia, joka on liitetty tuloon B3 lauhdutuslämpötilan anturina (Sc):

/A3 = 2 (Sc)

 liittämällä paineanturi (4–20 mA / 0–5 Vrat) tuloon B5 lauhdutuspaineen anturina (Scp):

/P5 = 0 (4-20 mA) / 1 (0-5 Vrat)

/A5 = 5 (Scp) -> painearvo muunnetaan lämpötilaksi (Sc) parametrin PH asetuksella määritetyn kylmäaineen tyypin mukaan:

| Par. | Kuν | /aus  |    |         |    |       | Olet. | Min. | Maks. | Yks. |
|------|-----|-------|----|---------|----|-------|-------|------|-------|------|
| PH   | 1   | R22   | 15 | R422D   | 29 | R455A | 3     | 1    | 40    | -    |
|      | 2   | R134a | 16 | R413A   | 30 | R170  |       |      |       |      |
|      | 3   | R404A | 17 | R422A   | 31 | R442A |       |      |       |      |
|      | 4   | R407C | 18 | R423A   | 32 | R447A |       |      |       |      |
|      | 5   | R410A | 19 | R407A   | 33 | R448A |       |      |       |      |
|      | 6   | R507A | 20 | R427A   | 34 | R449A |       |      |       |      |
|      | 7   | R290  | 21 | R245FA  | 35 | R450A |       |      |       |      |
|      | 8   | R600  | 22 | R407F   | 36 | R452A |       |      |       |      |
|      | 9   | R600A | 23 | R32     | 37 | R508B |       |      |       |      |
|      | 10  | R717  | 24 | HTR01   | 38 | R452B |       |      |       |      |
|      | 11  | R744  | 25 | HTR02   | 39 | R513A |       |      |       |      |
|      | 12  | R728  | 26 | R23     | 40 | R454B |       |      |       |      |
|      | 13  | R1270 | 27 | R1234yf |    |       |       |      |       |      |
|      | 14  | R417A | 28 | R12347e |    |       |       |      |       |      |

Ota analogilähtö Y1 käyttöön lauhduttimen puhaltimen ohjaukseen parametrin HO1 asetuksella.

| Par. | Kuvaus                           | Olet. | Min. | Maks. | Yks. |
|------|----------------------------------|-------|------|-------|------|
| HO1  | Lähdön Y1 konfigurointi          | 0     | 0    | 3     | -    |
|      | 3 = nopeussäätöiset lauhduttimen |       |      |       |      |
|      | puhaltimet                       |       |      |       |      |

Puhaltimen maksimi- ja miniminopeus voidaan asettaa parametreilla FCH ja FCL (prosenttimäärä suhteessa alueeseen 0–10 V).

| Par. | Kuvaus                       | Olet. | Min. | Maks. | Yks. |
|------|------------------------------|-------|------|-------|------|
| FCH  | Nopeussäätöiset lauhduttimen | 100   | FCL  | 100   | %    |
|      | puhaltimet: maks.tehoarvo    |       |      |       |      |
| FCL  | Nopeussäätöiset lauhduttimen | 0     | 0    | FCH   | %    |
|      | puhaltimet: min.tehoarvo     |       |      |       |      |

0–10 V:n lähtö otetaan käyttöön suoraan verrannollisessa tilassa lauhduttimen puhaltimen ohjauksen asetusarvon FCS ja differentiaalin FCd mukaan.

| Par. | Kuvaus                       | Olet. | Min.   | Maks. | Yks.  |
|------|------------------------------|-------|--------|-------|-------|
| FCS  | Nopeussäätöiset lauhduttimen | 15,0  | -100,0 | 200,0 | °C/°F |
|      | puhaltimet: asetusarvo       |       |        |       |       |
| FCd  | Nopeussäätöiset lauhduttimen | 2,0   | 0,1    | 10,0  | °C/°F |
|      | puhaltimet: differentiaali   |       |        |       |       |

#### Esimerkki 1: laaja tehoalue 0–10 V (FCL=0, FCH=100).

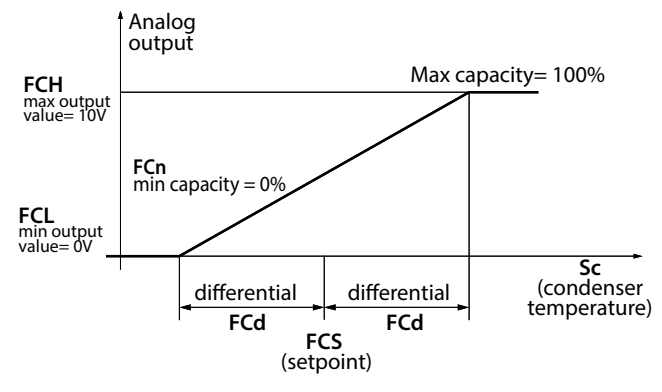

Kuva 6.x

Tässä esimerkissä minimimodulointikapasiteetti FCn on 0. Siten 0–10 V:n lähdön modulointialue on: FCS-FCd < Sc < FCS+FCd.

| Par. | Kuvaus                        | Olet. | Min. | Maks. | Yks. |
|------|-------------------------------|-------|------|-------|------|
| FCn  | Nopeussäätöiset lauhduttimen  | 0     | 0    | FCH   | %    |
|      | puhaltimet: min.tehoprosentti |       |      |       |      |

Esimerkki 2: laaja tehoalue 0–10 V (FCL=0, FCH=100), minimimodulointikapasiteetti 60 %.

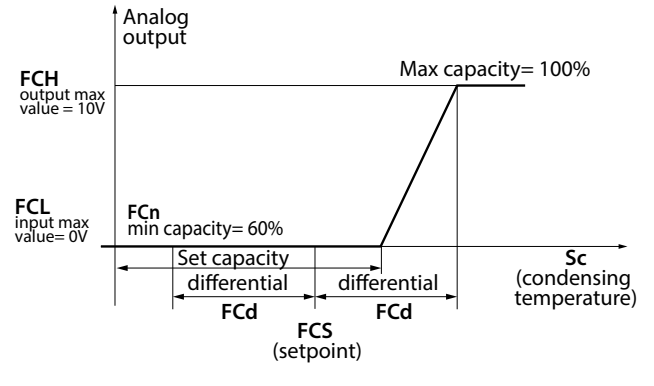

Kuva 6.y

Tässä esimerkissä 0–10 V:n lähdön modulointialue on: FCS+0.2\*FCd < Sc < FCS+FCd.

Esimerkki 3: rajoitettu tehoalue 2–10 V (FCL=20, FCH=100), minimimodulointikapasiteetti 60 %.

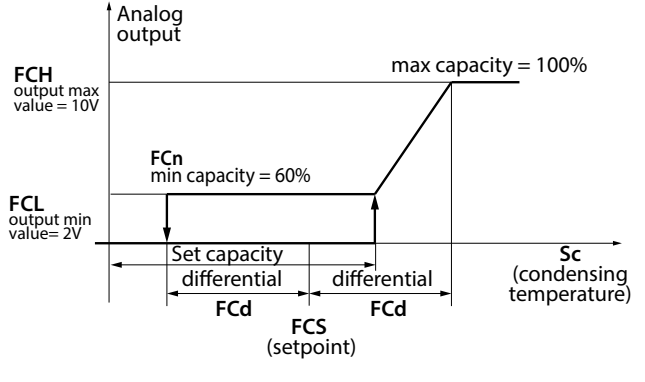

Kuva 6.z

Tässä esimerkissä modulointialue on yhä

FCS+0,2\*FCd < Sc < FCS+FCd puhaltimien käynnistämiseksi ja

## FCS-FCd < Sc < FCS+FCd

pysäyttämiseksi (puhaltimen pysähtyvät, kun lauhdutuslämpötila on alle FCS-FCd.

**Huomautus:** jos tapahtuu lauhdutuslämpötilan/paineen anturin virhe (E2 anturille Sc tai E4 anturille Scp), analogilähtö saa parametrin FCH ilmoittaman maksimiarvon lukuun ottamatta seuraavia tapauksia:

- CHt (korkean lauhdutuslämpötilan hälytys, jos konfiguroitu)
- EPM (moottorisuojan hälytys, 3PH-moduuli, jos asennettu ja konfiguroitu)
- EPU (korkean/alhaisen paineen tai Kriwan-hälytys, 3PH-moduuli, jos asennettu ja konfiguroitu)

#### 6.10.3 Vaihtelevan lauhdutuslämpötilan asetusarvo

Ohjauksen asetusarvo nopeussäätöisille lauhduttimen puhaltimille (parametri FCS) voi olla kiinteä tai vaihteleva (vaihteleva lauhdutuslämpötila). Asetusarvon tyyppi valitaan parametrilla FCt.

| Par. | Kuvaus                             | Olet. | Min. | Maks. | Yks. |
|------|------------------------------------|-------|------|-------|------|
| FCt  | Nopeussäätöiset lauhduttimen       | 0     | 0    | 1     | -    |
|      | puhaltimet: kiinteä tai vaihteleva |       |      |       |      |
|      | asetusarvo                         |       |      |       |      |
|      | 0/1=kiinteä/vaihteleva FCS         |       |      |       |      |

Vaihtelevan lauhdutuslämpötilan toiminnon tarkoituksena on alentaa lauhdutuslämpötilaa ulkolämpötilan mukaan, jotta kompressorin toiminta pysyy asianmukaisena. Vaihtelevan lauhdutuslämpötilan asetusarvon algoritmi vaatii ulkolämpötila-anturin (SA), joka sijoitetaan yleensä lauhduttimen lähelle viiteohjausarvon laskemiseksi seuraavan kuvan mukaan:

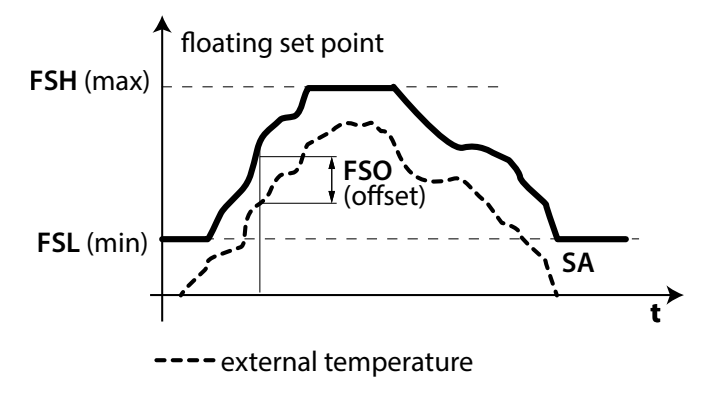

#### Kuva 6.aa

Vaihtelevan lauhdutuslämpötilan toiminto otetaan käyttöön asetuksella FCt=1 ja konfiguroimalla B3 (parametri /A3) tai B4 (parametri/A4) ulkolämpötila-anturiksi (SA).

| Par. | Kuvaus                            | Olet. | Min. | Maks. | Yks. |
|------|-----------------------------------|-------|------|-------|------|
| /A3  | Anturin 3 konfigurointi           | 0     | 0    | 5     | -    |
|      | <br>4 = ulkolämpötila-anturi (SA) |       |      |       |      |
| /A4  | Anturin 4 konfigurointi           | 0     | 0    | 4     | -    |
|      | 1 = ulkolämpötila-anturi (SA)     |       |      |       |      |

**Huomautus:** jos ulkolämpötila-anturia SA ei ole konfiguroitu tai jos anturissa on virhe (E2 tulolle B3, E3 tulolle B4), vaihtelevan lauhdutuslämpötilan algoritmi poistetaan käytöstä ja ohjauksen asetusarvo asetetaan kiinteäksi (FCS).

Algoritmi sallii vaihtelevan lauhdutuslämpötilan asetusarvon vaihtelun minimin (parametri FSL) ja maksimin (parametri FSH) välillä. Ulkolämpötilan (SA) perusteella lisätään poikkeama (parametri FSO). Katso lisätietoja näistä parametreista käytetyn lauhduttimen teknisistä tiedoista.

| Par. | Kuvaus                          | Olet. | Min.   | Maks. | Yks.  |
|------|---------------------------------|-------|--------|-------|-------|
| FSL  | Vaihtelevan lauhdutuslämpötilan | 5,0   | -100,0 | FSH   | °C/°F |
|      | asetusarvo: min.arvo            |       |        |       |       |
| FSH  | Vaihtelevan lauhdutuslämpötilan | 25,0  | FSL    | 200,0 | °C/°F |
|      | asetusarvo: maks.arvo           |       |        |       |       |
| FSO  | Vaihtelevan lauhdutuslämpötilan | 5,0   | -50,0  | 50,0  | °C/°F |
|      | asetusarvo: poikkeama           |       |        |       |       |

## 6.11 Duty setting

Jos hälytys rE (virtuaalisen ohjausanturin vika) laukeaa, parametrilla c4 varmistetaan kompressorin toiminta vian korjaamiseen asti. Kompressoria ei voida käynnistää lämpötilan mukaan (johtuen viallisesta anturista). Se käynnistetään jaksoittain käyntiajalla (ON), joka vastaa parametrille c4 annettua arvoa, ja 15 minuutin sammutusajalla (OFF).

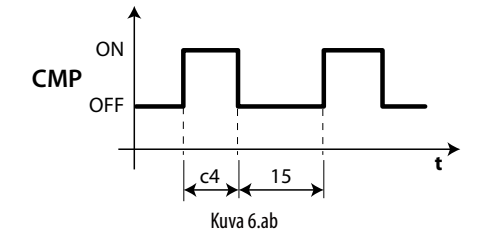

| Par. | Kuvaus                               | Olet. | Min. | Maks. | Yks. |
|------|--------------------------------------|-------|------|-------|------|
| с4   | Kompressorin käyntiaika duty setting | 0     | 0    | 100   | min  |
|      | -asetuksella                         |       |      |       |      |

## 6.12 Allasvastus

Keräysallas lämmitetään sulatusvaiheen jälkeen vastuksella, jotta veden virtauksen estävän jään muodostuminen estetään.

Vastus otetaan käyttöön kolmeksi minuutiksi ennen ohjelmoitua sulatusta tai yhtä aikaa manuaalisen sulatuksen kanssa. Vastus on aina pois käytöstä sulatusvaiheen jälkeen.

| Par. | Kuvaus                              | Olet. | Min. | Maks. | Yks. |
|------|-------------------------------------|-------|------|-------|------|
| H1   | AUX1-lähdön konfigurointi           | 1     | 0    | 17    | -    |
|      | <br>3 = allasvastuksen käyttöönotto |       |      |       |      |
| H5   | AUX2-lähdön konfigurointi           | 1     | 0    | 17    | -    |
|      | 3 = allasvastuksen käyttöönotto     |       |      |       |      |

## 6.13 Sulatus kahdella höyrystimellä

Voit konfiguroida enintään kaksi sulatusanturia ja enintään kaksi höyrystinlähtöä. Ohjain tunnistaa konfiguroinnin seuraavan taulukon mukaan (anturi 1 on ohjausanturi eikä sitä voida konfiguroida).

#### SULATUSANTURIEN JA HÖYRYSTIMIEN LÄHDÖN KONFIGUROINTI

| Kotelo | Sulatusanturit | Höyrystimen<br>lähdöt | Huomautuksia                                                                                                    |
|--------|----------------|-----------------------|----------------------------------------------------------------------------------------------------|
| 1      | B2             | Höyr. 1               | B2 vaikuttaa höyrystimeen 1                                                                                          |
| 2      | B2             | Höyr. 1 ja 2          | B2 vaikuttaa höyrystimeen 1                                                                                          |
| 3      | B2 ja B3       | Höyr. 1               | B2 ja B3 vaikuttaa höyrystimeen 1<br>(sulatuksen käynnistys ja lopetus<br>perustuu anturiin, jolla on<br>minimiarvo) |
| 4      | B2 ja B3       | Höyr. 1 ja 2          | B2 vaikuttaa höyrystimeen 1 ja B3<br>vaikuttaa höyrystimeen 2                                                        |
|        |                |                       | laul. 6.b                                                                                                    |

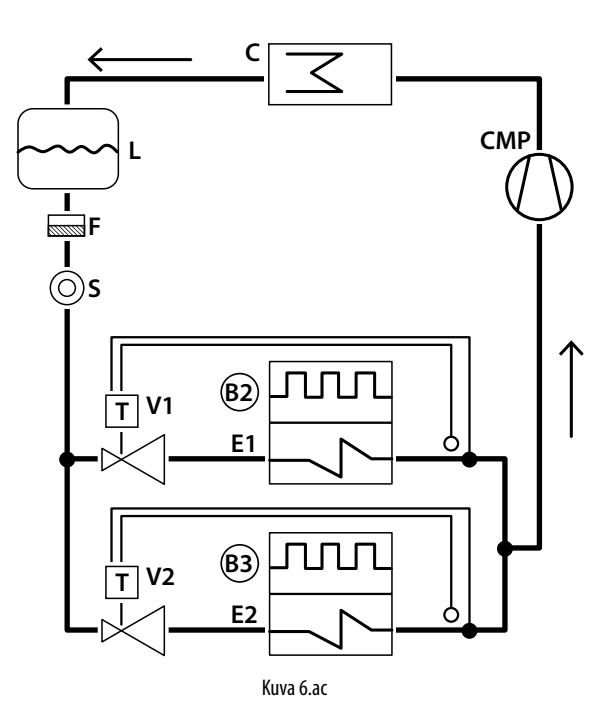

#### Selitykset

| E1/2  | Höyrystin 1/2                         |
|-------|---------------------------------------|
| С     | Lauhdutin                             |
| V1/2  | Termostaattinen paisuntaventtiili 1/2 |
| L     | Nestesäiliö                           |
| B2/B3 | Sulatusanturi 2, 3                    |
| CMP   | Kompressori                           |
| F     | Suodatinkuivain                       |
| S     | Nesteen tarkistusikkuna               |

Kahden höyrystimen sulatukset voidaan suorittaa joko samanaikaisesti tai peräkkäin. Jälkimmäistä käytetään ennen kaikkea kahden samaan aikaan toimivan sulatusvastuksen virrankulutuksen rajoittamiseen.

| Par. | Kuvaus                              | Olet. | Min. | Maks. | Yks. |
|------|-------------------------------------|-------|------|-------|------|
| d13  | Kahden höyrystimen sulatus          | 0     | 0    | 1     | -    |
|      | (0 = Samanaikainen - 1 = Erillinen) |       |      |       | 1    |

## 6.14 Toinen kompressori vuorottelulla

Toisen kompressorin lähtö kahden vaiheen ohjauksella ja vuorottelulla: kompressorit käynnistetään seuraavasti:

- vuorotellen yhden vaiheen pyynnöissä (kuten esimerkissä 3)
- ensimmäiseksi käynnistettävä sammutetaan ensimmäisenä kahden vaiheen pyynnöissä (kuten esimerkeissä 1, 2 ja 4)

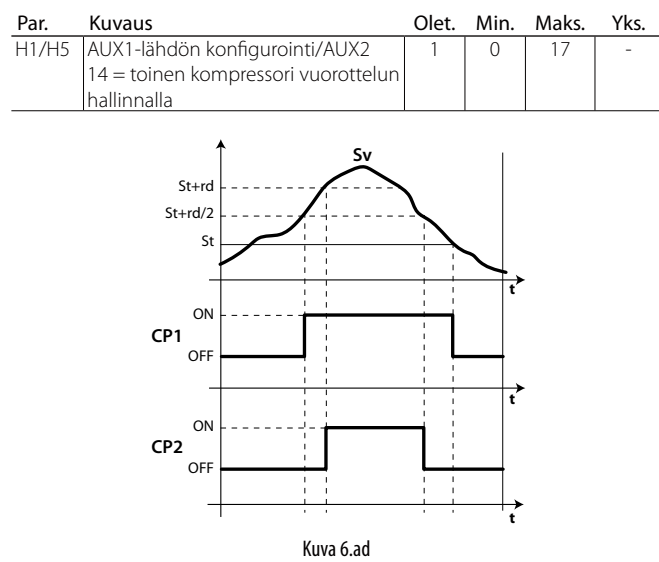

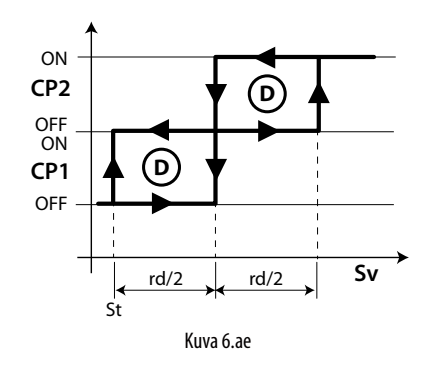

#### Selitykset

| SV  | Virtuaalinen anturi |
|-----|---------------------|
| CP1 | Kompressori 1       |
| CP2 | Kompressori 2       |
| rd  | Differentiaali      |
| t   | Aika                |
| St  | Asetusarvo          |

**Toimintaesimerkit:** (HUOMAUTUS: REQ1: Sv > St + rd/2; REQ2: Sv > St + rd)

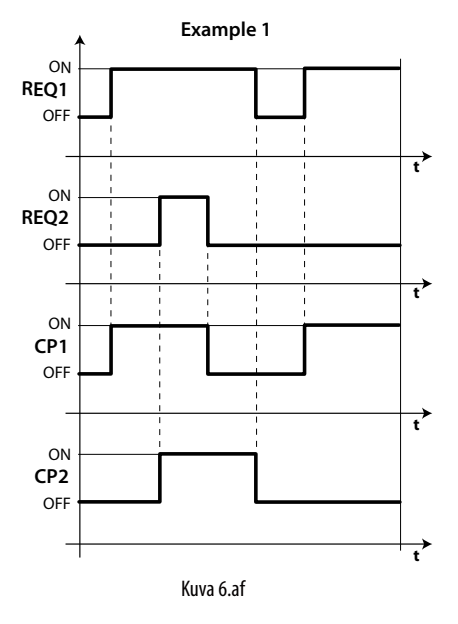

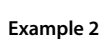

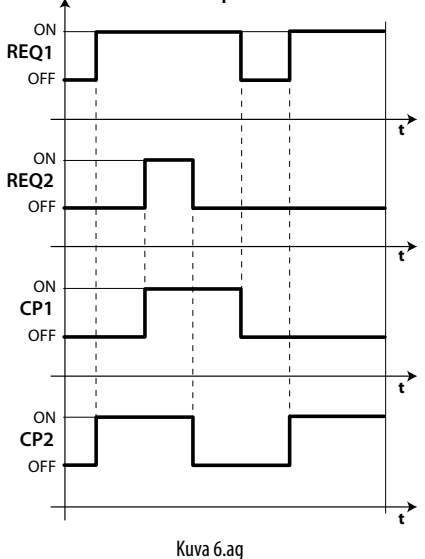

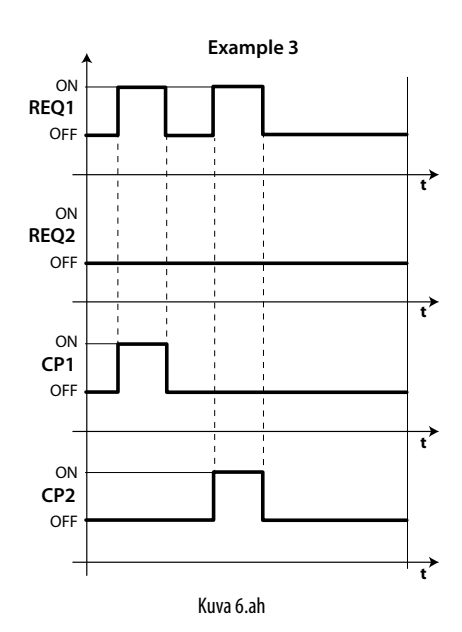

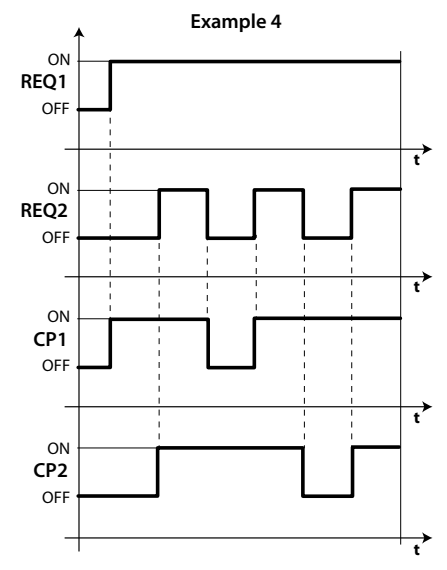

Kuva 6.ai

#### Selitykset

| REQ1 | pyyntö 1      |
|------|---------------|
| REQ2 | pyyntö 2      |
| t    | Aika          |
| CP1  | Kompressori 1 |
| CP2  | Kompressori 2 |

## 6.15 Ohjaus kuolleella alueella

Kuten ohjauslähtö voidaan valita suoran tilaan (jäähdytys, kompressori), UltraCella-ohjaimen toinen apulähdöistä (AUX1/AUX2) voidaan valita käänteistilaan (lämmitys, vastuksella / muilla toimilaitteilla). Tämän tyyppiseen ohjaukseen sisältyy alue, jolla valittu lähtö ei ole käytössä. Tätä aluetta kutsutaan kuolleeksi alueeksi (parametri rn). Parametri rr vastaa käänteistilassa olevan lähdön differentiaalia.

| Par. | Kuvaus                         | Olet. | Min. | Maks. | Yks.  |
|------|--------------------------------|-------|------|-------|-------|
| rn   | Kuollut alue                   | 0     | 0    | 60    | °C/°F |
| rr   | Differentiaali kuolleen alueen | 2,0   | 0,1  | 20    | °C/°F |
|      | ohjaukseen                     |       |      |       |       |

Lämmitys/jäähdytys otetaan käyttöön kuolleella alueella asetuksella: • rn > 0

• H1 = 16 (AUX1) tai H5 = 16 (AUX2)

| Par. | Kuvaus                                | Olet. | Min. | Maks. | Yks. |
|------|---------------------------------------|-------|------|-------|------|
| H1   | AUX1-lähdön konfigurointi             | 1     | 0    | 17    | -    |
|      |                                       |       |      |       |      |
|      | 16 = lähtö käänteistilassa ohjaukseen |       |      |       |      |
|      | kuolleella alueella                   |       |      |       |      |
| H5   | AUX2-lähdön konfigurointi             | 1     | 0    | 17    | -    |
|      |                                       |       |      |       |      |
|      | 16 = lähtö käänteistilassa ohjaukseen |       |      |       |      |
|      | kuolleella alueella                   |       |      |       |      |

Alla oleva kuva viittaa lämmityksen/jäähdytyksen ohjaukseen kuolleella alueella kompressorille (suora), jolla on yksi tehovaihe.

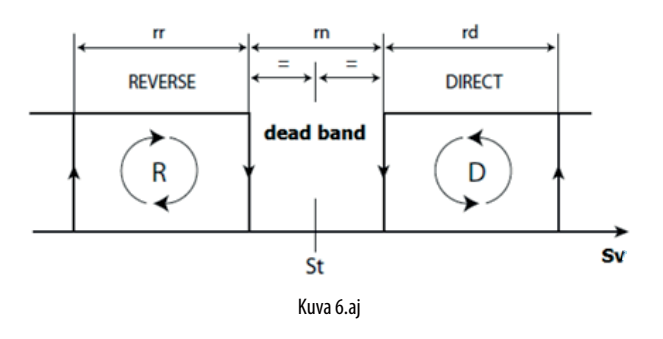

Alla oleva kuva viittaa lämmityksen/jäähdytyksen ohjaukseen kuolleella alueella kompressorille, jolla on kaksi tehovaihetta.

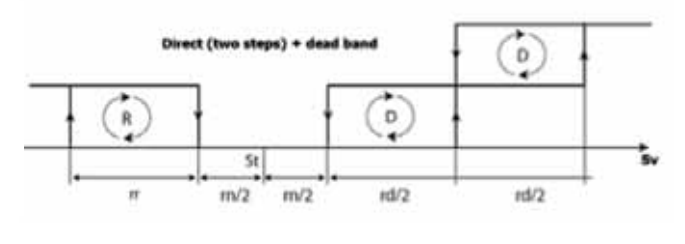

#### Kuva 6.ak

Huomautus: toinen kompressorin vaihe (vuorottelulla tai ilman) ja ohjaus kuolleella alueella viittaavat kumpikin apulähtöihin (AUX1/AUX2). Jos kumpikin on käytössä, konfiguroi esim. H1 = 14 (AUX1 toinen kompressorin vaihe) ja H5 = 16 (AUX2-lähtö käänteistilassa (lämmitys) kuolleella alueella).

Samalla tavoin apulähtöjä AUX1/AUX2 voidaan käyttää kuolleen alueen ohjaukseen kaksivaiheisella kompressorilla ja vastuksilla seuraavalla konfiguroinnilla tässä tapauksessa:

- H1=16 käänteislähtö kuolleella alueella
- H5 = 21 käänteislähtö 2

## 6.16 AUX-lähdön käyttöönotto aikakaistan mukaan

UltraCella-ohjaimella apulähdöt AUX1/AUX2 voidaan myös ottaa käyttöön aikakaistan mukaan käyttämällä laitteeseen asennettua reaaliaikaista kelloa.

Kun aikakaista on käytössä, konfiguroitu AUX-lähtö (H1 lähdölle AUX1, H5 lähdölle AUX2) on käytössä (ON, rele kiinni).

- Aikakaista pois käytöstä -> AUX-lähtö pois käytöstä (OFF, rele auki)
- Aikakaista käytössä -> AUX-lähtö käytössä (ON, rele kiinni)

| Par. | Kuvaus                                | Olet. | Min. | Maks. | Yks. |
|------|---------------------------------------|-------|------|-------|------|
| H1   | AUX1-lähdön konfigurointi             | 1     | 0    | 17    | -    |
|      | <br>17 = aikakaistalla hallittu lähtö |       |      |       |      |
| H5   | AUX2-lähdön konfigurointi             | 1     | 0    | 17    | -    |
|      | 17 = aikakaistalla hallittu lähtö     |       |      |       |      |

# FIN

Apulähdön käyttöönotto aikakaistasta tapahtuu ottamalla ensin käyttöön aikakaista seuraavien parametrien asetuksella:

| Par. | Kuvaus                          | Olet. | Min. | Maks. | Yks.  |
|------|---------------------------------|-------|------|-------|-------|
| don  | AUX käyttöönotto aikakaistan    | 0     | 0    | 11    | päivä |
|      | mukaan: päivä                   |       |      |       |       |
|      | 0 = pois käytöstä               |       |      |       |       |
|      | 1, 2,7 = sunnuntai, maanantai,  |       |      |       |       |
|      | lauantai                        |       |      |       |       |
|      | 8 = maanantai – perjantai       |       |      |       |       |
|      | 9 = maanantai – lauantai        |       |      |       |       |
|      | 10 = lauantai ja sunnuntai      |       |      |       |       |
|      | 11 = joka päivä                 |       |      |       |       |
| hon  | AUX käyttöönotto aikakaistan    | 0     | 0    | 23    | tunti |
|      | mukaan: tunti                   |       |      |       |       |
| Mon  | AUX käyttöönotto aikakaistan    | 0     | 0    | 59    | min   |
|      | mukaan: minuutit                |       |      |       |       |
| hoF  | AUX käytöstä poisto aikakaistan | 0     | 0    | 23    | tunti |
|      | mukaan: tunti                   |       |      |       |       |
| MoF  | AUX käytöstä poisto aikakaistan | 0     | 0    | 59    | min   |
|      | mukaan: minuutit                |       |      |       |       |
| H8   | AUX käyttöönotto aikakaistan    | 0     | 0    | 1     | -     |
|      | mukaan                          |       |      |       |       |
|      | 0/1 = pois käytöstä / käytössä  |       |      |       |       |

Esimerkki: AUX1-apulähtö otetaan käyttöön maanantaista perjantaihin klo 07:30–20:00 asetuksella:

- H1 = 17
- don = 8
- hon = 7
- Mon = 30
- hoF = 20
- MoF = 0
- H8 = 1 -> jos H8=0, aikakaista ei ole koskaan käytössä

Johdotuskaavio UltraCella- ja humiSonic-yksikön välille

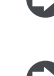

Huomautus: apulähtö otetaan käyttöön aikakaistan mukaan myös UltraCella sammutettuna.

Huomautus: AUX-lähdön tila (jos konfiguroitu käyttöön aikakaistan mukaan) säilyy myös sähkökatkon aikana.

## 6.17 Kosteuden hallinta

UltraCella voi vuorovaikuttaa CAREL-kostutusjärjestelmien kanssa ja hallita kosteustasoa yhdessä jäähdytyksen ohjauksen kanssa.

Kosteus tulee lukea UltraCella-ohjaimesta konfiguroimalla analogitulo (B4 tai B5) 0–10 V:n tai 4–20 mA:n tuloksi kosteusantureille. Ohjain voi näyttää anturin lukeman kosteuden sekä ottaa käyttöön ulkoisen CAREL-kostuttimen konfiguroimalla toisen apulähdöistä AUX1 tai AUX2 säätääkseen kosteustason sen mukaisesti.

# Carel-kostutusjärjestelmät ovat yhteensopivia UltraCella-ohjaimen kanssa.

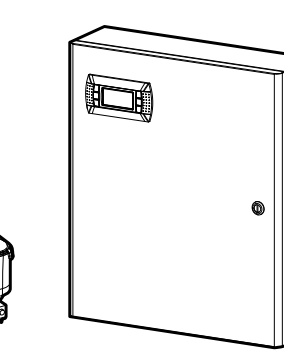

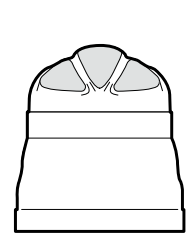

humiSonic

humiDisk

Kuva 6.al

mc multizone

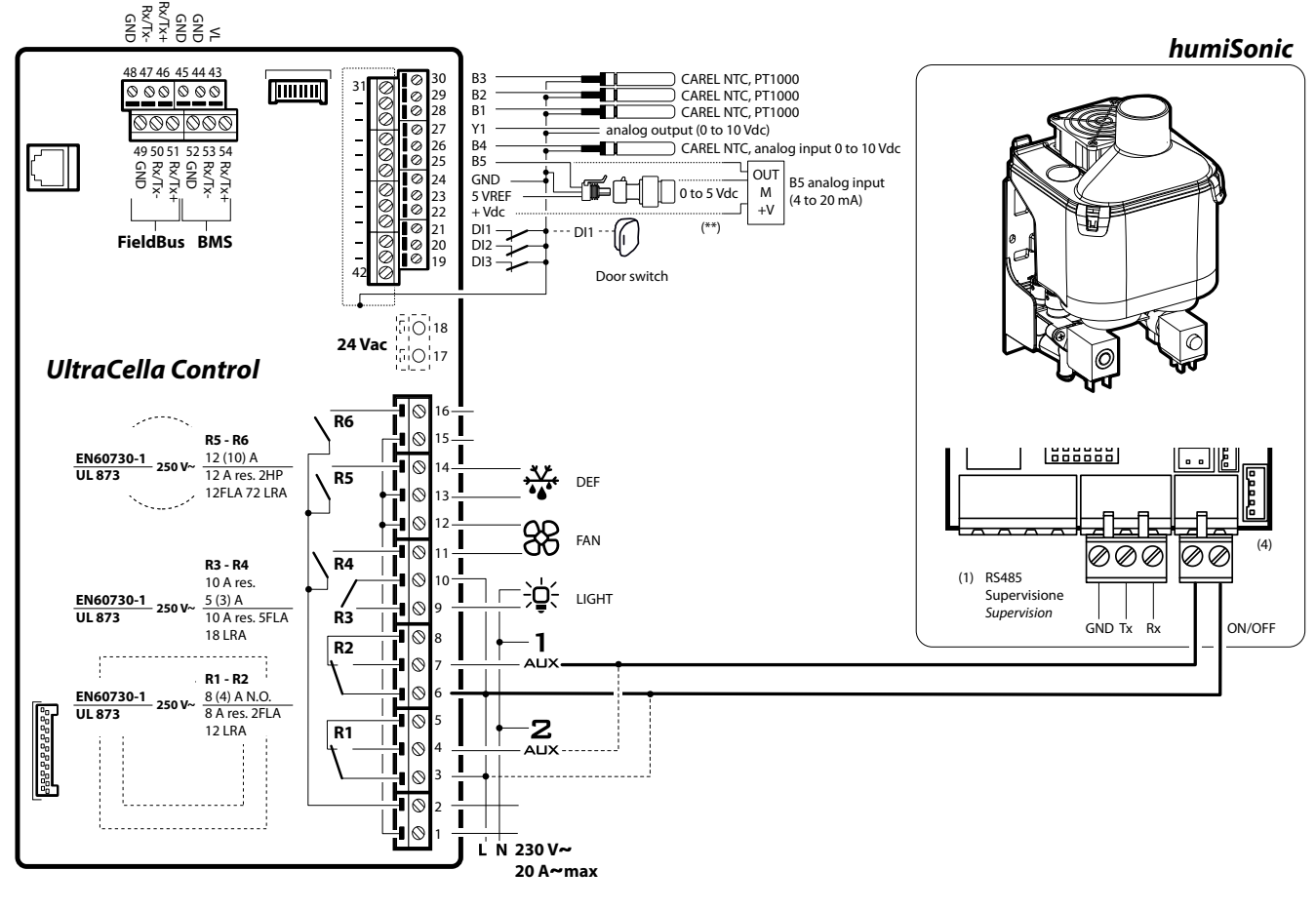

### 6.17.1 Analogitulon konfigurointi kosteusantureille

Analogitulo B4 tai B5 tulee konfiguroida kosteusanturin tuloksi.

| Par. | Kuvaus           | Olet. | Min. | Maks. | Yks. |
|------|------------------|-------|------|-------|------|
| /P4  | B4 konfigurointi | 0     | 0    | 2     | -    |
|      |                  |       |      |       |      |
|      | 2 = 0 - 10  V    |       |      |       |      |
| /P5  | B5 konfigurointi | 0     | 0    | 1     | -    |
|      |                  |       |      |       |      |
|      | 0 = 4-20 mA      |       |      |       |      |
|      |                  |       |      |       |      |

| Par. | Kuvaus                 | Olet. | Min. | Maks. | Yks. |
|------|------------------------|-------|------|-------|------|
| /A4  | B4 konfigurointi       | 0     | 0    | 4     | -    |
|      |                        |       |      |       |      |
|      | 2 = kosteusanturi (Su) |       |      |       |      |
| /A5  | B5 konfigurointi       | 0     | 0    | 5     | -    |
|      |                        |       |      |       |      |
|      | 1 = kosteusanturi (Su) |       |      |       |      |

#### Esimerkki:

Kosteusanturi 0–10 V:n lähdöllä -> liitä anturi tuloon B4 ja tee asetukset:

- /P4=2
- /A4=2

Kosteusanturi 4–20 mA:n lähdöllä -> liitä anturi tuloon B5 ja tee asetukset:

- /P5=0
- /A5=1

## 6.17.2 Kosteuslukeman näyttö UltraCella-ohjaimessa

Yksirivisellä näytöllä varustetuissa malleissa (osanumerot WB000S\*) kosteus voidaan näyttää kylmätilan lämpötilan sijaan seuraavilla valinnoilla:

- Kosteusanturi 0–10 V:n lähdöllä -> /t1=10 (B4)
- Kosteusanturi 4–20 mA:n lähdöllä -> /t1=11 (B5)

| Par. | Kuvaus                 | Olet. | Min. | Maks. | Yks. |
|------|------------------------|-------|------|-------|------|
| /t1  | Muuttuja 1 näytöllä    | 1     | 0    | 13    | -    |
|      | <br>10 = B4<br>11 = B5 |       |      |       |      |

Kaksirivisellä näytöllä varustetuissa malleissa (osanumerot WB000D\*) kosteus voidaan näyttää toisella rivillä toisena prosessina seuraavilla valinnoilla:

- Kosteusanturi 0–10 V:n lähdöllä -> /t2=10 (B4)
- Kosteusanturi 4–20 mA:n lähdöllä -> /t2 = 11 (B5)

| Par. | Kuvaus                            | Olet. | Min. | Maks. | Yks. |
|------|-----------------------------------|-------|------|-------|------|
| /t2  | Muuttuja 2 näytöllä (toinen rivi) | 6     | 0    | 23    | -    |
|      | <br>10 = B4                       |       |      |       |      |
|      | 11 = B5                           |       |      |       |      |

# 6.17.3 AUX1 / AUX2-apulähdön konfigurointi ja kosteuden säädön peruslogiikka

UltraCella-ohjaimeen liitetty kostutin otetaan käyttöön konfiguroimalla toinen apulähdöistä AUX1 tai AUX2 kosteuden säädölle.

| Par. | Kuvaus                    | Olet. | Min. | Maks. | Yks. |
|------|---------------------------|-------|------|-------|------|
| H1   | AUX1-lähdön konfigurointi | 1     | 0    | 17    | -    |
|      | <br>15 = kosteuslähtö     |       |      |       |      |
| H5   | AUX2-lähdön konfigurointi | 1     | 0    | 17    | -    |
|      | 15 = kosteuslähtö         |       |      |       |      |

Kosteuden säädön peruslogiikka: jos mitattu kosteus on vähemmän kuin asetusarvo StH, rele ottaa käyttöön ulkoisen kostuttimen (KÄÄNTEISTOIMINTA, vakio-ON/OFF differentiaalilla).

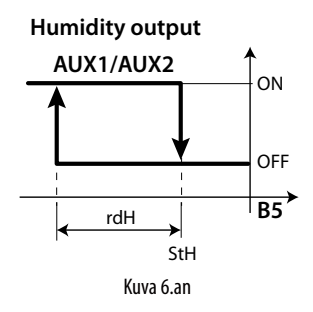

#### Selitykset

| StH | Kostaudan | acotucarvo |
|-----|-----------|------------|
| 3ιΠ | Nosleuden | asecusarvo |

rdH Kosteusdifferentiaali

B5 Anturi B5 konfiguroitu 4–20 mA:n kosteusanturiksi

| Par. | Kuvaus                | Olet. | Min. | Maks. | Yks. |
|------|-----------------------|-------|------|-------|------|
| StH  | Kosteuden asetusarvo  | 90,0  | 0,0  | 100,0 | %rH  |
| rdH  | Kosteusdifferentiaali | 5,0   | 0,1  | 20,0  | %rH  |

#### Huomautus:

- Kosteuden säätö poistetaan käytöstä sulatuksen aikana (parametri F4):
   F4=0 -> kosteuden säätö käytössä kosteuden asetusarvon StH mukaan
  - F4=1 -> kosteuden säätö pois käytöstä: sulatuksen aikana ei oteta käyttöön ulkoista kostutinta.
- Kostuttimen käyttöönotto (AUX1/AUX2-rele) on aina estetty kompressorin välittömästi pysäyttävässä hälytystilanteessa. Esimerkkejä:
  - CHT-hälytys
  - LP-hälytys (3 kerran jälkeen)
  - IA-hälytys (kun A6=0)

| Par. | Kuvaus                              | Olet. | Min. | Maks. | Yks. |
|------|-------------------------------------|-------|------|-------|------|
| F4   | Kostuttimen rele sulatuksen aikana  | 1     | 0    | 1     | -    |
|      | 0 = rele käytössä sulatuksessa      |       |      |       |      |
|      | (asetusarvon StH mukaan)            |       |      |       |      |
|      | 1 = rele pois käytöstä sulatuksessa |       |      |       |      |

## 6.18 Kuivatus

Edellisessä kappaleessa selostetulla anturikokoonpanolla UltraCella voi hallita myös kuivatusta:

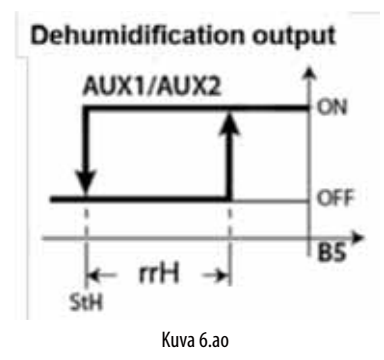

tai kosteuden säätöä kuolleella alueella

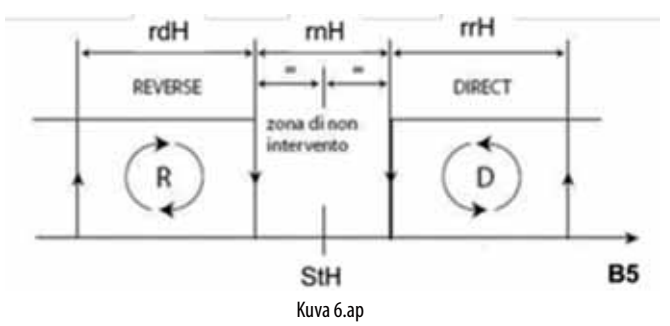

Kuivatus vaatii samanaikaista jäähdytystä (kompressori) ja lämmitystä (vastus). Jäähdytyksen tarkoituksena on vähentää ilman suhteellista kosteutta samalla kun vastus estää liiallisen jäähdytyksen ja säilyttää käytännössä vakiolämpötilan kylmätilassa koko prosessin ajan.

Esimerkiksi relettä AUX2 voidaan käyttää vastusten käyttöönottoon asetuksella H5=12 kuivatuslogiikan hyödyntämiseksi.

Huomautus: käytössä voi olla myös erillinen ulkoinen kuivain; tässä tapauksessa toimintalogiikka on täysin erillinen kompressorista. Toiminto voidaan konfiguroida asetuksella H1 tai H1 tai H5 = 20

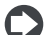

Huomautus: yhden apureleen käyttöönotto kuivatusta varten ottaa automaattisesti käyttöön lämpötilan säädön kuolleella alueella parametrilla rn=1.

Kostutin tulee myös liittää releeseen AUX1 parametrin asetuksella H1=15 kosteuden säätöön kuolleella alueella.

Huomautus: toisen apureleen käyttöönotto kuivatusta varten ja toisen kostutusta varten ottaa automaattisesti käyttöön kosteuden säädön kuolleella alueella asetuksella rnH=5 (samoin kuin lämpötilan säädössä kuolleella alueella, kuten edellä on selostettu).

Ohjausparametrit ovat seuraavan mukaiset:

| Par. | Kuvaus                            | Olet. | Min.  | Maks. | Yks.  |
|------|-----------------------------------|-------|-------|-------|-------|
| StH  | Kosteuden asetusarvo              | 90,0  | 0,0   | 100,0 | %rH   |
| rdH  | Kosteusdifferentiaali             | 5,0   | 0,1   | 20,0  | %rH   |
| rrH  | Kuivatusdifferentiaali            | 5,0   | 0,0   | 50,0  | %     |
| rnH  | Kosteuden kuollut alue            | 5,0   | 0,0   | 50,0  | %     |
| TLL  | Minimilämpötila kosteuden säädön  | 0,0   | -60,0 | 60,0  | °C/°F |
|      | käyttöönottoon                    |       |       |       |       |
| THL  | Maksimilämpötila kosteuden säädön | 0,0   | -60,0 | 60,0  | °C/°F |
|      | käyttöönottoon                    |       |       |       |       |
| TdL  | Lämpötiladifferentiaali kosteuden | 0,0   | 0,0   | 20,0  | °C/°F |
|      | säädön käyttöönottoon             |       |       |       |       |
| r5   | Kosteuden asetusarvon poikkeama   | 0,0   | -50,0 | 50,0  | %     |

#### 6.18.4 Kosteuden ja lämpötilan samanaikainen säätö

Kun kumpaakin arvoa säädetään samanaikaisesti, yleensä kosteuden säätö on riippumaton lämpötilan säädöstä.

Kosteuden säätö voidaan sitoa määrättyyn lämpötila-alueeseen (parametrit TLL ja THL sekä vastaava differentiaali TdL), jotta liialliset lämpötilan poikkeamat vältetään kosteuden säädön aikana.

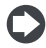

Huomautus: jos parametrien TLL ja/tai THL arvo on 0, ohjauslogiikka ei huomioi niitä.

#### Tapaus 1: Lämpötilasta riippumaton kosteuden säätö (oletus)

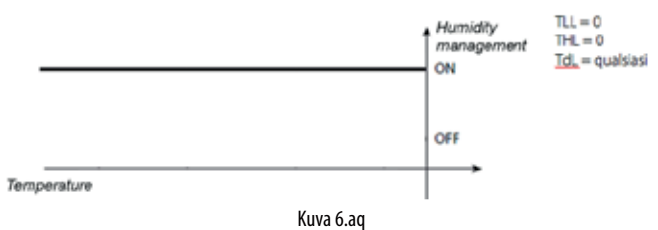

Lämpötilaa säädetään vasta, kun kosteuden asetusarvo on saavutettu.

#### Tapaus 2: Kosteuden säätö alueen sisällä

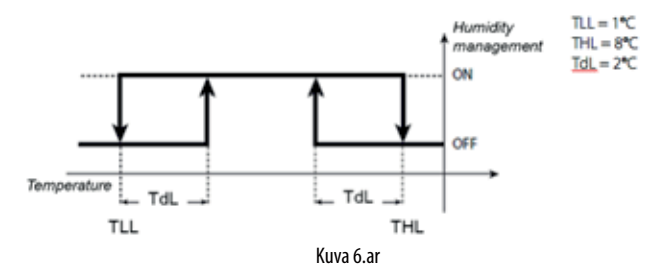

Kosteutta säädetään peräkkäisillä jaksoilla, jotka takaavat, että lämpötila pysyy aina alueen 1-8 °C sisällä.

#### Tapaus 3: Kosteuden säätö lämpötilan ylärajalla

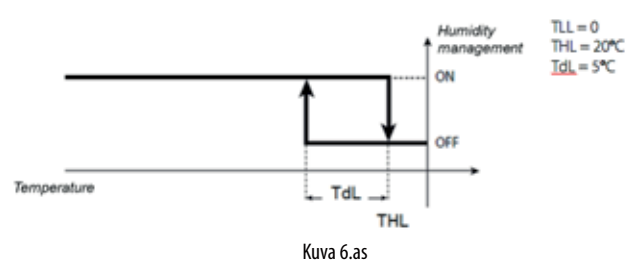

Tämä konfigurointi estää lämpötilaa ylittämästä 20 °C:n rajaa kuivatuksen aikana, jos vastus on ylimitoitettu.

#### Tapaus 4: Kosteuden säätö lämpötilan alarajalla

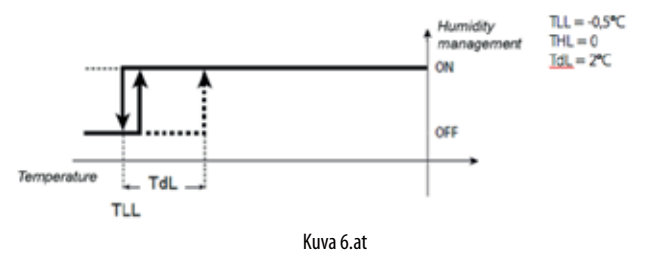

Tätä konfigurointia käytetään kostutuksen pysäyttämiseksi alle -0,5 °C:n lämpötilassa (esim. tuoreiden elintarvikkeiden säilytys kostutuksella).

Huomautus: jos kosteusanturissa on virheitä (esim. B5), kostutusta ja kuivatusta hallintaan käyttösykleillä. Tämä on mahdollista ainoastaan pelkässä kostutus- ja pelkässä kuivatustilassa, ei kosteuden säädössä kuolleella alueella.

| Par. | Kuvaus                        | Olet. | Min. | Maks. | Yks. |
|------|-------------------------------|-------|------|-------|------|
| U1   | Kosteuden säädön käyttösyklin | 10    | 0    | 120   | min  |
|      | käyntiaika                    |       |      |       |      |
| U2   | Kosteuden säädön käyttösyklin | 60    | 0    | 120   | min  |
|      | sammutusaika                  |       |      |       |      |

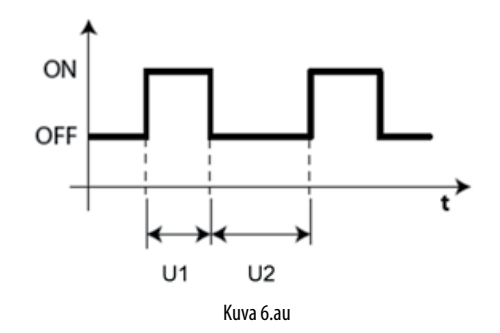

## 6.19 Yleiset toiminnot

UltraCella-ohjaimella voidaan konfiguroida useita yleisiä toimintoja, jotka voidaan yhdistää konfiguroitaviin tuloihin ja lähtöihin, joita ei ole jo konfiguroitu muihin käyttötarkoituksiin.

Käytettävissä on seuraavat toiminnot:

- 3 ON/OFF-ohjaustoimintoa, jotka käyttävät lähtöjä AUX1/AUX2 (AUX3/ AUX4, katso kappale 6.20)
- 1 moduloiva ohjaustoiminto, joka käyttää lähtöä Y1 (0–10 V)
- 2 hälytystä, jotka käyttävät lähtöjä AUX1/AUX2 (AUX3/AUX4, katso kappale 6.20)

Yleiset ON/OFF- tai 0–10 V:n moduloivat ohjaustoiminnot voidaan yhdistää tuloon, jolla on myös muita toimintoja (esim. Sv, ohjausanturi tai Su, kosteusanturi), tai vapaaseen tuloon, joka tulee konfiguroida erikseen.

| Par. | Kuvaus                         | Olet. | Min. | Maks. | Yks. |
|------|--------------------------------|-------|------|-------|------|
| /A2  | Anturin 2 konfigurointi        | 0     | 0    | 3     | -    |
|      | 3 = yleinen lämpötila-anturi 2 |       |      |       |      |
| /A3  | Anturin 3 konfigurointi        | 0     | 0    | 5     | -    |
|      | 5 = yleinen lämpötila-anturi 3 |       |      |       |      |
| /A4  | Anturin 4 konfigurointi        | 0     | 0    | 4     | -    |
|      | 3 = yleinen lämpötila-anturi 4 |       |      |       |      |
|      | 4 = yleinen kosteusanturi 4    |       |      |       |      |
| /A5  | Anturin 5 konfigurointi        | 0     | 0    | 5     | -    |
|      | 2 = yleinen lämpötila-anturi 5 |       |      |       |      |
|      | 3 = yleinen kosteusanturi 5    |       |      |       |      |
|      | 4 = yleinen paineanturi 5      |       |      |       |      |

Yleiset hälytystoiminnot voidaan yhdistää hälytykseen, joka esiintyy jo UltraCella-ohjaimessa (esim. CHt, korkean lauhdutuslämpötilan hälytys, tai LP, alhaisen paineen hälytys), tai digitaalituloihin D12/DI3, jotka tulee konfiguroida erikseen.

| Par. | Kuvaus                             | Olet. | Min. | Maks. | Yks. |
|------|------------------------------------|-------|------|-------|------|
| A5   | Digitaalitulon (DI2) konfigurointi | 0     | 0    | 15    | -    |
|      | 15 = hälytys yleiseltä toiminnolta |       |      |       |      |
| A9   | Digitaalitulon DI3 konfigurointi   | 0     | 0    | 15    | -    |
|      | 15 = hälytys yleiseltä toiminnolta |       |      |       |      |

#### 6.19.5 ON/OFF-ohjaustoiminnot

UltraCella voi hallita kolmea ON/OFF-ohjaustoimintoa suorassa tai käänteistilassa konfiguroitavan asetusarvon ja differentiaalin mukaan. Ohjausmuuttuja määritetään parametrilla AS1 (AS2).

| Par. | Kuv                             | aus      |      |                    | Olet. | Min.  | Maks. | Yks.    |
|------|---------------------------------|----------|------|--------------------|-------|-------|-------|---------|
| AS1  | ON/                             | OFF-ohj  | aus  | 1: ohjausmuuttujan | 3     | 0     | 14    | -       |
|      | konf                            | iguroin  | ti   |                    |       |       |       |         |
|      | 0                               | Sm       | 8    | yleinen lämpötila- |       |       |       |         |
|      |                                 |          |      | anturi 2           |       |       |       |         |
|      | 1                               | Sd1      | 9    | yleinen lämpötila- |       |       |       |         |
|      |                                 |          |      | anturi 3           |       |       |       |         |
|      | 2                               | Sr       | 10   | yleinen lämpötila- |       |       |       |         |
|      |                                 |          |      | anturi 4           |       |       |       |         |
|      | 3                               | Sv       | 11   | yleinen lämpötila- |       |       |       |         |
|      |                                 |          |      | anturi 5           |       |       |       |         |
|      | 4                               | Sd2      | 12   | yleinen            |       |       |       |         |
|      |                                 |          |      | kosteusanturi 4    |       |       |       |         |
|      | 5                               | Sc       | 13   | yleinen            |       |       |       |         |
|      |                                 | C 4      | 1.4  | kosteusanturi 5    |       |       |       |         |
|      | 6                               | SA       | 14   | yleinen            |       |       |       |         |
|      |                                 | <b>C</b> |      | paineanturi 5      |       |       |       |         |
|      | /                               | Su       |      |                    |       |       |       |         |
| r1S  | ON/                             | OFF-ohj  | aus  | l:tila             | 0     | 0     | 1     | -       |
|      | 0/1 =                           | suora/k  | äänt | einen              |       |       |       | 0.005 / |
| 551  | ON/                             | OFF-ohj  | aus  | l: asetusarvo      | 0,0   | -50,0 | 200,0 | °C/°F/  |
|      |                                 |          |      |                    |       | 0,0   | 100,0 | rH%/    |
|      |                                 |          |      |                    |       | -20,0 | 999   | bar/    |
|      |                                 |          |      | 1.00               |       |       |       | psi     |
| rS1  | ON/OFF-ohjaus 1: differentiaali |          |      |                    |       | 0,1   | 20,0  | °C/°F/  |
|      |                                 |          |      |                    |       |       |       | rH%/    |
|      |                                 |          |      |                    |       |       |       | bar/    |
|      |                                 |          |      |                    |       |       |       | psi     |

| AS2 | ON/<br>konf | OFF-ohj<br>iguroint        | aus<br>:i     | 2:             | ohjausmuuttujan           | 3   | 0                     | 14                    | -                             |
|-----|-------------|----------------------------|---------------|----------------|---------------------------|-----|-----------------------|-----------------------|-------------------------------|
|     | 0           | Sm                         | 8             | yle<br>ant     | inen lämpötila-<br>:uri 2 |     |                       |                       |                               |
|     | 1           | Sd1                        | 9             | yle<br>ant     | inen lämpötila-<br>:uri 3 |     |                       |                       |                               |
|     | 2           | Sr                         | 10            | yle<br>ant     | inen lämpötila-<br>:uri 4 |     |                       |                       |                               |
|     | 3           | Sv                         | 11            | yle<br>ant     | inen lämpötila-<br>:uri 5 |     |                       |                       |                               |
|     | 4           | Sd2                        | 12            | yle<br>kos     | inen<br>steusanturi 4     |     |                       |                       |                               |
|     | 5           | Sc                         | 13            | yle<br>kos     | inen<br>steusanturi 5     |     |                       |                       |                               |
|     | 6           | SA                         | 14            | yle<br>5       | inen paineanturi          |     |                       |                       |                               |
|     | 7           | Su                         |               |                |                           |     |                       |                       |                               |
| r2S | ON/<br>0/1= | OFF-ohj<br><u>=suora/k</u> | aus 2<br>äänt | 2: til<br>eine | a<br>en                   | 0   | 0                     | 1                     | -                             |
| SS2 | ON/         | OFF-ohj                    | aus 2         | 2: as          | etusarvo                  | 0,0 | -50,0<br>0,0<br>-20,0 | 200,0<br>100,0<br>999 | °C/°F/<br>rH%/<br>bar/<br>psi |
| rS2 | ON/         | OFF-ohj                    | aus 2         | 2: di          | fferentiaali              | 2,0 | 0,1                   | 20,0                  | °C/°F/<br>rH%/<br>bar/<br>psi |

Ota toiminto käyttöön asettamalla AS1/AS2 suurempaan arvoon kuin 0. Käytä lähtöjä AUX1/AUX2 yleisille ON/OFF-toiminnoille asettamalla parametrit H1/H5.

| Par. | Kuvaus                              | Olet. | Min. | Maks. | Yks. |
|------|-------------------------------------|-------|------|-------|------|
| H1   | AUX1-lähdön konfigurointi           | 0     | 0    | 17    | -    |
|      | 8 = Yleinen ON/OFF-ohjaustoiminto 1 |       |      |       |      |
|      | 9 = Yleinen ON/OFF-ohjaustoiminto 2 |       |      |       |      |
| H5   | AUX2-lähdön konfigurointi           | 0     | 0    | 17    | -    |
|      | 8 = Yleinen ON/OFF-ohjaustoiminto 1 |       |      |       |      |
|      | 9 = Yleinen ON/OFF-ohiaustoiminto 2 |       |      |       |      |

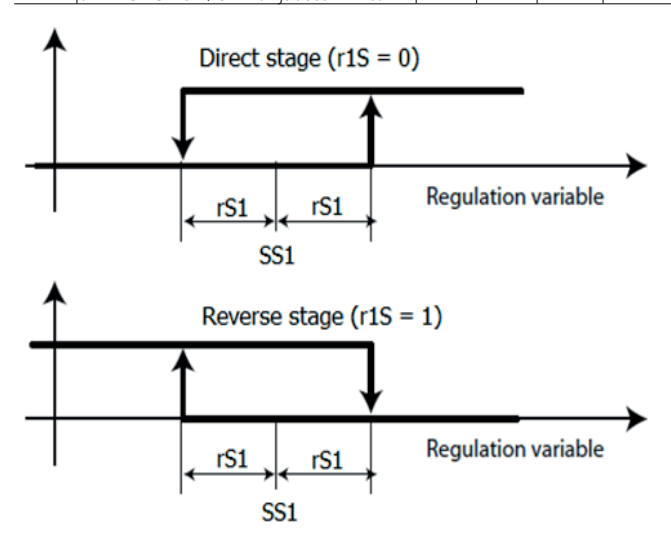

#### Kuva 6.av

Jokaiselle ON/OFF-ohjaustoiminnolle voidaan asettaa kaksi absoluuttista hälytyskynnystä ja hälytysilmoituksen viive.

| Par. | Kuvaus                         | Olet. | Min.  | Maks. | Yks.    |
|------|--------------------------------|-------|-------|-------|---------|
| AL1  | ON/OFF-ohjaus 1: absoluuttinen | 0,0   | -50,0 | 200,0 | °C/°F/  |
|      | alhainen hälytyskynnys         |       | 0,0   | 100,0 | rH%/    |
|      |                                |       | -20,0 | 999   | bar/psi |
| AH1  | ON/OFF-ohjaus 1: absoluuttinen | 0     | -50,0 | 200,0 | °C/°F/  |
|      | korkea hälytyskynnys           |       | 0,0   | 100,0 | rH%/    |
|      |                                |       | -20,0 | 999   | bar/psi |
| Ad1  | ON/OFF-ohjaus 1: hälytysviive  | 0     | 0     | 250   | min     |
| AL2  | ON/OFF-ohjaus 2: absoluuttinen | 0,0   | -50,0 | 200,0 | °C/°F/  |
|      | alhainen hälytyskynnys         |       | 0,0   | 100,0 | rH%/    |
|      |                                |       | -20,0 | 999   | bar/psi |
| AH2  | ON/OFF-ohjaus 2: absoluuttinen | 0     | -50,0 | 200,0 | °C/°F/  |
|      | korkea hälytyskynnys           |       | 0,0   | 100,0 | rH%/    |
|      |                                |       | -20,0 | 999   | bar/psi |
| Ad2  | ON/OFF-ohjaus 2: hälytysviive  | 0     | 0     | 250   | min     |

Toiminnot laukaisevat seuraavat hälytykset:

- GL1,GL2: hälytykset ylitettäessä alhaiset kynnykset AL1, AL2
- GH1, GH2: hälytykset ylitettäessä korkeat kynnykset AH1, AH2

Esimerkki 1: ON/OFF-ohjaus 1 paineen mukaan (tulo B5, 4–20 mA) suoralla vaikutuksella tulon AUX1 kautta. Ohjauksen asetusarvo 15 bar, differentiaali 3 bar. Asetus:

- /P5 = 0 -> tulo B5 4-20 mA
- /A5 = 4 -> yleinen paineanturi 5
- AS1 = 14 -> yleinen paineanturi 5
- r1S = 0 -> suora vaikutus
- SS1 = 15 -> ohjauksen asetusarvo 15 bar
- rS1 = 3 -> differentiaali 3 bar
- H1 = 8 -> lähtö AUX1 ON/OFF-ohjaukselle 1

Esimerkki 2: ON/OFF-ohjaus 2 kosteuden mukaan (tulo B4, 0–10 V) käänteisvaikutuksella tulon AUX2 kautta. Ohjauksen asetusarvo 75 % rH, differentiaali 10 % rH.

Asetus:

- /P4 = 2 -> tulo B4 0–10 V
- /A4 = 4 -> yleinen kosteusanturi 4
- AS2 = 12 -> yleinen kosteusanturi 4
- r2S = 1 -> käänteisvaikutus
- SS2 = 75 -> ohjauksen asetusarvo 75 % rH
- rS2 = 10 -> differentiaali 10 % rH
- H5 = 9 -> lähtö AUX2 ON/OFF-ohjaukselle 2

Huomautus: kolmas yleinen ON/OFF-ohjaustoiminto voidaan konfiguroida asettamalla parametri AS3 samalla tavoin kuin AS1/ AS2 (katso parametritaulukko). Jos käytössä on kaikki kolme saatavilla olevaa yleistä toimintoa, myös lähtöjä AUX3 (parametri H13) ja AUX4 (parametri H14) voidaan käyttää konfiguroimalla asianmukaisesti uudelleen releet UltraCella-ohjaimessa (katso lisätietoja kappaleesta 6.20).

#### 6.19.6 Modulointiohjaus

UltraCella voi hallita modulointiohjaustoimintoa käyttämällä 0–10 V:n analogilähtöä suoralla tai käänteisvaikutuksella ja asetettavalla ohjauksen asetusarvolla ja differentiaalilla. Ohjausmuuttuja määritetään parametrilla AM1 ja ohjausalue parametrilla rM1.

| Par.   | Kuv    | aus                  |      |                            | Olet. | Min.  | Maks. | Yks.   |
|--------|--------|----------------------|------|----------------------------|-------|-------|-------|--------|
| AM1    | Moc    | lulointic            | ohja | us: ohjausmuuttujan        | 3     | 0     | 14    | -      |
|        | konf   | îguroin <sup>:</sup> | ti   |                            |       |       |       |        |
|        | 0      | Sm                   | 8    | yleinen lämpötila-         |       |       |       |        |
|        |        |                      |      | anturi 2                   |       |       |       |        |
|        | 1      | Sd1                  | 9    | yleinen lämpötila-         |       |       |       |        |
|        |        |                      |      | anturi 3                   |       |       |       |        |
|        | 2      | Sr                   | 10   | yleinen lämpötila-         |       |       |       |        |
|        |        | 6                    | 4.4  | anturi 4                   |       |       |       |        |
|        | 3      | SV                   |      | lyleinen lampotila-        |       |       |       |        |
|        |        | 642                  | 12   | anturi 5                   |       |       |       |        |
|        | 4      | 502                  | 12   | 4                          |       |       |       |        |
|        | 5      | Sc                   | 13   | yleinen kosteusanturi<br>5 |       |       |       |        |
|        | 6      | SA                   | 14   | yleinen paineanturi 5      |       |       |       |        |
|        | 7      | Su                   |      |                            |       |       |       |        |
| r1M    | Moc    | lulointic            | ohja | us: tila                   | 0     | 0     | 1     | -      |
|        | 0/1=   | -suora/k             | käär | nteinen                    |       |       |       |        |
| SM1    | Moc    | lulointic            | ohja | us: asetusarvo             | 0,0   | -50,0 | 200,0 | °C/°F/ |
|        |        |                      |      |                            |       | 0,0   | 100,0 | rH%/   |
|        |        |                      |      |                            |       | -20,0 | 999   | bar/   |
|        |        |                      |      | 1100                       |       |       |       | psi    |
| rc1    | Moc    | lulointic            | ohja | us: differentiaali         | 2,0   | 0,1   | 20,0  | °C/°F/ |
|        |        |                      |      |                            |       |       |       | rH%/   |
|        |        |                      |      |                            |       |       |       | bar/   |
| -11    | Mag    | Julaintia            | hia  | us modulointialuo          | 2.0   | 0.1   | 40.0  |        |
| LIVI I |        |                      | nja  | us: modulointialue         | 2,0   | 0,1   | 40,0  | C/ F/  |
|        | Vallii | a set (fi            | шn,  | ) ja o⊓i (iiiaKS.)         |       |       |       | 10%/   |
|        |        |                      |      |                            |       |       |       |        |
|        |        |                      |      |                            |       |       |       | psi    |

Maksimi- ja minimiarvot voidaan asettaa parametreilla SH1 ja SL1 (pysäytys) prosenttimääränä suhteessa alueeseen 0–10 V.

| Par. | Kuvaus                             | Olet. | Min. | Maks. | Yks. |
|------|------------------------------------|-------|------|-------|------|
| SL1  | Modulointiohjaus: modulointilähdön | 0,0   | 0,0  | SH1   | %    |
|      | min.arvo (pysäytys)                |       |      |       |      |
| SH1  | Modulointiohjaus: modulointilähdön | 100,0 | SL1  | 100,0 | %    |
| -    | maks.arvo                          |       |      |       |      |

Ota toiminto käyttöön asettamalla AM1 suurempaan arvoon kuin 0. Käytä 0–10 V:n analogilähtöä Y1 yleistä modulointitoimintoa varten asettamalla parametri HO1.

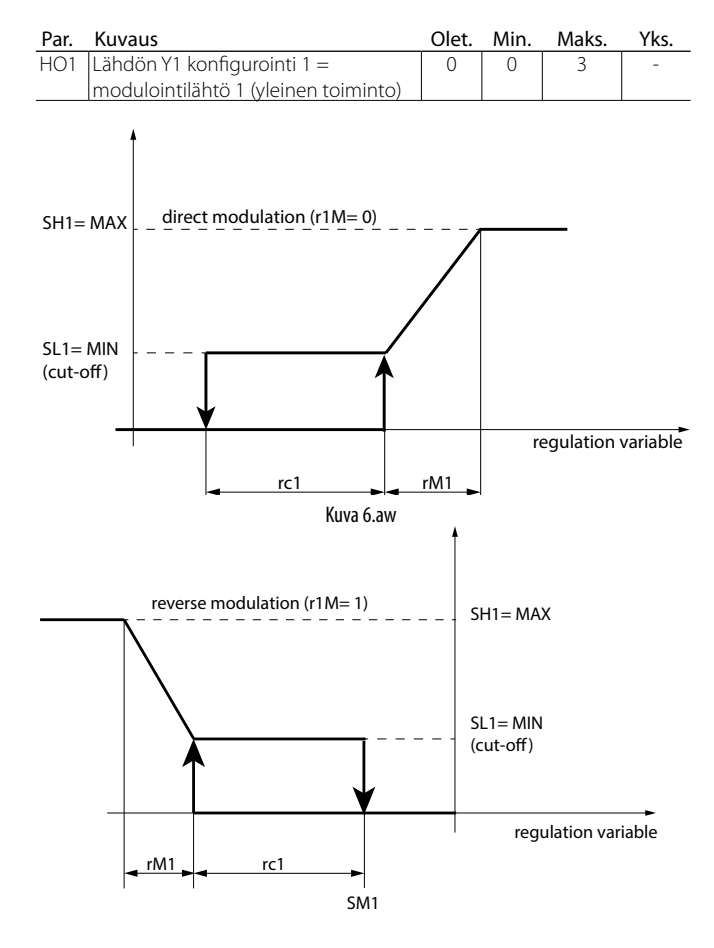

#### Kuva 6.ax

Myös modulointiohjaukselle voidaan asettaa kaksi absoluuttista hälytyskynnystä ja hälytysilmoituksen viive.

| Par. | Kuvaus                          | Olet. | Min.  | Maks. | Yks.    |
|------|---------------------------------|-------|-------|-------|---------|
| AL3  | Modulointiohjaus: absoluuttinen | 0,0   | -50,0 | 200,0 | °C/°F/  |
|      | alhainen hälytyskynnys          |       | 0,0   | 100,0 | rH%/    |
|      |                                 |       | -20,0 | 999   | bar/psi |
| AH3  | Modulointiohjaus: absoluuttinen | 0,0   | -50,0 | 200,0 | °C/°F/  |
|      | korkea hälytyskynnys            |       | 0,0   | 100,0 | rH%/    |
|      |                                 |       | -20,0 | 999   | bar/psi |
| Ad3  | Modulointiohjaus: hälytysviive  | 0     | 0     | 250   | min     |

Toiminnot laukaisevat seuraavat hälytykset:

- GL3: hälytys ylitettäessä alhainen kynnys AL3
- GL3: hälytys ylitettäessä korkea kynnys AH3

Esimerkki: 0–10 V:n modulointiohjaus paineen mukaan (tulo B5, 4–20 mA) suoralla vaikutuksella, ohjauksen asetusarvo 10 bar, differentiaali 1 bar, modulointialue 8 bar, minimiteho 2 V, maksimiteho 8 V. Asetus:

- /P5 = 0 -> tulo B5 4–20 mA
- /A5 = 4 -> yleinen paineanturi 5
- $AM1 = 14 \rightarrow$  yleinen paineanturi 5
- r1M = 0 -> suora vaikutus
- SM1 = 10 -> ohjauksen asetusarvo 10 bar
- rc1 = 1 -> differentiaali 1 bar
- rM1 = 8 -> modulointialue 8 bar
- SL1 = 20,0 -> minimiteho 2 V
- SH1 = 80,0 -> maksimiteho 8 V
- HO1 = 1 -> 0-10 V:n lähtö Y1 yleiselle modulointitoiminnolle

## 6.19.7 Yleiset hälytykset

UltraCella voi hallita enintään kahta yleistä hälytystä, jotka on yhdistetty jo esiintyviin hälytyksiin (esim. CHt, korkean lauhdutuslämpötilan hälytys, tai LP, alhaisen paineen hälytys), tai digitaalituloihin D12/DI3, jotka tulee konfiguroida erikseen. Hälytyksen lähde määritetään parametrilla AA1 (AA2), ilmoitusviive parametrilla Ad4 (Ad5).

Jos yleinen hälytys yhdistetään digitaalituloon Dl2 (AA1) tai Dl3 (AA2), toimintalogiikka voidaan valita (normaalisti auki / normaalisti kiinni):

r1A (r2A) = 0 -> N.O.-logiikka -> hälytys, jos Dl2 (Dl3) on kiinni (käytössä)
r1A (r2A) = 1 -> N.C.-logiikka -> hälytys, jos Dl2 (Dl3) on auki (pois käytöstä)

| Par. | Kuvaus                                     | Olet. | Min. | Maks. | Yks. |
|------|--------------------------------------------|-------|------|-------|------|
| AA1  | Hälytys 1: valitse lähde                   | 0     | 0    | 11    | -    |
|      | 0 DI2 (kun A5 = 15)                        |       |      |       |      |
|      | 1 Virtuaalisen anturin (Sv) vika (rE)      |       |      |       |      |
|      | 2 Anturin S1 (Sm) vika (E0)                |       |      |       |      |
|      | 3 Anturin S2 vika (E1)                     |       |      |       |      |
|      | 4 Anturin S3 vika (E2)                     |       |      |       |      |
|      | 5 Anturin S4 vika (E3)                     |       |      |       |      |
|      | 6 Anturin S5 vika (E4)                     |       |      |       |      |
|      | 7 Alhaisen paineen hälytys (LP)            |       |      |       |      |
|      | 8 Välitön ulkoinen hälytys (IA)            |       |      |       |      |
|      | 9 Alhaisen lämpötilan hälytys (LO)         |       |      |       |      |
|      | 10 Korkean lämpötilan hälytys (HI).        |       |      |       |      |
|      | 11 Lauhduttimen korkean                    |       |      |       |      |
|      | lämpötilan hälytys (CHt)                   |       |      |       |      |
| r1A  | Hälytys 1: logiikka - 0/1=normaalisti      | 0     | 0    | 1     | -    |
|      | auki / normaalisti kiinni                  |       |      |       |      |
| Ad4  | Hälytys 1: viive                           | 0     | 0    | 250   | min  |
| AA2  | Hälytys 2: valitse lähde                   | 0     | 0    | 11    | -    |
|      | 0 DI3 (kun A9=15)                          |       |      |       |      |
|      | 1 Virtuaalisen anturin (Sv) vika (rE)      |       |      |       |      |
|      | 2 Anturin S1 (Sm) vika (E0)                |       |      |       |      |
|      | 3 Anturin S2 vika (E1)                     |       |      |       |      |
|      | 4 Anturin S3 vika (E2)                     |       |      |       |      |
|      | 5 Anturin S4 vika (E3)                     |       |      |       |      |
|      | 6 Anturin S5 vika (E4)                     |       |      |       |      |
|      | 7 Alhaisen paineen hälytys (LP)            |       |      |       |      |
|      | 8 Välitön ulkoinen hälytys (IA)            |       |      |       |      |
|      | 9 Alhaisen lämpötilan hälytys (LO)         |       |      |       |      |
|      | <u>10 Korkean lämpötilan hälytys (HI).</u> |       |      |       |      |
|      | 11 Lauhduttimen korkean                    |       |      |       |      |
|      | lämpötilan hälytys (CHt)                   |       |      |       |      |
| r2A  | Hälytys 2: logiikka 0/1=normaalisti        | 0     | 0    | 1     | -    |
|      | auki / normaalisti kiinni                  |       |      |       |      |
| Ad5  | Hälytys 2: viive                           | 0     | 0    | 250   | min  |

Toiminnot laukaisevat seuraavat hälytykset:

• GA1: toimintoon AA1 liittyvä hälytys

• GA2: toimintoon AA2 liittyvä hälytys

Yhdistä yleinen hälytys digitaalituloon Dl2 tai Dl3 asettamalla parametri A5 tai A9.

| Par. | Kuvaus                               | Olet. | Min. | Maks. | Yks. |
|------|--------------------------------------|-------|------|-------|------|
| A5   | Digitaalitulon 2 (DI2) konfigurointi | 0     | 0    | 15    | -    |
|      | 15 = hälytys yleiseltä toiminnolta   |       |      |       |      |
| A9   | Digitaalitulon 3 (DI3) konfigurointi | 0     | 0    | 15    | -    |
|      | 15 = hälytys yleiseltä toiminnolta   |       |      |       |      |

Käytä lähtöjä AUX1/AUX2 yleisille hälytyksille asettamalla parametrit H1/ H5.

| Par. | Kuvaus                       | Olet. | Min. | Maks. | Yks. |
|------|------------------------------|-------|------|-------|------|
| H1   | AUX1-lähdön konfigurointi    | 0     | 0    | 17    | -    |
|      | 10 = yleinen hälytys 1 (GA1) |       |      |       |      |
|      | 11 = yleinen hälytys 2 (GA2) |       |      |       |      |
| H5   | AUX2-lähdön konfigurointi    | 0     | 0    | 17    | -    |
|      | 10 = yleinen hälytys 1 (GA1) |       |      |       |      |
|      | 11 = yleinen hälytys 2 (GA2) |       |      |       |      |

Esimerkki: AUX1 käytössä hälytykselle digitaalitulosta DI3 N.C.-logiikalla, 15 minuutin viive. Asetus:

- AA2 = 0 -> Digitaalituloon DI3 yhdistetty hälytys 2
- r2A = 1 -> N.C.-logiikka
- Ad5 = 15 -> 15 minuutin viive
- A9 = 15 -> DI3 hälytykselle yleiseltä toiminnolta
- H1 = 11 -> AUX1 yleiselle hälytykselle 2

## 6.20 Lähdön konfigurointi

UltraCella-ohjaimessa kuuteen fyysiseen lähtöön (releet) yhdistetyt toiminnot voidaan konfiguroida niiden mukauttamiseksi useimman järjestelmän tarpeisiin.

Jos esimerkiksi kylmätilan valoa ei tarvitse hallita näytöltä, koska sitä hallinnoidaan jo keskitetysti tai ulkoisesta ohjaimesta, vastaavaa lähtöä (rele) R3 voidaan käyttää eri toiminnolle, esim. keräysaltaan vastusten ohjaukseen.

Konfigurointi suoritetaan kahdessa vaiheessa:

1. Lähtöä (rele) vastaavan yleisen toiminnon konfigurointi

| Par. | Kuvaus                              | Olet. | Min. | Maks. | Yks. |
|------|-------------------------------------|-------|------|-------|------|
| H15  | Lähdön R1 konfigurointi             | 5     | 0    | 7     | -    |
|      | 0 kompressori                       |       |      |       |      |
|      | 1 sulatus                           |       |      |       |      |
|      | 2 puhallin                          |       |      |       |      |
|      | 3 valo                              |       |      |       |      |
|      | 4 AUX1                              |       |      |       |      |
|      | 5 AUX2                              |       |      |       |      |
|      | 6 AUX3                              |       |      |       |      |
|      | 7 AUX4                              |       |      |       |      |
| H16  | Lähdön R2 konfigurointi - katso H15 | 4     | 0    | 7     | -    |
| H17  | Lähdön R3 konfigurointi - katso H15 | 3     | 0    | 7     | -    |
| H18  | Lähdön R4 konfigurointi - katso H15 | 2     | 0    | 7     | -    |
| H19  | Lähdön R5 konfigurointi - katso H15 | 1     | 0    | 7     | -    |
| H20  | Lähdön R6 konfigurointi - katso H15 | 0     | 0    | 7     | -    |

2. Edellisessä vaiheessa valittua lähtöä (AUX1–AUX4) vastaavan määrätyn toiminnon konfigurointi

| Par. | Kuv  | aus                                | Olet. | Min. | Maks. | Yks. |
|------|------|------------------------------------|-------|------|-------|------|
| H1   | AUX  | (1-lähdön konfigurointi            | 1     | 0    | 21    | -    |
|      | 0    | Normaalisti jännitteinen hälytys   |       |      |       |      |
|      | 1    | Normaalisti jännitteetön hälytys   |       |      |       |      |
|      | 2    | Päällekytkentä AUX-näppäimellä tai |       |      |       |      |
|      |      | digitaalitulosta                   |       |      |       |      |
|      | 3    | Keräysaltaan vastuksen             |       |      |       |      |
|      |      | päällekytkentä                     |       |      |       |      |
|      | 4    | Apuhöyrystimen sulatus             |       |      |       |      |
|      | _5   | Pump down -venttiili               |       |      |       |      |
|      | 6    | Lauhduttimen puhallin              |       |      |       |      |
|      | _7_  | Kompressorin viive                 |       |      |       |      |
|      | 8    | Ohjauslähtö 1 ON/OFF               |       |      |       |      |
|      | 9    | Ohjauslähtö 2 ON/OFF               |       |      |       |      |
|      | 10   | Hälytyslähtö 1                     |       |      |       |      |
|      | 11   | Hälytyslähtö 2                     |       |      |       |      |
|      | 12   | Alä valitse                        |       |      |       |      |
|      | 13   | Toisen kompressorin vaihe          |       |      |       |      |
|      | 14   | loisen kompressorin vaihe          |       |      |       |      |
|      |      | vuorottelulla                      |       |      |       |      |
| H1   | AUX  | (1-lähdön konfigurointi            | 1     | 0    | 21    | -    |
|      | 15   | Kosteuslähtö                       |       |      |       |      |
|      | 16   | Käänteistilan lähtö                |       |      |       |      |
|      | 17   | Aikakaistalla hallittu lähtö       |       |      |       |      |
|      | 18   | Ohjauslähtö 3 ON/OFF               |       |      |       |      |
|      | 19   | Käänteistilan lähtö - kuivatus     |       |      |       |      |
|      | 20   | Ulkoinen kuivain                   |       |      |       |      |
|      |      | Käänteistilan lähtö 2              |       |      |       |      |
| H5   | Läho | dön AUX2 konfigurointi - katso H1  | 1     | 0    | 21    | -    |
| H13  | Läho | dön AUX3 konfigurointi - katso H1  | 2     | 0    | 21    | -    |
| H14  | Läho | dön AUX4 konfigurointi - katso H1  | 2     | 0    | 21    | -    |

**Huomautus**: UltraCella-releiden arvot vaihtelevat (sallittu maks. virta) ja jotkin niistä saavat jo 230 V:n jännitettä: tarkista aina, soveltuuko releen arvo ja sähkönsyöttö ohjattavalle kuormalle.

Huomautus: jos AUX3- ja AUX4-toiminnot ovat käytössä, niiden tila (toiminto käytössä tai ei) osoitetaan YLÖS- ja ALASnuolinäppäinten LED-valoilla. AUX3- ja AUX4-toimintoja ei oteta käyttöön YLÖS- ja ALAS-nuolinäppäimillä (toisin kuin AUX1 ja AUX2).

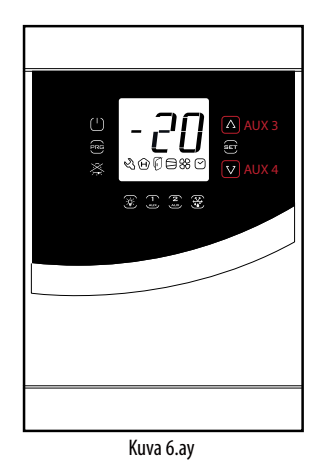

#### 6.20.8 Smooth Lines

Smooth Lines -toimintoa varten UltraCella tulee liittää EVD-moduuliin elektronisen venttiilin ohjausta varten. Sen tarkoituksena on moduloida jatkuvasti jäähdytysaineen virtausta höyrystimeen, jotta kylmätilan lämpötila pysyy mahdollisimman tasaisena ja kompressorin tiheät käynnistys-/sammutusjaksot vältetään. Tuloksena tuote säilyy paremmin kylmätilassa ja energiaa säästyy huomattavasti suhteessa perinteiseen ON/OFF-ohjaukseen.

#### Käytössä on seuraavat parametrit:

| Par. | Kuvaus                                | Olet. | Min. | Maks. | Yks.  |
|------|---------------------------------------|-------|------|-------|-------|
| PLt  | Smooth lines pysäytyspoikkeama        | 2,0   | 0,0  | 10,0  | °C/°F |
| PHS  | Smooth lines maksimipoikkeama         | 15,0  | 0,0  | 50,0  | °C/°F |
| PSP  | Smooth lines suhteellinen kerroin     | 5,0   | 0,0  | 100,0 | °C/°F |
| PSI  | Smooth lines integrointiaika          | 120   | 0    | 1200  | S     |
| PSd  | Smooth lines derivointiaika           | 0     | 0    | 100   | S     |
| PSM  | Ota käyttöön Smooth lines (0 = El - 1 | 0     | 0    | 1     | /     |
|      | = KYLLÄ)                              |       |      |       |       |

Ota Smooth lines -toiminto käyttöön avaamalla EVD EVO -valikko, valitsemalla EVD-moduuli ja tekemällä asetus PSM =1.

#### Toiminnon kulku on seuraava:

Kun lämpötila saavuttaa asetusarvon + puolet differentiaalista (ST + rd / 2), ohjain ei pysähdy. Sen sijaan PID-algoritmi kasvattaa tulistuksen asetusarvoa moduloidakseen paisuntaventtiilin avauksen.

Tämä erikoisalgoritmi toimii, kunnes lämpötila ylittää arvon ST - PLt, kun Smooth lines käytössä -asetus on 1.

Kun Smooth lines -toiminto on käytössä, algoritmi ilmoittaa valvojalle (jos liitetty), toimiiko UltraCella määrätyn marginaalin sisällä. Ts. voidaanko vastaavan järjestelmän imupaineen asetusarvoa kasvattaa vaikuttamatta kielteisesti ohjaukseen (jos keskimääräinen asetusarvo on suurempi kuin P3 + THS, joka on laskettu aikarajoissa FSt)

Jos keskimääräinen asetusarvo on suurempi kuin P3 + TSH, Smooth Lines -tilaksi asetetaan 0, niin että imupainetta voidaan kasvattaa.

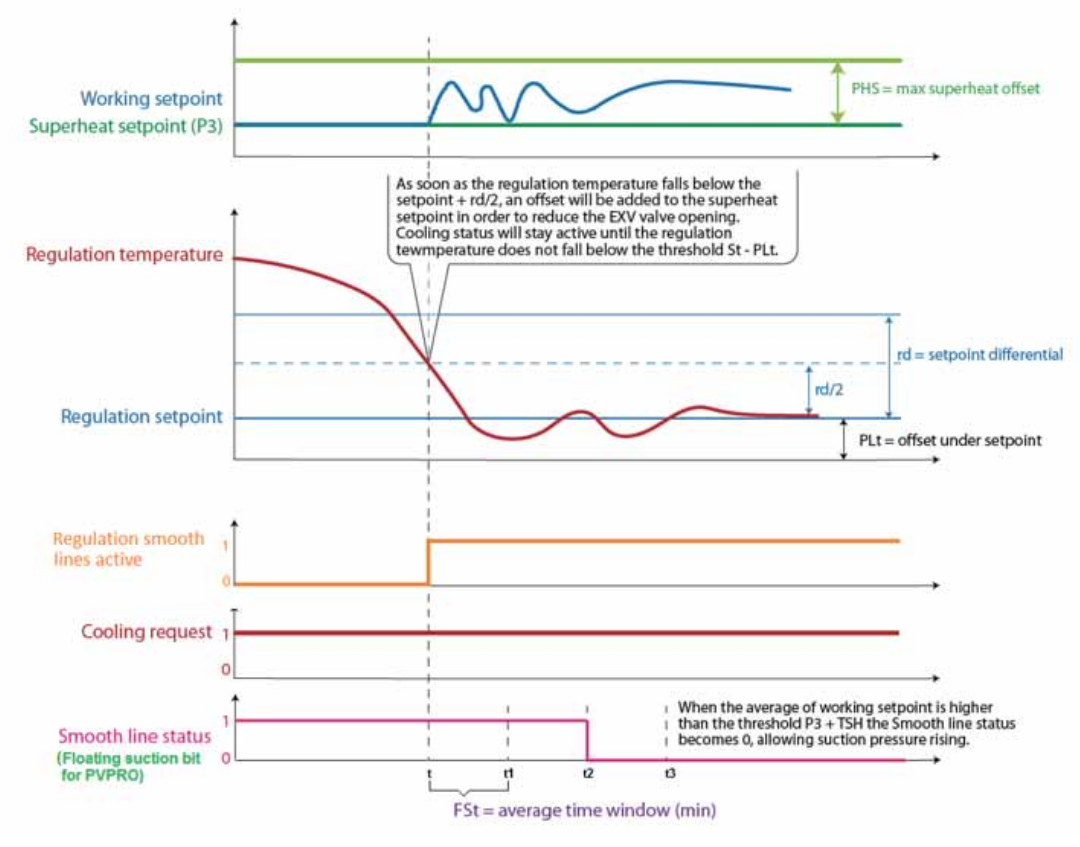

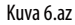

# 7. PARAMETRITAULUKKO

| Type o<br>Par. | of variable: A = analogue, I = integer,<br>Kuvaus | , D = 0 | digital                               | Olet. | Min.  | Maks.        | Yks. | Тууррі | CAREL SVP | Modbus<br>SVP | R/W        | sivu |
|----------------|---------------------------------------------------|---------|---------------------------------------|-------|-------|--------------|------|--------|-----------|---------------|------------|------|
|                |                                                   |         |                                       |       |       |              |      |        |           |               |            |      |
| <u>Pro</u>     | Apturia mittauksan vakaus anturi 1                |         |                                       | 4     | 0     | 0            |      |        | 12        | E1            | D AM       | 27   |
| /21            | Anturin mittauksen vakaus anturi 2                |         |                                       | 4     |       | 9            | -    |        | 12        | 52            | R/W        | 37   |
| /23            | Anturin mittauksen vakaus, anturi 3               |         |                                       | 4     | 0     | 9            | -    |        | 14        | 53            | R/W        | 37   |
| /24            | Anturin mittauksen vakaus, anturi 4               |         |                                       | 4     | 0     | 9            | -    | I      | 15        | 54            | R/W        | 37   |
| /25            | Anturin mittauksen vakaus, anturi 5               |         |                                       | 4     | 0     | 9            | -    |        | 16        | 55            | R/W        | 37   |
| /4             | Virtuaalisen anturin kokoonpano                   |         |                                       | 0     | 0     | 100          | -    |        | 17        | 56            | R/W        | 44   |
|                | 0 = anturi B1                                     |         |                                       |       |       |              |      |        |           |               |            |      |
|                | 100 = anturi B2                                   |         |                                       |       |       |              |      |        |           |               |            |      |
| /5t            | Lämpötilan mittayksikkö                           |         |                                       | 0     | 0     | 1            | -    |        | 18        | 57            | R/W        | 38   |
| /FD            | 0/1 = °C/°F                                       |         |                                       |       | -     | 1            |      |        | 10        | - 50          | DAA        | 20   |
| /5P            | Paineen mittayksikko                              |         |                                       | 0     | 0     |              | -    |        | 19        | 58            | R/ W       | 38   |
| 16             | 0/1 = par/psi                                     |         |                                       | 0     | 0     | 1            |      |        | 10        | 8             | R/M        | 3.8  |
| 70             |                                                   |         |                                       |       |       |              |      |        | 15        | 0             | 10.00      | 50   |
| /t1            | Näytön muuttuja 1                                 |         |                                       | 1     | 0     | 13           | -    |        | 67        | 106           | R/W        | 38   |
| ,              | 0 Fi mitään                                       | 7       | B1                                    |       |       |              |      |        |           |               |            | 57   |
|                | 1 Virtuaalinen anturi (Sv)                        | 8       | B2                                    |       |       |              |      |        |           |               |            |      |
|                | 2 Ulostulon anturi (Sm)                           | 9       | B3                                    |       |       |              |      |        |           |               |            |      |
|                | 3 Sisääntulon anturi (Sr)                         | 10      | B4                                    |       |       |              |      |        |           |               |            |      |
|                | 4 Sulatusanturi 1 (Sd1)                           | 11      | B5                                    |       |       |              |      |        |           |               |            |      |
|                | 5 Sulatusanturi 2 (Sd2)                           | 12      | Laubdutusanturi (Sc)                  |       |       |              |      |        |           |               |            |      |
|                | 6 Asetusarvo                                      | 13      | Nopeussäätöisten lauhduttimen         |       |       |              |      |        |           |               |            |      |
|                | lo piecusarvo                                     | 15      | nubaltimien asetusarvo                |       |       |              |      |        |           |               |            |      |
| /+ 7           | Näytöp muuttuip 2 (*)                             |         |                                       | 6     | 0     | 24           |      | - I    | 69        | 107           |            | 30   |
| /12            |                                                   | 112     | Tulistus (EVO)                        | 0     |       | 24           | -    |        | 00        | 107           |            | 50   |
|                | U LITHILddii                                      | 14      | Venttiilin avaus % (EVO)              |       |       |              |      |        |           |               |            | 5/   |
|                | Virtudalinen anturi (Sv)                          | 14      | Venttiilin avaus vaibaina (EVO)       |       |       |              |      |        |           |               |            |      |
|                | 2 Olostulon anturi (Sri)                          | 10      |                                       |       |       |              |      |        |           |               |            |      |
|                | 3 SISAdrituion drituri (Sr)                       | 17      | Laundulusanluri (SC)                  |       |       |              |      |        |           |               |            |      |
|                | 4 Sulatusanturi 2 (Sd1)                           | 10      | Anturi UI (3PH-maili)                 |       |       |              |      |        |           |               |            |      |
|                | 5 Sulatusanturi 2 (Sd2)                           | 18      | Anturi U2 (3PH-malli)                 |       |       |              |      |        |           |               |            |      |
|                | 6 Asetusarvo                                      | 19      | Anturi U3 (3PH-malli)                 |       |       |              |      |        |           |               |            |      |
|                | / B1                                              | 20      | Lauhduttimen saadettavan              |       |       |              |      |        |           |               |            |      |
|                | 8 B2                                              |         | nopeuden asetusarvo (Y1)              |       |       |              |      |        |           |               |            |      |
|                | 9 B3                                              | 21      | Tulistus (EVDice)                     |       |       |              |      |        |           |               |            |      |
|                | 10 B4                                             | 22      | Venttiilin avaus-% (EVDice)           |       |       |              |      |        |           |               |            |      |
|                | 11 B5                                             | 23      | Venttiilin avaus vaiheina (EVDice)    |       |       |              |      |        |           |               |            |      |
|                | 12  rd                                            | 24      | Kosteuden asetusarvo                  |       |       |              |      |        |           |               |            |      |
|                | (*) voidaan näyttää ainoastaan UltraC             | Cella S | evice -päätteessä tai kaksirivisellä  |       |       |              |      |        |           |               |            |      |
|                | näytöllä varustetussa ohjaimessa.                 |         |                                       |       |       |              |      |        |           |               |            |      |
| /P             |                                                   |         |                                       | 0     | 0     | 2            | -    |        | 20        | 59            | R/W        | 34   |
|                | 0 NIC Vakioalue -50190 °C                         | 0.0     |                                       |       |       |              |      |        |           |               |            |      |
|                | 1 NIC laajennettu alue 01150                      | °C      |                                       |       |       |              |      |        |           |               |            |      |
|                | 2  P11000                                         |         |                                       |       |       |              |      |        |           |               |            |      |
| /A2            | B2 konfigurointi                                  |         |                                       | 1     | 0     | 3            | -    |        | 21        | 60            | R/W        | 34   |
|                | 0 Puuttuu                                         |         |                                       |       |       |              |      |        |           |               |            |      |
|                | 1 Sulatusanturi 1 (Sd1)                           |         |                                       |       |       |              |      |        |           |               |            |      |
|                | 2 Sisääntulon anturi (Sr)                         |         |                                       |       |       |              |      |        |           |               |            |      |
|                | 3 Yleinen toiminto anturissa 2                    |         |                                       |       |       |              |      |        |           |               |            |      |
| /A3            | B3 konfigurointi                                  |         |                                       | 0     | 0     | 5            | -    |        | 22        | 61            | R/W        | 34   |
|                | 0 Puuttuu                                         |         |                                       |       |       |              |      |        |           |               |            |      |
|                | 1 Sulatusanturi 2 (Sd2)                           |         |                                       |       |       |              |      |        |           |               |            |      |
|                | 2 Lauhdutusanturi (Sc)                            |         |                                       |       |       |              |      |        |           |               |            |      |
|                | 3 Sulatusanturi 1 (Sd1)                           |         |                                       |       |       |              |      |        |           |               |            |      |
|                | 4 Ympäristön lämpötila-anturi                     | i (SA)  |                                       |       |       |              |      |        |           |               |            |      |
|                | 5  Yleinen toiminto anturissa 3                   |         |                                       |       |       |              |      |        |           |               |            |      |
| /P4            | B4 tyyppi                                         |         |                                       | 0     | 0     | 2            | -    |        | 23        | 62            | R/W        | 34   |
|                | 0 NTC Vakioalue -50T90 °C                         |         |                                       |       |       |              |      |        |           |               |            | 57   |
|                | 1 NTC laajennettu alue 0T150                      | °C      |                                       |       |       |              |      |        |           |               |            |      |
|                | 2  0-10 V                                         |         |                                       |       |       |              |      |        |           |               |            |      |
| /A4            | B4 konfigurointi                                  |         |                                       | 0     | 0     | 4            | -    |        | 24        | 63            | R/W        | 34   |
|                | 0 Puuttuu                                         |         |                                       |       |       |              |      |        |           |               |            | 57   |
|                | 1 Ympäristön lämpötila-anturi                     | i (SA)  |                                       |       |       |              |      |        |           |               |            |      |
|                | 2 Kosteusanturi                                   |         |                                       |       |       |              |      |        |           |               |            |      |
|                | 3 Anturin 4 yleinen lämpötila                     |         |                                       |       |       |              |      |        |           |               |            |      |
|                | 4 Anturin 4 yleinen kosteus                       |         |                                       |       |       |              |      |        |           |               |            |      |
| /P5            | B5 tyyppi                                         |         |                                       | 0     | 0     | 2            | -    |        | 25        | 64            | R/W        | 34   |
|                | 0 4–20 mA                                         |         |                                       |       |       |              |      |        |           |               |            | 57   |
|                | 1 0–5 Vrat                                        |         |                                       |       |       |              |      |        |           |               |            |      |
|                | 2 0,5–4,5 Vrat                                    |         |                                       |       |       |              |      |        |           |               |            |      |
| /A5            | B5 konfigurointi                                  |         | · · · · · · · · · · · · · · · · · · · | 0     | 0     | 5            | -    |        | 26        | 65            | R/W        | 34   |
|                | 0 Puuttuu                                         |         |                                       |       |       |              |      |        |           |               | 1          | 57   |
|                | 1 Kosteusanturi                                   |         |                                       |       |       |              |      |        |           |               | 1          |      |
|                | 2 Anturin 5 yleinen lämpötila                     |         |                                       |       |       |              |      |        |           |               | 1          |      |
|                | 3 Anturin 5 vleinen kosteus                       |         |                                       |       |       |              |      |        |           |               | 1          |      |
|                | 4 Anturin 5 yleinen paine                         |         |                                       |       |       |              |      |        |           |               | 1          |      |
|                | 5 Scp (lauhdutuspaineen antu                      | uri)    |                                       |       |       |              |      |        |           |               | 1          |      |
| /4L            | Anturin 4 minimiarvo                              | ,       |                                       | 0     | -50.0 | /4H          | -    | A      | 98        | 208           | R/W        | 34   |
| /4H            | Anturin 4 maksimiarvo                             |         |                                       | 100   | /4L   | 200          | -    | A      | 99        | 209           | R/W        | 34   |
| <u>/5L</u>     | Anturin 5 minimiarvo                              |         |                                       | 0     | -50,0 | <u> </u> /5H | -    | A      | 100       | 210           | <u>R/W</u> | 34   |

# FIN

# CAREL

| Par. | Kuvaus                | Olet. | Min.  | Maks. | Yks.    | Тууррі | CAREL SVP | Modbus | R/W | sivu |
|------|-----------------------|-------|-------|-------|---------|--------|-----------|--------|-----|------|
|      |                       |       |       |       |         |        |           | SVP    |     |      |
| /5H  | Anturin 5 maksimiarvo | 100   | /5L   | 999   | -       | A      | 101       | 211    | R/W | 34   |
| /C1  | Poikkeama B1          | 0     | -20,0 | 20,0  | °C/°F   | A      | 7         | 0      | R/W | 34   |
| /C2  | Poikkeama B2          | 0     | -20,0 | 20,0  | °C/°F   | A      | 8         | 1      | R/W | 34   |
| /C3  | Poikkeama B3          | 0     | -20,0 | 20,0  | °C/°F   | A      | 9         | 2      | R/W | 34   |
| /C4  | Poikkeama B4          | 0     | -20,0 | 20,0  | °C/°F/  | A      | 10        | 3      | R/W | 34   |
|      |                       |       |       |       | %rH     |        |           |        |     |      |
| /C5  | Poikkeama B5          | 0     | -20,0 | 20,0  | °C/°F/  | A      | 11        | 4      | R/W | 34   |
|      |                       |       |       |       | %rH/    |        |           |        |     |      |
|      |                       |       |       |       | bar/psi |        |           |        |     |      |

| Ctl              |                                                                                         |       |            |              |           |          |     |     |            |    |
|------------------|-----------------------------------------------------------------------------------------|-------|------------|--------------|-----------|----------|-----|-----|------------|----|
| <u>CtL</u><br>St | Asetusarvo                                                                              | 0     | r1         | r2           | °C/°F     | A        | 12  | 5   | R/W        | 44 |
| rd               | Differentiaali                                                                          | 2,0   | 0,1        | 20           | °C/°F     | А        | 13  | 6   | R/W        | 44 |
| <u>r1</u>        | Minimiasetusarvo<br>Makeimiasetusarvo                                                   | -50,0 | -50,0      | <u>r2</u>    | °C/°F     | <u>A</u> | 14  | 7   | R/W        |    |
| r3               | Toimintatila                                                                            | 00,0  | 0          | 1            | - U/F     | <br>D    | 11  |     | R/W        | 44 |
|                  | 0 suora sulatuksella                                                                    | -     | -          |              |           | -        |     |     |            |    |
|                  | 1 suora ilman sulatusta                                                                 |       |            |              |           |          |     |     |            | 1  |
| rn               | Kuollut alue                                                                            | 0     | 0          | 60           | °C/°F     | А        | 80  | 190 | R/W        | 55 |
| <u>rr</u>        | Differentiaali kuolleen alueen ohjaukseen                                               | 2,0   | 0,1        | 20           | °C/°F     | <u>A</u> | 81  | 191 | R/W        | 55 |
| StH              | Kosteuden asetusarvo                                                                    | 90.0  | 0.0        | 100.0        | %rH       | A        | 28  | 192 | R/W        | 58 |
| rdH              | Kosteusdifferentiaali                                                                   | 5,0   | 0,1        | 20,0         | %rH       | A        | 29  | 20  | R/W        | 58 |
| PS1              | Rampit: lopullinen asetusarvo, vaihe 1                                                  | 0     | -50,0      | 200,0        | °C/°F     | <u>A</u> | 77  | 187 | R/W        | 45 |
| PS2<br>PS3       | Rampit: lopullinen asetusarvo, vaine 2<br>Rampit: lopullinen asetusarvo, vaihe 3        | -30.0 | -50,0      | -200,0       | -C/-F     | A<br>A   | 79  | 188 | R/W        | 45 |
| PH1              | Rampit: vaiheen 1 kesto                                                                 | 6     | 0          | 10           | päivä     | A        | 102 | 212 | R/W        | 45 |
| PH2              | Rampit: vaiheen 2 kesto                                                                 | 2     | 0          | 10           | päivä     | А        | 103 | 213 | R/W        | 45 |
| PH3              | Rampit: vaiheen 3 kesto                                                                 | 10    | 0          | 10           | päivä     | А        | 104 | 214 | R/W        | 45 |
| Pdt              | Rampit: asetusarvon maksimimuutos sähkökatkon jälkeen                                   | 20,0  | 10,0       | 30,0         | °C/°F     | <u>A</u> | 106 | 216 | R/W        | 46 |
| POIT             | Asetusal volt tamppien käyttööttä / käyttössä                                           | 0     | 0          | I            | -         | D        | 159 | 40  |            | 40 |
|                  |                                                                                         |       |            |              |           |          |     |     | <u> </u>   |    |
| CMP              |                                                                                         |       |            |              |           |          |     |     |            |    |
| c0               | Kompressorien/puhaltimen käynnistysviive kytkettäessä virta                             | 0     | 0          | 15           | min       |          | 31  | 70  | R/W        | 43 |
| <u>c1</u>        | Minimiaika kompressorin käynnistysten välillä                                           | 6     | 0          | 30           | min       |          | 32  | 71  | R/W        | 37 |
| <u>C2</u>        | Kompressorin minimisammutusaika                                                         | 3     | 0          | 15           | min       |          | 33  | 73  | R/W        | 37 |
| <u>c4</u>        | Kompressorin käyntiaika duty setting -asetuksella                                       | 0     | 0          | 100          | min       | i        | 35  | 74  | R/W        | 53 |
| CC               | Jatkuvan jakson kesto                                                                   | 0     | 0          | 15           | tunti     | 1        | 36  | 75  | R/W        | 47 |
| <u>c6</u>        | Alhaisen lämpötilan hälytysviive jatkuvan jakson jälkeen<br>Rump down, maksimiaika (RD) | 2     | 0          | 250          | tunti     |          | 3/  | /6  | R/W        | 4/ |
| C/               | $\Omega - Pump down nois käytöstä$                                                      | 0     | 0          | 900          | 5         | 1        | 50  |     | 10.00      | 40 |
| c8               | Kompressorin käynnistysviive pump down -venttiilin avauksen jälkeen                     | 5     | 0          | 60           | S         |          | 39  | 78  | R/W        | 46 |
| с9               | Automaattikäynnistys pump down -tilassa                                                 | 0     | 0          | 1            | -         | D        | 13  | 2   | R/W        | 47 |
|                  | 0/1 = aina kun pump down -venttiili sulkeutuu / aina kun pump down -venttiili           |       |            |              |           |          |     |     |            | 1  |
| 10               | sulkeutuu ja alipainekytkimen jokaisella pyynnöllä ilman säätöpyyntöä                   | 0     | 0          | 1            |           | 0        | 10  | 1   | DAV        | 47 |
| CIU              | Pump down ajan/paineen mukaan                                                           | 0     | 0          | I            | -         | D        | 12  |     | K/ W       | 4/ |
| c11              | Toisen kompressorin käynnistysviive                                                     | 4     | 0          | 250          | S         | 1        | 40  | 79  | R/W        | 43 |
| FC4              | Lauhduttimen puhaltimen sammutuslämpötila                                               | 40,0  | -50,0      | 200,0        | °C/°F     | À        | 16  | 9   | R/W        | 52 |
| FCH              | Nopeussäätöiset lauhduttimen puhaltimet: maks.tehoarvo                                  | 100   | FCL        | 100          | %         | A        | 131 | 241 | R/W        | 52 |
| FCL              | Nopeussäätöiset lauhduttimen puhaltimet: min.tehoarvo                                   | 0     | 0          | FCH          | %         | A        | 132 | 242 | R/W        | 52 |
| FCN              | Nopeussäätöiset lauhduttimen puhaltimet: min.teno-%                                     | 15.0  | -100.0     | 200.0        | %<br>℃/ºF | A<br>A   | 133 | 243 | R/W<br>R/W | 52 |
| FCd              | Nopeussäätöiset lauhduttimen puhaltimet: differentiaali                                 | 2,0   | 0,1        | 10,0         | °C/°F     | A        | 135 | 245 | R/W        | 52 |
| FCt              | Nopeussäätöiset lauhduttimen puhaltimet: kiinteä tai vaihteleva asetusarvo              | Ó     | 0          | 1            | -         | D        | 167 | 56  | R/W        | 53 |
|                  | 0/1=kiinteä/vaihteleva FCS                                                              |       | 50         |              |           |          |     |     |            |    |
| <u>FSH</u>       | Vaihtelevan lauhdutuslämpötilan asetusarvo: maks.arvo                                   | 25,0  | <u>FSL</u> | 200,0<br>ESH | °C/°F     | <u>A</u> | 136 | 246 | R/W        | 53 |
| FSO              | Vaihtelevan lauhdutuslämpötilan asetusarvo: poikkeama                                   | 5.0   | -50.0      | 50.0         | °C/°F     | A        | 138 | 247 | R/W        | 53 |
|                  | · · · · · · · · · · · · · · · · · · ·                                                   |       | ,.         | , .          |           |          |     |     |            |    |
| dEF              |                                                                                         |       |            |              |           |          |     |     |            |    |
| d0               | Sulatuksen tyyppi                                                                       | 0     | 0          | 3            | -         | 1        | 41  | 80  | R/W        | 36 |
|                  | 0 Vastus lämpötilan mukaan                                                              |       |            |              |           |          |     |     |            | 48 |
|                  | I Kuumakaasu lampotilan mukaan                                                          |       |            |              |           |          |     |     |            | 1  |
|                  | 2 Vasius ajan mukaan                                                                    |       |            |              |           |          |     |     |            | 1  |
| dl               | Peräkkäisten sulatusten välinen maks aika                                               | 8     | 0          | 250          | tunti     | 1        | 42  | 81  | RAW        | 49 |
| u                | 0 = sulatusta ei suoritettu                                                             | 0     | 0          | 250          | Currer    |          | 72  |     | 10.00      |    |
| dt1              | Sulatuksen loppulämpötila, päähöyrystin                                                 | 4,0   | -50,0      | 200,0        | °C/°F     | А        | 17  | 10  | R/W        | 36 |
|                  |                                                                                         |       |            |              |           |          |     |     |            | 48 |
| dt2              | Sulatuksen loppulämpötila, apuhöyrystin                                                 | 4,0   | -50,0      | 200,0        | °C/°F     | <u>A</u> | 18  | 11  | R/W        | 48 |
| UPI              | I SUIdluksen maksimikesio                                                               | 50    |            | 250          | min       | 1        | 45  | 82  | FV VV      | 20 |
| dP2              | Sulatuksen maksimikesto, apuhövrystin                                                   | 30    | 1          | 250          | min       |          | 44  | 83  | R/W        | 45 |
| dd               | Tippumisaika sulatuksen jälkeen                                                         | 2     | 0          | 30           | min       | Ì        | 45  | 84  | R/W        | 36 |
| <u>d3</u>        | Sulatuksen käynnistysviive                                                              | 0     | 0          | 250          | min       |          | 46  | 85  | R/W        | 50 |
| dpr              | jsuiatuksen prioriteetti jatkuvan jakson suhteen                                        | 0     | 0          | 1            | -         | D        | 15  | 4   | K/W        | 50 |
| d4               | ju/ i = ei/kyiia<br>ISulatus kävnnistyksessä                                            | 0     | 0          | 1            | -         | D        | 14  | 3   | R/W        | 50 |
| u i              | 0/1 = ei/kvllä                                                                          |       |            |              |           | 0        |     |     |            | 50 |
| d5               | Sulatusviive käynnistyksessä                                                            | 0     | 0          | 250          | min       |          | 47  | 86  | R/W        | 50 |
| d6               | Päätteen näyttö sulatuksen aikana                                                       | 1     | 0          | 2            | -         |          | 49  | 88  | R/W        | 48 |
|                  | 0 Lämpötila ja dEF vuorottelevat                                                        |       |            |              |           |          |     |     |            | 25 |
|                  | I         IViimeinen ennen sulatusta näytetty lämpötila                                 |       |            |              |           |          |     |     |            | 1  |
| de               | Z    QEF<br>Korkoan lämnötilan hälutusviivo sulatukson jälkoon (ja ovi auki)            | 1     |            | 250          | tunti     | 1        | 10  | 07  |            | 50 |
| uo<br>d13        | Kahden höyrystimen sulatus (0 = Samanaikainen - 1 = Frillinen)                          | 0     | 0          | 230<br>1     |           | D        | 193 | 63  | R/W        | 36 |
|                  |                                                                                         |       |            |              |           |          |     |     |            | 56 |

| Par.       | Kuvaus                                                                                  |                      |                                | Olet.    | Min.      | Maks. | Yks.     | Тууррі   | CAREL SVP | Modbus<br>SVP | R/W        | sivu            |
|------------|-----------------------------------------------------------------------------------------|----------------------|--------------------------------|----------|-----------|-------|----------|----------|-----------|---------------|------------|-----------------|
| ALM        |                                                                                         |                      |                                |          |           |       |          |          |           |               |            |                 |
| AO         | Hälytyksen ja puhaltimen differentiaali                                                 |                      |                                | 2,0      | 0,1       | 20,0  | °C/°F    | A        | 19        | 12            | R/W        | 52              |
| A1         | Hälytyskynnykset (AL, AH) suhteessa aset                                                | usar                 | voon (St) tai absoluuttiset    | 0        | 0         | 1     | -        | D        | 16        | 5             | R/W        | 73              |
| AL         | Alhaisen lämpötilan hälytyskynnys                                                       |                      |                                | 0,0      | -50,0     | 200,0 | °C/°F    | A        | 20        | 13            | R/W        | 73              |
|            | Jos A1 = 0, AL = 0: hälytys pois käytöstä<br>Jos A1 = 1 AL = -50: hälytys pois käytöstä |                      |                                |          |           |       |          |          |           |               |            |                 |
| AH         | Korkean lämpöllan hälytyskynnys                                                         |                      |                                | 0,0      | -50,0     | 200,0 | °C/°F    | A        | 21        | 14            | R/W        | 73              |
|            | Jos A1 = 0, AH = 0: hälytys pois käytöstä<br>Jos A1 = 1. AH = 200: hälytys pois käytöst | ä                    |                                |          |           |       |          |          |           |               |            |                 |
| Ad         | Korkean/alhaisen lämpötilan hälytysviive                                                | -                    |                                | 120      | 0         | 250   | min      | 1        | 50        | 89            | R/W        | 73              |
| AS         | 0 Pois käytöstä                                                                         | 9                    | Älä valitse                    |          | 0         | 17    | -        | '        | 1 21      | 90            | R/ VV      | 35              |
|            | 1 Välitön ulkoinen hälytys                                                              | 10                   | Älä valitse                    |          |           |       |          |          |           |               |            | 45              |
|            | 2 Alä valitse<br>3 Sulatuksen käyttöönotto                                              | 11                   | Alä valitse                    |          |           |       |          |          |           |               |            | 47<br>50        |
|            | 4 Sulatuksen käynnistys                                                                 | 13                   | Älä valitse                    |          |           |       |          |          |           |               |            | 58<br>60        |
|            | 5 Ovikytkin (A3 käyttöönotto)                                                           | 14                   | Jatkuvan jakson käyttöönotto   |          |           |       |          |          |           |               |            | 00              |
|            | 6 Etäkäyttö KÄYTÖSSÄ/POIS                                                               | 15                   | Hälytys yleiseltä toiminnolta  |          |           |       |          |          |           |               |            |                 |
|            | 7 Asetusarvon muutos                                                                    | 16                   | Sulatuksen käynnistys/pysäytys |          |           |       |          |          |           |               |            |                 |
|            | 8 Alipainekytkin                                                                        | 17                   | Vakava hälytys                 |          |           |       |          |          |           |               |            |                 |
| A6<br>A7   | Kompressorin pysäytys ulkoisesta hälytyk<br>Alhaisen paineen (LP) hälytysviive          | sesta                | <u>à</u>                       | 0        | 0         | 250   | min      |          | 53        | 92            | R/W<br>R/W | <u>/3</u><br>36 |
| A8         | Hälytysten Ed1 ja Ed2 käyttöönotto                                                      |                      |                                | 0        | 0         | 1     | -        | D        | 168       | 57            | R/W        | 48              |
| A9         | 0/1 = hälytykset pois käytöstä / käytössä<br>Digitaalitulon 3 (DI3) konfigurointi       |                      |                                | 0        | 0         | 17    | -        | <u> </u> | 52        | 91            | R/W        | 35              |
| 7.0        | 0 Pois käytöstä                                                                         | 9                    | Älä valitse                    |          |           |       |          | '        | 52        |               |            | 45              |
|            | 1 Välitön ulkoinen hälytys                                                              | 10                   | Älä valitse                    |          |           |       |          |          |           |               |            | 47              |
|            | 2 Ala Valitse<br>3 Sulatuksen käyttöönotto                                              | 11                   | Ala valitse                    |          |           |       |          |          |           |               |            | 58              |
|            | 4 Sulatuksen käynnistys                                                                 | 13                   | Älä valitse                    |          |           |       |          |          |           |               |            | 00              |
|            | 5 Ovikytkin (A3 käyttöönotto)                                                           | 14                   | Jatkuvan jakson käyttöönotto   |          |           |       |          |          |           |               |            |                 |
|            | 6 Etäkäyttö KAY IOSSA/POIS                                                              | 15                   | Hälytys yleiseltä toiminnolta  |          |           |       |          |          |           |               |            |                 |
|            | 7 Asetusarvon muutos                                                                    | 16                   | Sulatuksen kävnnistys/pysäytys |          |           |       |          |          |           |               |            |                 |
|            | 8 Alipainekytkin                                                                        | 17                   | Vakava hälytys                 |          |           |       |          |          |           |               |            |                 |
| A10        | Alhaisen paineen hälytysviive (LP), komp                                                | esso                 | ri käynnissä                   | 3        | 0         | 60    | min      |          | 55        | 94            | R/W        | 74              |
| Acd        | Lauhduttimen korkean lämpötilan hälyty                                                  | <u>skyn</u><br>sviiv | e                              | 0        | -30,0     | 200,0 | min      |          | 56        | 95            | R/W        | 74              |
| ULL        | Alhaisen kosteuden absoluuttinen hälyty                                                 | skyn                 | nys                            | 0        | 0         | 100,0 | %rH      | A        | 84        | 194           | R/W        | 73              |
| UHL        | Korkean kosteuden absoluuttinen hälyty                                                  | skyn                 | nys                            | 100,0    | 0         | 100,0 | %rH      | A        | 83        | 193           | R/W        | 73              |
| A -11 1    | 100 = hälytys pois käytöstä                                                             |                      |                                | 120      |           | 250   |          |          | 117       | 227           | DAA        |                 |
| AdH<br>A11 | Digitaalitulon 1 (DI1) konfigurointi                                                    |                      |                                | 5        | 0         | 17    |          | A        | 176       | 227           | R/W        | 73<br>34        |
|            | 0 Pois käytöstä                                                                         | 9                    | Älä valitse                    |          |           |       |          |          |           |               |            | 35              |
|            | 1 Välitön ulkoinen hälytys                                                              | 10                   | Alä valitse                    |          |           |       |          |          |           |               |            |                 |
|            | 3 Sulatuksen käyttöönotto                                                               | 12                   | AUX käyttöönotto               |          |           |       |          |          |           |               |            |                 |
|            | 4 Sulatuksen käynnistys                                                                 | 13                   | Älä valitse                    |          |           |       |          |          |           |               |            |                 |
|            | 5 Ovikytkin (A3 käyttöönotto)                                                           | 14                   | Jatkuvan jakson käyttöönotto   |          |           |       |          |          |           |               |            |                 |
|            | KÄYTÖSTÄ                                                                                | 15                   |                                |          |           |       |          |          |           |               |            |                 |
|            | 7 Asetusarvon muutos                                                                    | 16                   | Sulatuksen käynnistys/pysäytys |          |           |       |          |          |           |               |            |                 |
|            | 8  Alipainekytkin                                                                       | 17                   | Vakava hälytys                 |          |           |       |          |          |           |               |            |                 |
| Puhal      | in                                                                                      |                      |                                |          |           |       |          |          |           |               |            |                 |
| FO         | Höyrystimen puhaltimen hallinta                                                         | 1                    |                                | 0        | 0         | 2     | -        |          | 174       | 265           | R/W        | 50              |
|            | 0 (ON-OFF) aina päällä, kun                                                             | 4                    | (ON-OFF) aina päällä           |          |           |       |          |          |           |               |            | 51              |
|            | 1 (ON-OFF) käynnistys anturin Sd,                                                       | 5                    | (ON-OFF) käynnistys lämp./     |          |           |       |          |          |           |               |            |                 |
|            | Sv mukaan                                                                               |                      | kosteuden säädöllä             |          |           |       |          |          |           |               |            |                 |
|            | 2 (MODULOINTI)                                                                          | 6                    | (MODULOINTI) nopeussäätöiset   |          |           |       |          |          |           |               |            |                 |
|            | mukaan                                                                                  |                      | mukaan                         |          |           |       |          |          |           |               |            |                 |
|            | 3 (ON-OFF) käynnistys anturin Sd                                                        | 7                    | (MODULOINTI) nopeussäätöiset   |          |           |       |          |          |           |               |            |                 |
| <b>F</b> 4 | mukaan                                                                                  |                      | puhaltimet anturin Sv mukaan   |          |           |       | 0.000    |          |           |               |            |                 |
| Frd        | Puhaltimen käynnistyslämpötila<br>Puhaltimen käynnistysdifferentiaali                   |                      |                                | 2,0      | -50,0     | 200,0 | °C/°F    | A        | 23        | 16            | R/W<br>R/W | <u> </u>        |
| F2         | Puhaltimen käynnistysaika kompressori p                                                 | ois                  |                                | 30       | 0         | 60    | min      | 1        | 57        | 96            | R/W        | 50              |
| F3         | Höyrystimen puhallin sulatuksen aikana                                                  |                      |                                | 1        | 0         | 1     | -        | D        | 17        | 6             | R/W        | <u>51</u><br>36 |
| -          | 0/1 = päällä/pois                                                                       |                      |                                |          |           |       |          |          |           |               |            |                 |
| Fd<br>F4   | Jälkítippumisaika<br>Kosteuslähtö sulatuksen aikana                                     |                      |                                | 1        | 0         | 30    | min<br>- |          | 60        | 99            | R/W<br>R/W | <u>36</u><br>51 |
|            | 0/1 = päällä/pois                                                                       |                      |                                | <u> </u> |           | · ·   |          |          |           |               |            | 58              |
| F5<br>F6   | Höyrystimen puhaltimien pysäytyslämpö                                                   | tila (               | hystereesi 1 °C)               | 15       | -50<br>F7 | 200   | °C/°F    | A        | 25        | 18            | R/W<br>R/W | 51<br>51        |
| <u>F7</u>  | Puhaltimen miniminopeus                                                                 |                      |                                | 0        | 0         | F6    | %        |          | 59        | 98            | R/W        | 51              |
| ⊦8         | Punaltimien huippuaika<br>0 = toiminto pois käytöstä                                    |                      |                                | 0        | 0         | 240   | S        |          | 1/6       | 1/5           | K/W        | 51              |
| F10        | Höyrystimen puhaltimien pakotusaika m                                                   | aksir                | ninopeudella                   | 0        | 0         | 240   | min      | 1        | 177       | 176           | R/W        | 51              |
|            | 0 = toiminto pois käytöstä                                                              |                      |                                |          |           |       |          |          |           |               |            |                 |

Par. Kuvaus

|          |                            |                                              |       |                                |     |   |     |     |   |      | SVP   |       |          |
|----------|----------------------------|----------------------------------------------|-------|--------------------------------|-----|---|-----|-----|---|------|-------|-------|----------|
| CnF      |                            |                                              |       |                                |     |   |     |     |   |      |       |       |          |
| HO       | Sarj                       | aväylän osoite                               |       |                                | 193 | 0 | 247 | -   |   | 69   | 108   | R     | 38       |
| In<br>H1 | ALIX                       | teen tyyppi<br>(1-lähdön konfigurointi       |       |                                | 0   | 0 | 21  | -   | - | - 61 | - 100 | R/W   | 38       |
|          | 0                          | Normaalisti jännitteinen hälytys             | 11    | Hälytyslähtö 2                 |     | 0 | 21  |     |   | 01   | 100   |       | 43       |
|          | 1                          | Normaalisti jännitteetön hälytys             | 12    | Älä valitse                    |     |   |     |     |   |      |       |       | 46       |
|          | 2                          | Päällekytkentä AUX-näppäimellä               | 13    | Toisen kompressorin vaihe      |     |   |     |     |   |      |       |       | 52       |
|          | 3                          | Kerävsaltaan vastuksen                       | 14    | Toisen kompressorin vaihe      | -   |   |     |     |   |      |       |       | 53       |
|          |                            | päällekytkentä                               |       | vuorottelulla                  |     |   |     |     |   |      |       |       | 54<br>55 |
|          | 4                          | Apuhöyrystimen sulatus                       | 15    | Kosteuslähtö                   |     |   |     |     |   |      |       |       | 56       |
|          | 5                          | Pump down -venttiili                         | 16    | Käänteistilan lähtö            | _   |   |     |     |   |      |       |       | 58       |
|          | 6                          | Launduttimen puhallin                        | 18    | Aikakaistalla hallittu lahto   | -   |   |     |     |   |      |       |       | 59       |
|          | 8                          | Ohiauslähtö 1 ON/OFF                         | 19    | Käänteistilan lähtö - kuivatus | -   |   |     |     |   |      |       |       | 61       |
|          | 9                          | Ohjauslähtö 2 ON/OFF                         | 20    | Ulkoinen kuivain               | -   |   |     |     |   |      |       |       |          |
|          | 10                         | Hälytyslähtö 1                               | 21    | Käänteistilan lähtö 2          | -   |   |     |     |   |      |       |       |          |
| H4       | Sum                        | nmeri                                        |       |                                | 0   | 0 | 1   | -   | D | 21   | 10    | R/W   | 38       |
| 115      | 0/1                        | <u>= käytössä / pois käytöstä</u>            |       |                                | 1   | 0 | 21  |     |   | 62   | 1.01  | DAA   | 20       |
| H5       |                            | Normaalisti jäppitteinen hälytys             | 111   | Hälvtyclähtö 2                 |     | 0 | 21  | -   |   | 62   | 101   | K/W   | 38<br>⊿3 |
|          | 1                          | Normaalisti jännitteetön hälytys             | 12    | Älä valitse                    | -   |   |     |     |   |      |       |       | 46       |
|          | 2                          | Päällekytkentä AUX-näppäimellä               | 13    | Toisen kompressorin vaihe      | -   |   |     |     |   |      |       |       | 52       |
|          | -                          | tai digitaalitulosta                         | 1.4   |                                | -   |   |     |     |   |      |       |       | 53       |
|          | 3                          | Keraysaltaan vastuksen<br>näällekytkentä     | 14    | loisen kompressorin vaihe      |     |   |     |     |   |      |       |       | 54       |
|          | 4                          | Apuhöyrystimen sulatus                       | 15    | Kosteuslähtö                   | -   |   |     |     |   |      |       |       | 55<br>56 |
|          | 5                          | Pump down -venttiili                         | 16    | Käänteistilan lähtö            | _   |   |     |     |   |      |       |       | 58       |
|          | 6                          | Lauhduttimen puhallin                        | 17    | Aikakaistalla hallittu lähtö   | _   |   |     |     |   |      |       |       | 59       |
|          | /                          | Kompressorin viive                           | 18    | Ohjauslahto 3 ON/OFF           | -   |   |     |     |   |      |       |       | 61       |
|          | 0                          |                                              | 20    | Lilkoinen kuivain              | -   |   |     |     |   |      |       |       |          |
|          | 10                         | Hälvtyslähtö 1                               | 20    | Käänteistilan lähtö 2          | -   |   |     |     |   |      |       |       |          |
| H6       | Päät                       | tteen näppäinten eston konfiguroint          | i     |                                | 0   | 0 | 255 | -   |   | 70   | 109   | R/W   | 38       |
|          | 0                          | kaikki näppäimet käytössä                    |       |                                | _   |   |     |     |   |      |       |       |          |
|          | 1 Asetusarvon muutos       |                                              |       |                                |     |   |     |     |   |      |       |       |          |
|          | 2 Sulatus                  |                                              |       |                                |     |   |     |     |   |      |       |       |          |
|          | 8                          | AUX1-lähtö                                   |       |                                | -   |   |     |     |   |      |       |       |          |
|          | 16                         | PRG+SET (valikko)                            |       |                                | -   |   |     |     |   |      |       |       |          |
|          | 32                         | AUX2-lähtö                                   |       |                                | _   |   |     |     |   |      |       |       |          |
|          | 64                         | ON/OFF-hallinta                              |       |                                | _   |   |     |     |   |      |       |       |          |
|          | 120                        | Vaion nailinta<br>kaikki näppäimet pois käyt | öct   |                                |     |   |     |     |   |      |       |       |          |
| HO1      | Läh                        | dön Y1 konfigurointi                         | .0310 |                                | 0   | 0 | 3   | -   | 1 | 63   | 102   | R/W   | 43       |
|          | 0                          | Pois käytöstä                                |       |                                | _   |   |     |     |   |      |       |       | 51       |
|          | 1                          | Modulointilähtö 1 (yleinen toimi             | nto)  |                                | _   |   |     |     |   |      |       |       | 52       |
|          | 2                          | Nopeussäätöiset höyrystimen pu               | uhal  | timet anturissa Sd             | -   |   |     |     |   |      |       |       | 60       |
| H7       | BM                         | 5-protokollan valinta                        | June  | inner                          | 0   | 0 | 1   | -   | 1 | 188  | 180   | R/W   | 18       |
|          | 0 =                        | Carel                                        |       |                                |     | - |     |     |   |      |       |       | 38       |
|          | 1 =                        | Modbus                                       |       |                                |     |   |     |     |   |      |       |       |          |
| H10      | IBWS                       | s baudinopeus bit/s                          | 5     | 28400                          | 4   | 0 | 9   | -   | A | 165  | 266   | R/W   | 18       |
|          | 1                          | 2400                                         | 6     | 57600                          | -   |   |     |     |   |      |       |       |          |
|          | 2                          | 4800                                         | 7     | 76800                          |     |   |     |     |   |      |       |       |          |
|          | 3                          | 9600                                         | 8     | 115200                         | _   |   |     |     |   |      |       |       |          |
| 1111     | 4                          | 19200<br>Setep hitit                         | 9     | 375000                         |     | 1 | 2   |     |   | 166  | 267   | DAA   | 1.0      |
|          |                            |                                              |       |                                | 2   |   | 2   | -   | A | 100  | 207   | F/ VV | 10       |
|          | $\frac{1}{2}$              | 2 stop-bittiä                                |       |                                | -   |   |     |     |   |      |       |       |          |
| H12      | BMS                        | S pariteetti                                 |       |                                | 0   | 0 | 2   | -   | A | 167  | 268   | R/W   | 18       |
|          | 1                          | pariton                                      |       |                                |     |   |     |     |   |      |       |       |          |
|          | 2                          | parillinen                                   |       |                                | -   |   |     |     |   |      |       |       |          |
| tr1      | Ensi                       | immäinen tallennettava lämpötila             | 1-    |                                | 0   | 0 | 8   | -   | I | 189  | 181   | R/W   | 29       |
|          | 0                          |                                              | 5     | Sc.                            | -   |   |     |     |   |      |       |       |          |
|          | $\frac{1}{2}$              | Sm                                           | 7     | SA                             | -   |   |     |     |   |      |       |       |          |
|          | 3                          | Sr                                           | 8     | Su                             | _   |   |     |     |   |      |       |       |          |
|          | 4                          | Sd1                                          |       |                                |     |   |     |     |   |      |       |       |          |
| tr2      | Toir                       | nen tallennettava lämpötila                  | 1-    |                                | 0   | 0 | 8   | -   |   | 190  | 182   | R/W   | 29       |
|          | 0                          |                                              | 5     | <u>Sc</u>                      | -   |   |     |     |   |      |       |       |          |
|          | $\left \frac{1}{2}\right $ | Sm                                           | 7     | SA                             | -   |   |     |     |   |      |       |       |          |
|          | 3                          | Sr                                           | 8     | Su                             | _   |   |     |     |   |      |       |       |          |
|          | 4                          | Sd1                                          |       |                                | _   |   |     |     |   |      |       |       |          |
| trc      | Län                        | npotilan tallennuksen näyteaika              |       |                                | 5   | 2 | 60  | min |   | 191  | 183   | I R/W | 29       |

| Par.              | Kuva            | aus                                                                                 |                      |                                     | Olet. | Min. | Maks. | Yks.  | Тууррі | CAREL SVP | Modbus  | R/W                                                                                                    | sivu     |
|-------------------|-----------------|-------------------------------------------------------------------------------------|----------------------|-------------------------------------|-------|------|-------|-------|--------|-----------|---------|----------------------------------------------------------------------------------------------------|----------|
| H13               | AUX             | 3-lähdön konfigurointi                                                              |                      |                                     | 2     | 0    | 21    | /     | A      | 168       | 271     | R/W                                                                                                    | 62-64    |
|                   | 0               | Normaalisti jännitteinen hälytys                                                    | 11                   | Hälytyslähtö 2                      | _     |      |       |       |        |           |         |                                                                                                    |          |
|                   | $\frac{1}{2}$   | Normaalisti jannitteeton halytys                                                    | 12                   | Ala valitse                         | _     |      |       |       |        |           |         |                                                                                                    |          |
|                   | 2               | El Volua Valla<br>Kerävsaltaan vastuksen                                            | 13                   | Toisen kompressorin vaihe           | -     |      |       |       |        |           |         |                                                                                                    |          |
|                   |                 | päällekytkentä                                                                      |                      | vuorottelulla                       |       |      |       |       |        |           |         |                                                                                                    |          |
|                   | 4               | Apuhöyrystimen sulatus                                                              | 15                   | Kosteuslähtö                        | _     |      |       |       |        |           |         | R/W<br>R/W<br>R/W |          |
|                   | 5               | Pump down -venttiili                                                                | 16                   | Käänteistilan lähtö                 | -     |      |       |       |        |           |         |                                                                                                    |          |
|                   | 7               | Kompressorin viive                                                                  | 1/                   |                                     | -     |      |       |       |        |           |         |                                                                                                    |          |
|                   | 8               | Ohjauslähtö 1 ON/OFF                                                                | 19                   | Käänteistilan lähtö - kuivatus      | -     |      |       |       |        |           |         |                                                                                                    |          |
|                   | 9               | Ohjauslähtö 2 ON/OFF                                                                | 20                   | Ulkoinen kuivain                    | _     |      |       |       |        |           |         |                                                                                                    |          |
|                   | 10              | Hälytyslähtö 1                                                                      | 21                   | Käänteistilan lähtö 2               |       |      |       |       |        |           |         |                                                                                                    |          |
| H14               | AUX             | 4-lähdön konfigurointi                                                              |                      |                                     | 2     | 0    | 21    | /     | A      | 169       | 272     | R/W                                                                                                    | 62-64    |
|                   | 0               | Normaalisti jännitteinen hälytys                                                    | 11                   | Hälytyslähtö 2                      | -     |      |       |       |        |           |         |                                                                                                    |          |
|                   | $\frac{1}{2}$   | Fi voida valita                                                                     | 13                   | Toisen kompressorin vaihe           | -     |      |       |       |        |           |         |                                                                                                    |          |
|                   | 3               | Keräysaltaan vastuksen                                                              | 14                   | Toisen kompressorin vaihe           | -     |      |       |       |        |           |         |                                                                                                    |          |
|                   |                 | päällekytkentä                                                                      |                      | vuorottelulla                       | _     |      |       |       |        |           |         |                                                                                                    |          |
|                   | 4               | Apuhöyrystimen sulatus                                                              | 15                   | Kosteuslähtö                        | _     |      |       |       |        |           |         |                                                                                                    |          |
|                   | 6               | Laubduttimen puballin                                                               | 10                   | Aikakaistalla ballittu lähtö        | _     |      |       |       |        |           |         |                                                                                                    |          |
|                   | 7               | Kompressorin viive                                                                  | 18                   | Ohiauslähtö 3 ON/OFF                | -     |      |       |       |        |           |         |                                                                                                    |          |
|                   | 8               | Ohjauslähtö 1 ON/OFF                                                                | 19                   | Käänteistilan lähtö - kuivatus      | _     |      |       |       |        |           |         |                                                                                                    |          |
|                   | 9               | Ohjauslähtö 2 ON/OFF                                                                | 20                   | Ulkoinen kuivain                    |       |      |       |       |        |           |         |                                                                                                    |          |
|                   | 10              | Hälytyslähtö 1                                                                      | 21                   | Käänteistilan lähtö 2               |       |      |       |       |        |           |         |                                                                                                    |          |
|                   |                 |                                                                                     |                      |                                     |       |      |       |       |        |           |         |                                                                                                    |          |
| HCF               | НАС             | CP käyttöönotto                                                                     |                      |                                     | 0     | 0    | 1     | -     | D      | 22        | 11      | R/W                                                                                                    | 74       |
|                   | 0/1 =           | = Ei/kyllä                                                                          |                      |                                     |       | Ŭ    |       |       |        |           |         |                                                                                                    |          |
| Htd               | HAC             | CCP-hälytysviive                                                                    |                      |                                     | 0     | 0    | 250   | min   |        | 71        | 110     | R/W                                                                                                    | 74       |
| rtC               |                 |                                                                                     |                      |                                     |       |      |       |       |        |           |         |                                                                                                    |          |
| tcE               | Päivä           | ämäärän muutoksen käyttöönotto                                                      |                      |                                     | 0     | 0    | 1     | -     | D      | 24        | 13      | R/W                                                                                                    | 23       |
| tc⊤               | Päivä           | ämäärän/kellonajan muutos                                                           |                      |                                     | 0     | 0    | 1     | -     | D      | 25        | 14      | R/W                                                                                                    | 23       |
| V                 | Päiva           | ämäärä/kellonaika: vuosi                                                            |                      |                                     | 0     | 0    | 37    | -     |        | 98        | 111     | R/W                                                                                                    | 23       |
| M                 | Päiva           | ämäärä/kellonaika: kuukausi                                                         |                      |                                     | 1     | 1    | 12    | -     |        | 99        | 112     | R/W                                                                                                    | 23       |
| <u>d</u>          | Paiva           | <u>ämäärä/kellonaika: kuukauden päivä</u><br>ämäärä/kellonaika: tupti               |                      |                                     | 1     | 1    | 31    | -     |        | 100       | 113     | R/W                                                                                                    | 23       |
| n                 | Päivä           | ämäärä/kellonaika: minuutit                                                         |                      |                                     | 0     | 0    | 59    | -     |        | 101       | 115     | R/W                                                                                                    | 23       |
| tcL               | Tunt            | tien/minuuttien näyttö kaksirivisellä i                                             | näyt                 | öllä varustettujen mallien toisella | 0     | 0    | 1     | -     | D      | 72        | 29      | R/W                                                                                                    | 66       |
| ddi               | rivilla<br>Sula | á 0/1 = ei/kyllá<br>tus i (i = 1_8): páivá                                          |                      |                                     | 0     | 0    | 11    | näivä |        | 103 110   | 116 123 | R/M                                                                                                    | /18      |
| hhi               | Sula            | tus i (i = 1–8): tunti                                                              |                      |                                     | 0     | 0    | 23    | tunti | i      | 1111118   | 124131  | R/W                                                                                                    | 48       |
| nni               | Sula            | tus i (i = 1–8): minuutit                                                           | 81.78                |                                     | 0     | 0    | 59    | min   |        | 119126    | 132139  | R/W                                                                                                    | 48       |
| hon               | AUX             | ( käyttöönotto aikakaistan mukaan: ti                                               | unti                 |                                     | 0     | 0    | 23    | tunti | A      | 105       | 215     | R/W                                                                                                    | 56       |
| Mon               | AUX             | <u>käyttöönotto aikakaistan mukaan: n</u>                                           | ninu                 | utit                                | 0     | 0    | 59    | min   | A      | 109       | 219     | R/W                                                                                                    | 56       |
| hor<br>Mor        |                 | <u>, käytöstä poisto aikakaistan mukaan</u><br>( käytöstä poisto aikakaistan mukaan | : tun<br>· mir       |                                     | 0     | 0    | 59    | tunti | A      | 108       | 218     | R/W<br>R/W                                                                                                    | <u> </u> |
| H8                | AUX             | käyttöönotto aikakaistan mukaan                                                     |                      | laatt                               | Ő     | 0    | 1     | -     | D      | 160       | 49      | R/W                                                                                                    | 56       |
| 10                | 0/1 =           | = pois käytöstä / käytössä                                                          |                      | · ••                                |       | -    | 11    |       | L .    | 111       | 221     | DAN                                                                                                    | 45       |
| <u>asn</u><br>hSn | Aset            | tusarvon muutos aikakaistan mukaar<br>tusarvon muutoksen aloitus aikakaist          | <u>n: pa</u><br>an r | iva<br>nukaan: tunti                | 0     | 0    | 23    | tunti | A      | 113       | 221     | R/W<br>R/W                                                                                                    | 45       |
| MSn               | Aset            | tusarvon muutoksen aloitus aikakaist                                                | an r                 | nukaan: minuutit                    | 0     | 0    | 59    | min   | A      | 115       | 225     | R/W                                                                                                    | 45       |
| hSF<br>MSE        | Aset            | tusarvon muutoksen lopetus aikakais                                                 | tan                  | mukaan: tunti<br>mukaan: minuutit   | 0     | 0    | 23    | tunti | A      | 114       | 224     | R/W                                                                                                    | 45       |
| H9                | Ota             | käyttöön asetusarvon muutos aikaka                                                  | aista                | n mukaan                            | 0     | 0    | 1     | -     | D      | 161       | 50      | R/W                                                                                                    | 45       |
|                   | 0/1 =           | = pois käytöstä / käytössä                                                          |                      |                                     |       |      |       |       |        |           |         |                                                                                                    |          |
| ماما              |                 |                                                                                     |                      |                                     |       |      |       |       |        |           |         |                                                                                                    |          |
| c12               | Kom             | npressorin suoja-aika, ovikytkin                                                    |                      |                                     | 5     | 0    | 5     | min   | 1      | 64        | 103     | R/W                                                                                                    | 36       |
|                   | 0 = 0           | oven hallinta pois käytöstä                                                         |                      |                                     |       |      |       |       |        |           |         |                                                                                                    |          |
| <u>d8d</u>        | Kom             | npressorin uudelleenkäynnistysaika, o<br>n mikrokytkimon käytöstä poisto            | oviky                | rtkin                               | 30    | c12  | 240   | min   |        | 65        | 104     | R/W                                                                                                    | 36       |
| A3                | 0 = 0           | oven mikrokytkin käytössä                                                           |                      |                                     |       | 0    | 1     | _     |        | 130       | 45      | 17 10                                                                                                    | 55       |
|                   | 1 = 0           | oven mikrokytkin pois käytöstä                                                      |                      |                                     |       |      |       |       |        |           |         |                                                                                                    |          |
| tLi               | Valo            | syttynyt ovi avattuna                                                               |                      |                                     | 120   | 0    | 240   | min   |        | 66        | 105     | R/W                                                                                                    | 37       |
| A4                | Vaio = 0        | n nailinta<br>ovikytkin + valonännäin - 1 = valonä                                  | nnäi                 | n                                   | 0     | 0    |       | -     |        | 18        | /       | K/ VV                                                                                                    | 37       |
| rcD (kr           |                 |                                                                                     |                      | +                                   |       |      |       |       | 1      | 1         |         |                                                                                                    |          |
| ICF (Ke           | atso p          | Sarametrien asetus oletusai volnin h                                                | uvus                 | (a 5)                               |       |      |       |       |        |           |         |                                                                                                    |          |
| CEE               |                 |                                                                                     |                      |                                     |       |      |       |       |        |           |         |                                                                                                    |          |
| AS1               | ON/             | OFF-ohjaus 1: ohjausmuuttujan kont                                                  | îgur                 | ointi                               | 3     | 0    | 14    | -     | A      | 119       | 229     | R/W                                                                                                    | 58       |
|                   | 0 5             | Sm 8 Anturin 2                                                                      | yleir                | nen lämpötila                       | _     | -    |       |       |        |           |         |                                                                                                    |          |
|                   | 15              | 6d1 9 Anturin 3                                                                     | yleir                | nen lämpötila                       | _     |      |       |       |        |           |         |                                                                                                    |          |
|                   | 20              | Sv 11 Anturin 5                                                                     | yleir<br>vleir       | ien iampotila<br>ien lämpötila      | -     |      |       |       |        |           |         |                                                                                                    |          |
|                   | 4 S             | 6d2 12 Anturin 4                                                                    | <u>yl</u> eir        | nen kosteus                         |       |      |       |       |        |           |         |                                                                                                    |          |
|                   | <u>5</u> S      | C 13 Anturin 5                                                                      | yleir                | nen kosteus                         | _     |      |       |       |        |           |         |                                                                                                    |          |
|                   | 6 S             | A 14 Anturin 5                                                                      | yleir                | nen paine                           | -     |      |       |       |        |           |         |                                                                                                    |          |
| r1S               | 0N/             | OFF-ohjaus 1: tila                                                                  |                      |                                     | 0     | 0    | 1     | -     | D      | 162       | 51      | R/W                                                                                                    | 58       |
|                   | 0/1=            | =suora/käänteinen                                                                   |                      |                                     |       |      |       |       |        |           | -       |                                                                                                    |          |

FIN

| Par.       | Kuvaus                                                                                                    | Olet.  | Min.                                 | Maks.                          | Yks.                                | Тууррі | CAREL SVP | Modbus<br>svp | R/W        | sivu     |
|------------|----------------------------------------------------------------------------------------------------|--------|--------------------------------------|--------------------------------|-------------------------------------|--------|-----------|---------------|------------|----------|
| SS1        | ON/OFF-ohjaus 1: asetusarvo                                                                                                    | 0,0    | -50,0                                | 200,0<br>100,0                 | °C/°F/<br>rH%/                      | A      | 85        | 195           | R/W        | 58       |
| rS1        | ON/OFF-ohjaus 1: differentiaali                                                                                                    | 2,0    | 0,1                                  | 20,0                           | °C/°F/<br>rH%/                      | A      | 87        | 197           | R/W        | 58       |
| AL1        | ON/OFF-ohjaus 1: absoluuttinen alhainen hälytyskynnys                                                                                                    | 0,0    | -50,0<br>0,0                         | 200,0                          | bar/psi<br>℃/°F/<br>rH%/            | A      | 89        | 199           | R/W        | 59       |
| AH1        | ON/OFF-ohjaus 1: absoluuttinen korkea hälytyskynnys                                                                                                    | 0,0    | -200,0<br>-50,0<br>0,0               | 200,0<br>100,0                 | °C/°F/<br>rH%/                      | A      | 91        | 201           | R/W        | 59       |
| Ad1        | ON/OEE-objaus 1: bälvtysvijive                                                                                                    | 0      | -200,0                               | 250                            | <u>bar/psi</u>                      | Δ      | 121       | 231           | R/W        | 59       |
| AG1<br>AS2 | ON/OFF-ohjaus 2: ohjausmuuttujan konfigurointi         0       Sm       8       Anturin 2 yleinen lämpötila         1       Sd1       9       Anturin 3 yleinen lämpötila         2       Sr       10       Anturin 4 yleinen lämpötila         3       Sv       11       Anturin 5 yleinen lämpötila         4       Sd2       12       Anturin 4 yleinen kosteus         5       Sc       13       Anturin 5 yleinen kosteus         6       SA       14       Anturin 5 yleinen paine | 3<br>3 | 0                                    | 14                             | -                                   | A      | 120       | 230           | R/W        | 58       |
| r2S        | ON/OFF-ohjaus 2: tila                                                                                                    | 0      | 0                                    | 1                              | -                                   | D      | 163       | 52            | R/W        | 58       |
|            | 0/1=suora/käänteinen                                                                                                    |        |                                      |                                |                                     |        |           |               |            |          |
| SS2<br>rS2 | ON/OFF-ohjaus 2: asetusarvo<br>ON/OFF-ohjaus 2: differentiaali                                                                                                    | 2,0    | -50,0<br>0,0<br><u>-200,0</u><br>0,1 | 200,0<br>100,0<br>999<br>20,0  | °C/°F/<br>rH%/<br>bar/psi<br>°C/°F/ | A      | 86        | 196           | R/W<br>R/W | 58       |
|            | ON/OEE-ohiaus 2: absoluuttinen albainen hälutuskunnus                                                                                                    | 0.0    | -50.0                                | 200.0                          | rH%/<br>bar/psi                     | Δ      | 90        | 200           | R/M        | 50       |
|            |                                                                                                    | 0,0    | 0,0                                  | 100,0<br>999                   | rH%/<br>bar/psi                     |        | 50        | 200           | 10 10      |          |
| AH2        | ON/OFF-ohjaus 2: absoluuttinen korkea hälytyskynnys                                                                                                    | 0,0    | -50,0<br>0,0<br>-200,0               | 200,0<br>100,0<br>999          | °C/°F/<br>rH%/<br>bar/psi           | A      | 92        | 202           | R/W        | 59       |
| Ad2        | ON/OFF-ohjaus 2: hälytysviive                                                                                                    | 0      | 0                                    | 250                            | min                                 | A      | 122       | 232           | R/W        | 59       |
|            | 0       Sm       8       Anturin 2 yleinen lämpötila         1       Sd1       9       Anturin 3 yleinen lämpötila         2       Sr       10       Anturin 4 yleinen lämpötila         3       Sv       11       Anturin 5 yleinen lämpötila         4       Sd2       12       Anturin 4 yleinen kosteus         5       Sc       13       Anturin 5 yleinen kosteus         6       SA       14       Anturin 5 yleinen paine         7       Su       Su       Su                   |        |                                      |                                |                                     |        |           |               |            |          |
| r3S        | ON/OFF-ohjaus 3: tila (0/1 = suora/käänteinen)                                                                                                    | 0      | 0                                    | 1                              | -                                   | D      | 162       | 51            | R/W        | 58       |
| SS3        | ON/OFF-ohjaus 3: asetusarvo                                                                                                    | 0,0    | -50,0<br>0,0<br>-200,0               | 200,0<br>100,0<br>999          | °C/°F/<br>rH%/<br>bar/psi           | A      | 85        | 195           | R/W        | 58       |
| rS3        | ON/OFF-ohjaus 3: differentiaali                                                                                                    | 2,0    | 0,1                                  | 20,0                           | °C/°F/<br>rH%/<br>bar/psi           | A      | 87        | 197           | R/W        | 58       |
| AL6<br>AH6 | ON/OFF-ohjaus 3: absoluuttinen alhainen hälytyskynnys<br>ON/OFF-ohjaus 3: absoluuttinen korkea hälytyskynnys                                                                                                    | 0,0    | -50,0<br>0,0<br>-200,0<br>-50,0      | 200,0<br>100,0<br>999<br>200,0 | °C/°F/<br>rH%/<br>bar/psi<br>°C/°F/ | A      | 89<br>91  | 199<br>201    | R/W<br>R/W | 59<br>59 |
| Ad6        | ON/OFE-ohiaus 3: hälvtysviive                                                                                                    | 0      | 0,0<br>-200,0                        | 100,0<br>999<br>250            | rH%/<br>bar/psi                     |        | 121       | 231           | RAW        | 59       |
| AM1        | Modulointiohjaus: ohjausmuuttujan konfigurointi                                                                                                    | 3      | 0                                    | 14                             | -                                   | A      | 123       | 233           | R/W        | 59       |
|            | 0Sm8Anturin 2 yleinen lämpötila1Sd19Anturin 3 yleinen lämpötila2Sr10Anturin 4 yleinen lämpötila3Sv11Anturin 5 yleinen lämpötila4Sd212Anturin 4 yleinen kosteus5Sc13Anturin 5 yleinen kosteus6SA14Anturin 5 yleinen paine7SuSuSu                                                                                                    |        |                                      |                                |                                     |        |           |               |            |          |
| r1M        | Modulointiohjaus: tila                                                                                                    | 0      | 0                                    | 1                              | -                                   | D      | 164       | 53            | R/W        | 59       |
| SM1        | <u>IV/I=suora/käänteinen</u><br>Modulointiohjaus: asetusarvo                                                                                                    | 0,0    | -50,0<br>0.0                         | 200,0                          | °C/°F/<br>rH%/                      | A      | 93        | 203           | R/W        | 59       |
| rc1        | Modulointiohjaus: differentiaali                                                                                                    | 2,0    | - <u>200,0</u><br>0,1                | <u>999</u><br>20,0             | bar/psi<br>°C/°F/<br>rH%/           | A      | 94        | 204           | R/W        | 59       |
| rM1        | Modulointiohjaus: modulointialue välillä SL1 (min.) ja SH1 (maks.)                                                                                                    | 2,0    | 0,1                                  | 40,0                           | rH%/                                | A      | 95        | 205           | R/W        | 59       |
| SL1        | Modulointiohjaus: modulointilähdön min.arvo (pysäytys)                                                                                                    | 0,0    | 0,0                                  | SH1                            | %                                   | Α      | 125       | 235           | R/W        | 59       |
| SH1<br>AL3 | Modulointiohjaus: modulointilähdön maks.arvo<br>Modulointiohjaus: absoluuttinen alhainen hälytyskynnys                                                                                                    | 0,0    | SL1<br>-50,0<br>0,0<br>-200.0        | 100,0<br>200,0<br>100,0<br>999 | %<br>°C/°F/<br>rH%/<br>bar/psi      | A      | 96        | 234<br>206    | R/W<br>R/W | 59<br>60 |

| Par.              | Kuvaus                                                                                                    | Olet.    | Min.                   | Maks.                 | Yks.                      | Тууррі | CAREL SVP | Modbus<br>SVP     | R/W        | sivu            |
|-------------------|----------------------------------------------------------------------------------------------------|----------|------------------------|-----------------------|---------------------------|--------|-----------|-------------------|------------|-----------------|
| AH3               | Modulointiohjaus: absoluuttinen korkea hälytyskynnys                                                                                                    | 0,0      | -50,0<br>0,0<br>-200,0 | 200,0<br>100,0<br>999 | °C/°F/<br>rH%/<br>bar/psi | A      | 97        | 207               | R/W        | 60              |
| Ad3               | Modulointiohjaus: hälytysviive                                                                                                    | 0        | 0                      | 250                   | min                       | Α      | 126       | 236               | R/W        | 60              |
| AA1               | Hälytys 1: valitse lähde         0       DI2 (kun A5 = 15)       6       Anturin S5 vika (E4)         1       Virtuaal. anturin (Sv) vika (rE)       7       Alhaisen paineen hälytys (LP)         2       Anturin S1 (Sm) vika (E0)       8       Välitön ulkoinen hälytys (IA)         3       Anturin S2 vika (E1)       9       Alhaisen lämpötilan hälytys (LO)         4       Anturin S3 vika (E2)       10       Korkean lämpötilan hälytys (HI).         5       Anturin S4 vika (E3)       11       Lauhduttimen korkean lämpötilan                                                                                                    | 0        | 0                      | 11                    | -                         | A      | 127       | 237               | R/W        | 60              |
| r1A               | Hälytys 1: logikka                                                                                                    | 0        | 0                      | 1                     | -                         | D      | 165       | 54                | R/W        | 60              |
| Ad4               | 10/ I = normaalisti auki / normaalisti kiinni<br>Hälvtys 1: viive                                                                                                    | 0        | 0                      | 250                   | min                       | A      | 129       | 239               | R/W        | 60              |
| AA2               | Hälytys 2: valitse lähde         0       DI3 (kun A9=15)       6       Anturin S5 vika (E4)         1       Virtua. anturin (Sv) vika (rE)       7       Alhaisen paineen hälytys (LP)         2       Anturin S1 (Sm) vika (E0)       8       Välitön ulkoinen hälytys (IA)         3       Anturin S2 vika (E1)       9       Alhaisen lämpötilan hälytys (LO)         4       Anturin S3 vika (E2)       10       Korkean lämpötilan hälytys (HI).         5       Anturin S4 vika (E3)       11       Lauhduttimen korkean lämpötilan hälytys (Ht)                                                                                                    | 0        | 0                      | 11                    | -                         | A      | 128       | 238               | R/W        | 60              |
| r2A               | Hälytys 2: logiikka                                                                                                    | 0        | 0                      | 1                     | -                         | D      | 166       | 55                | R/W        | 60              |
| Ad5               | 0/1=normaalisti auki / normaalisti kiinni<br> Hälytys 2: viive                                                                                                    | 0        | 0                      | 250                   | min                       | A      | 130       | 240               | R/W        | 60              |
|                   |                                                                                                    | 1        | 1                      | 1                     | 1                         |        | I         |                   | 1          |                 |
| <u>EVO</u><br>P1  | Ottaa käyttöön yhteyden EVD EVO -moduuliin<br>0/1 = ei/kyllä                                                                                                    | 0        | 0                      | 1                     | -                         | D      | 70        | 27                | R/W        | 39              |
| P1t               | S1-anturin tyyppi                                                                                                    | 0        | 0                      | 3                     | -                         | I      | 139       | 150               | R/W        | 39              |
|                   | 0 RAZ. 0–5 V 2 4–20 mA etä                                                                                                    | _        |                        |                       |                           |        |           |                   |            |                 |
| D114              | 1   4–20 mA   3   4–20 mA ulko                                                                                                    | 12.0     | 20                     | 200                   | 0.0 (05                   |        | 21        | 22                | DAAL       | - 20            |
| P1M<br>P1n        | SI-anturin maks.arvo<br>S1-anturin min.arvo                                                                                                    | -1       | -20                    | 200                   | °C/°F                     | A      | 30        | 22                | R/W        | 39              |
| PVt               | Venttiilin tyyppi                                                                                                    | 1        | 1                      | 22                    | -                         | I      | 136       | 147               | R/W        | 39              |
|                   | 1       CAREL EXV       12       Sporlan sen 100         2       Alco ex4       13       Sporlan seh 175         3       Alco ex5       14       Danfoss ets 12.5 - 25b         4       Alco ex6       15       Danfoss ets 50b         5       Alco ex7       16       Danfoss ets 100b         6       Alco ex8 330hz CAREL suosittelee       17       Danfoss ets 250         7       Alco ex8 500 hz Alco määritys       18       Danfoss ets 400         8       Sporlan sei 0.5-11       19       kaksi CAREL EXV liitetty yhteen         9       Sporlan sei 1.5-20       20       Sporlan ser(i) g, j, k         10       Sporlan sei 30       21       Danfoss ccm 10-20-30         11       Sporlan sei 50       22       Danfoss ccm 40                                                                                                    |          |                        |                       |                           |        |           |                   |            |                 |
| PH                | I       R22       9       R600A       17       R422A       25       HTR02       33       R448A         2       R134a       10       R717       18       R423A       26       R23       34       R449A         3       R404A       11       R744       19       R407A       27       R1234yf       35       R450A         4       R407C       12       R728       20       R427A       28       R1234ze       36       R452A         5       R410A       13       R1270       21       R245FA       29       R455A       37       R508B         6       R507A       14       R417A       22       R407F       30       R170       38       R452B         7       R290       15       R422D       23       R32       31       R442A       39       R513A         8       R600       16       R413A       24       HTR01       32       R447A       40       R454B | 3        |                        | 40                    | -                         |        | 135       | 146               | R/W        | 39              |
| PrE               | Pääsäädön tyyppi<br><u>1 keskuskaappi/kylmätila</u> <u>3 perturboitu kaappi/kylmätila</u><br><u>2 erillinen kaappi/kylmätila</u> <u>4 alikriittinen CO, kaappi/kylmätila</u>                                                                                                    | -        | 1                      | 4                     | -                         |        | 137       | 148               | R/W        | 39              |
| PO                | EVD Modbus -osoite                                                                                                    | 198      | 1                      | 247                   | -<br>1/                   |        | 134       | 145               | R/W        | 39              |
| <u>P3</u><br>P4   | Suhteellinen vahvistus                                                                                                    | 10       | 0                      | 800                   | <u> </u>                  | A      | 44        | 27                | к/W<br>R/W | <u>39</u><br>39 |
| P5                | Integrointiaika                                                                                                    | 150      | 0                      | 999                   | S                         | A      | 148       | 159               | R/W        | 39              |
| P7                | LowSH: alhaisen tulistuksen kynnys                                                                                                    | 3        | -72                    | <u>32</u> 4           | K                         | A      | 45        | <u></u> <u>36</u> | R/W        | 39              |
| P8                | Alhaisen tulistuksen suojauksen integrointiaika                                                                                                    | 600      | 0                      | 800                   | S                         | A      | 38        | 29                | R/W        | 39              |
| <u>P9</u><br>Pl 1 | LOP: alhaisen tulistuksen halytysvilve                                                                                                    | -50      | -60                    | 200                   | S<br>°C/°F                | A      | 64        | 41                | R/W        | <u>39</u><br>39 |
| PL2               | LOP: integrointiaika                                                                                                    | 600      | 0                      | 800                   | S                         | A      | 39        | 30                | R/W        | 39              |
| PL3<br>PM1        | ILOP: alhaisen höyrystyslämpötilan hälytysviive                                                                                                    | <u> </u> | -60                    | 999                   | S<br>°C /°F               | A<br>A | 151<br>47 | 162<br>38         | R/W<br>R/M | 39<br>30        |
| PM2               | MOP: integrointiaika                                                                                                    | 600      | 0                      | 800                   | S                         | A      | 40        | 31                | R/W        | 39              |
| PM3               | MOP: alhaisen höyrystyslämpötilan hälytysviive                                                                                                    | 10       | 0                      | 999                   | S 04                      |        | 152       | 163               | R/W        | 39              |
| Pdd               | Sulatuksen jälkeinen viive (vain yksi ajuri)                                                                                                    | 10       | 0                      | 60                    | min                       | A      | 140       | 157               | R/W        | 39              |
| PSb               | Venttiilin asento valmiustilassa                                                                                                    | 0        | 0                      | 100                   | vaihe                     | A      | 169       | 174               | R/W        | 39              |
| PMP               | Kasinasemoinnin Kayttoonotto                                                                                                    | 0        | 0                      | 000                   | -                         |        | 103       | 172               | K/W        | 39              |
| Pnr               | FVD-asetuksen resetointi 0 -> 1 Kaikkien FVD-narametrien resetointi                                                                                                    | 0        | 0                      | 1                     |                           |        | 139       | 46                | R/M        | 39              |
| PLt               | Smooth lines pysäytyspoikkeama                                                                                                    | 2,0      | 0,0                    | 10,0                  | °C/°F                     | Ă      | 183       | 286               | R/W        | 64              |
| PHS<br>PSP        | Smooth lines suhteellinen kerroin                                                                                                    | 5,0      | 0,0                    | 100,0                 | °C/°F                     | A      | 184       | 287               | к/W<br>R/W | 64<br>64        |

| Par.              | Kuvaus                                                                                                    | Olet. | Min.                    | Maks.       | Yks.               | Тууррі | CAREL SVP | Modbus | R/W        | sivu            |
|-------------------|----------------------------------------------------------------------------------------------------|-------|-------------------------|-------------|--------------------|--------|-----------|--------|------------|-----------------|
| PSI               | Smooth lines integrointiaika                                                                                                    | 120   | 0                       | 1200        | S                  | A      | 186       | 289    | R/W        | 64              |
| PSd<br>PSM        | Smooth lines derivointiaika<br>Ota käyttöön Smooth lines ( $0 = EL - 1 = KYLLÄ$ )                                                                                                    | 0     | 0                       | 100         | S /                | A      | 187       | 290    | R/W<br>R/W | 64<br>64        |
| 1.5111            |                                                                                                    |       |                         |             | /                  |        |           | 02     | 10.00      | 01              |
| ICE               |                                                                                                    |       |                         |             |                    |        |           |        |            |                 |
| IPE               | EVDice-yhteyden käyttöönotto                                                                                                    | 0     | 0                       | 1           | -                  | D      | 183       | 59     | R/W        | 39              |
| IrE               | 1 = kanavoitu kaappi/kylmätila                                                                                                    | 1     | 1                       | 6           | -                  |        | 196       | 185    | R/W        | 40              |
|                   | 2 = ilmastointi/ilmanjäähdytin levylämmönvaihtimella                                                                                                    |       |                         | (2, 3, 4, 5 |                    |        |           |        |            |                 |
|                   | 3 = ilmastointi/ilmanjäähdytin putkiryhmälämmönvaihtimella                                                                                                    |       |                         | valinta     |                    |        |           |        |            |                 |
|                   | 5 = varattu                                                                                                    |       |                         | UltraC.     |                    |        |           |        |            |                 |
|                   | 6 = varattu                                                                                                    |       |                         | Service     |                    |        |           |        |            |                 |
| -10-2             |                                                                                                    |       | 101                     | päätte-)    |                    |        | 450       | 0.55   | D 44/      | 10              |
| <u>IP3</u><br>PH  | Iulistuksen asetusarvo                                                                                                    | 3     | 1 IC1                   | 40          | K -                |        | 150       | 146    | R/W<br>R/W | 40              |
|                   | 2         R134a         10         R717         18         R423A         26         R23         34         R449A                                                                                                    |       |                         |             |                    |        |           |        |            |                 |
|                   | <u>3 R404A</u> <u>11 R744</u> <u>19 R407A</u> <u>27 R1234yf</u> <u>35 R450A</u>                                                                                                    |       |                         |             |                    |        |           |        |            |                 |
|                   | 4         R407C         12         R728         20         R427A         28         R12342e         30         R452A           5         R410A         13         R1270         21         R245FA         29         R455A         37         R508B |       |                         |             |                    |        |           |        |            |                 |
|                   | 6 R507A 14 R417A 22 R407F 30 R170 38 R452B                                                                                                    |       |                         |             |                    |        |           |        |            |                 |
|                   | /         R290         15         R422D         23         R32         31         R442A         39         R513A           8         R600         16         R413A         24         HTR01         32         R447A         40         R454B       |       |                         |             |                    |        |           |        |            |                 |
| IS1               | S1-anturin tyyppi                                                                                                    | 3     | 1                       | 11          | -                  |        | 1         | 249    | R/W        | 40              |
|                   | 1 1-4.2 barg 7 0-45 barg                                                                                                    |       |                         |             |                    |        |           |        |            |                 |
|                   | 2 0,4–9,3 barg 8 1–12,8 barg                                                                                                    |       |                         |             |                    |        |           |        |            |                 |
|                   | 3 -1-9,3 barg 9 0-20,7 barg                                                                                                    |       |                         |             |                    |        |           |        |            |                 |
|                   | 4 0–17,3 barg 10 1,86–43,0 barg                                                                                                    |       |                         |             |                    |        |           |        |            |                 |
|                   | 5 0,85–34,2 barg 11 varattu                                                                                                    |       |                         |             |                    |        |           |        |            |                 |
|                   | 6 U–34,5 barg                                                                                                    | 15    | 0                       | 800         |                    |        | 151       | 256    | D AA/      | 40              |
| Iti               | PID: suntegrinten varvistus<br>PID: integrointiaika                                                                                                    | 150   | 0                       | 999         | S                  |        | 171       | 250    | R/W        | 40              |
| IC1               | LowSH-suojaus: kynnys                                                                                                    | 5     | -9                      | IP3         | °C/°F              | A      | 152       | 257    | R/W        | 40              |
| IC3               | LOP-suojaus: kynnys                                                                                                    | -50   | -121                    | IC5         | °C/°F              | A      | 154       | 259    | R/W        | 40              |
| <u>IC4</u>        | LOP-suojaus: integrointiaika                                                                                                    | 0     | 0                       | 800         | S<br>°C /°F        | A      | 155       | 260    | R/W<br>R/W | 40              |
| IC6               | MOP-suojaus: integrointiaika                                                                                                    | 20    | 0                       | 800         | S                  | A      | 150       | 262    | R/W        | 40              |
| <u>IC7</u><br>IC8 | MOP-suojaus: poiskytkentäkynnys<br>Albaisen imulämpötilan hälvtyskynnys                                                                                                    | -50   | -121                    | 392         | °C/°F              | A      | 158       | 263    | R/W<br>R/W | 40              |
| IIA               | Toimintatilan muutoksen käyttöönotto                                                                                                    | 0     | 0                       | 1           | -                  |        | 2         | 250    | R/W        | 40              |
| 101               | 0/1 = käytössä / pois käytöstä<br> Venttiilin käsinasemoinnin käyttöönotto                                                                                                    | 0     | 0                       | 1           | -                  | D      | 182       | 58     | R/W        | 40              |
|                   | 0/1 = käytössä / pois käytöstä                                                                                                    |       | Ŭ                       |             |                    |        | 102       |        |            |                 |
| <u>102</u><br>103 | Venttiilin asento käsin<br>Venttiilin ohjausvaiheet: 1/2 = 480/960 vaihetta                                                                                                    | 0     | 0                       | 999         | vaihe              |        | 128       | 141    | R/W<br>R/W | 40<br>40        |
| 104               | Venttilin avaus käynnistyksessä (höyrystimen/venttiilin tehosuhde)                                                                                                    | 50    | 0                       | 100         | %                  |        | 173       | 254    | R/W        | 40              |
| In I<br>ICG       | EVDice-säädön käyttöönotto                                                                                                    | 0     | 0                       | 99          | -                  |        | 133       | 60     | R/W<br>R/W | <u>40</u><br>39 |
|                   | 0/1 = pois käytöstä / käytössä                                                                                                    |       |                         |             |                    |        |           |        |            | 40              |
| ILI<br>IH1        | Paineanturi S1: minimihalytysarvo<br>Paineanturi S1: maksimihälytysarvo                                                                                                    | -1,0  | <u> -121,0</u><br>  IL1 | 392.0       | Bar/Psi<br>Bar/Psi | A      | 203       | 303    | R/W<br>R/W |                 |
|                   |                                                                                                    |       |                         |             |                    |        |           |        |            |                 |
| Ultra 3           | BPH -moduulin käyttöönotto                                                                                                    | 1     | 1                       | 247         | -                  |        | 185       | 177    | R/M        | 41              |
|                   |                                                                                                    |       |                         | 217         |                    |        | 105       |        |            | 42              |
| cH2               | 3PH-moduulin poikkeaman sarjaväylän osoite                                                                                                    | 0     | 0                       | 232         | -                  |        | 186       | 178    | R/W        | 41              |
| cH3               | Kolmivaiheisen moduulin tyyppi                                                                                                    | 0     | 0                       | 1           | -                  | 1      | 187       | 179    | R/W        | 42              |
| c A 1             | 0 = Evaporator - 1 = Full                                                                                                    | 0     | 0                       | 1           |                    |        | 120       | 40     | D AA/      | 42              |
| CAT               | 0 = UltraCella - 1 = 3PH-moduuli                                                                                                    | 0     | 0                       |             | -                  |        | 150       | 40     | FV VV      | 41              |
| cA2               | Sd2-anturin liitäntä                                                                                                    | 0     | 0                       | 1           | -                  | D      | 131       | 41     | R/W        | 41              |
| cA3               | <u>I0 = UltraCella -1 = 3PH-moduuli</u><br>Isc-anturin liitäntä                                                                                                    | 0     | 0                       | 1           | -                  | D      | 132       | 42     | R/W        | 42              |
|                   | (vain Full-moduuli)                                                                                                    |       |                         |             |                    |        |           |        |            | 42              |
| cEn               | 0 = UltraCella - 1 = 3PH-moduuli                                                                                                    | 0     | 0                       | 1           |                    |        | 133       | /3     | R/M        | /1              |
| CLII              | 0 = käytöstä poisto - 1 = käyttöönotto                                                                                                    | Ŭ     | 0                       |             |                    |        | 155       | -15    | 10 10      | 42              |
| 1 56+5            |                                                                                                    |       |                         |             |                    |        |           |        |            |                 |
| H15               | Lähdön R1 konfigurointi                                                                                                    | 5     | 0                       | 7           | /                  | A      | 170       | 273    | R/W        | 63              |
|                   | 0 Kompressori 4 AUX 1                                                                                                    |       |                         |             |                    |        |           |        |            |                 |
|                   | 1     Sulatus     5     AUX 2       2     Puballin     6     AUX 3                                                                                                    |       |                         |             |                    |        |           |        |            |                 |
|                   | 3 Valo 7 AUX 4                                                                                                    |       |                         |             |                    |        |           |        |            |                 |
| H16               | Lähdön R2 konfigurointi                                                                                                    | 4     | 0                       | 7           | /                  | A      | 171       | 274    | R/W        | 63              |
|                   | U KOMPRESSORI 4 AUX 1<br>1 Sulatus 5 AUX 2                                                                                                    |       |                         |             |                    |        |           |        |            |                 |
|                   | 2 Puhallin 6 AUX 3                                                                                                    |       |                         |             |                    |        |           |        |            |                 |
|                   | 3  Valo  7  AUX 4                                                                                                    |       |                         |             |                    |        | 470       |        | DAV        |                 |
| н1/               | Landon K3 konfigurointi<br>0 Kompressori 4 ALIX 1                                                                                                    | 3     | 0                       | /           | /                  | A      | 1/2       | 2/5    | K/W        | 63              |
|                   | 1 Sulatus 5 AUX 2                                                                                                    |       |                         |             |                    |        |           |        |            |                 |
|                   | 2 Puhallin 6 AUX 3                                                                                                    |       |                         |             |                    |        |           |        |            |                 |
|                   | 3   Vaio   /   AUX 4                                                                                                    | 1     |                         |             |                    |        |           |        |            |                 |

UltraCella +0300083FI - rel. 2.2 - 06.02.2018

\_
| Par. | Kuvaus                                                          | Olet. | Min.  | Maks. | Yks.  | Тууррі | CAREL SVP | Modbus<br>SVP | R/W   | sivu      |
|------|-----------------------------------------------------------------|-------|-------|-------|-------|--------|-----------|---------------|-------|-----------|
| H18  | Lähdön R4 konfigurointi                                         | 2     | 0     | 7     | /     | A      | 173       | 276           | R/W   | 63        |
|      | 0 Kompressori 4 AUX 1                                           |       |       |       |       |        |           |               |       |           |
|      | 1 Sulatus 5 AUX 2                                               |       |       |       |       |        |           |               |       |           |
|      | 2 Puhallin 6 AUX 3                                              |       |       |       |       |        |           |               |       |           |
|      | 3 Valo 7 AUX 4                                                  |       |       |       |       |        |           |               |       |           |
| H19  | Lähdön R5 konfigurointi                                         | 1     | 0     | 7     | /     | A      | 174       | 277           | R/W   | 63        |
|      | 0 Kompressori 4 AUX 1                                           |       |       |       |       |        |           |               |       |           |
|      | 1 Sulatus 5 AUX 2                                               |       |       |       |       |        |           |               |       |           |
|      | 2 Puhallin 6 AUX 3                                              |       |       |       |       |        |           |               |       |           |
|      | 3 Valo 7 AUX 4                                                  |       |       |       |       |        |           |               |       |           |
| H20  | Lähdön R6 konfigurointi                                         | 0     | 0     | 7     | /     | A      | 175       | 278           | R/W   | 63        |
|      | 0 Kompressori 4 AUX 1                                           |       |       |       |       |        |           |               |       |           |
|      | 1 Sulatus 5 AUX 2                                               |       |       |       |       |        |           |               |       |           |
|      | 2 Puballin 6 ALIX 3                                             |       |       |       |       |        |           |               |       |           |
|      |                                                                 |       |       |       |       |        |           |               |       |           |
|      | 3 1/810 / 1/0//4                                                |       |       |       |       |        |           |               |       |           |
| ним  |                                                                 |       |       |       |       |        |           |               |       |           |
| StH  | Kosteuden asetusarvo                                            | 90,0  | 0,0   | 100,0 | %rH   | A      | 28        | 19            | R/W   | 58        |
| rdH  | Kosteusdifferentiaali                                           | 5,0   | 0,1   | 20,0  | %rH   | A      | 29        | 20            | R/W   | 58        |
| rrH  | Kuivatusdifferentiaali                                          | 5.0   | 0.0   | 50.0  | %     | A      | 195       | 298           | R/W   | 60        |
| rnH  | Kosteuden kuollut alue                                          | 5.0   | 0.0   | 50.0  | %     | A      | 196       | 299           | R/W   | 60        |
| TU   | Minimilämpötila kosteuden säädön käyttöönottoon                 | 0.0   | -60.0 | 60.0  | °C/°F | A      | 192       | 295           | R/W   | 60        |
| THI  | Maksimilämpötila kosteuden säädön käyttöönottoon                | 0.0   | -60.0 | 60.0  | °C/°F | A      | 193       | 296           | RAW   | 60        |
| Tdl  | Lämpötiladifferentiaali kosteuden säädön käyttöönottoon         | 0,0   | 00,0  | 20.0  | °C/°F | Δ      | 10/       | 200           | R/M   | 60        |
| r5   | Kostaudan asatusarvan naikkaama                                 | 0,0   | 50.0  | 50.0  | 06    | A      | 100       | 302           | D/M   | 60        |
| EA   | Kostoudähtö sulatukson aikana                                   | 1     | -30,0 | 1     | 70    |        | 71        | 202           | D AM  | 51        |
| 14   |                                                                 |       | 0     |       | -     |        | / / /     | 20            | 17.44 |           |
| 111  | 10/ I = paalia/pois<br>Kostoudon säädön käyttösyklin käyntiaika | 10    | 0     | 120   | min   | Δ.     | 107       | 300           | D /// | 58        |
|      | Kosteuden säädön käyttösyklin käyttösika                        | 60    | 0     | 120   | min   |        | 197       | 201           | DAM   | 60        |
| UZ   | Rosteuden saddon kaytusykiin sammuusaika                        | 40    | 0     | 120   | 0/    | A      | 198       | 202           | R/ W  | 50        |
| F11  | Puhalumen nopeus kostuluksen aikana                             | 40    | 0     | 100   | 90    | A      | 190       | 295           | F/ W  | 52        |
| FIZ  | Punaitimen miniminopeus kostutuksen aikana                      | 1 10  | 0     | 100   | %     | A      | 191       | 294           | K/ VV | 52        |
| HACC | P-hälvtykset (MONITOIMIVALIKKO)                                 |       |       |       |       |        |           |               |       |           |
| HA   | Viimeisen HA-hälytyksen päivä/aika: päivä                       | -     | 1     | 7     | päivä |        | 72        | 29            | R     | 69        |
|      | Viimeisen HA-hälytyksen päivä/aika: tunti                       | -     | 1     | 23    | tunti |        | 73        | 30            | R     | 69        |
|      | Viimeisen HA-hälytyksen päivä/aika: minuutit                    | -     | 1     | 59    | min   |        | 74        | 31            | R     | 69        |
| HA1  | Toiseksi viimeisen HA-hälytyksen päivä/aika: päivä              | -     | 1     | 7     | päivä |        | 75        | 32            | R     | 69        |
|      | loiseksi viimeisen HA-halytyksen paiva/aika: tunti              | -     |       | 23    | tunti |        | /6        | 33            | R     | 69        |
|      | Toiseksi viimeisen HA-naiytyksen paiva/aika: minuutit           | -     | 1     | 59    | min   |        | //        | 54            | ĸ     | 69        |
| HA2  | Kolmanneksi viimeisen HA-hälytyksen päivä/aika: päivä           | -     | 1     | 7     | päivä | 1      | 78        | 35            | R     | 69        |
|      | Kolmanneksi viimeisen HA-hälytyksen päivä/aika: tunti           | -     | 1     | 23    | tunti |        | 79        | 36            | R     | 69        |
|      | Kolmanneksi viimeisen HA-hälytyksen päivä/aika: minuutit        | -     | 1     | 59    | min   |        | 80        | 37            | R     | 69        |
| HAn  | HA-halytysten maara                                             | -     | 1     | 15    | -     |        | 96        | 53            | R     | 69        |
| HF   | Viimeisen HF-naiytyksen paiva/aika: paiva                       | -     | 1     | /     | paiva |        | 81        | 38            | K     | 69        |
|      | Viimeisen HE-hälytyksen päivä/aika: minuutit                    | -     | 1     | 50    | min   |        | 83        |               | R     | 69        |
| HE1  | Toiseksi viimeisen HE-hälvtyksen päivä/aika: näivä              | -     | 1     | 7     | näivä |        | 86        | 40            | R     | 69        |
|      | Toiseksi viimeisen HE-hälvtyksen päivä/aika: tunti              | -     | 1     | 23    | tunti |        | 87        | 44            | R     | 69        |
|      | Toiseksi viimeisen HF-hälvtyksen päivä/aika: minuutit           | -     | 1     | 59    | min   | t i    | 88        | 45            | R     | 69        |
| HF2  | Kolmanneksi viimeisen HF-hälytyksen päivä/aika: päivä           | -     | 1     | 7     | päivä | İ      | 91        | 48            | R     | 69        |
|      | Kolmanneksi viimeisen HF-hälytyksen päivä/aika: tunti           | -     | 1     | 23    | tunti |        | 92        | 49            | R     | 69        |
|      | Kolmanneksi viimeisen HF-hälytyksen päivä/aika: minuutit        | -     | 1     | 59    | min   |        | 93        | 50            | R     | 69        |
| HFn  | HF-hälytysten määrä                                             | -     | 1     | 15    | -     |        | 97        | 54            | R     | 69        |
| Hcr  | HACCP-hälytysten resetointi                                     | 0     | 0     | 1     | -     | I D    | 23        | 12            | R/W   | 69        |
|      |                                                                 |       |       |       |       |        |           |               |       | iaui. /.a |

### AINOASTAAN sarjaliitännän kautta avattavat muuttujat

| Viesti näytöllä | Kuvaus                                        | Тууррі  | Muuttujan | R/W | CAREL-osoite | Modbus- |
|-----------------|-----------------------------------------------|---------|-----------|-----|--------------|---------|
|                 |                                               |         | tyyppi    |     |              | osoite  |
| rE              | Virtuaalianturin vikahälytys                  | Hälytys | D         | R   | 39           | 17      |
| EO              | Anturin 1 vikahälytys                         | Hälytys | D         | R   | 40           | 18      |
| E1              | Anturin 2 vikahälytys                         | Hälytys | D         | R   | 41           | 19      |
| E2              | Anturin 3 vikahälytys                         | Hälytys | D         | R   | 42           | 20      |
| E3              | Anturin 4 vikahälytys                         | Hälytys | D         | R   | 43           | 21      |
| E4              | Anturin 5 vikahälytys                         | Hälytys | D         | R   | 44           | 22      |
| LO              | Alhaisen lämpötilan hälytys                   | Hälytys | D         | R   | 45           | 23      |
| HI              | Korkean lämpötilan hälytys                    | Hälytys | D         | R   | 46           | 24      |
| IA              | Välitön ulkoinen hälytys                      | Hälytys | D         | R   | 47           | 25      |
| dA              | Viivästetty ulkoinen hälytys                  | Hälytys | D         | R   | 48           | 26      |
| Ed1             | Sulatuksen aikakatkaisun hälytys, höyrystin 1 | Hälytys | D         | R   | 50           | 28      |
| Ed2             | Sulatuksen aikakatkaisun hälytys, höyrystin 2 | Hälytys | D         | R   | 51           | 29      |
| Pd              | Pd-hälytys käytössä                           | Hälytys | D         | R   | 52           | 30      |
| LP              | Alhaisen paineen hälytys                      | Hälytys | D         | R   | 53           | 31      |
| Ats             | Pump down automaattikäynnistyksen hälytys     | Hälytys | D         | R   | 54           | 32      |
| dor             | Ovi auki liian pitkään -hälytys               | Hälytys | D         | R   | 55           | 33      |
| Etc             | RTC-vikahälytys                               | Hälytys | D         | R   | 56           | 34      |
| EE              | Ohjausparametrin EEPROM-hälytys               | Hälytys | D         | R   | 57           | 35      |
| EF              | Toimintaparametrin EEPROM-hälytys             | Hälytys | D         | R   | 58           | 36      |
| HA              | Tyypin HA HACCP-hälytys                       | Hälytys | D         | R   | 59           | 37      |
| HF              | Tyypin HF HACCP-hälytys                       | Hälytys | D         | R   | 60           | 38      |
| CHT             | Lauhduttimen korkean lämpötilan hälytys       | Hälytys | D         | R   | 62           | 40      |
| -               | Aktiiviset hälytykset                         | Hälytys | D         | R   | 63           | 41      |
| SHA             | EVD EVO - Alhaisen tulistuksen suojaus        | Hälytys | D         | R   | 73           | 42      |
| LOA             | EVD EVO - LOP-suojaus                         | Hälytys | D         | R   | 75           | 44      |
| MOA             | EVD EVO - MOP-suojaus                         | Hälytys | D         | R   | 77           | 46      |
| EEA             | EVD EVO - Venttiilin moottorin vika           | Hälytys | D         | R   | 79           | 48      |
| I SA            | EVD EVO - Albaisen imulämpötilan hälvtys      | Hälvtvs | D         | R   | 81           | 50      |

| Viesti näytöllä | Kuvaus                                                                                                    | Тууррі  | Tyyppi Muuttujan R/W CAREL-osoite tyyppi |        | Modbus-<br>osoite |     |
|-----------------|----------------------------------------------------------------------------------------------------|---------|------------------------------------------|--------|-------------------|-----|
| Hit             | EVD EVO - Korkean lauhd.lämpötilan suojaus käytössä                                                                                                    | Hälytys | D                                        | R      | 83                | 52  |
| ES1             | EVD EVO - Anturin S1 vika                                                                                                    | Hälytys | D                                        | R      | 84                | 53  |
| ES2             | EVD EVO - Anturin S2 vika                                                                                                    | Hälytys | D                                        | R      | 85                | 54  |
| ES3             | EVD EVO - Anturin S3 EVO vika                                                                                                    | Hälytys | D                                        | R      | 86                | 55  |
| ES4             | EVD EVO - Anturin S4 vika                                                                                                    | Hälytys | D                                        | R      | 87                | 56  |
| bAt             | EVD EVO - Akku tyhjä tai viallinen                                                                                                    | Hälytys | D                                        | R      | 88                | 57  |
| <u>EEE</u>      | EVD EVO - Toim. ja/tai parametrin EEPROM-virhe                                                                                                    | Hälytys | D                                        | R      | 89                | 58  |
| EIC             | EVD EVO - Venttiili ei taysin kiinni                                                                                                    | Halytys | D                                        | K      | 90                | 59  |
|                 | EVD EVO - venttilli suljettu natatilassa                                                                                                    | Halytys |                                          | K      | 91                | 60  |
|                 | EVD EVO - FW ynteensopivuusvine (>=5,0)                                                                                                    | Halytys |                                          | R      | 92                | 62  |
|                 | EVD EVO - Konigurointivime                                                                                                    |         |                                          | R<br>D | 95                | 62  |
| dpl             | EVD EVO OITIITIE<br>Darametria lataus ei ennistunut                                                                                                    |         |                                          | R<br>D | 94                | 75  |
| <u>unc</u>      | Parametrin lataus el Offisionen el ennistunut                                                                                                    | Hälvtyc |                                          | n<br>D | 115               | 75  |
| EDE             | 3PH-moduuli offline                                                                                                    | Hälvtys |                                          | R      | 110               | 70  |
| FPO             | Anturin Sd1 vika 3PH-moduuli                                                                                                    | Hälvtys | D                                        | R      | 120               | 79  |
| FP1             | Anturin Sd1 vika anuhövr 3PH-moduuli                                                                                                    | Hälvtys | D                                        | R      | 120               | 80  |
| FP2             | Anturin Sc vika 3PH-moduuli                                                                                                    | Hälvtys | D                                        | R      | 121               | 81  |
| FPn             | 3PH-moduulin konfigurointivirhe                                                                                                    | Hälvtys | D                                        | R      | 122               | 82  |
| FPM             | 3PH-moduulin moottorisuojan hälvtyksen                                                                                                    | Hälvtys | D                                        | R      | 123               | 83  |
| EPU             | Yli-/alipainehälvtys tai Kriwan käytössä 3PH-moduuli                                                                                                    | Hälvtvs | D                                        | R      | 125               | 84  |
| LOG             | Tallennetun lämpötilan lataus ohjaimesta ei onnistunut                                                                                                    | Hälytys | D                                        | R      | 143               | 94  |
| ALM             | Hälytyslokin lataus ohjaimesta ei onnistunut                                                                                                    | Hälytys | D                                        | R      | 144               | 95  |
| SOF             | UltraCella-ohjelmiston lataus ohjaimeen ei onnistunut                                                                                                    | Hälytys | D                                        | R      | 145               | 96  |
| IA1             | EVD ICE - Anturin S1 vika                                                                                                    | Hälytys | D                                        | R      | 169               | 110 |
| IA2             | EVD ICE - Anturin S2 vika                                                                                                    | Hälytys | D                                        | R      | 170               | 111 |
| IE1             | EVD ICE - MOP-hälytys                                                                                                    | Hälytys | D                                        | R      | 171               | 112 |
| IE2             | EVD ICE - LOP-hälytys                                                                                                    | Hälytys | D                                        | R      | 172               | 113 |
| IE3             | EVD ICE - Alhaisen tulistuksen hälytys                                                                                                    | Hälytys | D                                        | R      | 173               | 114 |
| IE4             | EVD ICE - Alhaisen paineen hälytys                                                                                                    | Hälytys | D                                        | R      | 174               | 115 |
| IE5             | EVD ICE - Venttiili suljettu hätätilassa                                                                                                    | Hälytys | D                                        | R      | 175               | 116 |
| IE6             | EVD ICE - Ohjaus digitaalitulosta jos offline                                                                                                    | Hälytys | D                                        | R      | 176               | 117 |
| <u>IE7</u>      | EVD ICE - Ultracap saa alhaista jännitettä tai akun alhainen taso                                                                                                    | Hälytys | D                                        | R      | 177               | 118 |
| IE8             | EVD ICE - Venttiili ei täysin kiinni                                                                                                    | Hälytys | D                                        | R      | 178               | 119 |
| IEE             | EVD ICE - Toim. ja/tai parametrin EEPROM-virhe                                                                                                    | Hälytys | D                                        | R      | 179               | 120 |
| ILE             | EVD ICE offline                                                                                                    | Hälytys | D                                        | R      | 180               | 121 |
| IEC             | EVD ICE - Konfigurointivirhe                                                                                                    | Hälytys | D                                        | R      | 185               | 123 |
| IEM             | EVD ICE – Sovitusvirhe UltraCella-ohjaimeen                                                                                                    | Hälytys | D                                        | R      | 186               | 124 |
| <u>Y1</u>       | 0–10 V analogilähtö                                                                                                    | lila    | A                                        | R      | 6                 | 5   |
| -               | Virtuaalinen anturi                                                                                                    | lila    | A                                        | R      | 26                | 6   |
| -               | Sovellusversio                                                                                                    | Info    | A                                        | K      | 2/                | /   |
|                 | EVDICE - Anturin STarvo                                                                                                    | Tila    | A                                        | K      | 58                | 16  |
|                 | EVDICE - ANURIN S2 arvo                                                                                                    | Tila    | A                                        | K D    | 59                | 10  |
| -               | EVD EVO - Anturin ST divo                                                                                                    | Tila    | A                                        | n<br>D | 61                | 10  |
| -<br>FC A       | EVD EVO - Antunin 52 divo                                                                                                    | Tila    | A                                        | n<br>D | 62                | 20  |
|                 | EVD EVO - Tidytystysiampotiia                                                                                                    | Tila    | Δ                                        | R      | 63                | 20  |
| -               | Apturin Sd1 arvo 3PH-moduuli                                                                                                    | Tila    | Δ                                        | R      | 65                | 21  |
| 112             | Anturin Sd2 arvo 3PH-moduuli                                                                                                    | Tila    | A                                        | R      | 66                | 23  |
| 13              | Anturin Sciarvo 3PH-moduuli                                                                                                    | Tila    | A                                        | R      | 67                | 25  |
| -               | 3PH 0–10 V analogilähtö                                                                                                    | Tila    | A                                        | R      | 68                | 26  |
| -               | Ensimmäinen LED-näytöllä näytetty muuttuia                                                                                                    | Tila    | A                                        | R      | 72                | 83  |
| -               | Toinen I FD-näytöllä näytetty muuttuia                                                                                                    | Tila    | A                                        | R      | 73                | 84  |
| -               | EVD ICE - Venttiilin asento %                                                                                                    | Tila    | A                                        | R      | 143               | 98  |
| -               | EVD ICE - Tulistus                                                                                                    | Tila    | A                                        | R      | 144               | 99  |
| ISu             | EVD ICE - Imulämpötila                                                                                                    | Tila    | A                                        | R      | 145               | 100 |
| -               | EVD ICE - Höyrystyspaine                                                                                                    | Tila    | A                                        | R      | 146               | 101 |
| ISa             | EVD ICE- Höyrystyslämpötila                                                                                                    | Tila    | A                                        | R      | 147               | 102 |
| b1              | Anturin 1 arvo                                                                                                    | Tila    | A                                        | R      | 160               | 105 |
| b2              | Anturin 2 arvo                                                                                                    | Tila    | A                                        | R      | 161               | 106 |
| b3              | Anturin 3 arvo                                                                                                    | Tila    | A                                        | R      | 162               | 107 |
| b4              | Anturin 4 arvo                                                                                                    | Tila    | A                                        | R      | 163               | 108 |
| b5              | Anturin 5 arvo                                                                                                    | Tila    | A                                        | R      | 164               | 109 |
| di1             | Digitaalitulon 1 (N.C.) tila                                                                                                    | Tila    | D                                        | R      | 2                 | 1   |
| di2             | Digitaalitulon 2 tila                                                                                                    | Tila    | D                                        | R      | 3                 | 2   |
| di3             | Digitaalitulon 3 tila                                                                                                    | Tila    | D                                        | R      | 4                 | 3   |
| <u>do1</u>      | Kompressorin releen tila                                                                                                    | Tila    | D                                        | R      | 5                 | 4   |
| do2             | Sulatusreleen tila                                                                                                    | Tila    | D                                        | R      | 6                 | 5   |
| <u>do3</u>      | Hoyrystimen puhaltimen releen tila                                                                                                    | Tila    | D                                        | R      | 7                 | 6   |
| <u>do4</u>      | Valoreleen tila                                                                                                    | Tila    | D                                        | R      | 8                 | 7   |
| <u>do6</u>      | AUX 2 -releen tila                                                                                                    | lila    | D                                        | K      | 9                 | 8   |
| 005             | AUX I -releen tila                                                                                                    | Lila    |                                          | K R    | 10                | 9   |
| -               |                                                                                                    | Komento |                                          | K/W    | 26                | 15  |
| -               | juaikuvan jakson pyynnon komento                                                                                                    | Komento |                                          | K/W    | 2/                | 10  |
|                 | Sulatuspyynnon komento                                                                                                    | Komento |                                          | K/W    | 28                | 10  |
| -               |                                                                                                    | Komento |                                          | K/W    | 29                | 10  |
|                 |                                                                                                    | Komento |                                          | K/W    | 30                | 19  |
| -<br>           |                                                                                                    |         |                                          | R/ W   | 31                | 20  |
|                 | International International In |         |                                          | n<br>D | 22                | 10  |
| def             |                                                                                                    | Tilo    |                                          | D      | 20                | 17  |
| -               | Kompressori                                                                                                    | Tila    |                                          | R      | 20                | 16  |
|                 | Hälvtyksen resetointi                                                                                                    | Komonto |                                          | RVV    | 61                | 21  |
| dU4             | 3PH digitaalitulon 1 tila                                                                                                    | Tila    |                                          | R      | 127               | 21  |
| dU5             | 3PH digitaalitulon 2 tila                                                                                                    | Tila    | D                                        | R      | 128               | 87  |
|                 | 1                                                                                                    | 1 110   |                                          | 1 11   | 120               |     |

# FIN

| Viesti näytöllä | Kuvaus                                                         | Тууррі | Muuttujan | R/W | CAREL-osoite | Modbus-      |
|-----------------|----------------------------------------------------------------|--------|-----------|-----|--------------|--------------|
|                 |                                                                |        | tyyppi    |     |              | osoite       |
| -               | EVD ICE - Venttiilin asento vaiheina                           | Tila   | 1         | R   | 168          | 62           |
| -               | EVD EVO - Venttiilin asento %                                  | Tila   |           | R   | 204          | 91           |
| -               | EVD EVO - Venttiilin asento vaiheina                           | Tila   |           | R   | 205          | 92           |
| -               | EVD EVO - Poikkeama aktiivisessa SH-asetuksessa (Smooth lines) | Tila   | A         | R   | 200          | 111          |
| -               | EVD EVO - Aktiivinen SH-asetus (Smooth lines)                  | Tila   | A         | R   | 201          | 112          |
| -               | EVD EVO - Keskimääräinen SH-asetus (Smooth lines)              | Tila   | A         | R   | 203          | 113          |
| -               | EVD EVO - Smooth lines tila                                    | Tila   | D         | R   | 194          | 129          |
| -               | EVD EVO - Jäähdytyspyyntö                                      | Tila   | D         | R   | 195          | 130          |
| -               | EVD EVO - Smooth lines ohjaus käytössä                         | Tila   | D         | R   | 187          | 128          |
| -               | Kompressorin 1 tila                                            | Tila   | D         | R   | 196          | 131          |
| -               | Puhaltimen tila                                                | Tila   | D         | R   | 197          | 132          |
| -               | Valon tila                                                     | Tila   | D         | R   | 198          | 133          |
| -               | AUX1 tila                                                      | Tila   | D         | R   | 199          | 134          |
| -               | AUX2 tila                                                      | Tila   | D         | R   | 200          | 135          |
| -               | AUX3 tila                                                      | Tila   | D         | R   | 201          | 136          |
| -               | AUX4 tila                                                      | Tila   | D         | R   | 202          | 137          |
|                 |                                                                |        |           |     |              | <b>T</b>   7 |

ЫIJ

æ

Ω

#### SIGNAALIT JA HÄLYTYKSET 8.

#### 8.1 Signaalit

Signaalit ovat viestejä, jotka ilmaantuvat näytölle ilmoittamaan käyttäjälle ohjaustoimenpiteiden suorituksesta (esim. sulatus) tai vahvistamaan ohjaukset näytöltä.

| Koodi       | Kuvaus                              |
|-------------|-------------------------------------|
|             | Ilmaantuu, kun ohjain käynnistetään |
|             | Anturi pois käytöstä                |
| Parametrier | luokat                              |
| Pro         | Anturit                             |
| CtL         | Ohjain                              |
| CMP         | Kompressori                         |
| dEF         | Sulatus                             |
| ALM         | Hälytys                             |
| Fan         | Puhallin                            |
| CnF         | Konfigurointi                       |
| HcP         | HACCP                               |
| rtc         | Kello                               |
| doL         | Ovi ja valo                         |
| rcP         | Reseptit                            |
| GEF         | Yleiset toiminnot                   |
| EVO         | EVD EVO -moduuli                    |
| ICE         | EVDice                              |
| 3PH         | Kolmivaiheinen 3PH-moduuli          |

| Navigoinnii | n aikana ilmaantuvat viestit                    |           |
|-------------|-------------------------------------------------|-----------|
| PAS         | Salasana                                        |           |
| HA          | HACCP-hälytys, HA-tyyppi                        |           |
| HF          | HACCP-hälytys, HF-tyyppi                        |           |
| rES         | Resetoi hälytykset manuaalisella resetoinnilla  |           |
|             | HACCP-hälytysten resetointi                     |           |
|             | Lämpötilan valvonnan resetointi                 |           |
| СС          | Jatkuva jakso                                   |           |
| Ed1         | Sulatus lauhduttimessa 1 päättyi aikakatkaisuun |           |
| Ed2         | Sulatus lauhduttimessa 2 päättyi aikakatkaisuun |           |
| On          | Päällekytkentä                                  |           |
| Pois        | Poiskytkentä                                    |           |
| AUX         | Apulähdön vaihto pyynnöstä                      |           |
| rEc         | Lämpötilan tallennus                            |           |
| ei          | Toimintoa ei suoritettu                         |           |
| uPd         | Parametrien lataus ohjaimeen                    |           |
| dnL         | Parametrien lataus ohjaimesta                   |           |
| bni         | Valikon parametrien asetus (bn)                 |           |
| r01r10      | Resepti 1–10                                    |           |
| MAX         | Luettu maksimilämpötila                         |           |
| MIN         | Luettu minimilämpötila                          |           |
| Ор          | Auki                                            |           |
| cLo         | Kiinni                                          |           |
| EXT         | Poistu valikosta                                |           |
| Hcr         | HACCP-hälytysten resetointi                     |           |
| VEr         | Ohjelmistoversio                                |           |
| LOG         | Tallennetun lämpötilan lataus                   |           |
| ALG         | Tallennettujen hälytysten lataus                |           |
|             |                                                 | Taul. 8.a |

### 8.2 Hälytykset

Hälytyksiä on kahta tyyppiä:

- · järjestelmähälytykset: esim. Eeprom-, yhteys- (katkennut), HACCP-, korkean (HI) ja alhaisen (LO) lämpötilan sekä korkean (AUH) ja alhaisen (AUL) kosteuden hälytykset
- ohjaushälytykset: esim. pump down päättyi aikakatkaisuun (Pd), alhainen paine (LP).

Digitaaliset apulähdöt AUX1, AUX2 voidaan konfiguroida ilmoittamaan hälytystilasta normaalisti jännitteisinä tai normaalisti jännitteettöminä. Katso luku 5. Ohjain ilmoittaa hälytyksistä, jotka ovat lauenneet vikojen seurauksena

ohjaimessa, antureissa tai verkkoyhteydessä. Voit laukaista hälytyksen myös ulkoisesta koskettimesta, joka on välitöntä tyyppiä. Katso luku 4. Näytölle ilmaantuu viesti "IA" ja samalla kellokuvake vilkkuu ja summeri soi. Jos virheitä tapahtuu lisää, ne ilmaantuvat peräkkäin näytölle.

Esimerkki: näyttö hälytysten rE ja E0 jälkeen.

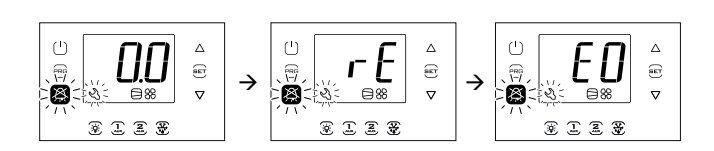

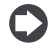

Huomautus: poista summeri ja relehälytys käytöstä painamalla Alarm-näppäintä.

Huomautus: kuvat viittaavat malleihin, joissa on yksirivinen näyttö (osanumerot WB000S\*). Kaksirivisellä näytöllä varustetuissa malleissa (osanumerot WB000D\*) hälytysviestit ilmaantuvat näytön toiselle riville.

Huomautus: summeri on pois käytöstä UltraCella Service -päätteen ohjatun toiminnon aikana.

#### Hälytysten resetointi 8.3

Automaattisesti resetoituvat hälytykset resetoituvat, kun ne laukaissut syy poistuu (esim. viallisen anturin vaihdon jälkeen, korkean lämpötilan hälytyksen jälkeen jne.). Käsin resetoitavien hälytysten kohdalla ensin tulee poistaa syy, joka on laukaissut ne, ja sen jälkeen painaa Alarmnäppäintä koko palautuksen ajan.

Esimerkki: CHt-hälytyksen (lauhduttimen korkea lämpötila) näyttö ja käsin resetointi

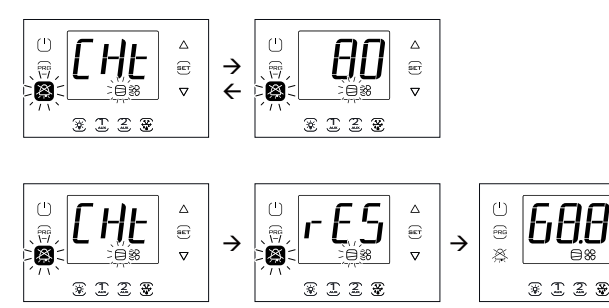

Huomautus: kuvat viittaavat malleihin, joissa on yksirivinen näyttö (osanumerot WB000S\*). Kaksirivisellä näytöllä varustetuissa malleissa (osanumerot WB000D\*) hälytysviestit ilmaantuvat näytön toiselle riville.

#### HACCP-hälytykset ja näyttö 8.4

Katso valvonnan käyttöönotto kappaleesta 8.6

(HACCP = Hazard Analysis and Critical Control Point, vaarojen analysointi ja kriittiset valvontapisteet).

HACCP voidaan ottaa käyttöön ainoastaan ohjaimissa, joihin on asennettu reaaliaikainen kello. Sillä voidaan valvoa toimintalämpötilaa ja tallentaa sähkökatkojen aiheuttamat toimintahäiriöt tai eri syistä johtuva toimintalämpötilan kasvu (rikkoutumiset, ankarat käyttöolosuhteet, käyttäjän virheet jne.). HACCP-tapahtumia on kahta tyyppiä:

- HA-hälytykset: korkea lämpötila toiminnan aikana
- HF-hälytykset: korkea lämpötila sähkökatkon jälkeen.

Hälytyksen seurauksena HACCP-kuvake vilkkuu, vastaava hälytyskoodi ilmaantuu näytölle, hälytys tallennetaan ja summeri soi.

Esimerkki: näyttö HF-virheen jälkeen ja hälytystilan palautus:

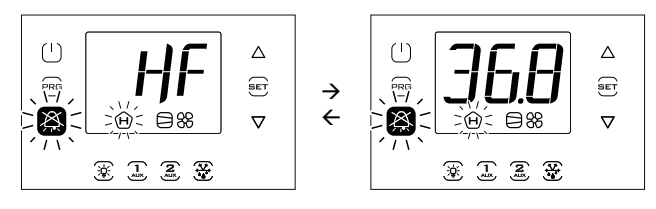

## <u>CAREL</u>

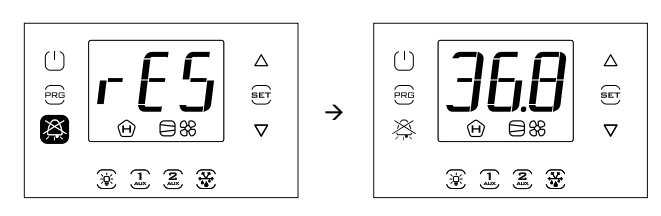

**Huomautus**: kuvat viittaavat malleihin, joissa on yksirivinen näyttö (osanumerot WB000S\*). Kaksirivisellä näytöllä varustetuissa malleissa (osanumerot WB000D\*) hälytysviestit ilmaantuvat näytön toiselle riville.

#### HACCP-hälytysten näyttö ja poisto

Avaa monitoimivalikko (katso luku 3) ja valitse HcP. Näet monitoimivalikossa viimeisten kolmen HA- ja HF-hälytyksen päivämäärän ja kellonajan. Kun olet avannut monitoimivalikon (katso edellinen kappale), valitse YLÖS/ ALAS-näppäimillä viesti "HCP".

| Par. | Kuvaus                             | Olet. | Min. | Maks. | Yks. |
|------|------------------------------------|-------|------|-------|------|
| HA   | Viimeisen HA-hälytyksen päivä/aika | 0     | -    | -     | -    |
| HA1  | Toiseksi viimeisen HA-hälytyksen   | 0     | -    | -     | -    |
|      | päivä/aika                         |       |      |       |      |
| HA2  | Kolmanneksi viimeisen HA-          | 0     | -    | -     | -    |
|      | hälytyksen päivä/aika              |       |      |       |      |
| HAn  | HA-hälytysten määrä                | 0     | 0    | 15    | -    |
| HF   | Viimeisen HF-hälytyksen päivä/aika | 0     | -    | -     | -    |
| HF1  | Toiseksi viimeisen HF-hälytyksen   | 0     | -    | -     | -    |
|      | päivä/aika                         |       |      |       |      |
| HF2  | Kolmanneksi viimeisen HF-          | 0     | -    | -     | -    |
|      | hälytyksen päivä/aika              |       |      |       |      |
| HFn  | HF-hälytysten määrä                | 0     | 0    | 15    | -    |
| Hcr  | HACCP-hälytysten poisto            | 0     | 0    | 1     | -    |
|      | Muutostoiminto 0→1 tai 1→0         |       |      |       |      |

Toimenpide:

- 1. Paina Set ja YLÖS/ALAS näyttääksesi seuraavan taulukon parametrit.
- 2. Paina Set asettaaksesi hälytyksen päivämäärän ja kellonajan näytölle.
- 3. Paina Prg, kunnes palaat vakionäyttöön.
- 4. Poista kaikki HACCP-hälytykset muuttamalla parametrin Hcr arvo.

Jokainen hälytys näytetään vieritettävällä tekstillä, joka sisältää viikonpäivän, tunnin, minuutit ja lämpötilan, joka laukaisi hälytyksen. Tallennuspuskuri voi sisältää enintään kolmen hälytyksen tiedot. Kun se on täysi, uusi hälytys korvaa vanhimman. Hälytyslaskurit (HAn, HFn) sen sijaan pysähtyvät saavutettuaan 15 hälytystä.

Esimerkki: HA-hälytys laukesi torstaina klo 13:17, havaittu lämpötila oli 36,8 °C.

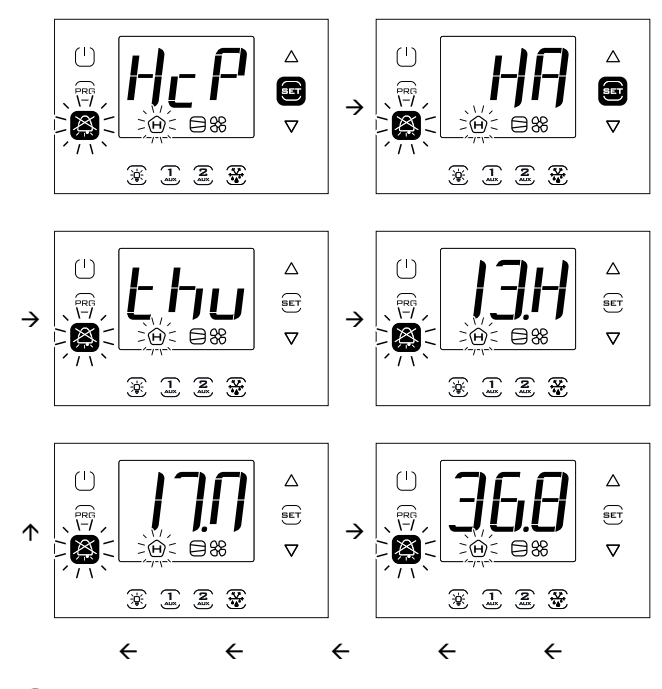

Huomautus: kuva viittaa malleihin, joissa on yksirivinen näyttö (osanumerot WB000S\*). Kaksirivisellä näytöllä varustetuissa malleissa (osanumerot WB000D\*) navigoinnin aikana näytöllä näkyy ilmoitetun viestin lisäksi vieritettävä viesti "HACCP Alarms" toisella rivillä.

#### 8.5 EVD EVO -hälytykset

Jos Ultra EVD -moduuli (sarjanro WM00E%) on liitetty kenttäväylällä, UltraCella kykenee ilmoittamaan seuraavista hälytyksistä, jotka riippuvat ainoastaan moduuliin asennetun EVD EVO -ohjaimen tilasta.

| Hälytyskoodi<br>näytöllä | Hälytyksen<br>kuvaus                                            | Näytöllä<br>vilkkuva<br>näppäin | Näytöllä<br>vilkkuva kuvake | Hälytysrele | Summeri | Resetointi |
|--------------------------|-----------------------------------------------------------------|---------------------------------|-----------------------------|-------------|---------|------------|
| SHA                      | Alhaisen tulistuksen suojaus                                    | X                               | -                           | Päällä      | Päällä  | Automaat.  |
| LOA                      | LOP-suojaus                                                     | ŢX                              | -                           | Päällä      | Päällä  | Automaat.  |
| MOA                      | MOP-suojaus                                                     | X                               | -                           | Päällä      | Päällä  | Automaat.  |
| EEA                      | Venttiilin moottorin vika                                       | <u> </u>                        | -                           | Päällä      | Päällä  | Automaat.  |
| LSA                      | Alhainen imulämpötila                                           | ĬX                              | -                           | Päällä      | Päällä  | Automaat.  |
| Hit                      | Korkean lauhdutuslämpötilan<br>suojaus lauennut                 | X                               | -                           | Päällä      | Päällä  | Automaat.  |
| ES1                      | Anturin S1 vika tai alue<br>vlittynyt -hälytys                  | X                               | -                           | Päällä      | Päällä  | Automaat.  |
| ES2                      | Anturin S2 vika tai alue                                        | X                               | -                           | Päällä      | Päällä  | Automaat.  |
| ES3                      | Anturin S3 vika tai alue<br>vlittynyt -hälytys                  | X                               | -                           | Päällä      | Päällä  | Automaat.  |
| ES4                      | Anturin S4 vika tai alue<br>ylittynyt -hälytys                  | X                               | -                           | Päällä      | Päällä  | Automaat.  |
| bAt                      | Akku tyhjentynyt tai viallinen<br>tai sähköliitäntä keskeytynyt | X                               | -                           | Päällä      | Päällä  | Automaat.  |
| EEE                      | Toiminnan ja/tai parametrin<br>EEPROM-virhe                     | X                               | -                           | Päällä      | Päällä  | Automaat.  |
| EIC                      | Venttiili ei täysin kiinni                                      | Ň                               | -                           | Päällä      | Päällä  | Automaat.  |
| EEC                      | Venttiili suljettu hätätilassa                                  | X                               | -                           | Päällä      | Päällä  | Automaat.  |
| EFu                      | FW-yhteensopivuusvirhe<br>(>=5.0)                               | X                               | -                           | Päällä      | Päällä  | Automaat.  |
| ECn                      | Konfigurointivirhe                                              | X                               | -                           | Päällä      | Päällä  | Automaat.  |
| ELE                      | EVD offline                                                     | X                               | -                           | Päällä      | Päällä  | Automaat.  |
|                          |                                                                 |                                 |                             |             |         | Taul 8 b   |

### 8.6 EVDice-hälytykset

Jos EVDice-ajuri on liitetty kenttäväylällä, UltraCella kykenee ilmoittamaan seuraavista hälytyksistä, jotka riippuvat ainoastaan ajurin tilasta.

| Hälytyskoodi<br>näytöllä | Hälytyksen<br>kuvaus                                                   | Näytöllä<br>vilkkuva<br>näppäin | Näytöllä<br>vilkkuva kuvake | Hälytysrele | Summeri | Resetointi |
|--------------------------|------------------------------------------------------------------------|---------------------------------|-----------------------------|-------------|---------|------------|
| IA1                      | Mittapään S1 vika                                                      | X                               | -                           | Päällä      | Päällä  | Automaat.  |
| IA2                      | Mittapään S2 vika                                                      | X                               | -                           | Päällä      | Päällä  | Automaat.  |
| IE1                      | MOP-suojaus                                                            | X                               | -                           | Päällä      | Päällä  | Automaat.  |
| IE2                      | LOP-suojaus                                                            | X                               | -                           | Päällä      | Päällä  | Automaat.  |
| IE3                      | Alhaisen tulistuksen suojaus                                           | X                               | -                           | Päällä      | Päällä  | Automaat.  |
| IE4                      | Alhaisen imulämpötilan<br>hälytys                                      | X                               | -                           | Päällä      | Päällä  | Automaat.  |
| IE5                      | Venttiilin sulkeminen<br>hätätilassa (Ultracap)                        | X                               | -                           | Päällä      | Päällä  | Automaat.  |
| IE6                      | Säätö digitaalitulosta, jos<br>offline                                 | X                               | -                           | Päällä      | Päällä  | Automaat.  |
| IE7                      | Ultracap-moduuli saa alhaista<br>jännitettä tai alhainen<br>lataustaso | Ř                               | -                           | Päällä      | Päällä  | Automaat.  |
| IE8                      | Ei suljettu täysin hätätilassa                                         | X                               | -                           | Päällä      | Päällä  | Automaat.  |
| IEE                      | Toiminnan ja/tai parametrin<br>EEPROM-virhe                            | X                               | -                           | Päällä      | Päällä  | Automaat.  |
| ILE                      | EVD ICE offline                                                        | X                               | -                           | Päällä      | Päällä  | Automaat   |
| IEC                      | Konfigurointivirhe                                                     | X                               | -                           | Päällä      | Päällä  | Automaat   |
| IEM                      | Sovitusvirhe UltraCella-<br>ohjaimeen                                  | X                               | -                           | Päällä      | Päällä  | Käsi       |
|                          |                                                                        |                                 |                             |             |         | Taul. 8.c  |

## 8.7 3PH-moduulin hälytykset

| Hälytyskoodi<br>näytöllä | Hälytyksen syy                                      | Näytöllä vilkkuva<br>näppäin | Näytöllä vilkkuva<br>kuvake | Hälytysrele | Summeri | Resetointi |
|--------------------------|-----------------------------------------------------|------------------------------|-----------------------------|-------------|---------|------------|
| EPE                      | 3PH-moduuli offline                                 | X                            | -                           | Päällä      | Päällä  | Automaat.  |
| EP0                      | Anturin Sd1 vika (3PH-<br>moduuli)                  | X                            | -                           | Päällä      | Päällä  | Automaat.  |
| EP1                      | Anturin Sd2 vika (3PH-<br>moduuli)                  | X                            | -                           | Päällä      | Päällä  | Automaat.  |
| EP2                      | Anturin Sc vika (3PH-<br>moduuli)                   | X                            | -                           | Päällä      | Päällä  | Automaat.  |
| EPn                      | 3PH-moduulin<br>konfigurointivika                   | X                            | -                           | Päällä      | Päällä  | Automaat.  |
| EPM                      | Moottorisuojan hälytys<br>(3PH-moduuli)             | X                            | -                           | Päällä      | Päällä  | Käsi       |
| EPU                      | Yli-/alipaine- tai Kriwan-<br>hälytys (3PH-moduuli) | X                            | -                           | Päällä      | Päällä  | Käsi       |
|                          |                                                     |                              |                             |             |         | h & lucT   |

Taul. 8.d

|              | HÄLYTYSTAULUKKO                                                         |                             |                                 |                  |                  |            |                        |                        |                                               |                           |                            |               |
|--------------|-------------------------------------------------------------------------|-----------------------------|---------------------------------|------------------|------------------|------------|------------------------|------------------------|-----------------------------------------------|---------------------------|----------------------------|---------------|
| Näytön koodi | Hälytyksen syy                                                          | Näytöllä vilkkuva<br>kuvake | Näytöllä vilkkuva<br>näppäin    | Hälytysrele      | Summeri          | Resetointi | PD-venttiili           | Kompressori            | Sulatus                                       | Höyrystimen<br>puhaltimet | Lauhduttimen<br>puhaltimet | Jatkuva jakso |
| rE           | Virtuaalisen ohjausanturin vika                                         |                             |                                 | Päällä           | Päällä           | automaat.  | duty setting (c4)      | duty setting (c4)      | -                                             | -                         | -                          | Pois          |
| EO           | Anturin B1 vika                                                         | 1                           |                                 | Päällä           | Päällä           | automaat.  | duty setting (c4)      | duty setting (c4)      | -                                             | -                         | -                          | Pois          |
| E1           | Anturin B2 vika                                                         | S                           | $\boxtimes$                     | Päällä           | Päällä           | automaat.  | -                      | -                      | -                                             | -                         | -                          | Pois          |
| E2           | Anturin B3 vika                                                         |                             | <u> </u>                        | Päällä           | Päällä           | automaat.  | -                      | -                      | -                                             | -                         | -                          | -             |
| E3           | Anturin B4 vika                                                         |                             |                                 | Päällä           | Päällä           | automaat.  | -                      | -                      | -                                             | -                         | -                          | -             |
| <u>E4</u>    | Anturin B5 vika                                                         |                             |                                 | Paalla           | Paalla           | automaat.  |                        |                        |                                               |                           |                            | <u> </u>      |
|              | Alhaisen lämpotilan halytys                                             | -                           | -                               | Paalla           | Paalla           | automaat.  | -                      | -                      | -                                             | -                         | -                          | -             |
|              | JKorkean lampotilan nalytys<br>Välitän hälutus ulkoisosta koskottimosta | -                           | -                               | Paalla           | Paalla           | automaat.  | -<br>duty cotting (A6) | -<br>duty cotting (A6) | -<br>Doir                                     | -                         | -                          | -             |
|              | Valiton halytys ulkoisesta koskettimesta                                | -                           |                                 | Padila           | Padila           | automaat.  | Dois                   | Dois                   | Pois                                          | -<br>Doic                 | -<br>Doir                  | Pois          |
| Pd           | Pump down maksimiaikabälytys                                            | -                           | 1                               | Päällä           | Päällä           | automaat   | -                      | -                      | -                                             | -                         | -                          | <u> </u>      |
| IP           | Albaisen naineen hälvtys                                                | -                           | 1                               | Päällä           | Päällä           | automaat   | Pois                   | Pois                   | Pois                                          | -                         | -                          | -             |
| AtS          | Automaattikäynnistys pump down -tilassa                                 | -                           | $\mathbf{x}$                    | Päällä           | Päällä           | autom/käsi | -                      | -                      | -                                             | -                         | -                          | -             |
| CHt          | Lauhduttimen korkean lämpötilan hälytys                                 | -                           |                                 | Päällä           | Päällä           | käsi       | Pois                   | Pois                   | -                                             | -                         | Pois                       | -             |
| dor          | Ovi auki liian pitkään -hälytys                                         | -                           |                                 | Päällä           | Päällä           | automaat.  | -                      | -                      | -                                             | -                         | -                          | -             |
| Etc          | Reaaliaikainen kello on rikki                                           |                             |                                 | Päällä           | Päällä           | automaat.  | -                      | -                      | -                                             | -                         | -                          | -             |
| EE           | EEprom-virhe, laitteen parametrit                                       | $\aleph$                    |                                 | Päällä           | Päällä           | automaat.  | -                      | -                      | -                                             | -                         | -                          | -             |
| EF           | EEprom-virhe, toimintaparametrit                                        |                             |                                 | Päällä           | Päällä           | automaat.  | -                      | -                      | -                                             | -                         | -                          | -             |
| Ed1,<br>Ed2  | Sulatus päättyi aikakatkaisuun                                          | -                           |                                 | Päällä           | Päällä           | automaat.  |                        |                        |                                               |                           |                            |               |
| HA           | HACCP-hälytys, HA-tyyppi                                                | -                           | X                               | Päällä           | Päällä           | käsi       | -                      | -                      | -                                             | -                         | -                          | -             |
| HF           |                                                                         |                             | × ×                             | Päällä           | Päällä           | käsi       | -                      | -                      | -                                             | -                         | -                          | -             |
|              | HACCP-hälytys, HF-tyyppi                                                | -                           | $\stackrel{+}{\textcircled{H}}$ |                  | 0                |            |                        |                        |                                               |                           |                            |               |
| LOG          | Daramatrian abiaimaan latauksan virha                                   | -                           | -                               | Pois             | Paalla           | automaat.  | -                      | -                      | -                                             | -                         | -                          | <u> </u>      |
| dpl          | Parametrion objaimeen latauksen virhe                                   | -                           | -                               | Pois             | Padila           | automaat.  | -                      | -                      | -                                             | -                         | -                          |               |
|              | Objelmiston päivitysyika                                                | -                           | -                               | Pois             | Padila           | automaat   | -                      | -                      | -                                             | -                         | -                          | <u> </u>      |
| SHA          | EVD EVO - Albaisen tulistuksen suojaus                                  | -                           | 1                               | Päällä           | Päällä           | automaat   | Pois                   | Pois                   | Pois                                          | -                         | -                          | -             |
| LOA          | EVD EVO - I OP-suojaus                                                  | -                           |                                 | Päällä           | Päällä           | automaat.  | Pois                   | Pois                   | Pois                                          | -                         | -                          | -             |
| MOA          | EVD EVO - MOP-suojaus                                                   | -                           | 1                               | Päällä           | Päällä           | automaat.  | Pois                   | Pois                   | Pois                                          | -                         | -                          | -             |
| EEA          | EVD EVO - Venttiilin moottorin vika                                     | -                           | 1                               | Päällä           | Päällä           | automaat.  | Pois                   | Pois                   | Pois                                          | -                         | -                          | -             |
| LSA          | EVD EVO - Alhainen imulämpötila                                         | -                           |                                 | Päällä           | Päällä           | automaat.  | -                      | -                      | -                                             | -                         | -                          | -             |
| Hit          | EVD EVO - Korkean lauhdutuslämpötilan suojaus käytössä                  | -                           |                                 | Päällä           | Päällä           | automaat.  | -                      | -                      | -                                             | -                         | -                          | -             |
| ES1          | EVD EVO - Anturin S1 vika tai alue ylittynyt -hälytys                   | -                           |                                 | Päällä           | Päällä           | automaat.  | Pois                   | Pois                   | Pois                                          | -                         | -                          | -             |
| ES2          | EVD EVO - Anturin S2 vika tai alue ylittynyt -hälytys                   | -                           | -                               | Päällä           | Päällä           | automaat.  | Pois                   | Pois                   | Pois                                          | -                         | -                          | -             |
| ES3          | EVD EVO - Anturin S3 vika tai alue ylittynyt -halytys                   | -                           | -                               | Paalla           | Paalla           | automaat.  | -                      | -                      | -                                             | -                         | -                          |               |
| E34          | IEVD EVO - Anturin S4 Vika tai aiue yiittynyt -haiytys                  | -                           | X                               | Padila           | Padila           | automaat.  | -                      | -                      | -                                             | -                         | -                          |               |
| bAt          | keskeytynyt                                                             | -                           | ¥-×                             | Faalla           | Faalla           | automaat.  | -<br>-                 | -<br>-                 | -                                             | _                         | -                          |               |
|              | EVD EVO - TOIMINNAN Ja/tai parametrin EEPKUM-Virhe                      | -                           | 1                               | Paalla           | Paalla<br>Daalla | automaat.  | POIS                   | POIS                   | POIS                                          | -                         | -                          | -             |
| FFC          | EVD EVO - Venttiili suliettu hätätilassa                                | -                           | 1                               | Padiid<br>Däällä | Padild           | automaat   | Pois                   | Pois                   | Poir                                          | -                         | -                          | +             |
| FEU          | EVD EVO - EW vhteensonivuusvirhe (5–5 0)                                | -                           | 1                               | Päällä           | Päällä           | automaat   | -                      | -                      | -                                             | -                         | -                          | -             |
| ECn          | FVD FVO - Konfigurointivirhe                                            | -                           | 1                               | Päällä           | Päällä           | automaat   | -                      | -                      | -                                             | -                         | -                          | -             |
| ELE          | FVD FVQ - FVD offline                                                   | -                           | 1                               | Päällä           | Päällä           | automaat.  | Pois                   | Pois                   | Pois                                          | -                         | -                          | -             |
| ALM          | Hälytyslokin lataus ohjaimesta ei onnistunut                            | -                           | 1                               | Pois             | Päällä           | automaat.  | -                      | -                      | -                                             | -                         | -                          | -             |
| EPE          | 3PH-moduuli offline                                                     | -                           | 1                               | Päällä           | Päällä           | automaat.  | Pois                   | Pois                   | Pois                                          | Pois                      | -                          | -             |
| EPO          | Anturin Sd1 vika (3PH-moduuli)                                          | -                           |                                 | Päällä           | Päällä           | automaat.  | -                      | -                      | Lopetus<br>ajan<br>mukaan,<br>jos vain<br>Sd1 | -                         | -                          | -             |
|              | 1                                                                       |                             |                                 | L                |                  |            | I                      | 1                      |                                               |                           |                            |               |

| EP1 | Anturin Sd2 vika (3PH-moduuli)                              | - |   | Päällä |
|-----|-------------------------------------------------------------|---|---|--------|
| EP2 | Anturin Sc vika (3PH-moduuli)                               | - | ] | Päällä |
| EPn | 3PH-moduulin konfigurointivika                              | - | ] | Päällä |
| EPM | Moottorisuojan hälytys (3PH-moduuli)                        | - | ] | Päällä |
| EPU | Yli-/alipaine- tai Kriwan-hälytys (3PH-moduuli)             | - | ] | Päällä |
| AUH | Korkean kosteuden hälytys                                   | - | 1 | Päällä |
| AUL | Alhaisen kosteuden hälytys                                  | - | 1 | Päällä |
| GH1 | Korkea yleinen hälytys (vaihe 1 ON/OFF – yleinen toiminto)  | - | ] | Päällä |
| GL1 | Alhainen yleinen hälytys (vaihe 1 ON/OFF – yleinen          |   | ] | 0.000  |
|     | toiminto)                                                   | - |   | Paalla |
| GH2 | Korkea yleinen hälytys (vaihe 2 ON/OFF – yleinen toiminto)  | - | ] | Päällä |
| GL2 | Alhainen yleinen hälytys (vaihe 2 ON/OFF – yleinen          |   |   | Daalla |
|     | toiminto)                                                   | - |   | Padila |
| GH6 | Korkea yleinen hälytys (vaihe 3 ON/OFF – yleinen toiminto)  | - | ] | Päällä |
| GL6 | Vakava hälytys ulkoisesta koskettimesta                     | - | 1 | Päällä |
| GH3 | Korkea yleinen hälytys (modulointilähtö – yleinen toiminto) | - | ] | Päällä |
| GL3 | Alhainen yleinen hälytys (modulointilähtö – yleinen         |   |   | Daalla |
|     | toiminto)                                                   | - |   | Padila |
| GA1 | Yleinen hälytys (hälytys 1 – yleinen toiminto)              | - |   | Päällä |
| GA2 | Yleinen hälytys (hälytys 2 – yleinen toiminto)              | - | ] | Päällä |
| IA1 | EVD ICE – Anturin S1 vika                                   | - | ] | Päällä |
| IA2 | EVD ICE – Anturin S2 vika                                   | - | ] | Päällä |
| IE1 | EVD ICE – MOP-suojaus                                       | - |   | Päällä |
| IE2 | EVD ICE – LOP-suojaus                                       | - |   | Päällä |
| IE3 | EVD ICE – Alhaisen tulistuksen suojaus                      | - |   | Päällä |
| IE4 | EVD ICE – Alhaisen imulämpötilan hälytys                    | - |   | Päällä |
| IE5 | EVD ICE – Venttiili suljetaan hätätilassa (Ultracap)        | - | ] | Päällä |
| IE6 | EVD ICE - Ohjaus digitaalitulosta jos offline               | - | ] | Päällä |
| IE7 | EVD ICE – Ultracap-moduuli saa alhaista jännitettä tai      |   |   | Daalla |
|     | alhainen lataustaso                                         | - | ] | Faalla |
| IE8 | EVD ICE – venttiili ei täysin kiinni                        | - | ] | Päällä |
| IEE | EVD ICE - Toiminnan ja/tai parametrin EEPROM-virhe          | - | ] | Päällä |
| ILE | EVD ICE – EVDICE offline                                    | - | ] | Päällä |
| IEC | EVD ICE - Konfigurointivirhe                                | - | ] | Päällä |
| IEM | EVD ICE – Sovitusvirhe UltraCella-ohjaimeen                 | - | ] | Päällä |

|   | Päällä | Päällä | automaat. | -    | -    | -    | -    | -    | -       |
|---|--------|--------|-----------|------|------|------|------|------|---------|
|   | Päällä | Päällä | automaat. | -    | -    | -    | -    | -    | -       |
|   | Päällä | Päällä | automaat. | Pois | Pois | Pois | Pois | -    | -       |
|   | Päällä | Päällä | käsi      | Pois | Pois | Pois | Pois | Pois | -       |
|   | Päällä | Päällä | käsi      | Pois | Pois | Pois | Pois | Pois | -       |
|   | Päällä | Päällä | automaat. | -    | -    | -    | -    | -    | -       |
|   | Päällä | Päällä | automaat. | -    | -    | -    | -    | -    | -       |
|   | Päällä | Päällä | automaat. | -    | -    | -    | -    | -    | -       |
|   | Päällä | Päällä | automaat. | -    | -    | -    | -    | -    | -       |
|   | Päällä | Päällä | automaat. | -    | -    | -    | -    | -    | -       |
|   | Päällä | Päällä | automaat. | -    | -    | -    | -    | -    | -       |
|   | Päällä | Päällä | automaat. | -    | -    | -    | -    | -    | -       |
|   | Päällä | Päällä | automaat. | -    | -    | -    | -    | -    | -       |
|   | Päällä | Päällä | automaat. | -    | -    | -    | -    | -    | -       |
| ð | Päällä | Päällä | automaat. | -    | -    | -    | -    | -    | -       |
| • | Päällä | Päällä | automaat. | -    | -    | -    | -    | -    | -       |
|   | Päällä | Päällä | automaat. | -    | -    | -    | -    | -    | -       |
|   | Päällä | Päällä | automaat. | Pois | Pois | Pois | -    | -    | -       |
|   | Päällä | Päällä | automaat. | Pois | Pois | Pois | -    | -    | -       |
|   | Päällä | Päällä | automaat. | Pois | Pois | Pois | -    | -    | -       |
|   | Päällä | Päällä | automaat. | Pois | Pois | Pois | -    | -    | -       |
|   | Päällä | Päällä | automaat. | Pois | Pois | Pois | -    | -    | -       |
|   | Päällä | Päällä | automaat. | -    | -    | -    | -    | -    | -       |
|   | Päällä | Päällä | automaat. | Pois | Pois | Pois | -    | -    | -       |
|   | Päällä | Päällä | automaat. | Pois | Pois | Pois | -    | -    | -       |
|   | Päällä | Päällä | automaat. | -    | -    | -    | -    | -    | -       |
|   | Päällä | Päällä | automaat. | Pois | Pois | Pois | -    | -    | -       |
|   | Päällä | Päällä | automaat. | Pois | Pois | Pois | -    | -    | -       |
|   | Päällä | Päällä | automaat. | Pois | Pois | Pois | -    | -    | -       |
|   | Päällä | Päällä | automaat. | Pois | Pois | -    | -    | -    | Pois    |
|   | Päällä | Päällä | käsi      | -    | -    | -    | -    | -    | -       |
|   | -      | -      |           |      |      |      |      | Ta   | ul. 8.e |

#### 8.8 Hälytysparametrit

#### Korkean ja alhaisen lämpötilan hälytys ja laukeamisparametrit

AL (AH) määrittää alhaisen (korkean) lämpötilan hälytyksen LO (HI) laukeamislämpötilan. Asetusarvoa AL (AH) verrataan aina ohjausanturin havaitsemaan arvoon. Parametri Ad vastaa hälytyksen laukeamisviivettä minuuteissa. Alhaisen lämpötilan hälytys (LO) laukeaa ainoastaan, jos lämpötila on alhaisempi kuin kynnys AL pidemmän ajan kuin Ad. Kynnykset voivat olla suhteellisia tai absoluuttisia riippuen parametrin A1 arvosta. Ensimmäisessä tapauksessa (A1=0) arvo AL osoittaa poikkeaman asetusarvosta ja alhaisen lämpötilan hälytyksen laukeamisarvo on: asetusarvo - AL. Jos asetusarvo muuttuu, laukeamisarvo muuttuu automaattisesti. Toisessa tapauksessa (A1=1), arvo AL osoittaa alhaisen lämpötilan hälytyskynnystä. Aktiivisesta alhaisen lämpötilan hälytyksestä ilmoitetaan sisäisellä summerilla, näytöllä näkyvällä koodilla LO ja hälytysreleen laukeamisella. Sama koskee korkean lämpötilan hälytystä (HI), jota koskee arvo AH arvon AL sijaan.

| Par. | Kuvaus                                    | Olet. | Min.  | Maks. | Yks.  |
|------|-------------------------------------------|-------|-------|-------|-------|
| A0   | Hälytyksen ja puhaltimen differentiaali   | 2,0   | 0,1   | 20,0  | °C/°F |
| A1   | Hälytyskynnykset (AL, AH) suhteessa       | 0     | 0     | 1     | -     |
|      | asetusarvoon tai absoluuttiset            |       |       |       |       |
|      | 0/1 = suhteellinen/absoluuttinen          |       |       |       |       |
| AL   | Alhaisen lämpötilan hälytyskynnys         | 0     | -50,0 | 200   | °C/°F |
|      | Jos A1 = 0, AL = 0: hälytys pois käytöstä |       |       |       |       |
|      | Jos A1 = 1, AL = -50: hälytys pois        |       |       |       |       |
|      | käytöstä                                  |       |       |       |       |
| AH   | Korkean lämpötilan hälytyskynnys          | 0     | -50,0 | 200   | °C/°F |
|      | Jos A1 = 0, AL = 0: hälytys pois käytöstä |       |       |       |       |
|      | Jos A1 = 1, AL = 200: hälytys pois        |       |       |       |       |
|      | käytöstä                                  |       |       |       |       |
| Ad   | Viiveaika alhaisen ja korkean lämpötilan  | 120   | 0     | 250   | min   |
|      | hälytyksille                              |       |       |       |       |
| A6   | Kompressorin pysäytys ulkoisesta          | 0     | 0     | 100   | min   |
|      | hälytyksestä                              |       |       |       |       |
|      | 0 = kompressori aina pois päältä          |       |       |       |       |
|      | 100 = kompressori aina päällä             |       |       |       |       |

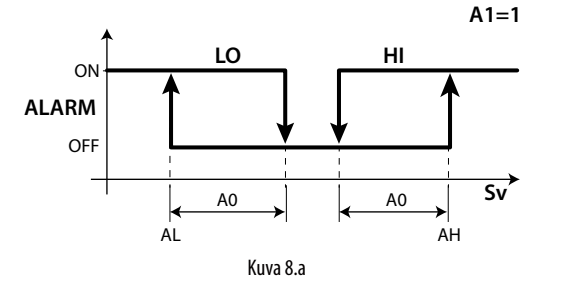

#### Selitykset

| LO | Alhaisen lämpötilan hälytys |
|----|-----------------------------|
| HI | Korkean lämpötilan hälytys  |
| SV | Säätöanturi                 |

#### Huomautuksia:

- Hälytys LO ja HI ovat automaattisesti resetoitavia hälytyksiä. A0 määrää hälytyksen käyttöönoton ja käytöstä poiston välisen hystereesin.
- Jos painat Alarm-näppäintä, kun arvo ylittää kynnyksen, summeri ja hälytysrele kytkeytyvät välittömästi pois ja hälytyskoodi jää näkyviin, kunnes arvo on laukeamiskynnyksen alapuolella. Parametrin A6 merkitys on sama kuin parametrilla c4 (duty setting). Jos ulkoinen hälytys laukeaa, kompressori toimii parametrilla A6 asetettua arvoa vastaavan ajan ja pysyy sen jälkeen pois päältä 15 minuutin vakioajan.
- Suhteellisten hälytysten tapauksessa (A1= 0) sekä AL- että AH-arvoa pidetään absoluuttisia arvoina (esim. AL= -10 pidetään arvona AL= 10).

#### Korkean ja alhaisen kosteuden hälytysten parametrit

Jos tulo B4 tai B5 on konfiguroitu kosteusanturille (On), korkean (AUH) ja alhaisen kosteuden hälytykset (AUL) voidaan myös ottaa käyttön absoluuttisilla kynnyksillä (UHL ja ULL). Hälytykset laukeavat seuraavissa olosuhteissa:

- Jos Su >= UHL --> korkean kosteuden hälytys AUH
- Jos Su <= ULL --> alhaisen kosteuden hälytys AUL

| Par. | Kuvaus                                  | Olet. | Min. | Maks. | Yks. |
|------|-----------------------------------------|-------|------|-------|------|
| ULL  | Absoluuttisen alhaisen kosteuden        | 0     | 0    | 100,0 | %rH  |
|      | hälytyskynnys 0 = hälytys pois käytöstä |       |      |       |      |
| UHL  | Absoluuttisen korkean kosteuden         | 100,0 | 0    | 100,0 | %rH  |
|      | hälytyskynnys 100 = hälytys pois        |       |      |       |      |
|      | käytöstä                                |       |      |       |      |
| AdH  | Kosteushälytysten AUH, AUL viive        | 120   | 0    | 250   | min  |

### 8.9 HACCP-hälytysparametrit ja valvonnan käyttöönotto

HACCP-hälytyksen valvonta otetaan käyttöön asettamalla parametri HCE=1.

#### HA-hälytykset

HA-hälytys laukeaa, jos normaalin toiminnan aikana havaitaan, että ohjausanturin lukema lämpötila ylittää korkean lämpötilan kynnyksen ajaksi Ad + Htd. Normaaliin, ohjaimen jo antamaan korkean lämpötilan hälytykseen verrattuna HACCP-hälytyksen HA-tyyppiä viivästetään Htdajalla, joka on tarkoitettu HACCP-tallennukseen.

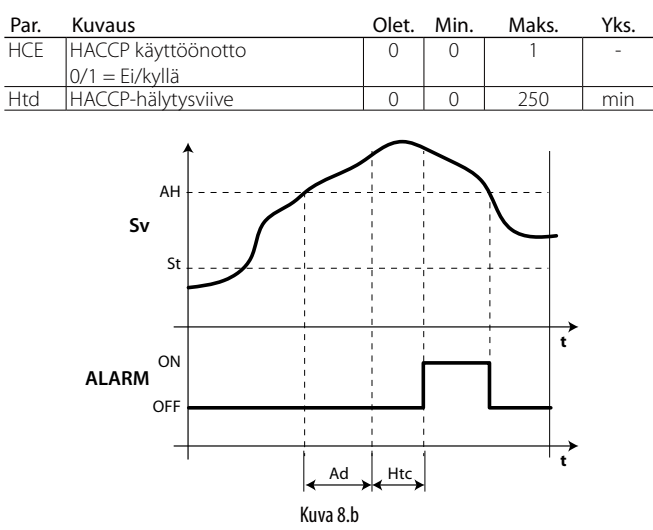

#### Selitykset

| Sv      | Virtuaalinen anturi                                   |
|---------|-------------------------------------------------------|
| St      | Asetusarvo                                            |
| t       | Aika                                                  |
| AH      | Korkean lämpötilan hälytyskynnys                      |
| HÄLYTYS | HACCP-hälytys, HA-tyyppi                              |
| Ad      | Viiveaika alhaisen ja korkean lämpötilan hälytyksille |
| Htd     | HACCP-hälytysviive (0 = valvonta pois käytöstä)       |

#### HF-hälytykset

HACCP-hälytyksen HF-tyyppi laukeaa seurauksena pitkään jatkuneesta sähkökatkosta (> 1 minuutti), kun pääsähkön palautuessa säätöanturin lukema lämpötila ylittää korkean lämpötilan kynnyksen AH.

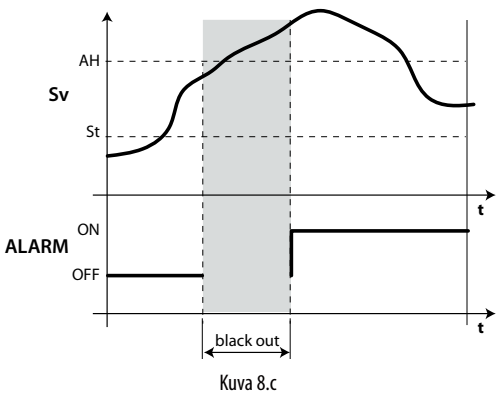

Selitykset

| Sv      | Virtuaalinen anturi              |
|---------|----------------------------------|
| AH      | Korkean lämpötilan hälytyskynnys |
| HÄLYTYS | HACCP-hälytys, HF-tyyppi         |
| St      | Asetusarvo                       |
| t       | Aika                             |

### 8.10 Lauhduttimen korkean lämpötilan hälytys

Voit valvoa lauhduttimen lämpötilaa havaitaksesi korkean lämpötilan, joka on luultavasti seurausta tukkeutumisesta. Ilmoitus annetaan alla olevan kuvan mukaan.

| Par. | Kuvaus                          | Olet. | Min.  | Maks. | Yks.  |
|------|---------------------------------|-------|-------|-------|-------|
| Ac   | Lauhduttimen korkean lämpötilan | 70    | -50,0 | 200   | °C/°F |
|      | hälytyskynnys                   |       |       |       |       |
| Acd  | Lauhduttimen korkean lämpötilan | 0     | 0     | 250   | min   |
|      | hälytysviive                    |       |       |       |       |

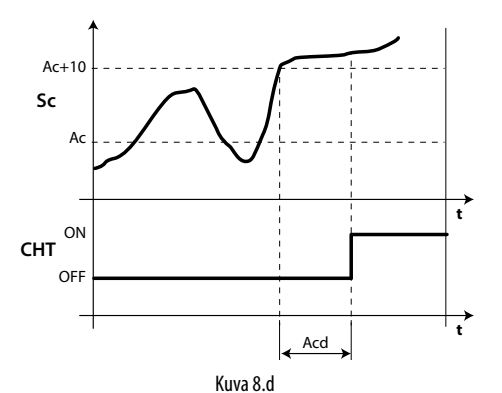

### Selitykset

| t | Aika |
|---|------|

|  | Acd | Lauhduttimen korkean lämpötilan hälytysviive  |  |  |
|--|-----|-----------------------------------------------|--|--|
|  | Sc  | Lauhdutusanturi                               |  |  |
|  | Ac  | Lauhduttimen korkean lämpötilan hälytyskynnys |  |  |
|  | CHT | Lauhduttimen korkean lämpötilan hälytys       |  |  |
|  |     |                                               |  |  |

## 9. TEKNISET TIEDOT

## 9.1 UltraCella-moduulin tekniset tiedot

| Virtalähde                                                             | Malli 230 V: jännite 2                                                   | 230 V~ (+10/-15                          | %), 50/60 Hz                                                | ;Teho 18 VA, maks. 100                                  | ) mA~.                                  |                                                                   |  |
|------------------------------------------------------------------------|--------------------------------------------------------------------------|------------------------------------------|-------------------------------------------------------------|---------------------------------------------------------|-----------------------------------------|-------------------------------------------------------------------|--|
| <b>230 V:n virtalähde takaa</b> Pienjännite-eristys: vahvistettu, 6 mr |                                                                          |                                          | <u> </u>                                                    | mo 18 vA, maks. 1A~.<br>mm pinnalla, 3 750 V.           |                                         |                                                                   |  |
| eristyksen                                                             | Relelähtöjen eristys: vahvistettu, 3 mm ilmassa, 4 mm pinnalla, 1 250 V. |                                          |                                                             |                                                         |                                         |                                                                   |  |
| Analogitulot                                                           | B1, B2, B3: NTC, PT10                                                    | 000 (+-3 %)                              |                                                             |                                                         |                                         |                                                                   |  |
|                                                                        | B5: 0–5 Vdc ratiome                                                      | 3 %)<br>trinen (+-3 %) , 4               | –20 mA (+-3                                                 | 5 %)                                                    |                                         |                                                                   |  |
| Analogilähtö                                                           | Y1: 0–10 Vdc (maks.                                                      | 10 mA,+-5 %)                             | 2011/01/01                                                  | ,,,,                                                    |                                         |                                                                   |  |
| Huomautus:                                                             | Varmista asennukse                                                       | n aikana, että vir                       | talähteen ja l                                              | kuorman liitännät ovai                                  | t erillään anturie                      | en, digitaalitulojen ja valvontalaitteen                          |  |
| Anturin tyyppi                                                         | NTC std CARFL: 10 k                                                      | ⊙ 25 °C·ssa_alue                         | -50 °C - 90 °                                               | °C                                                      |                                         |                                                                   |  |
| ,                                                                      | mittausvirhe: 1 °C al                                                    | ueella -50 °C – +                        | 50 °C; 3 °C al                                              | ueella +50 °C – +90 °C                                  |                                         |                                                                   |  |
|                                                                        | NTC HT: 50 kΩ 25 °C                                                      | :ssa, alue 0 °C − 1                      | 150 °C                                                      |                                                         |                                         |                                                                   |  |
|                                                                        | mittausvirhe: 1,5°C a                                                    | lueella 0 °C − +1                        | 15 °C; 4°C al                                               | ueella +115 °C - +150                                   | °C                                      |                                                                   |  |
|                                                                        | mittausvirhe: 3 °C al                                                    | ueella -50 °C – 0                        | °C:5 °C alue                                                | = +90 ℃<br>ella 0 °C = +90 °C                           |                                         |                                                                   |  |
| Anturin virtalähde                                                     | +Vdc 12 V+-30 %, m                                                       | aks. 25 mA; 5 VR                         | EF: 5 V+-2 %                                                |                                                         | -                                       |                                                                   |  |
| Relelähtö                                                              | Sovellettavat arvot r                                                    | eleen tyypin mu                          | ikaan                                                       |                                                         |                                         |                                                                   |  |
|                                                                        |                                                                          | EN 60/30 -1 (2)                          | 50 V ~)<br>1) A N C · 2 (2)                                 |                                                         | Liaksoa)                                | JL 8/3 (250 V ~)                                                  |  |
|                                                                        | 8 A (AUAT, AUAZ)                                                         | 0 (4) A N.O., 0 (4                       | f) A N.C., Z (Z,                                            | 7 A N.C. Ja N.O. (100 00                                | ia jaksua)                              | aksoa)                                                            |  |
|                                                                        | 16 A, (VALO,                                                             | 10 A resistiivine                        | en, 5 (3) A (10                                             | 0 000 jaksoa)                                           | 1                                       | 0 A resistiivinen, 5FLA 18LRA (30 000 jaksoa)                     |  |
|                                                                        | PUHALLIN)                                                                | 12 (10) A (100 0                         |                                                             |                                                         | 1                                       |                                                                   |  |
|                                                                        | 30 A (COMP, DEF)                                                         | 12 (10) A (100 C                         | iou jaksoa)                                                 |                                                         | l<br>ia                                 | 2 A resistiivinen, 2HP, T2FLA 72LKA (30 000<br>aksoa)             |  |
|                                                                        | HUOMAUTUS: yhtä                                                          | aikaa käytettyjei                        | n kuormien (                                                | COMP, DEF, FAN virtoje                                  | n summa ei saa                          | ylittää 20 A.                                                     |  |
|                                                                        | Pienjännite-eristys:                                                     | /ahvistettu, 6 mr                        | n ilmassa, 8 r                                              | mm pinnalla, 3 750 V.                                   |                                         |                                                                   |  |
| Liitännät                                                              | Erillisten relelähtöjer                                                  | n välinen eristys:<br>ta-ala analogitul  | vahvistettu,                                                | <u>3 mm ilmassa, 4 mm p</u><br>löissä digitaalituloissa | oinnalla, 1 250 V.<br>ia sarialiitännäs | $\frac{1}{2} \cdot 0.5 - 2.5 \text{ mm}^2 (20 - 13 \text{ AW/G})$ |  |
| Liitainiat                                                             | Svöttö- ja kuormajo                                                      | htoien poikkipin                         | ta-ala: 1.5–2.                                              | 5 mm2 (15–13 AWG)                                       | ja saijaintainias:                      | sa. $0, 3^{-2}, 3^{+++++} = (20^{-1}, 3^{++}, 4^{++}, 3^{++})$    |  |
|                                                                        | Sarjaliitännät: käytä                                                    | suojattuja johtoj                        | a                                                           | ,                                                       |                                         |                                                                   |  |
|                                                                        | Johtojen maksimipi                                                       | tuus: 10 m                               |                                                             |                                                         |                                         |                                                                   |  |
| Kokoonnano                                                             | Muovi: mitat 200 x 1<br>Seinälle (muovikote                              | 00 x 190 mm                              | wylle kiinnity                                              | (sruulvoia                                              |                                         |                                                                   |  |
| Näyttö                                                                 | LED-näyttö: 3 ja 4 lu                                                    | kua, näyttö -99–                         | 999; toiminta                                               | atila ilmoitetaan LED-v                                 | aloilla ja kuvakk                       | eilla, muoviin kiinnitettyä polykarbonaattia                      |  |
| Näppäimistö                                                            | 10 näppäintä näppä                                                       | imistöllä, joka or                       | n valmistettu                                               | ı muoviin kiinnitetystä                                 | polykarbonaatt                          | ikalvosta                                                         |  |
| Kello puskuriparistolla                                                | Mallista riippuen                                                        |                                          |                                                             |                                                         |                                         |                                                                   |  |
| Kello                                                                  | Asennetusta mallista                                                     | a riippuen                               |                                                             |                                                         |                                         |                                                                   |  |
|                                                                        | Tarkkuus: ±100 ppm                                                       | 1                                        |                                                             |                                                         |                                         |                                                                   |  |
| Carialiitäntä                                                          | Paristo: litium-napp                                                     | iparisto, koodi C                        | <u>ER2430, jännite: 3 Vdc (mitat 24x3 mm)</u><br>enttävävlä |                                                         |                                         |                                                                   |  |
| Saljallitalita                                                         | PI AN: aiuri HW RS48                                                     | 3. plan, bivis, ke<br>35. puheliniakki ( | i ittavayia<br>Vain ioissakir                               | n malleissa) ia ruuviliitt                              | imet                                    |                                                                   |  |
|                                                                        | BMS: ajuri HW RS485                                                      | 5, ruuviliittimet                        |                                                             |                                                         |                                         |                                                                   |  |
|                                                                        | Kenttäväylä: ajuri HV                                                    | V RS485, ruuviliit                       | timet                                                       |                                                         |                                         |                                                                   |  |
| USB                                                                    | Tyyppi: isäntä (A-liiti                                                  | n); 5 Vdc:n syöttö                       | ö, maksimiku                                                | lutus: 100 mA (pientel                                  | nolaitteet)                             |                                                                   |  |
| Toimintaolosuhteet                                                     |                                                                          |                                          | Vain nävttö:                                                | -10T65 °C: <90 % tiivis                                 | stymätön suhtee                         | ellinen kosteus                                                   |  |
|                                                                        |                                                                          |                                          | Muovikotele                                                 | olla: -10T50 °C, <90 % 1                                | tiivistymätön su                        | hteellinen kosteus                                                |  |
|                                                                        |                                                                          |                                          | Releen tunr                                                 | nistus, tyyppi ja resistiiv                             | vinen maksimivi                         | rta toimintalämpötilassa:                                         |  |
|                                                                        |                                                                          |                                          | Rele<br>R1                                                  | (ALIX2)                                                 | Releen tyyppi                           |                                                                   |  |
|                                                                        |                                                                          |                                          | R2                                                          | (AUX1)                                                  | 8A                                      | 8A                                                                |  |
|                                                                        |                                                                          |                                          | R3                                                          | (VALO)                                                  | 16A                                     | 10A                                                               |  |
|                                                                        |                                                                          |                                          | R4                                                          | (PUHALLIN)                                              | 16A                                     | 10A                                                               |  |
|                                                                        |                                                                          |                                          | R6                                                          | (KOMP)                                                  | 30A                                     | 12A<br>12A                                                        |  |
|                                                                        |                                                                          |                                          | HUOMAUT                                                     | US: yhtä aikaa käytetty                                 | rjen kuormien C                         | OMP, DEF, FAN virtojen summa ei saa ylittää                       |  |
| <u></u>                                                                |                                                                          |                                          | 20 A.                                                       |                                                         |                                         |                                                                   |  |
| <u>Varastointioiosunteet</u>                                           |                                                                          |                                          | -20170°C, <<br>Muovikotelo                                  | : 90 % tilvistymaton su<br>olla: IP65                   | inteellinen koste                       | 205                                                               |  |
| Ympäristön saastuminen                                                 |                                                                          |                                          | 2 normaaliti                                                | ilanne                                                  |                                         |                                                                   |  |
| Eristysmateriaalien PTI                                                |                                                                          |                                          | Piirilevyt 250                                              | 0, muovi- ja eristemate                                 | eriaalit 175                            |                                                                   |  |
| Paionkestavyysluokka:                                                  |                                                                          |                                          | D-luokka II. ilr                                            | nan PF-liitintä                                         |                                         |                                                                   |  |
|                                                                        |                                                                          |                                          | Luokka I, PE                                                | -liittimellä                                            |                                         |                                                                   |  |
| Toimenpiteen ja katkaisun tyyppi                                       |                                                                          |                                          | Relekosketir                                                | n 1 B (mikrokatkaisu)                                   |                                         |                                                                   |  |
| Ohjausjärjestelmä                                                      |                                                                          |                                          | Integroitu, e                                               | elektroninen ohjauslait                                 | e<br>opilla                             |                                                                   |  |
| Laite on suunniteltu kädess                                            | ä pidettäväksi tai inte                                                  | groitavaksi                              | Ei                                                          | iaini nakaisena integi0ii                               | milliu                                  |                                                                   |  |
| laitteistoon, jota pidetään k                                          | ädessä                                                                   | <u> </u>                                 |                                                             |                                                         |                                         |                                                                   |  |
| Ohjelmiston luokka ja raker                                            | ine                                                                      |                                          | Luokka A                                                    |                                                         | ata de 1 - 200                          |                                                                   |  |
| Ohjaimen etupuolen puhdistus                                           |                                                                          |                                          | Käytä ainoastaan neutraaleja pesuaineita ja vettä           |                                                         |                                         |                                                                   |  |

## 9.2 EVD-moduulien tekniset tiedot

| Virtalähde |  |
|------------|--|
|------------|--|

| Virtalähde                             | jännite 230 V~ (+10/-15 %), 50/60 Hz; teho; maks. 4,5 kW                                              |
|----------------------------------------|----------------------------------------------------------------------------------------------------|
|                                        | HUOMAUTUS: kaikkien ohjaimeen ja laajennusmoduuleihin liitettyjen kuormien samanaikainen maksimivirta |
|                                        | ei saa olla yli 20 A.                                                                                 |
| Sähköiskulta suojausluokka             | Luokka II                                                                                             |
| Kotelo                                 | muovia, mitat 128x290x110 mm                                                                          |
| Etupuolen suojausluokka muovikotelolla | IP65                                                                                                  |
| Palonkestävyysluokka                   | D-luokka                                                                                              |
| Moduulin etulevyn puhdistus            | käytä ainoastaan neutraaleja pesuaineita ja vettä                                                     |
| Toimintaolosuhteet                     | -10T40 °C, <90 % tiivistymätön suhteellinen kosteus                                                   |
| Varastointiolosuhteet                  | -20T60 °C, <90 % tiivistymätön suhteellinen kosteus                                                   |
| Eristysmateriaalien PTI                | piirilevyt 250, muovi- ja eristemateriaalit 175                                                       |
|                                        | T 1 0 1                                                                                               |

Taul. 9.b

### 9.3 Power-moduulien tekniset tiedot

| Virtalähde                             | jännite 230 V~ (+10/-15 %), 50/60 Hz; teho; maks. 4,5 kW                                              |
|----------------------------------------|----------------------------------------------------------------------------------------------------|
|                                        | HUOMAUTUS: kaikkien ohjaimeen ja laajennusmoduuleihin liitettyjen kuormien samanaikainen maksimivirta |
|                                        | ei saa olla yli 20 A.                                                                                 |
| Vikavirtasuoja                         | In=20 A @30 °C, Id = 300 mA                                                                           |
| Tehorele                               | Arvo: 30 A resistiivinen, 240 Vac; 3HP 240 Vac                                                        |
| Sähköiskulta suojausluokka             | Luokka II                                                                                             |
| Kotelo                                 | muovia, mitat 128x290x110 mm                                                                          |
| Etupuolen suojausluokka muovikotelolla | IP65                                                                                                  |
| Palonkestävyysluokka                   | D-luokka                                                                                              |
| Moduulin etulevyn puhdistus            | käytä ainoastaan neutraaleja pesuaineita ja vettä                                                     |
| Toimintaolosuhteet                     | -10T40 °C, <90 % tiivistymätön suhteellinen kosteus                                                   |
| Varastointiolosuhteet                  | -20T60 °C, <90 % tiivistymätön suhteellinen kosteus                                                   |
|                                        | T Lo                                                                                                  |

Taul. 9.c

## 9.4 3PH EVAPORATOR -moduulien tekniset tiedot

| Virtalähde                             | jännite: 400 V~(+10/-15 %), 50/60 Hz, 3 PH+N+T, Imax 25 A |
|----------------------------------------|-----------------------------------------------------------|
| Sähköiskulta suojausluokka             | Luokka I                                                  |
| Kotelo                                 | muovia, mitat 452x380x186 mm                              |
| Paino                                  | 8,7 kg                                                    |
| Etupuolen suojausluokka muovikotelolla | IP65                                                      |
| Moduulin etulevyn puhdistus            | käytä ainoastaan neutraaleja pesuaineita ja vettä         |
| Toimintaolosuhteet                     | -10T40 °C, <90 % tiivistymätön suhteellinen kosteus       |
| Varastointiolosuhteet                  | -20T60 °C, <90 % tiivistymätön suhteellinen kosteus       |
| Materiaalit                            | etulevy polykarbonaattia, takakotelo teknopolymeeriä      |

## Taul. 9.d

#### 9.4.1 Sähkötiedot

|                                 | Ultra 3PH Evaporator -moduuli 6 kW | Ultra 3PH Evaporator -moduuli 9kW  | Ultra 3PH Evaporator -moduuli 20kW |
|---------------------------------|------------------------------------|------------------------------------|------------------------------------|
| Koodi                           | WT00E600N0                         | WT00E900N0                         | WTO0EA00N0                         |
| Yleistä                         |                                    |                                    |                                    |
| Pääkytkin/yleissuojaus          | 4-napainen virtakytkin 16 A 6 kA D | 4-napainen virtakytkin 25 A 6 kA D | 4-napainen virtakytkin 40 A 6 kA D |
| Kuormien virtalähde             | 400 V~(±10 %), 50/60 Hz, 3 PH+N+T  | 400 V~(±10 %), 50/60 Hz, 3 PH+N+T  | 400 V~(±10 %), 50/60 Hz, 3 PH+N+T  |
| Eristysmuuntaja                 | PRI 230 Vac                        | PRI 230 Vac                        | PRI 230 Vac                        |
|                                 | SEK1 230 Vac 40 VA                 | SEK1 230 Vac 40 VA                 | SEK1 230 Vac 40 VA                 |
|                                 | SEK2 24 Vac 35 VA                  | SEK2 24 Vac 35 VA                  | SEK2 24 Vac 35 VA                  |
|                                 | SEK suojaus sulakkeilla            | SEK suojaus sulakkeilla            | SEK suojaus sulakkeilla            |
| Tila- ja hälytysilmoitus        | UltraCella                         | UltraCella                         | UltraCella                         |
| Tulo                            |                                    |                                    |                                    |
| Pääsulatusanturi                | NTC 10 kΩ                          | NTC 10 kΩ                          | NTC 10 kΩ                          |
| Apuhöyrystimen sulatusanturi    | NTC 10 kΩ                          | NTC 10 kΩ                          | NTC 10 kΩ                          |
| Höyrystimen ylikuumenemissuoja  | On                                 | On                                 | On                                 |
| Höyrystimen termostaatti        | On                                 | On                                 | On                                 |
| Lähtö                           |                                    |                                    |                                    |
| Lauhdutusyksikön käyttöönotto / |                                    | 9 A (AC1) ( 2 A (AC22) 1 DH        |                                    |
| Magneettiventtiili              | 8 A (ACT) / 2 A (ACZ3) T FTT       | 8 A (ACT) / 2 A (ACZ3) T FTT       | 8 A (ACT) / 2 A (AC23) T FTT       |
| Sulatusvastukset                | 6 kW, 9 A (AC1) 3 PH               | 9kW, 13A (AC1) 3 PH                | 20kW, 28A (AC1) 3 PH               |
| Höyrystimen puhaltimet          | 0,55 kW, 1,5 A* (AC23) 3 PH        | 2kW, 5,7A* (AC23) 3 PH             | 4kW, 9,6A* (AC23) 3 PH             |
|                                 | 0-10 Vdc                           | 0–10 Vdc                           | 0-10 Vdc                           |
| AUX1-lähtö                      | 16 A (AC1) 1 PH                    | 16 A (AC1) 1 PH                    | 16 A (AC1) 1 PH                    |
|                                 |                                    |                                    | Taul. 9.e                          |

\* Arvo tehokertoimella cosφ=0,5

Jos tehokerroin on eri, laske arvo seuraavalla kaavalla:  $I = P / (400 * \sqrt{3} * \cos \varphi)$ , jossa P on teho (W).

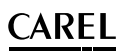

### 9.5 3PH FULL -moduulien tekniset tiedot

| Virtalähde                             | jännite: 400 V~(+10/-15 %), 50/60 Hz, 3 PH+N+T, Imax 25 A |
|----------------------------------------|-----------------------------------------------------------|
| Sähköiskulta suojausluokka             | Luokka I                                                  |
| Kotelo                                 | muovia, mitat 452x380x186 mm                              |
| Paino                                  | 9,8 kg                                                    |
| Etupuolen suojausluokka muovikotelolla | IP65                                                      |
| Moduulin etulevyn puhdistus            | käytä ainoastaan neutraaleja pesuaineita ja vettä         |
| Toimintaolosuhteet                     | -10T40 °C, <90 % tiivistymätön suhteellinen kosteus       |
| Varastointiolosuhteet                  | -20T60 °C, <90 % tiivistymätön suhteellinen kosteus       |
| Materiaalit                            | etulevy polykarbonaattia, takakotelo teknopolymeeriä      |

Taul. 9.f

**FIN** 

### 9.5.1 Sähkötiedot

|                                           | Ultra 3PH Full -moduuli 4 HP                    | Ultra 3PH Full -moduuli 7,5 HP                     |
|-------------------------------------------|-------------------------------------------------|----------------------------------------------------|
| Koodi                                     | WT00F4B0N0                                      | WT00F7C0N0                                         |
| Yleistä                                   |                                                 |                                                    |
| Pääkytkin/yleissuojaus                    | 4-napainen lämpömagneettinen kytkin 16 A 6 kA D | 4-napainen lämpömagneettinen kytkin 25 A 6 kA<br>D |
| Kuormien virtalähde                       | 400 V~ (±10 %), 50/60 Hz, 3 PH+N+T              | 400 V~ (±10 %), 50/60 Hz, 3 PH+N+T                 |
| Eristysmuuntaja                           | PRI 230 Vac                                     | PRI 230 Vac                                        |
|                                           | SEK1 230 Vac 40 VA                              | SEK1 230 Vac 40 VA                                 |
|                                           | SEK2 24 Vac 35 VA                               | SEK2 24 Vac 35 VA                                  |
|                                           | SEK suojaus sulakkeilla                         | SEK suojaus sulakkeilla                            |
| Tila- ja hälytysilmoitus                  | ÚltraCella                                      | ÚltraCella                                         |
| Kompressorin virta-arvon säätöalue        | 10–16 A (AC3) 3 PH                              | 16–20 A (AC3) 3 PH                                 |
| Tulo                                      |                                                 |                                                    |
| Pääsulatusanturi                          | NTC 10 kΩ                                       | NTC 10 kΩ                                          |
| Apuhöyrystimen sulatusanturi              | NTC 10 kΩ                                       | NTC 10 kΩ                                          |
| Lauhdutusanturi                           | NTC 10 kΩ                                       | NTC 10 kΩ                                          |
| Osittaislauhdutin                         | On                                              | On                                                 |
| Pump down                                 | On                                              | On                                                 |
| Korkea/alhainen paine                     | On                                              | On                                                 |
| Kompressorin Kriwan-suoja                 | On                                              | On                                                 |
| Höyrystimen ylikuumenemissuoja            | On                                              | On                                                 |
| Höyrystimen termostaatti                  | On                                              | On                                                 |
| Lähtö                                     |                                                 |                                                    |
| Kompressori                               | 10–16 A (AC3) 3 PH                              | 16–20 A (AC3) 3 PH                                 |
| Kompressorin öljyn lämmitin (kampikammio) | 100 W, 0,5 A (AC1) 1 PH                         | 100 W, 0,5 A (AC1) 1 PH                            |
| Lauhdutuspuhaltimet                       | 0,8 kW, 4 A (AC15) 1 PH                         | 0,8 kW, 4 A (AC15) 1 PH                            |
| Sulatusvastukset                          | 6 kW, 9 A (AC1) 3 PH                            | 9kW, 13A (AC1) 3 PH                                |
| Höyrystimen puhaltimet                    | 0,55 kW, 1,5 A* (AC23) 3 PH                     | 2kW, 5,7A* (AC23) 3 PH                             |
|                                           | 0–10 Vdc                                        | 0–10 Vdc                                           |
| AUX1-lähtö                                | 16 A (AC1) 1 PH                                 | 16 A (AC1) 1 PH                                    |
| Magneettiventtiili                        | On                                              | On                                                 |
|                                           |                                                 | Taul. 9.g                                          |

\* Arvo tehokertoimella cosφ=0,5

Jos tehokerroin on eri, laske arvo seuraavalla kaavalla:  $I = P / (400 * \sqrt{3} * \cos \varphi)$ , jossa P on teho (W).

## **10. 3PH-MODUULIEN JOHDOTUS**

### **10.1 3PH EVAPORATOR - moduulin johdotus**

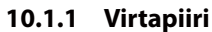

FIN

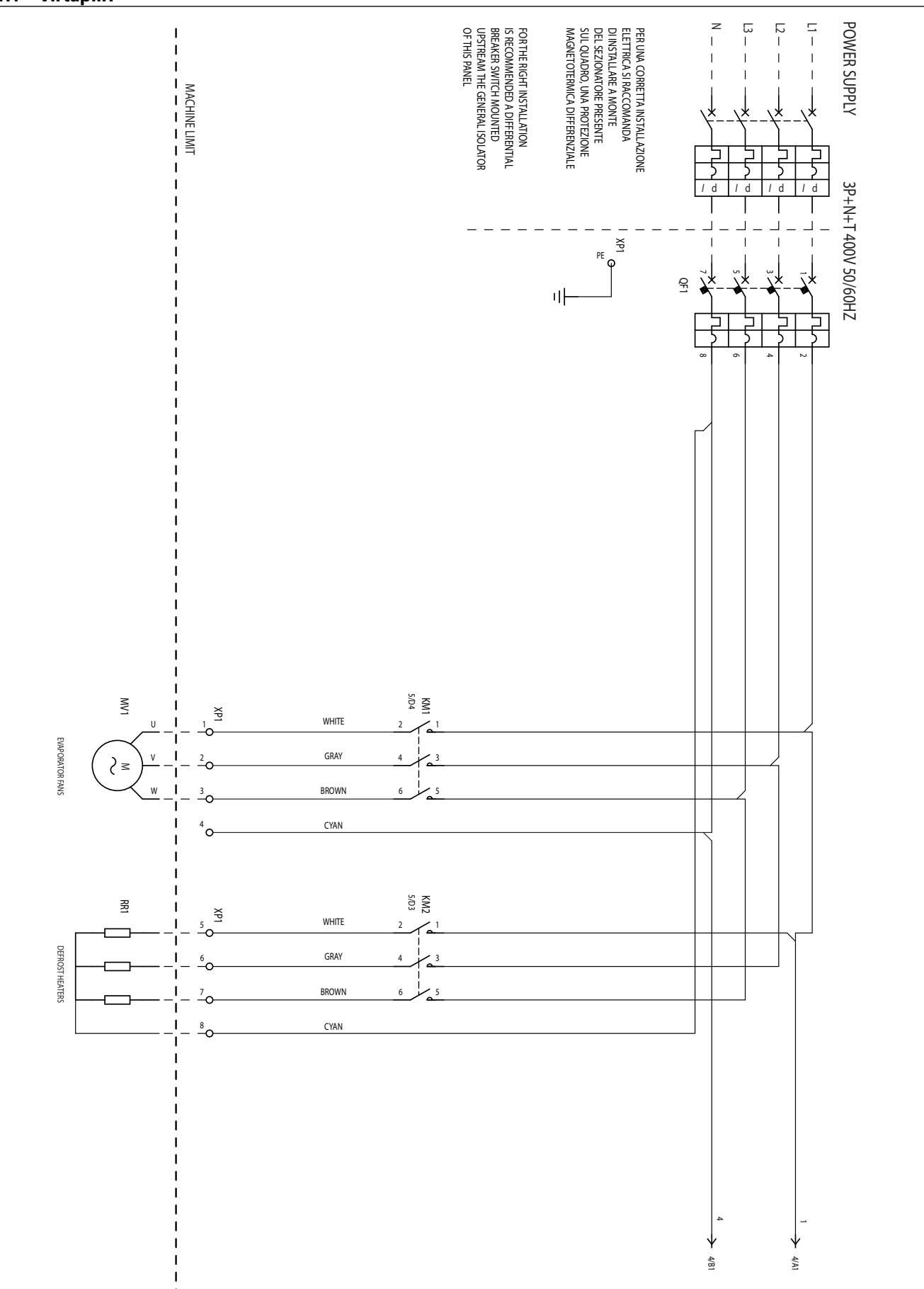

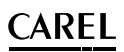

### 10.1.2 Virtapiiri

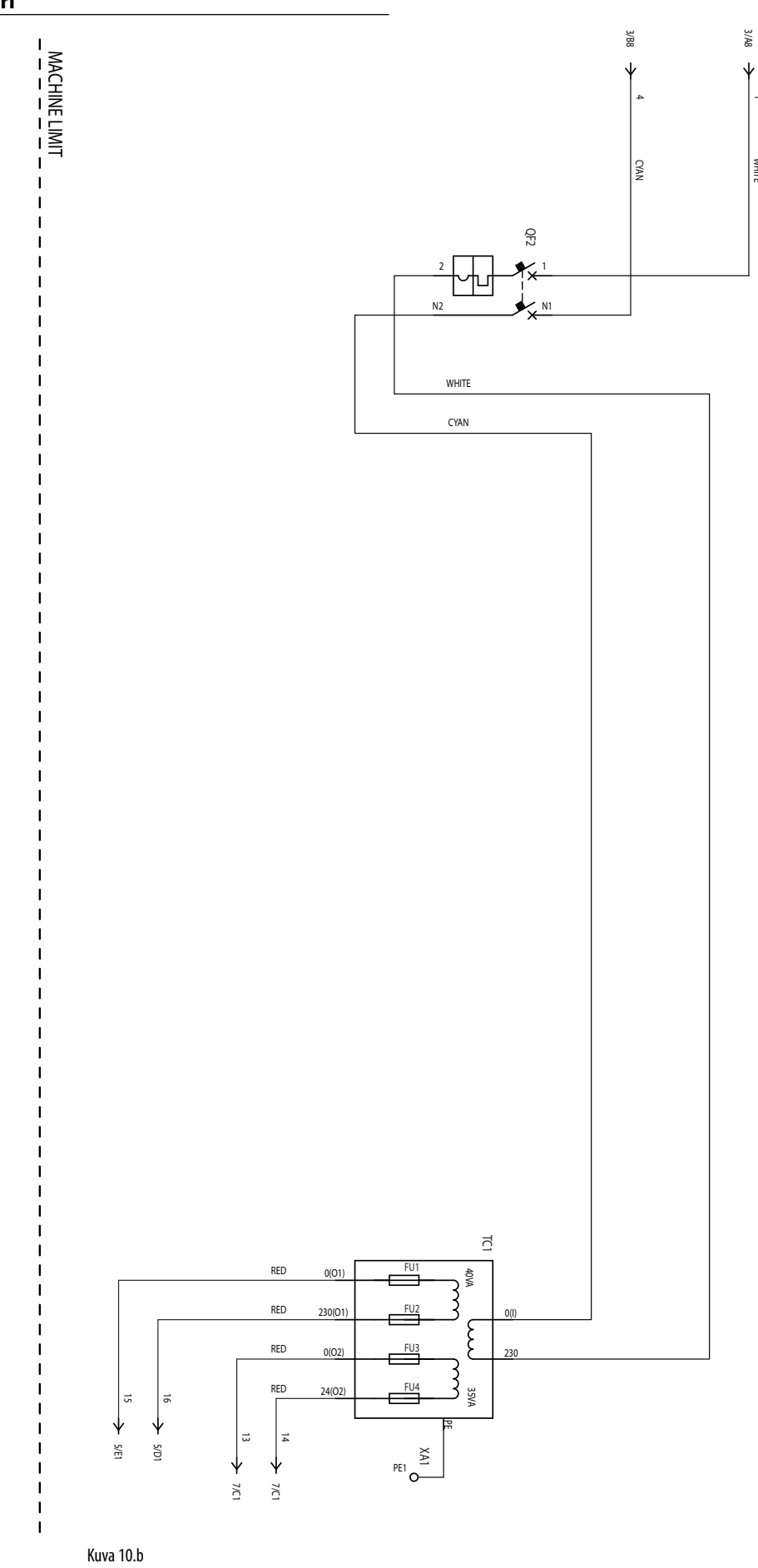

FIN

WHITE

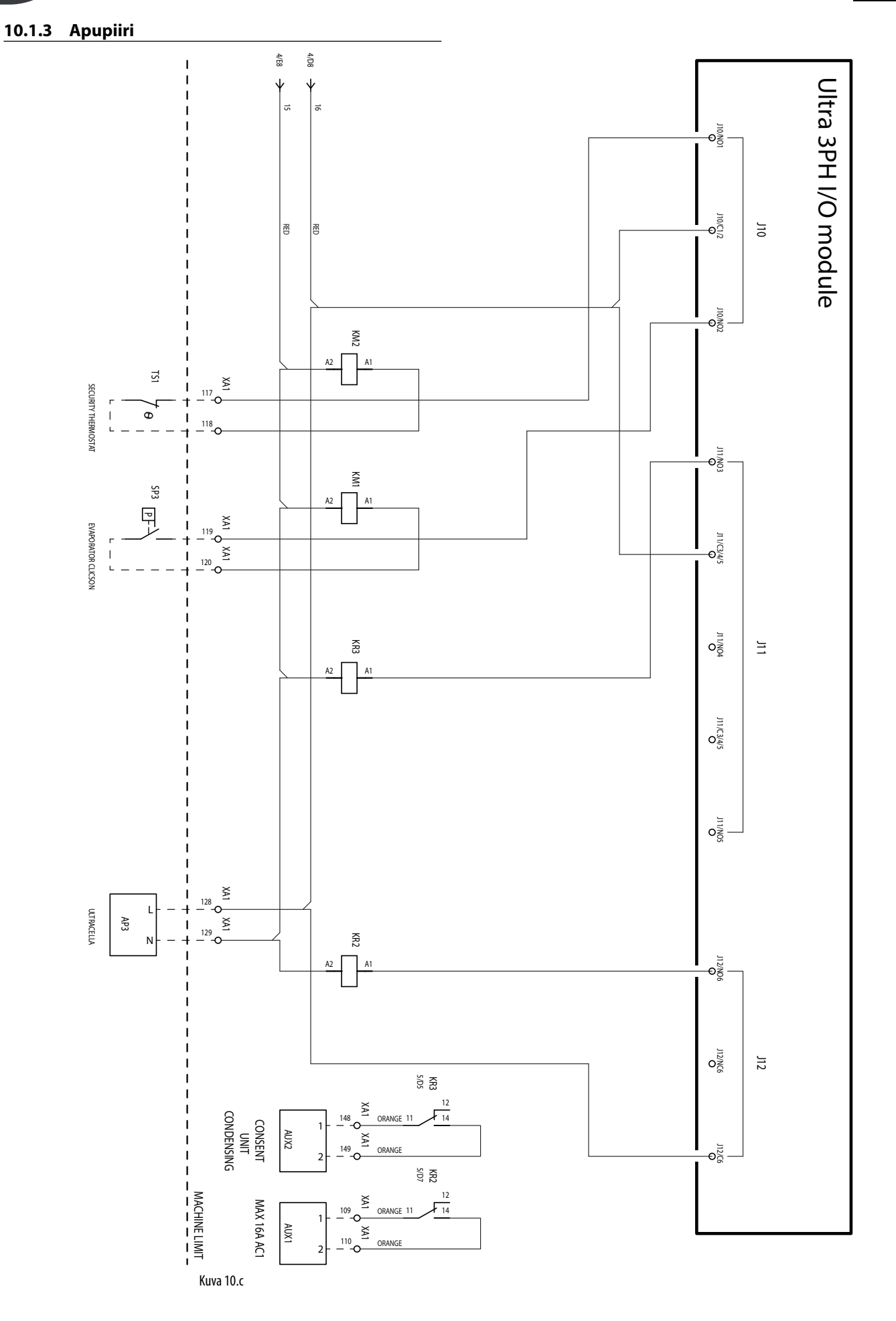

FIN

CAREL

10.1.4 Apupiiri

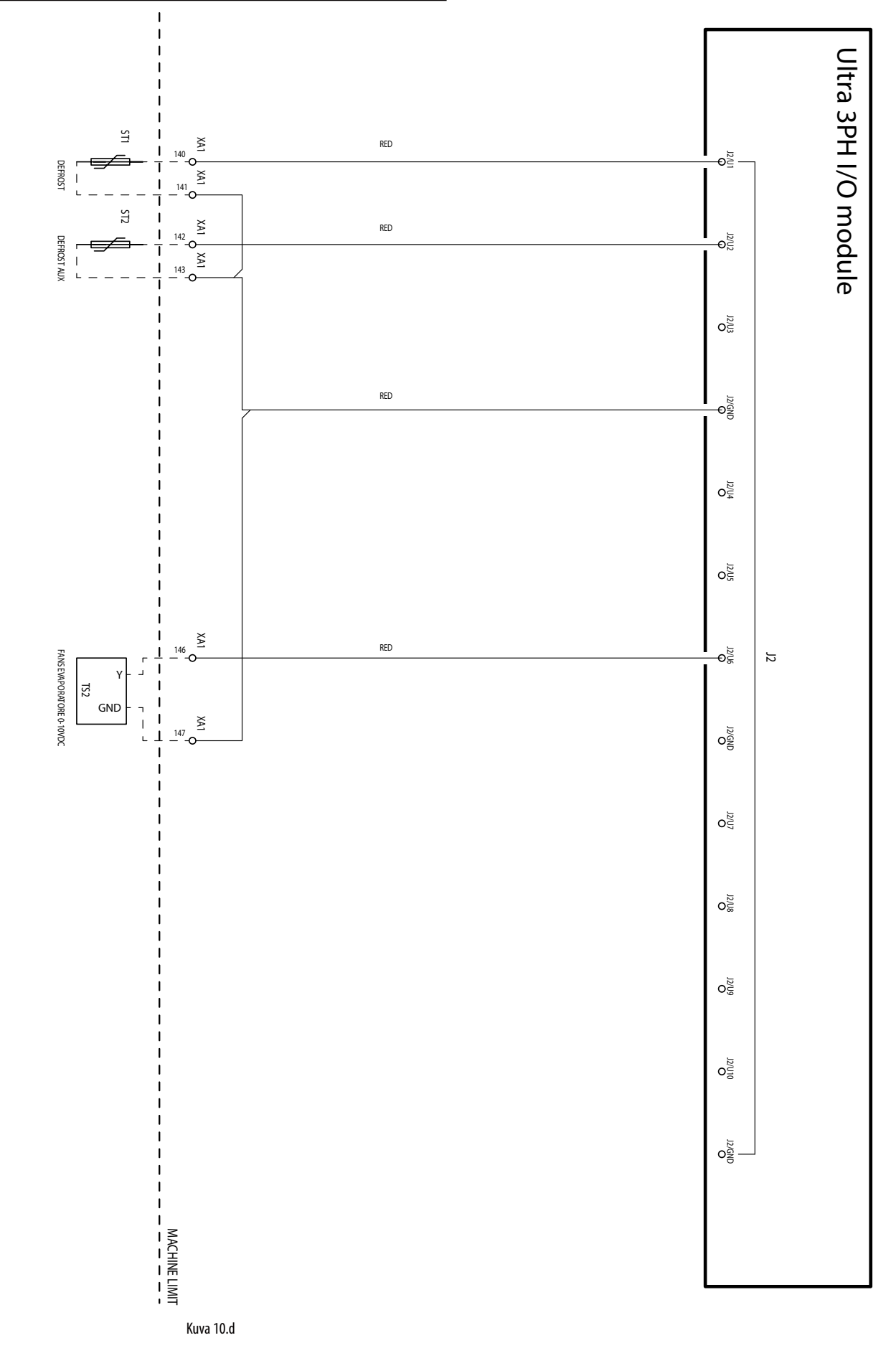

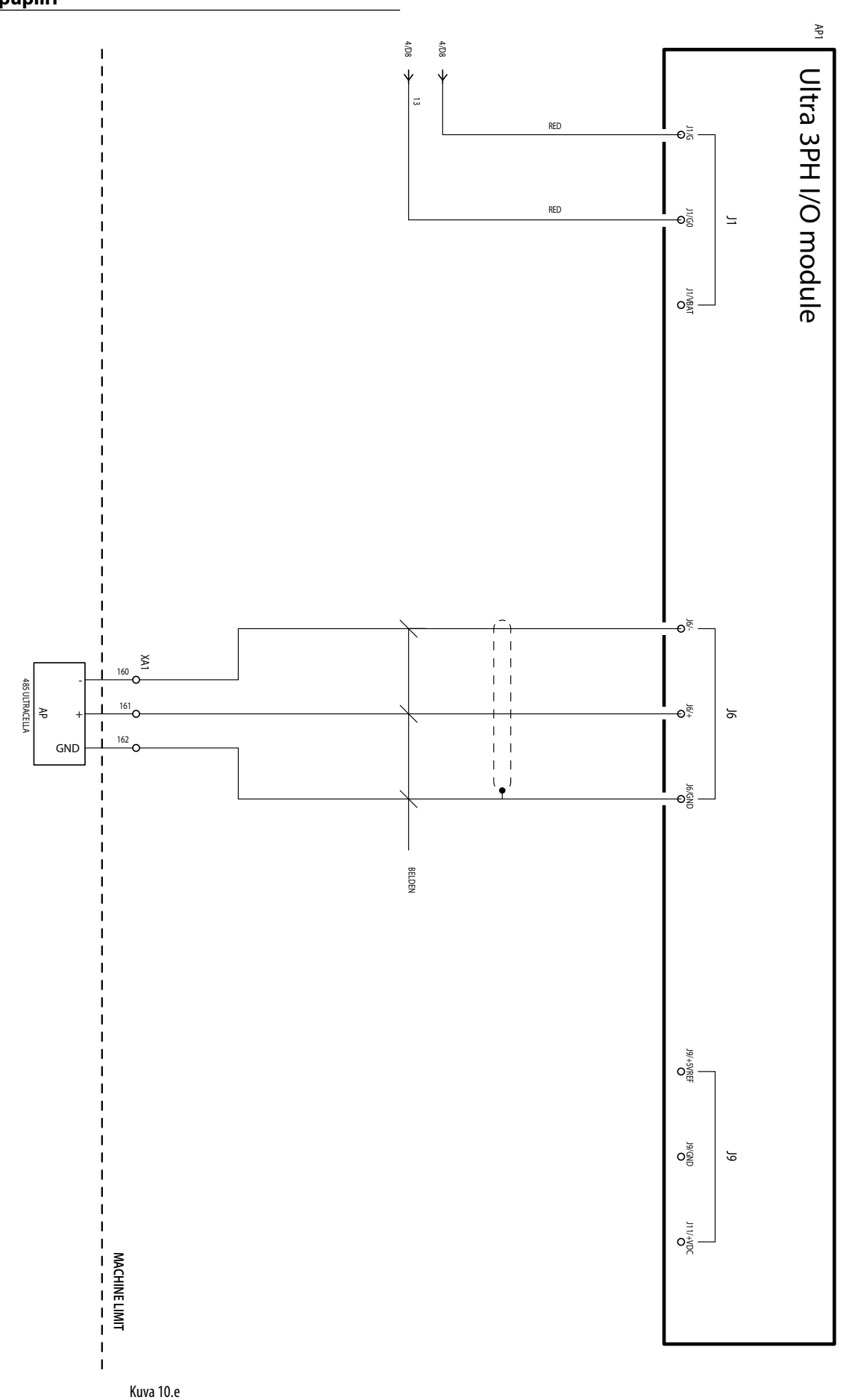

### 10.1.5 Apupiiri

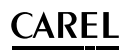

#### 10.1.6 Magneettiventtiilin virtaliitäntä

Jos magneettiventtiili tarvitsee virtaa, sen syöttöön voidaan käyttää liitinten 128–129 230 Vac:n virtalähdettä seuraavan johdotuskaavion mukaan:

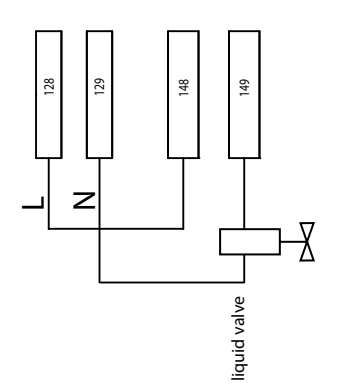

#### 10.1.7 Riviliitinyksiköt

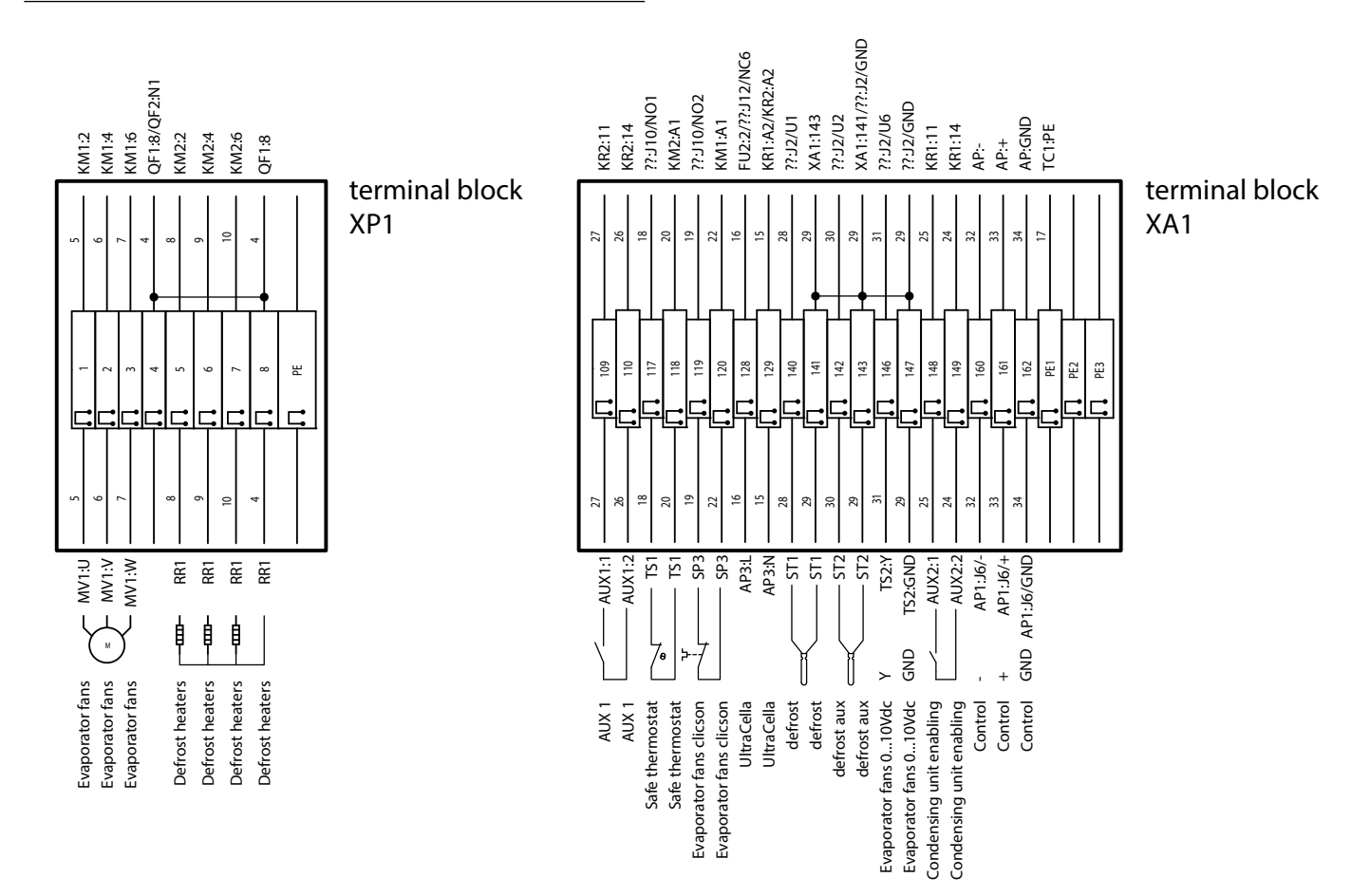

Kuva 10.f

| Liittimet | met Numero ja kuvaus |                                                    | Huomautuksia                                                                                                    |
|-----------|----------------------|----------------------------------------------------|----------------------------------------------------------------------------------------------------|
| XP1       | 1<br>2<br>3          | Höyrystimen puhaltimet                             | -                                                                                                    |
|           | 5<br>6<br>7<br>8     | Sulatusvastukset                                   | -                                                                                                    |
|           | PE                   | Maadoitusliitin                                    | •                                                                                                    |
|           | 109<br>110           | AUX1-rele                                          | -                                                                                                    |
|           | 117<br>118           | Höyrystimen puhallinten suojatermostaatti          | Normaalisti kiinni Jos käytössä (auki), höyrystimen puhaltimet ovat sammuneet eikä siitä ilmoiteta UltraCella-ohjaimessa. |
|           | 119<br>120           | Höyrystimen puhaltimien ylikuumenemissuoja         | Normaalisti kiinni Jos käytössä (auki), höyrystimen puhaltimet ovat sammuneet eikä siitä ilmoiteta UltraCella-ohjaimessa. |
|           | 128<br>129           | UltraCella-ohjaimen 230 Vac:n virtalähde           | UltraCella-ohjaimen sähkönsyöttöön                                                                                        |
|           | 140<br>141           | NTC-sulatusanturi                                  | -                                                                                                    |
| XA1       | 142<br>143           | Apuhöyrystimen NTC-sulatusanturi                   | -                                                                                                    |
|           | 146                  | Höyrystimen puhallinten 0–10 V (signaali)          | -                                                                                                    |
|           | 147                  | Höyrystimen puhallinten 0–10 V (GND)               | -                                                                                                    |
|           | 148<br>149           | Lauhdutusyksikön käyttöönotto / Magneettiventtiili | -                                                                                                    |
|           | 160                  | RS485 -                                            |                                                                                                    |
|           | 161                  | RS485 +                                            | Kenttäväylä - liitäntä UltraCella-ohjaimeen                                                                               |
|           | 162                  | RS485 GND                                          |                                                                                                    |
|           | PE1<br>PE2<br>PE3    | Maadoitusliittimet                                 | -                                                                                                    |

### 10.2 3PH FULL -moduulin johdotus

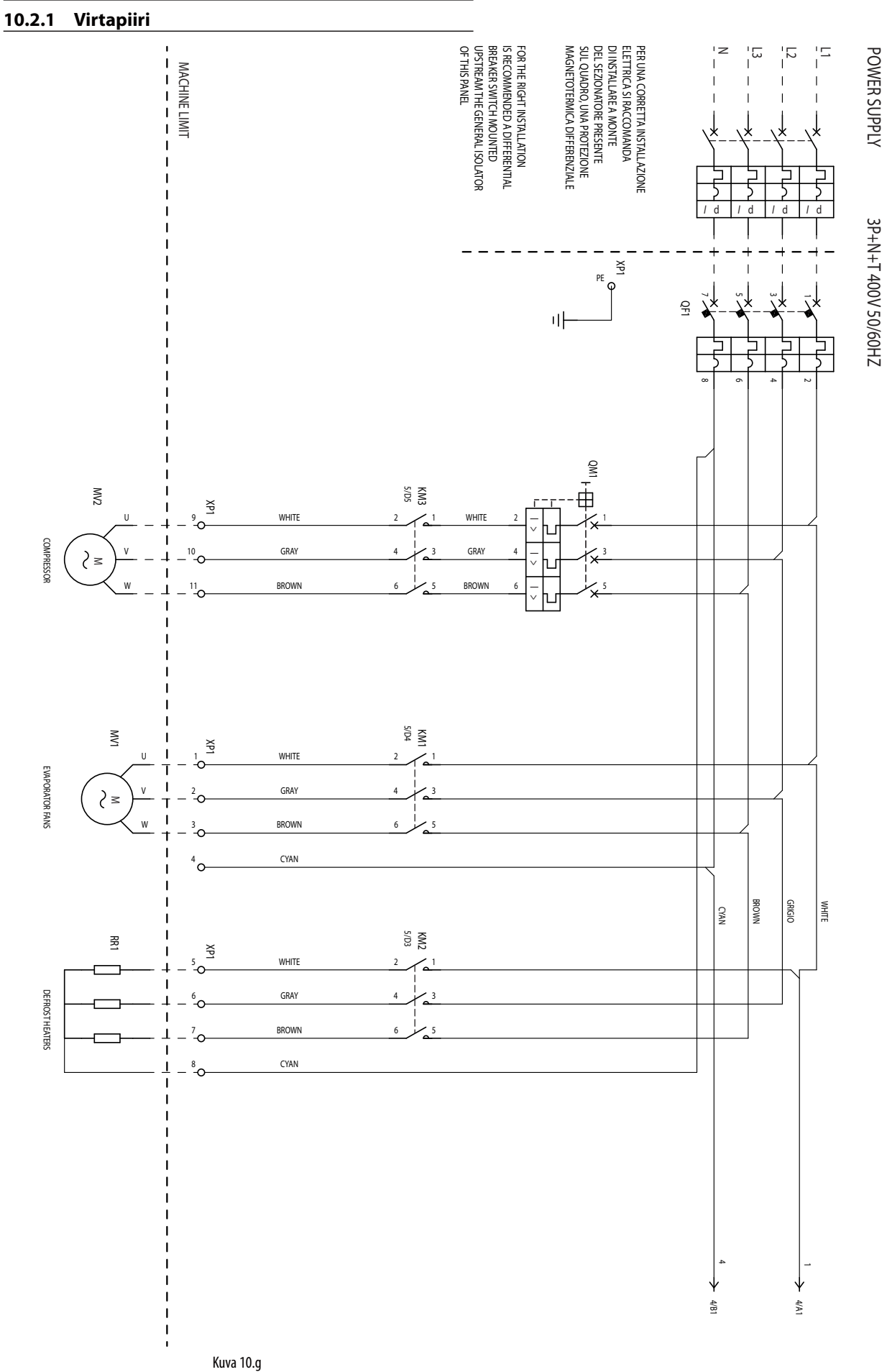

FIN

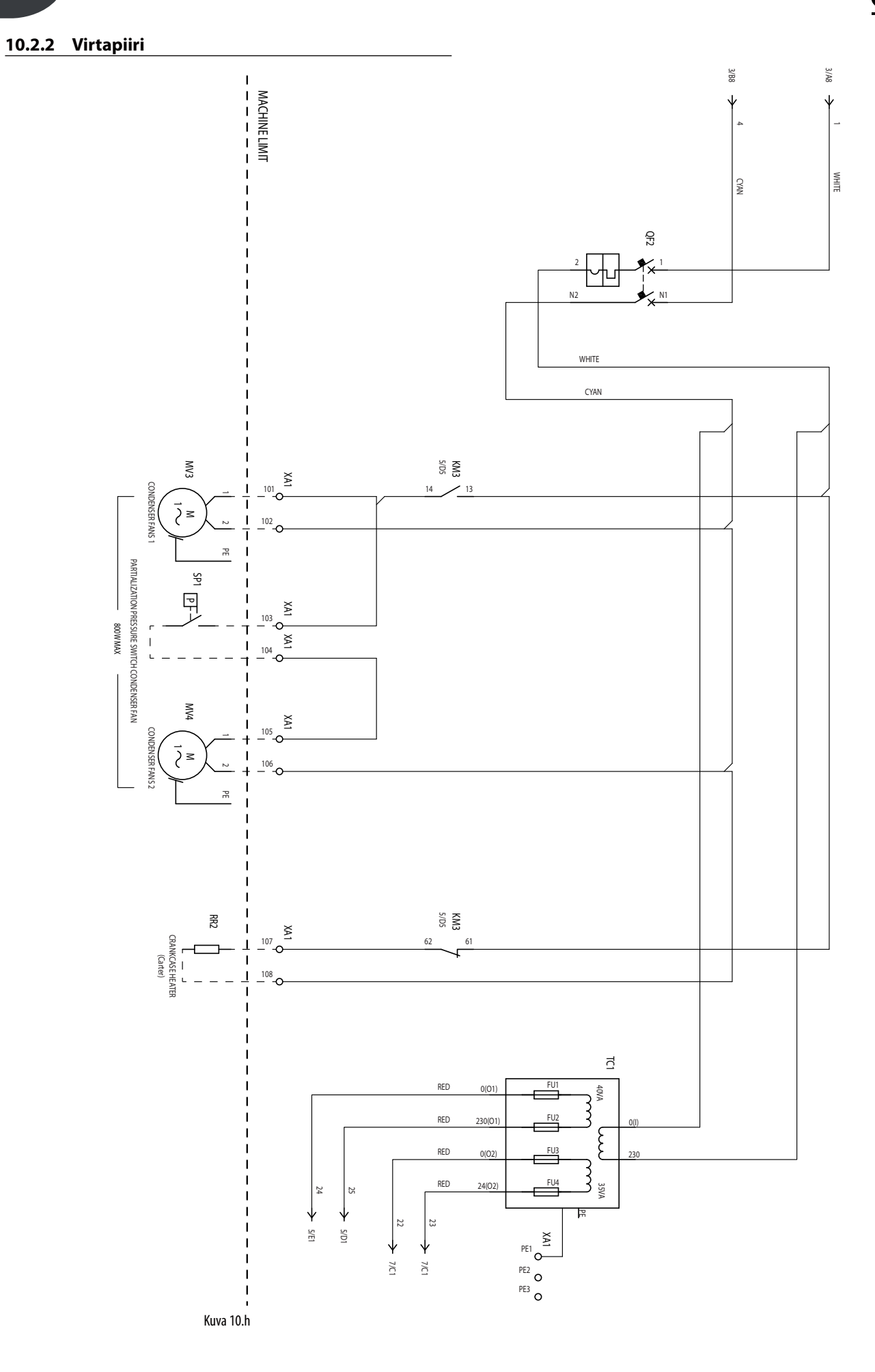

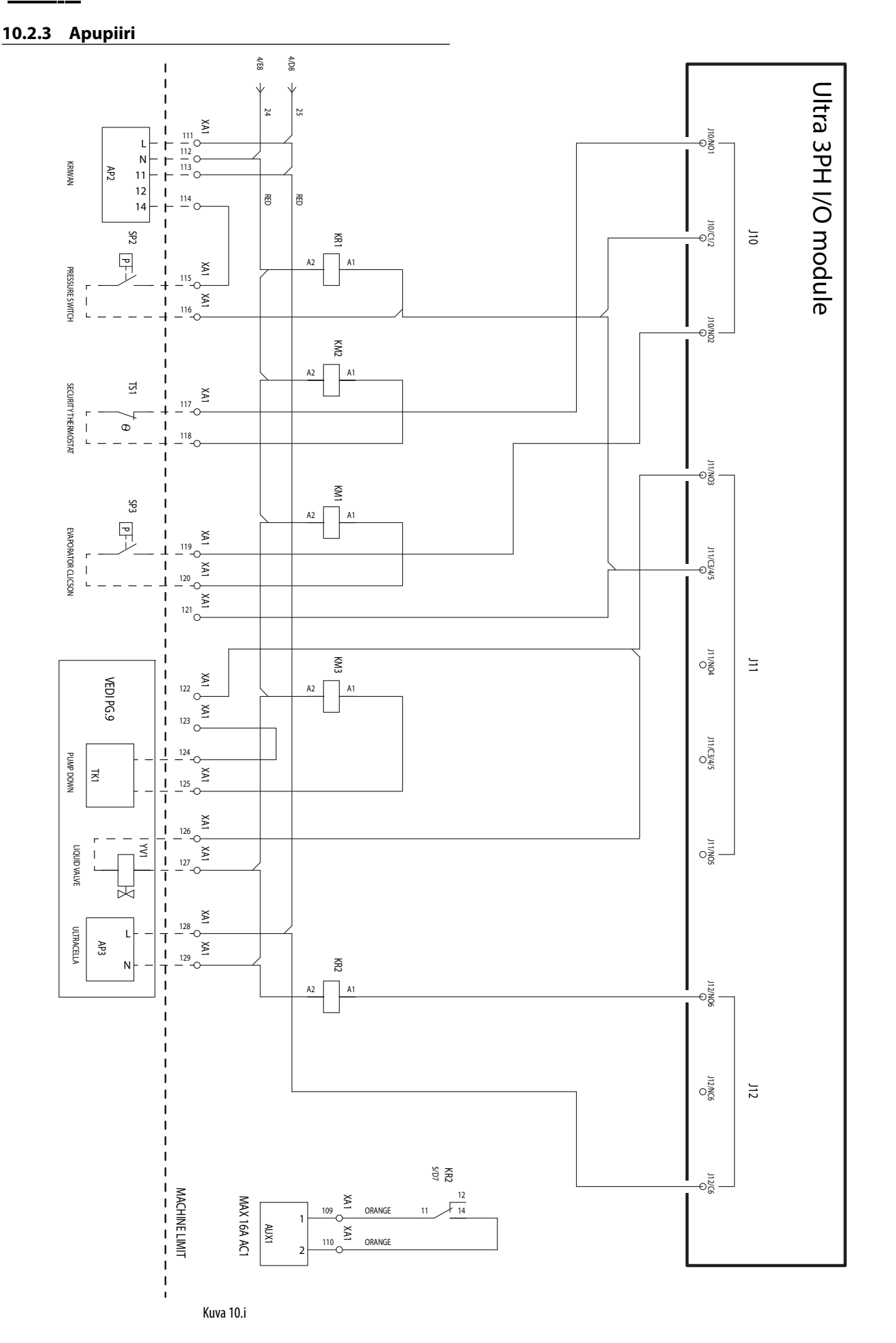

FIN

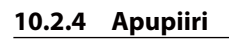

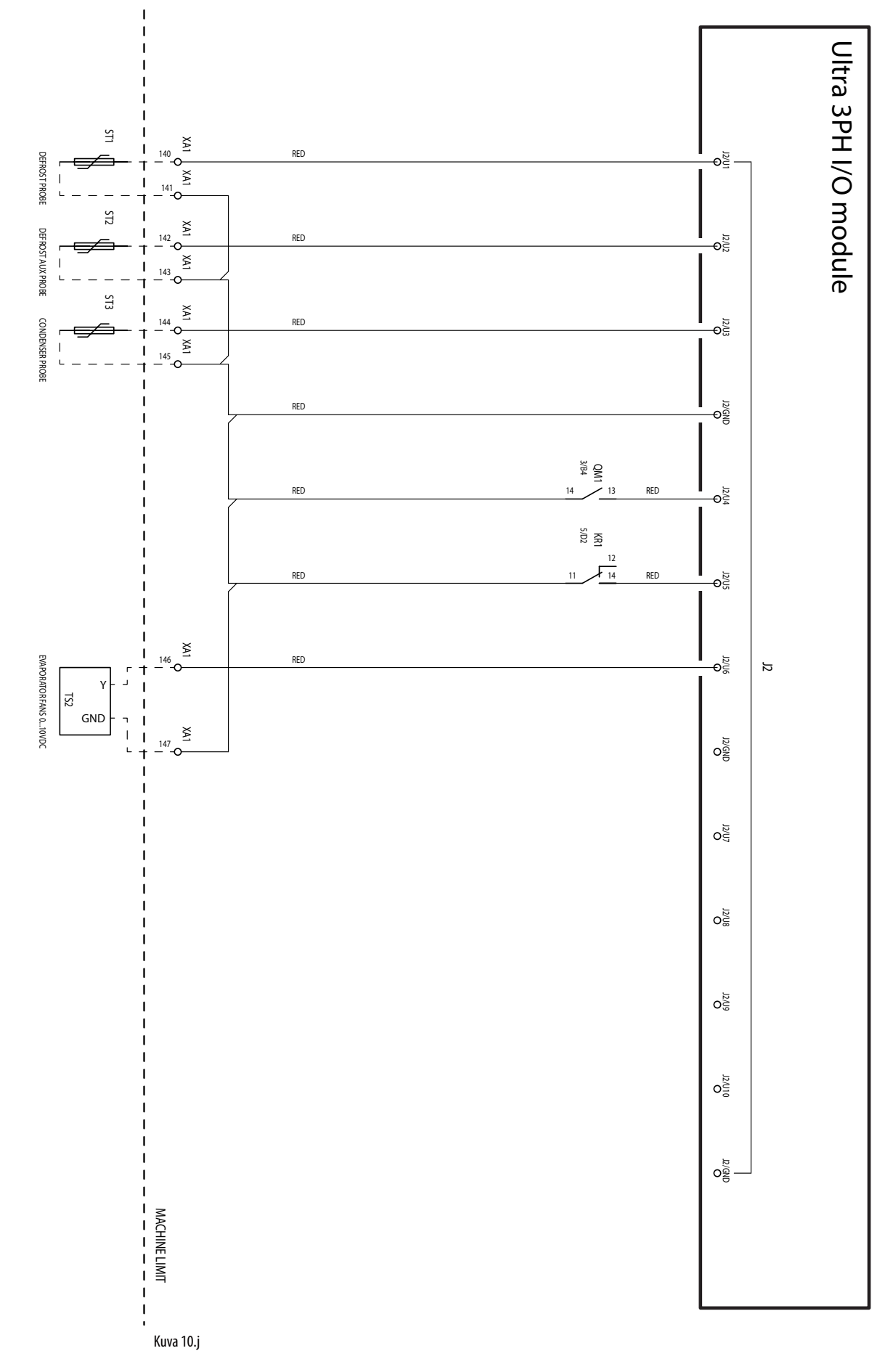

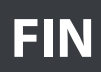

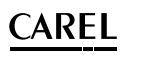

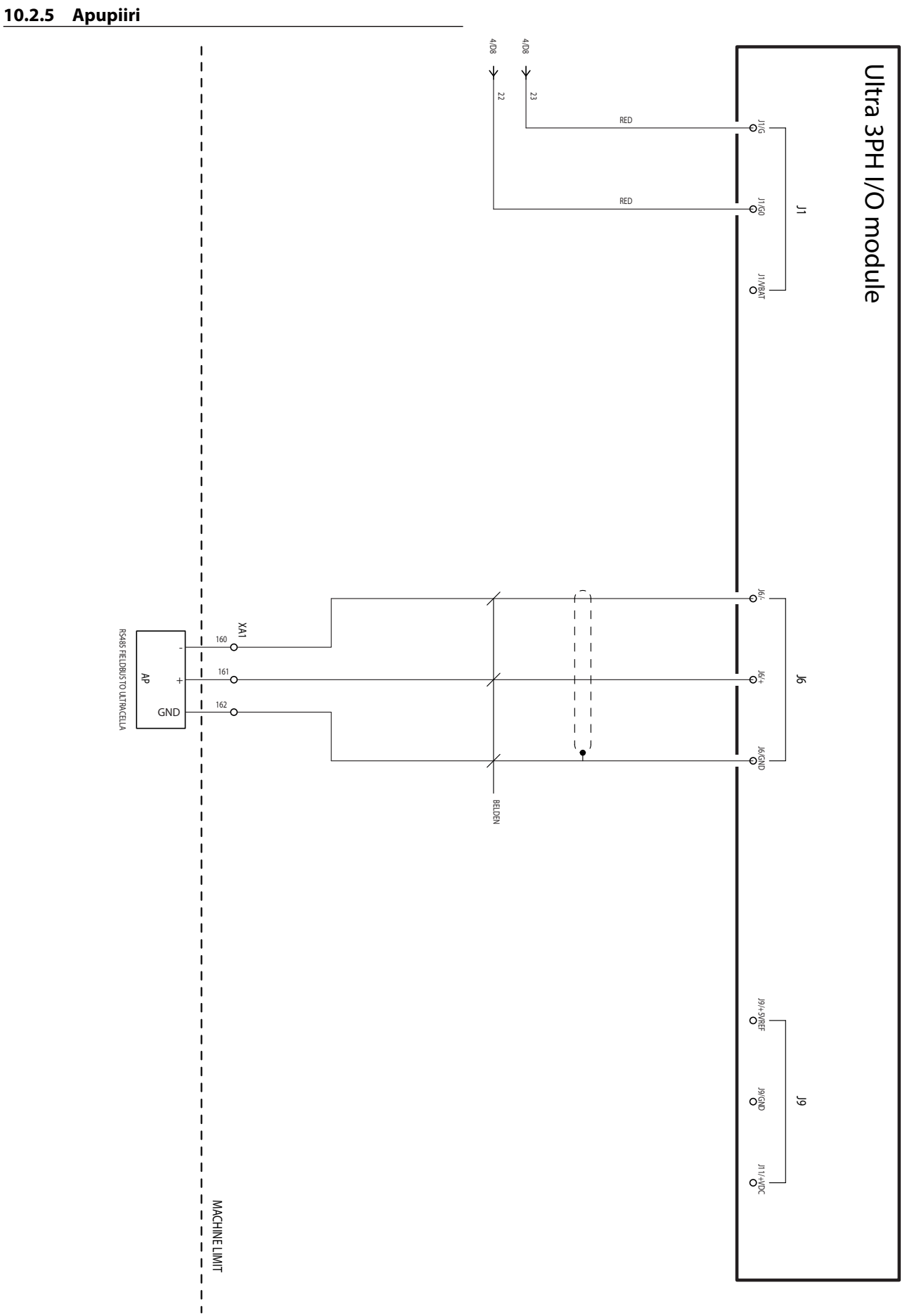

Kuva 10.k

#### 10.2.6 Pump down -toiminnon tai termostaatin liitäntä

## Paineohjatun pump down -toiminnon liitännät ja kompressorin sammutus alhaisen paineen seurauksena.

Jos pump down -toiminto tulee suorittaa paineohjattuna painekytkimellä, joka on liitetty Ultra 3PH Full -kolmivaihemoduuliin UltraCella-ohjaimen sijaan, ja kompressori sammuu alhaisen paineen seurauksena, liitännät ovat seuraavan kaavion mukaiset.

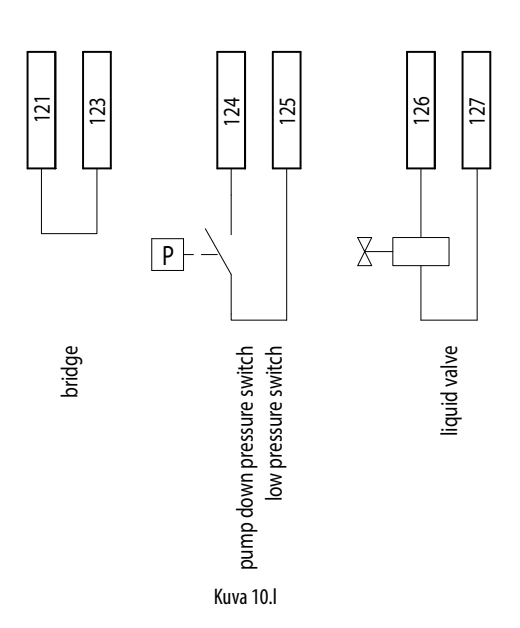

Tässä kokoonpanossa UltraCella-ohjaimen (Sv<St) jäähdytyspyynnön puuttuessa magneettiventtiili (liittimet 126–127) avautuu ja kompressori (KM3) pysyy käynnissä, kunnes painekytkin mittaa alhaisen painekynnyksen (TK1, liittimet 124–125).

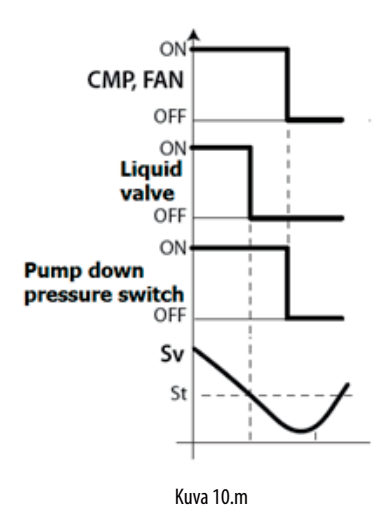

**Huomautus:** koska painekytkin on liitetty Ultra 3PH Full -kolmivaihemoduuliin, älä ota pump down -toimintoa käyttöön UltraCella-ohjaimesta (asetus: c7=0,  $H1\neq 5$ ,  $H5\neq 5$ ).

#### Paineohjatun pump down -toiminnon liitännät kompressorin ja magneettiventtiilin samanaikaisella käyttöönotolla

Jos pump down -toiminto tulee suorittaa paineohjattuna painekytkimellä, joka on liitetty Ultra 3PH Full -kolmivaihemoduuliin UltraCella-ohjaimen sijaan, ja kompressori ja magneettiventtiili otetaan käyttöön ja poistetaan käytöstä samanaikaisesti, liitännät ovat seuraavan kaavion mukaiset.

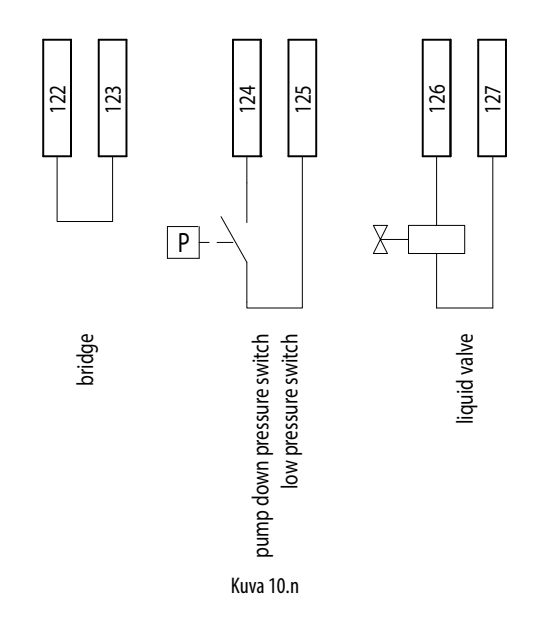

Tässä kokoonpanossa UltraCella-ohjaimen (Sv<St) jäähdytyspyynnön puuttuessa magneettiventtiili (liittimet 126-127) ja kompressori (KM3) poistetaan käytöstä samanaikaisesti. Kun painekytkin mittaa normaalitoiminnalla alhaisen paineen kynnyksen, kompressori sammutetaan.

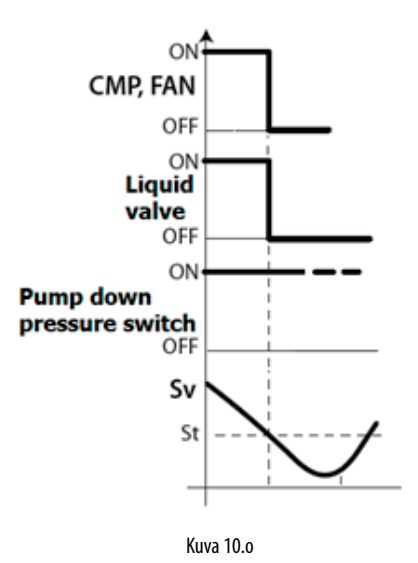

**Huomautus:** älä ota pump down -toimintoa käyttöön UltraCellaohjaimesta (asetus: c7=0, H1≠5, H5≠5).

## <u>CAREL</u>

#### Pump down -toiminnon liitännät kompressorin ja magneettiventtiilin samanaikaisella käyttöönotolla

Jos pump down -toiminto tulee suorittaa kompressorin ja magneettiventtiilin samanaikaisella käyttöönotolla ja käytöstä poistolla ja ilman painekytkintä, liitännät ovat seuraavan kaavion mukaiset.

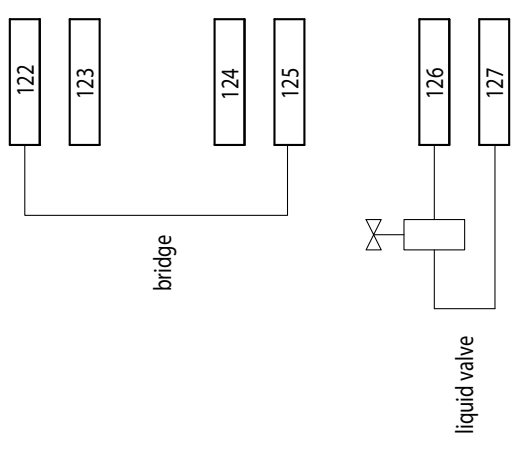

Kuva 10.p

Tässä kokoonpanossa UltraCella-ohjaimen (Sv<St) jäähdytyspyynnön puuttuessa magneettiventtiili (liittimet 126-127) ja kompressori (KM3) poistetaan käytöstä samanaikaisesti.

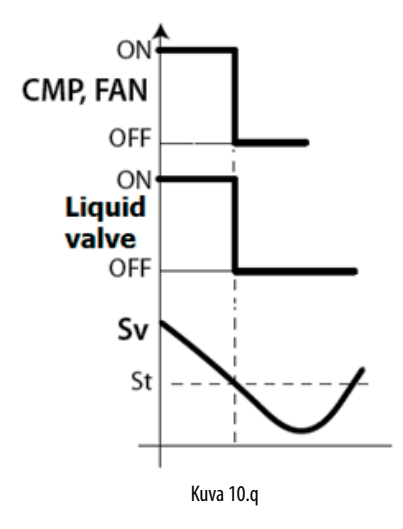

 Huomautus: älä ota pump down -toimintoa käyttöön UltraCellaohjaimesta (asetus: c7=0, H1≠5, H5≠5).

#### Ajastetun pump down -toiminnon liitännät

Jos pump down -toiminto tulee suorittaa aika-asetuksen mukaan ja magneettiventtiilillä, joka on liitetty Ultra 3PH Full -kolmivaihemoduuliin UltraCella-ohjaimen sijaan, liitännät ovat seuraavan kaavion mukaiset.

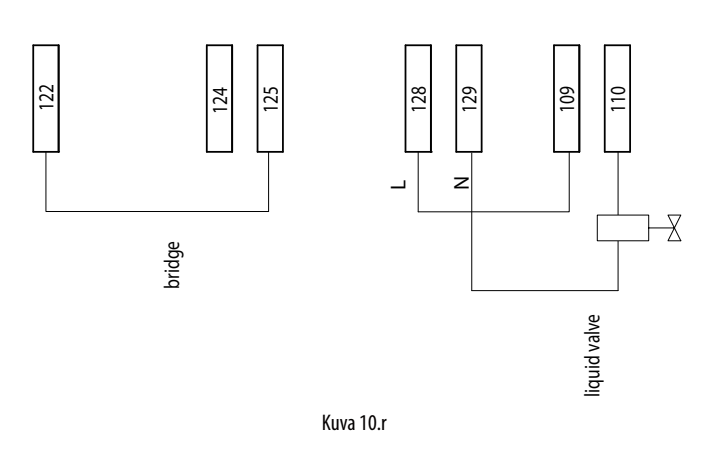

Suorita seuraavat konfiguroinnit UltraCella-ohjaimeen:

- H1 = 5 (lähtö AUX1, liittimet 109–110, pump down -venttiilille)
- c10 = 1 (ajastettu pump down)
- c7 > 0 (pump down -aika)

Tässä kokoonpanossa UltraCella-ohjaimen (Sv<St) jäähdytyspyynnön puuttuessa magneettiventtiili (liittimet 109–110, AUX1-lähtö UltraCella-ohjaimessa) aukeaa ja kompressori (KM3) pysyy käynnissä parametrilla c7 määritetyn ajan.

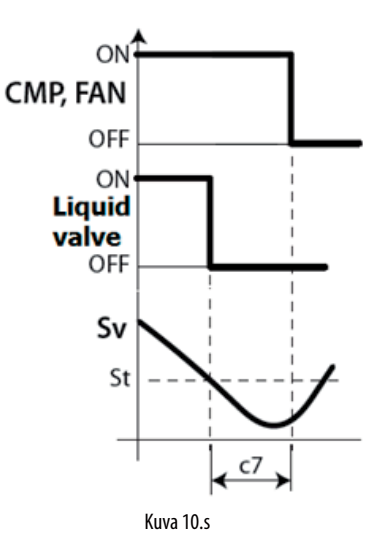

#### 10.2.7 Riviliitinyksiköt

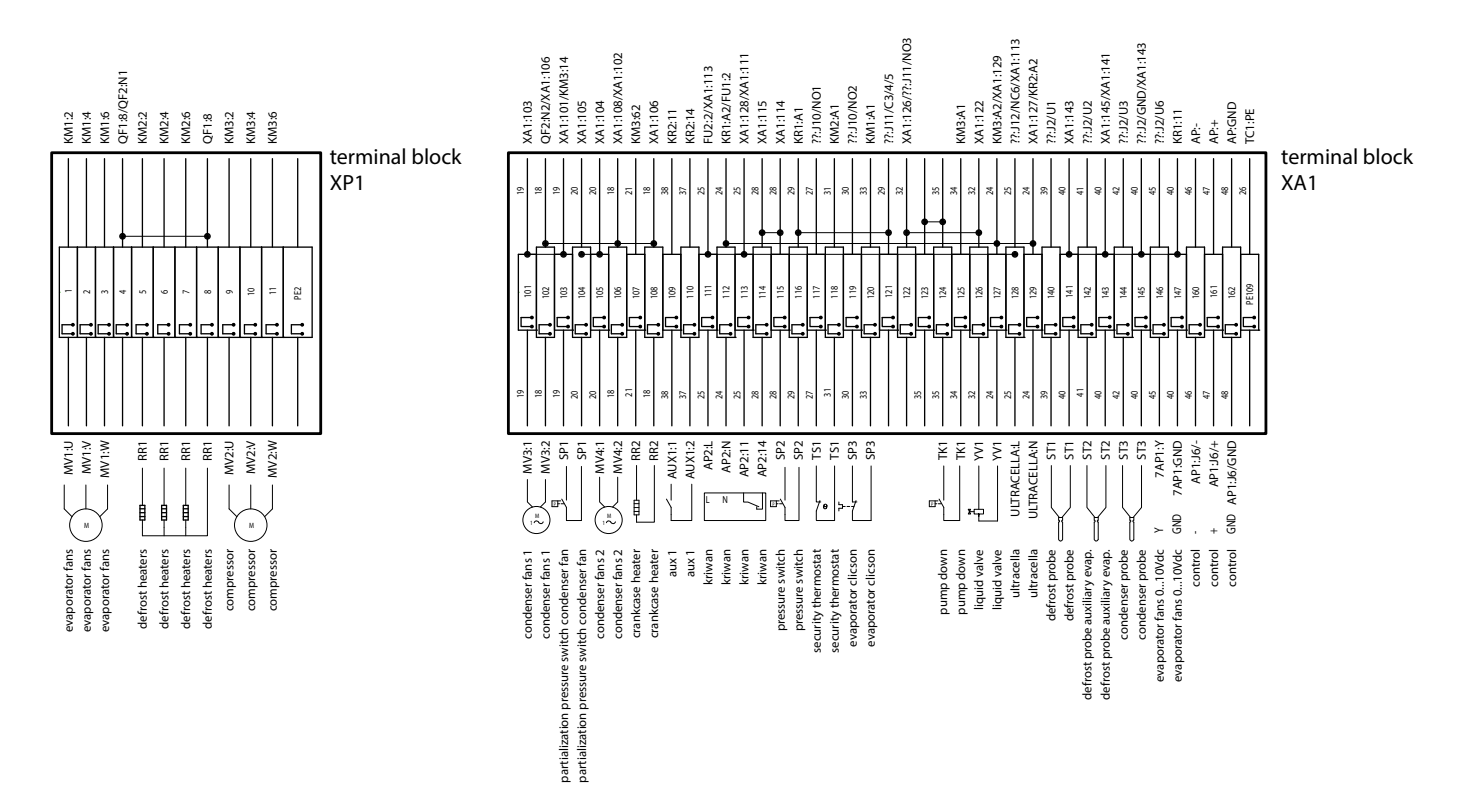

Kuva 10.t

| Liit. | Numero ja kuvaus l       |                                            | Huomautus                                                                                                    |  |  |
|-------|--------------------------|--------------------------------------------|----------------------------------------------------------------------------------------------------|--|--|
|       | 1<br>2<br>3              | Höyrystimen puhaltimet                     | -                                                                                                    |  |  |
| XP1   | 5<br>6<br>7<br>8         | -<br>Sulatusvastukset                      | -                                                                                                    |  |  |
|       | 9<br>10<br>11            | Kompressori                                | -                                                                                                    |  |  |
|       | PE2                      | Maadoitusliitin                            | -                                                                                                    |  |  |
|       | 101<br>102               | Lauhdutuspuhaltimet 1                      | -                                                                                                    |  |  |
|       | 103<br>104               | Lauhdutuspuhaltimien osatehon painekytkin  | -                                                                                                    |  |  |
|       | 105<br>106               | Lauhdutuspuhaltimet 2                      | -                                                                                                    |  |  |
|       | 107<br>108               | Kompressorin öljyn lämmitin (kampikammio)  | -                                                                                                    |  |  |
|       | 109<br>110               | UX1-rele                                   | -                                                                                                    |  |  |
|       | 111<br>112<br>113<br>114 | Kriwan                                     | -                                                                                                    |  |  |
|       | 115<br>116               | Yli-/alipainekytkin                        | -                                                                                                    |  |  |
|       | 117<br>118               | Höyrystimen puhallinten suojatermostaatti  | Normaalisti kiinni Jos käytössä (auki), höyrystimen puhaltimet ovat sammuneet eikä siitä<br>ilmoiteta UltraCella-ohiaimessa. |  |  |
| XA1   | 119<br>120               | Höyrystimen puhaltimien ylikuumenemissuoja | Normaalisti kiinni Jos käytössä (auki), höyrystimen puhaltimet ovat sammuneet eikä siitä ilmoiteta UltraCella-ohjaimessa.    |  |  |
|       | 124<br>125               | Pump down                                  | -                                                                                                    |  |  |
|       | 126<br>127               | Magneettiventtiili                         | -                                                                                                    |  |  |
|       | 128<br>129               | UltraCella-ohjaimen 230 Vac:n virtalähde   | UltraCella-ohjaimen sähkönsyöttöön                                                                                           |  |  |
|       | 140<br>141               | NTC-sulatusanturi                          | -                                                                                                    |  |  |
|       | 142<br>143               | Apuhöyrystimen NTC-sulatusanturi           | -                                                                                                    |  |  |
|       | 146                      | Höyrystimen puhallinten 0–10 V (signaali)  | -                                                                                                    |  |  |
|       | 147                      | Höyrystimen puhallinten 0–10 V (GND)       | -                                                                                                    |  |  |
|       | 160                      | K5485 -                                    |                                                                                                    |  |  |
| -     | 161                      | K5485 +                                    | _KS485-kenttavayian iiitanta UltraCella-ohjaimeen                                                                            |  |  |
|       | DE100                    |                                            |                                                                                                    |  |  |
|       | 11 1109                  | maauoitusiitiil                            |                                                                                                    |  |  |

## 11. OHJELMISTOVERSIO

## 11.1 Ohjelmistoversion taulukko

| Oppaan<br>versio | Saatavuuspvm  | Toiminnot                                                                                             | UltraCella-<br>ohjelmistov. | Huomautuksia                                                                        |  |
|------------------|---------------|----------------------------------------------------------------------------------------------------|-----------------------------|-------------------------------------------------------------------------------------|--|
| 1.1              | 1.1 28.2.2014 | Kylmätilan perushallinta: kompressori, sulatus, höyrystimen puhaltimet, valo, 2 AUX-relettä           | 1.1                         | Yksilukuinen UltraCella-näyttö                                                      |  |
|                  |               | Yksilukuisen näytön hallinta                                                                          |                             |                                                                                     |  |
|                  |               | UltraCella-ohjaimen käyttöönotto integroidulla LED-näytöllä ja UltraCella<br>Service pGD1 -päätteellä |                             |                                                                                     |  |
|                  |               | Käyttöönotto pGD1-päätteen ohjatulla toiminnolla                                                      |                             |                                                                                     |  |
|                  |               | Parametrien lataus ohjaimeen/ohjaimesta (USB-muistitikku)                                             |                             |                                                                                     |  |
|                  |               | Sulatuksen ohjelmointi reaaliaikaisella kellolla                                                      | -                           |                                                                                     |  |
|                  |               | HACCP-hälytykset                                                                                      |                             |                                                                                     |  |
|                  |               | Maksimi- ja minimilämpötilan tallennus                                                                |                             |                                                                                     |  |
|                  |               | Diagnoosi: I/O-tilan näyttö                                                                           |                             |                                                                                     |  |
|                  |               | Toisen vaiheen kompressori automaattivuorottelulla                                                    | ]                           |                                                                                     |  |
|                  |               | Höyrystimen puhaltimet PWM-tilassa (on/off) kompressori pois päältä                                   | ]                           |                                                                                     |  |
|                  |               | Apuhöyrystimen hallinta                                                                               |                             |                                                                                     |  |
|                  |               | Valon älykäs hallinta ovikytkimellä                                                                   |                             |                                                                                     |  |
|                  |               | Allasvastuksen käyttöönotto                                                                           |                             |                                                                                     |  |
|                  |               | Lauhduttimen puhaltimen käynnistys lämpötilan mukaan                                                  |                             |                                                                                     |  |
|                  |               | Pump down -hallinta                                                                                   |                             |                                                                                     |  |
|                  |               | Kosteusanturin lukema                                                                                 |                             |                                                                                     |  |
|                  |               | Esiladatut konfiguroinnit (reseptit)                                                                  |                             |                                                                                     |  |
|                  |               | Ohjelmistopäivitys pGD1-päätteellä                                                                    |                             |                                                                                     |  |
| 1.3              | 30.6.2014     | Kaksilukuisen näytön hallinta                                                                         | 1.2                         | Kaksilukuinen UltraCella-näyttö<br>(ohjelmistoversio 1.2) saatavilla:<br>11.04.2014 |  |
|                  |               | Tiedonkeruutoiminto (yksi lämpötila)                                                                  | -                           |                                                                                     |  |
|                  |               | Kosteuden ON/OFF-lähtö                                                                                |                             |                                                                                     |  |
|                  |               | Sarjaliitäntä UltraCella - EVD EVO (vain käynnistyskomento)                                           |                             |                                                                                     |  |
|                  |               | pGD1-päätteen huoltovalikko (diagnoosi)                                                               |                             |                                                                                     |  |
|                  |               | Navigoinnin parannukset sekä LED-näytöllä että pGD1-päätteessä                                        | 1.3                         | UltraCella-ohjelmisto 1.3 saatavilla:<br>30.06.2014                                 |  |
|                  |               | USB-toimintoihin lisätty hälytysilmoitus (toimintahäiriön tapauksessa)                                |                             |                                                                                     |  |
|                  |               | EVD EVO -moduulin käyttöönotto UltraCella-ohjaimella                                                  |                             |                                                                                     |  |
|                  |               | Sulatus dl (kiinteä aikaväli) käyttöönotto reaaliaikaisen kellon mukaisen<br>sulatusasetuksen kanssa  |                             |                                                                                     |  |
|                  |               | Raja- ja oletusparametrin asetuksen muutos (H0, /t2, dd, Fd)                                          |                             |                                                                                     |  |
|                  |               | 0–10 V:n lähtö nopeussäätöisille höyrystimen puhaltimille                                             |                             |                                                                                     |  |
|                  |               | "Virheiden korjaus:                                                                                   |                             | UltraCella-ohjelmisto 1.4 saatavilla:<br>3.11.2014                                  |  |
|                  |               | Tulon B5 kosteuslukema<br>Korkean/alhaisen lämp, hälvtysviive                                         |                             |                                                                                     |  |
|                  |               | EVD-yhteys manuaalisessa OFF-tilassa"                                                                 |                             |                                                                                     |  |
| 1.5              | 30.1.2015     | 3PH-laajennusmoduulin hallinta (kahden välinen)                                                       | 1.5                         | UltraCella-ohjelmisto 1.5 saatavilla:<br>22.12.2014                                 |  |
|                  |               | Tiedonkeruu: 2 valittavaa lämpötilaa, vaihteleva näyteaika                                            |                             |                                                                                     |  |
|                  |               | Tallennettujen hälytysten loki                                                                        |                             |                                                                                     |  |
|                  |               | BMS-sarjayhteys: valittavat Modbus/Carel-protokollat                                                  |                             |                                                                                     |  |
|                  |               | Ohjelmistopäivitys integroidulla LED-näytöllä                                                         |                             |                                                                                     |  |
|                  |               | pGD-päätteen tekstien lisäys saksaksi ja ranskaksi                                                    |                             |                                                                                     |  |
|                  |               | Uusi oletusarvo /A2=1 (sulatusanturin konfigurointi B2)                                               |                             |                                                                                     |  |
|                  |               | Uudet oletusasetukset EVD-moduulille (UltraCella-ohjaimelta)                                          |                             |                                                                                     |  |
|                  |               | Ovikytkimen käytöstä poisto (uusi kysymys ohjatussa toiminnossa ja uusi parametri A3)                 |                             |                                                                                     |  |

| CAREL |  |
|-------|--|
|       |  |

| 1.6 | 31.10.2015 | 0–10 V:n lähtö nopeussäätöisille lauhduttimen puhaltimille, joita hallitaan<br>paineella/lämpötilalla + vaihtelevalla lauhdutuksella, algoritmi | 1.6     | UltraCella-ohjelmisto 1.6 saatavilla:<br>27.7.2015          |
|-----|------------|----------------------------------------------------------------------------------------------------|---------|-------------------------------------------------------------|
|     |            | Lämmityksen/jäähdytyksen ohjaus kuolleella alueella                                                                                             |         |                                                             |
|     |            | EVDice-konfigurointi UltraCella-ohjaimesta                                                                                                    |         |                                                             |
|     |            | Yleiset toiminnot                                                                                                    |         |                                                             |
|     |            | Apulähdön käyttöönotto aikakaistojen mukaan                                                                                                    |         |                                                             |
|     |            | Asetusarvon muutos aikakaistojen mukaan / digitaalitulosta                                                                                      | -       |                                                             |
|     |            | Asetusarvon rampit                                                                                                    |         |                                                             |
|     |            | Kosteustietojen keruu                                                                                                    | -       |                                                             |
|     |            | Korkean/alhaisen kosteuden hälytyksen hallinta                                                                                                  | -       |                                                             |
|     |            | Mahdollisuus poistaa hälytykset Ed1/Ed2 käytöstä (parametri A8)                                                                                 | 1       |                                                             |
|     |            | pGD-päätteen lisätekstit espanjaksi                                                                                                    | -       |                                                             |
|     |            | Korkeiden/alhaisten kosteustasojen hälytykset                                                                                                   | -       |                                                             |
|     |            | AUX1/AUX2-kuvake käytössä olevalla näytöllä, kun vastaava relelähtö on käytössä                                                                 |         |                                                             |
|     |            | PMU-muuttuja (venttiilin avaus-% käsitilassa EVD EVO -moduulissa) näkyy integroidulla LED-näytöllä                                              |         |                                                             |
| 1.7 | 7.1.2016   | Parannettu EVDice-hallinta: allekirjoitusten hallinta asiakkaan konfigurointien suojaamiseksi                                                   | 1.7/1.8 | UltraCella-ohjelmisto 1.7 saatavilla:<br>20.11.2015         |
|     |            | BMS-sarjaparametrien konfigurointi                                                                                                    |         |                                                             |
|     |            | Kielen valinta ohjatun toiminnon ensimmäisenä kysymyksenä                                                                                       |         |                                                             |
|     |            | EVD EVO MOP -parametrien lisäys UltraCella LED-näytölle                                                                                         |         |                                                             |
|     |            | Uusi oletuskonfigurointi UltraCella-liittymän ja 3PH-moduulien väliseen yhteyteen                                                               |         |                                                             |
|     |            | Oven mikrokytkin pois käytöstä oletusasetuksena (A3=1)                                                                                          |         |                                                             |
|     |            | Parametri IPE (EVDice-yhteyden käyttöönotto UltraCella-ohjaimella)<br>saatavilla valvojassa                                                     |         |                                                             |
| 2.0 | 31.3.2017  | Yhteensopivuus uusien kylmäaineiden kanssa                                                                                                    | 1.9/2.0 | UltraCella-ohjelmistoversio 2.0<br>saatavilla:<br>30.1.2017 |
|     |            | Kosteuden, kostutuksen ja kuivatuksen hallinta                                                                                                  |         |                                                             |
|     |            | Parannettu lämmityksen hallinta                                                                                                    |         |                                                             |
|     |            | Vakavan hälytyksen SA käyttöönotto                                                                                                    |         |                                                             |
|     |            | Parannettu puhaltimen hallinta                                                                                                    |         |                                                             |
|     |            | Lähdön (rele) konfigurointi                                                                                                    |         |                                                             |
|     |            | Smooth lines ja vaihteleva imu                                                                                                    |         |                                                             |
|     |            | Kolmannen yleisen ON/OFF-toiminnon lisäys                                                                                                    |         |                                                             |

Taul. 11.a

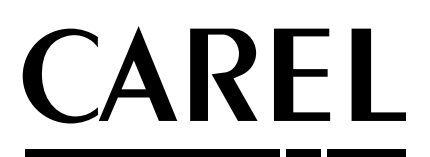

**CAREL INDUSTRIES S.p.A.** Via dell'Industria, 11 - 35020 Brugine - Padova (Italy) Tel. (+39) 049.9716611 - Fax (+39) 049.9716600 e-mail: carel@carel.com - www.carel.com

Agenzia / Agency: